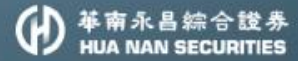

# 日指中

帶你迅速掌握投資每秒鐘

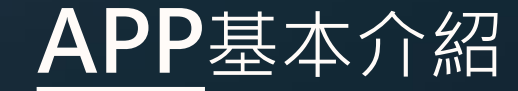

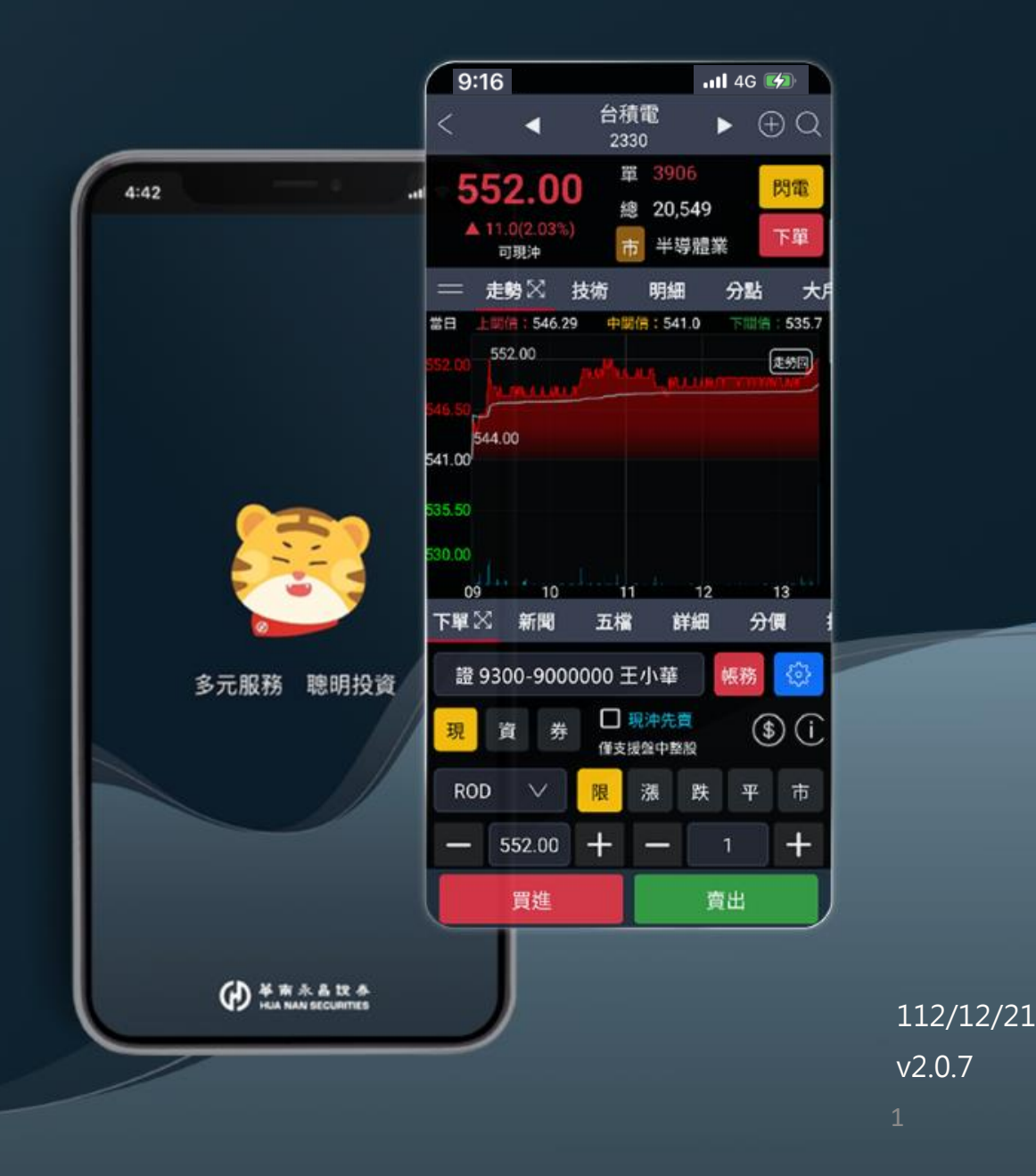

#### APP 安裝說明

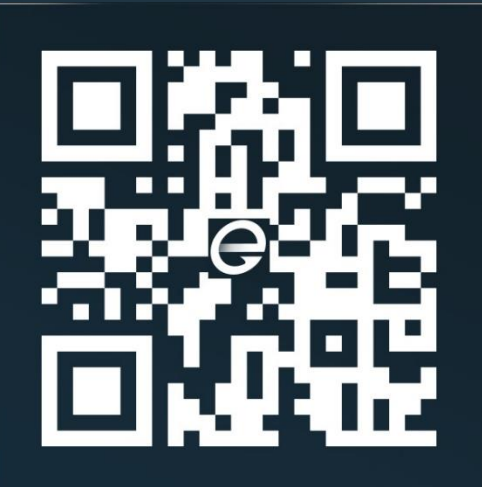

| APP    |
|--------|
| 首次登入流程 |

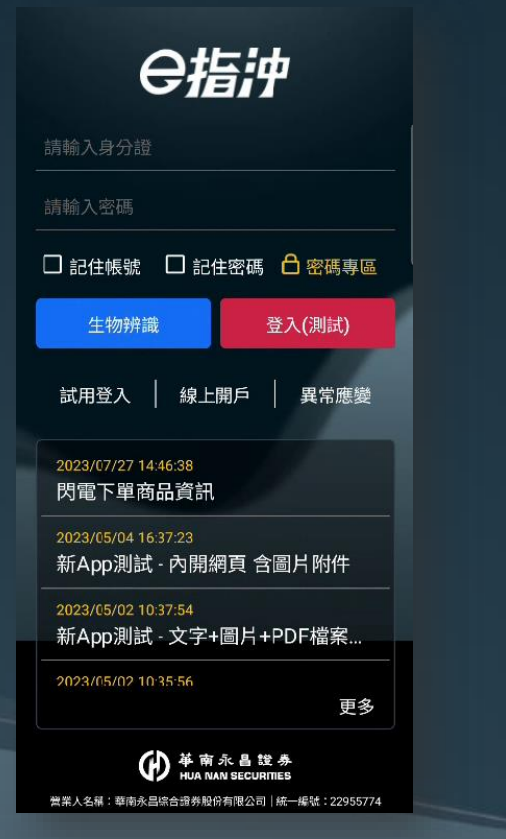

首頁

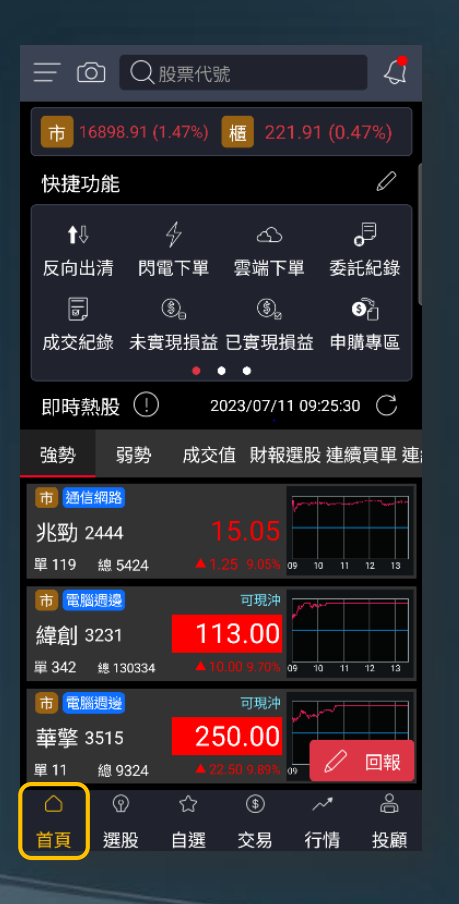

綜合選單

| <     | 綜合       | 選單   |             |      |
|-------|----------|------|-------------|------|
| 8     | 登出       | Ś    | 系統設定        | 2    |
| + 編   | 上加開      |      | 版號:1        | .0.9 |
| 交易    | 務選       | 股/行情 | 更多          | 其    |
| 交易    |          |      |             |      |
| jî:   | Ø        | æ    | <b>9</b> ~/ |      |
| 反向出清  | 閃電下單     | 雲端下單 | 證券庫         | 存    |
| z     | all<br>A | ŊW.  | \$          |      |
| 定期定額  | 申購專區     | 全額預繳 | 證券匿         | 存    |
| ŤÉ    | æ        |      |             |      |
| 證券下單  | 競標拍賣     |      |             |      |
| 帳務    |          |      |             |      |
|       | R        | :::: | ٢           |      |
| 委託紀錄  | 成交紀錄     | 交易總表 | 未實現         | 資益   |
| SE    | ٩        | 1    | Ĝ           |      |
| 已實現損益 | 交割款項     | 銀行餘額 | 交易額         | 度    |
| (%)   |          |      |             |      |
| 維持率   | 對帳單      | 線上簽署 |             |      |

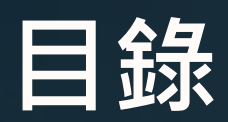

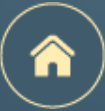

#### 點擊每頁右上角的 🔒 , 可以回到本頁

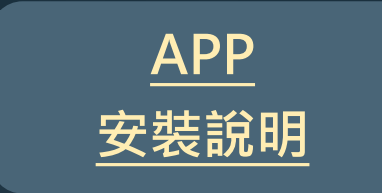

| <u>APP</u><br><u>首次登入</u> | <u>首頁</u>           | <u>綜合選單</u>        |
|---------------------------|---------------------|--------------------|
| <u>首次登入流程</u>             | <u>頁面介紹</u>         | 頁面介紹               |
| <u>憑證申請</u>               | ★ <u>快捷功能區</u>      | ★ <u>系統設定</u>      |
| 密碼專區                      | ★ <u>診股即可拍 – 操作</u> | ★ <u>推播設定</u>      |
| <u>試用登入</u>               | ★ <u>除權息專區</u>      | 路徑 說明              |
| 常見圖示說明                    | <u>定期定額</u>         | ★ 現冲先賣未回補推播 交割款項提醒 |
| 六大主要功能介紹                  |                     | (個股)提醒功能設定         |

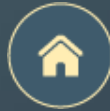

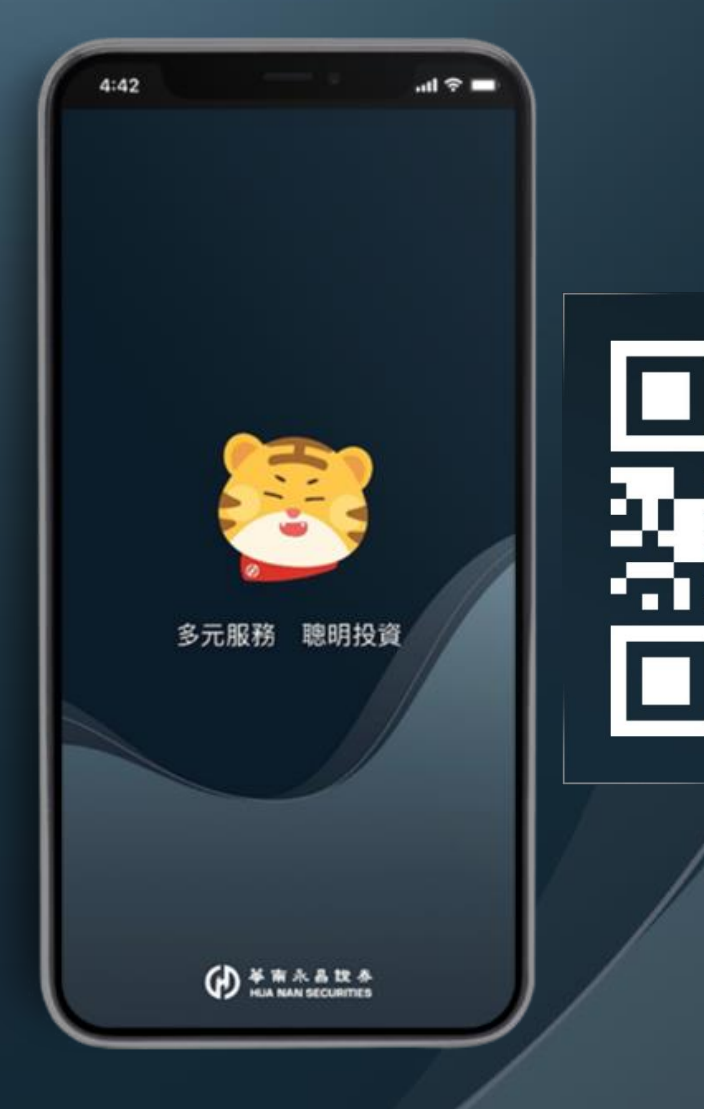

## APP安裝說明

### 掃描QRcode前往APP商店進行下載

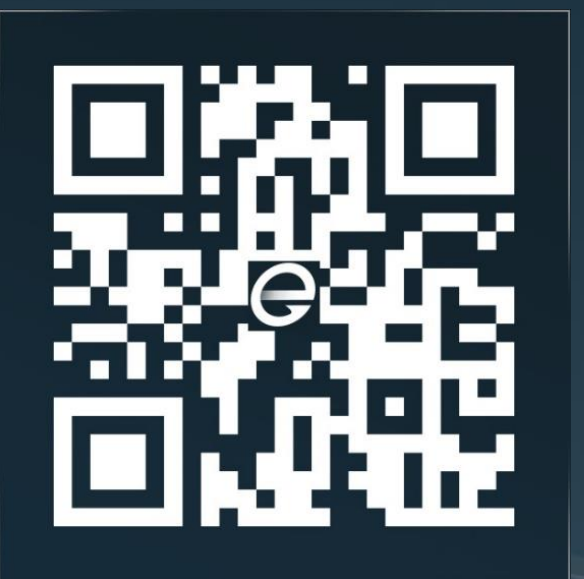

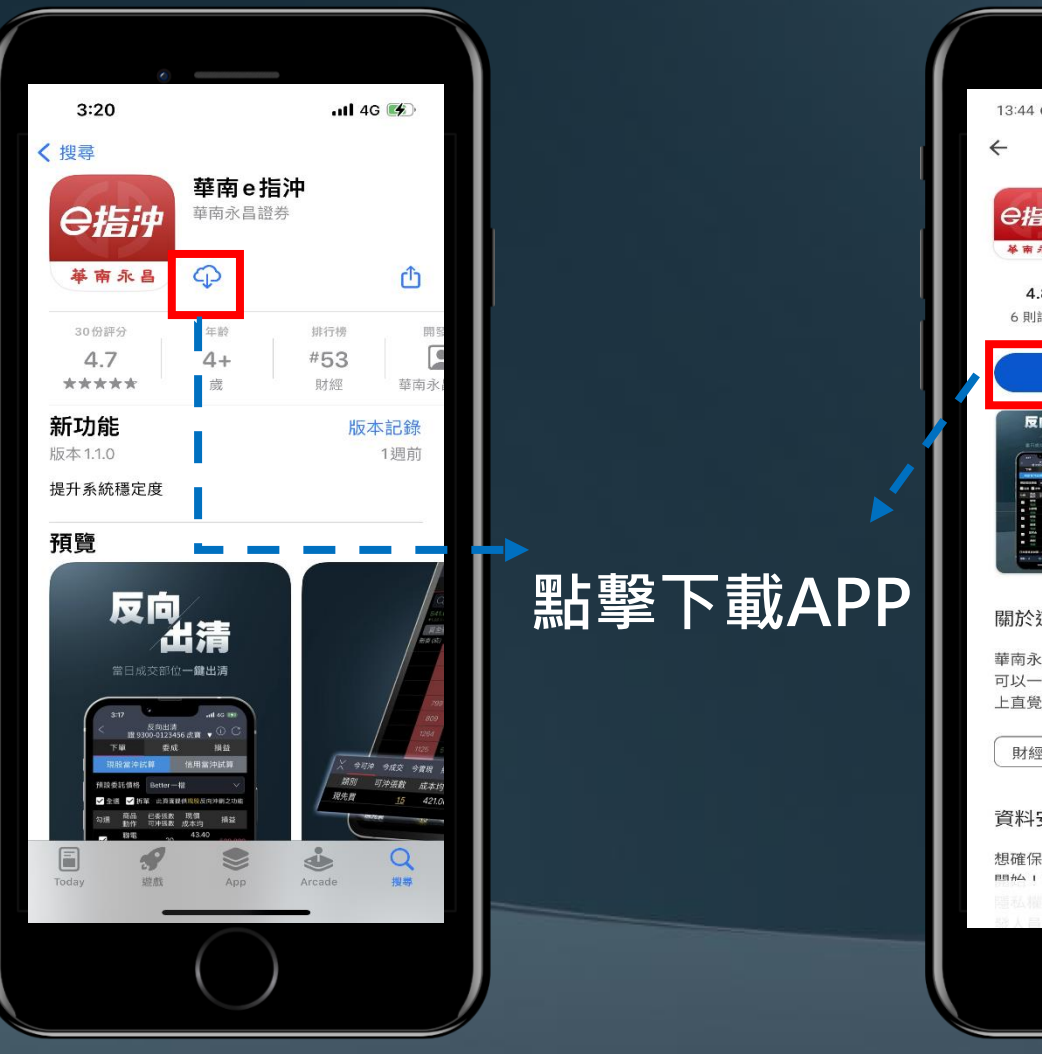

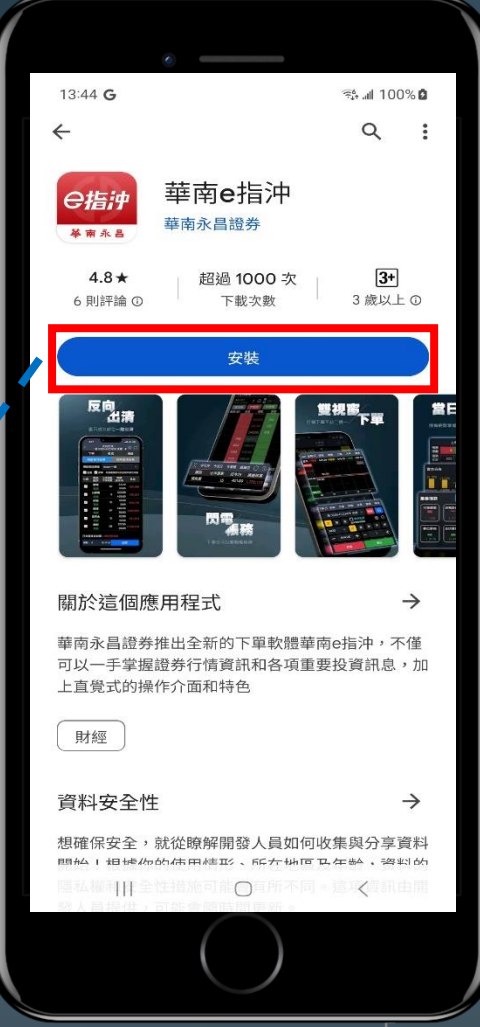

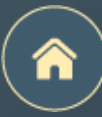

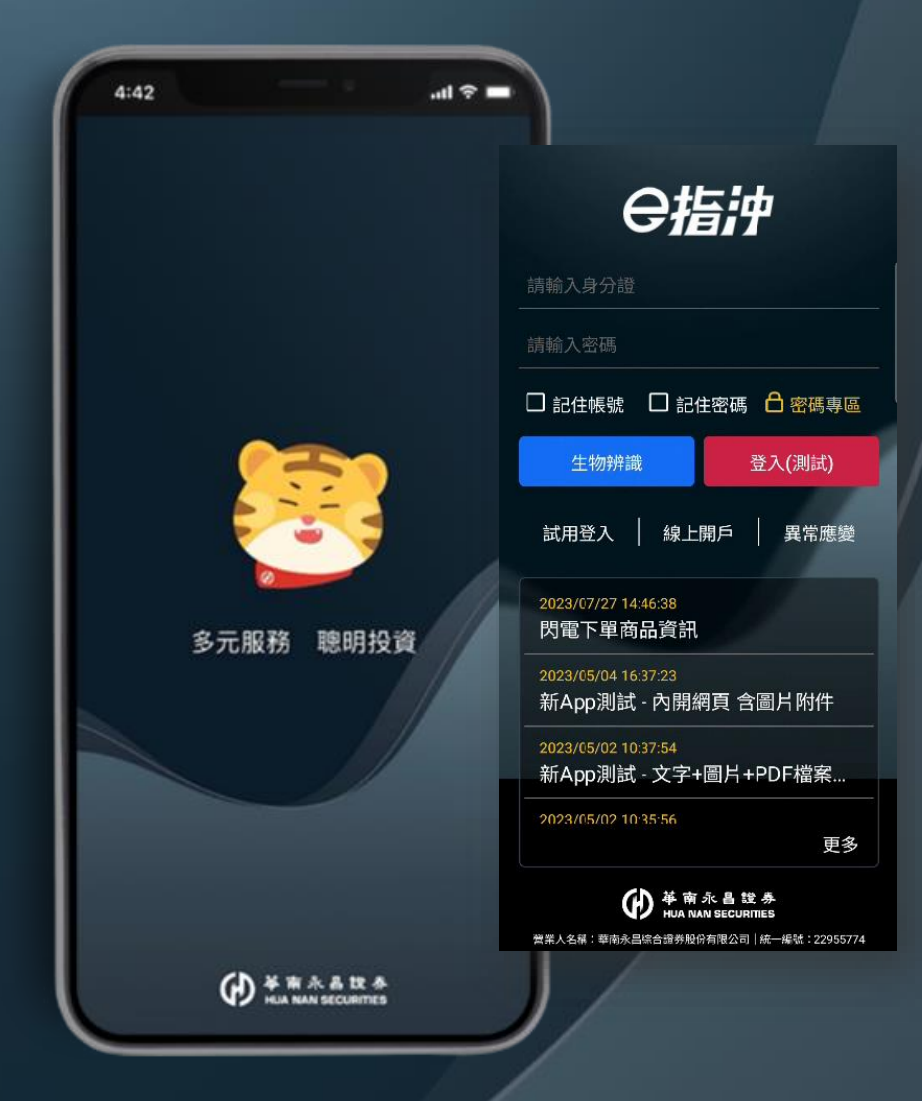

## APP 首次登入

首次登入流程 憑證申請 密碼專區 APP試用登入 常見圖示說明 六大主要功能介紹

### 首次登入流程

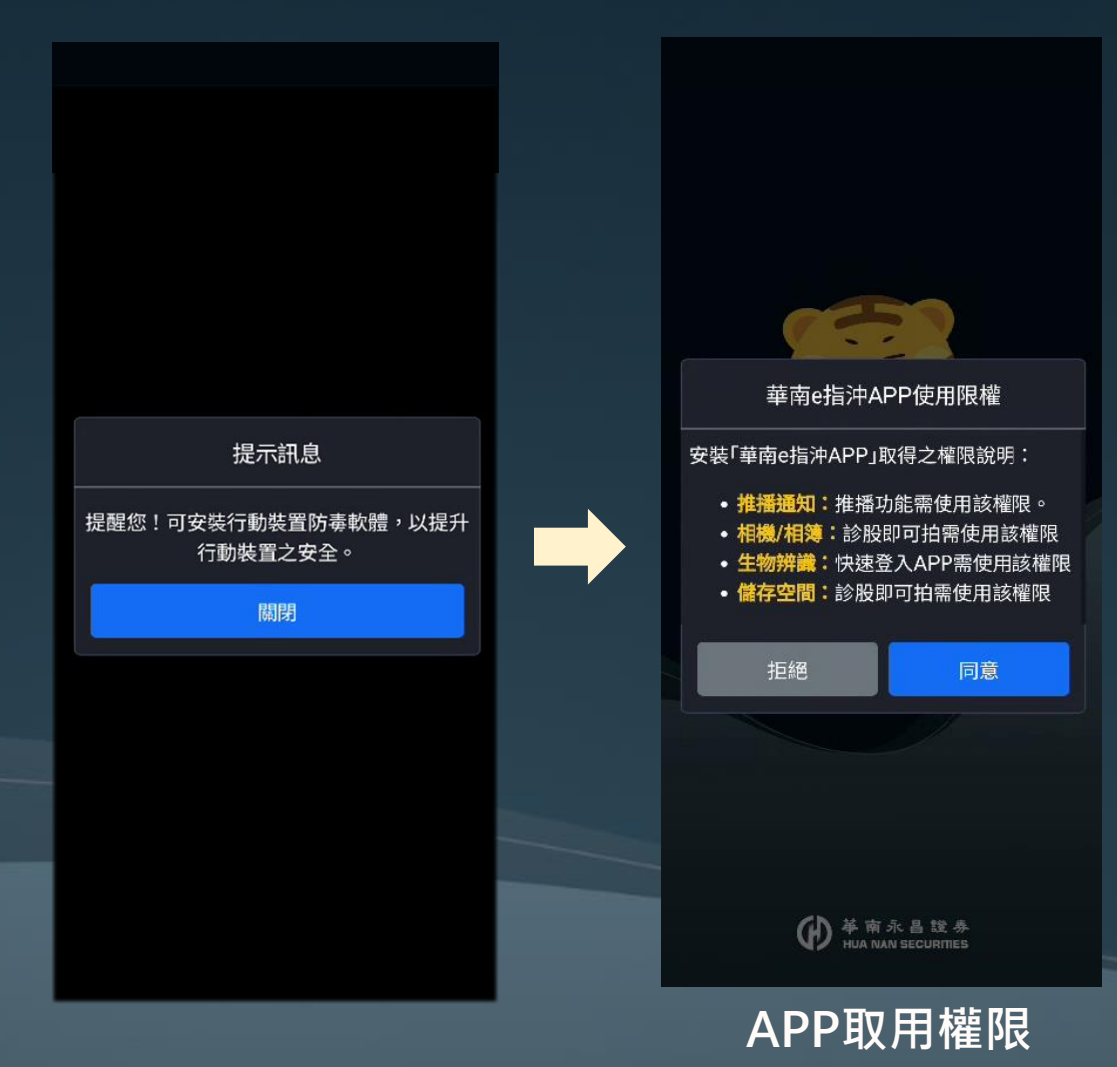

#### 隱私權聲明同意書

親愛的客戶,本公司對於您所提供之資料會 嚴格保護,除事先經您本人同意或依照相關 法律規定,本公司不會將您提供之資料提供 給任何第三人或移作其他目的使用。相關資 料保護政策說明如下:

#### 適用範圍

本政策適用於本公司所提供之網站、網域、 服務、應用程式時,所涉及的個人資料蒐 集、處理、利用與國際傳輸等活動。性當有 專門針對特定網路或服務的隱私權政策或聲 明時,該隱私權政策或聲明將取代或補充本 政策。本公司網站或應用程式中可能包含其 他網站或網頁的連結,對於此等不屬於本公 司提供之網站或網頁,其內容或客戶資料安 全保護政策,均與本公司無關。

#### 本公司個人資料之蒐集

當您參與本公司線上活動、加入會員或其他 相關服務時,因服務性質的不同,本公司可 能會請您提供姓名、身分證字號、出生年月 日、密碼、住址、電話、電子信箱或其他相 關資料。本公司也可能會保留您在本網站瀏 覽或查詢時,伺服器自行產生的相關為於,

| 拒絕   | 同意   |
|------|------|
| 隱私權聲 | 明同意書 |

#### 軟體暨資訊使用服務協議

歡迎您使用華南永昌綜合股份有限公司(以下 稱「本公司」所提供的各項金融資訊服務, 為維護您的權益,使用本公司金融網站(以下 稱「本網站」)前請詳細閱讀以下聲明,任何 使用本網站之行為,將視為您已同意並了解 本網站應注意事項及本公司各項聲明:本網 站如因其資料提供者、合作結盟廠商或相關 電信業者之網路系統設備故障、失靈或人為 操作上之疏失等不可歸責於本公區之因素導 致傳輸無法使用、遲延、或造成任何資料內 容(包括文字、數字、圖片、聲音、影像) 遺失中斷、暫停、缺漏、更新延誤或儲存上 之錯誤,本公司均不負任何責任。本網站所 提供之資料僅提供投資人參考,不得作為任 何交易行為之依據,投資人若依本網站資料 進行任何投資行,應審慎評估所產生之風險 並自行負擔投資盈虧。本網站可能連結到其 他、公司或組織之網站,對被連結之該公司 或組織之網站上所提供之產品、服務或資 訊,本公司概不擔保其真實性、即時性、正 確性及完整性,且絕無涉及推介。透過本網 站銷售的任何商品,或提供之各種商品促銷 資訊及廣告,本公司均不對其交易安全、商 品及服務內容負任何擔保責任,其間之所有 交易、擔保、賠償責任及售後服務皆係存在

拒絕 同意

#### 軟體暨資訊使用服務協議

### 憑證申請

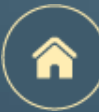

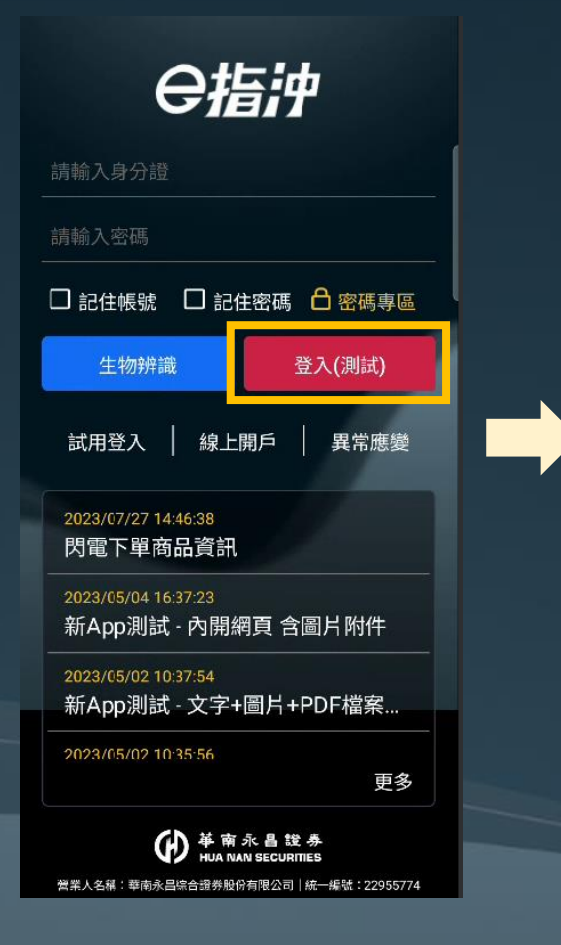

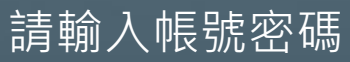

|                                                 |                        |                        |           | 9%)   |
|-------------------------------------------------|------------------------|------------------------|-----------|-------|
| 快捷功能                                            |                        |                        |           | 0     |
|                                                 |                        |                        |           | 3     |
| 反向出清                                            | 閃電下單                   | 雲端下單                   | 委訊        | 紀錄    |
|                                                 |                        |                        |           | 8     |
| <del>战大43</del> 94                              | <sub>土中田担共</sub><br>提示 | <sup>一曲田挹:</sup><br>訊息 | そ 『今日』    |       |
| 為保障您                                            | 的電子交易等<br>子憑證,是3       | 安全,登入<br>G立即申請         | 時將檢:<br>? | 查電    |
|                                                 | 雛開                     | 馬上                     | 申請        |       |
| ■ 1200 mm 22<br>市 半導體業<br>聯陽 3014<br>里 524 mm 1 | 8688                   |                        |           | 12 13 |
| 市電子組件                                           |                        |                        |           |       |
| 健鼎 3044                                         |                        |                        |           |       |
| 單 648 總 2                                       |                        |                        |           | 回報    |
|                                                 |                        |                        |           | 9     |
| 首頁 選                                            | 股 自選                   | 交易                     | 行情        | 投顧    |
| ز<br>-                                          | 登入暑                    | 副月の                    | 与         |       |

「有效憑證」才可使用

< 行動憑證申請</td>申請憑證前,請完成以下步驟步驟一:請先輸入您的西元出生年月日請選擇西元出生年月日證步驟二:請先驗證 OTP

#### 說明:

 假設您生日為民國 50 年 03 月 03 日, 請輸入 19610303。計算公式為民國年 50 + 1911 = 西元 1961 年
 法人戶請輸入「營利事業登記西元年月 日」

OTP驗證

| <                                    | OTF                                    | 「聴證                               |                      |
|--------------------------------------|----------------------------------------|-----------------------------------|----------------------|
| 請選擇帳                                 | 號:                                     |                                   |                      |
| 證 9300                               | D-                                     |                                   | ~                    |
| 驗證碼接                                 | 收方式:                                   | 行動電話                              | E-mail               |
| *92*@e                               | ntrust.com                             | .tw                               |                      |
| 輸入驗證                                 | 碼:                                     |                                   |                      |
|                                      | 請輸入純數                                  | 综                                 | 發送驗證碼                |
| 說明:                                  |                                        |                                   |                      |
| 1. 若您<br>-次劉<br>新祭<br>請之             | 1 分鐘內約<br>「發送驗證碼<br>送或超過驗證<br>1 驗證碼即會9 | 沒有收到驗證<br>馬」重新發送<br>營碼有效期間<br>長效。 | 碼,請再<br>。當您重<br>,前次申 |
| <ol> <li>若您<br/>信箱<br/>件查</li> </ol> | 》沒有收到驗讀<br>轻否已滿或何<br>種                 | 登碼,請檢查<br>事止服務或請                  | 您的Email<br>至垃圾信      |
| 3. 若您                                | 欲修改行動電                                 | 電話或Email                          | ,請本人攜                |

立即申請/驗證

申請憑證需輸入<u>西元出生年月日</u> 並進行OTP驗證

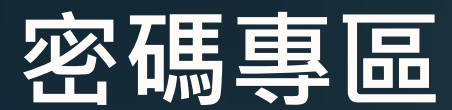

※提醒:密碼解鎖、密碼補發需具有有效憑證(憑證申請)。

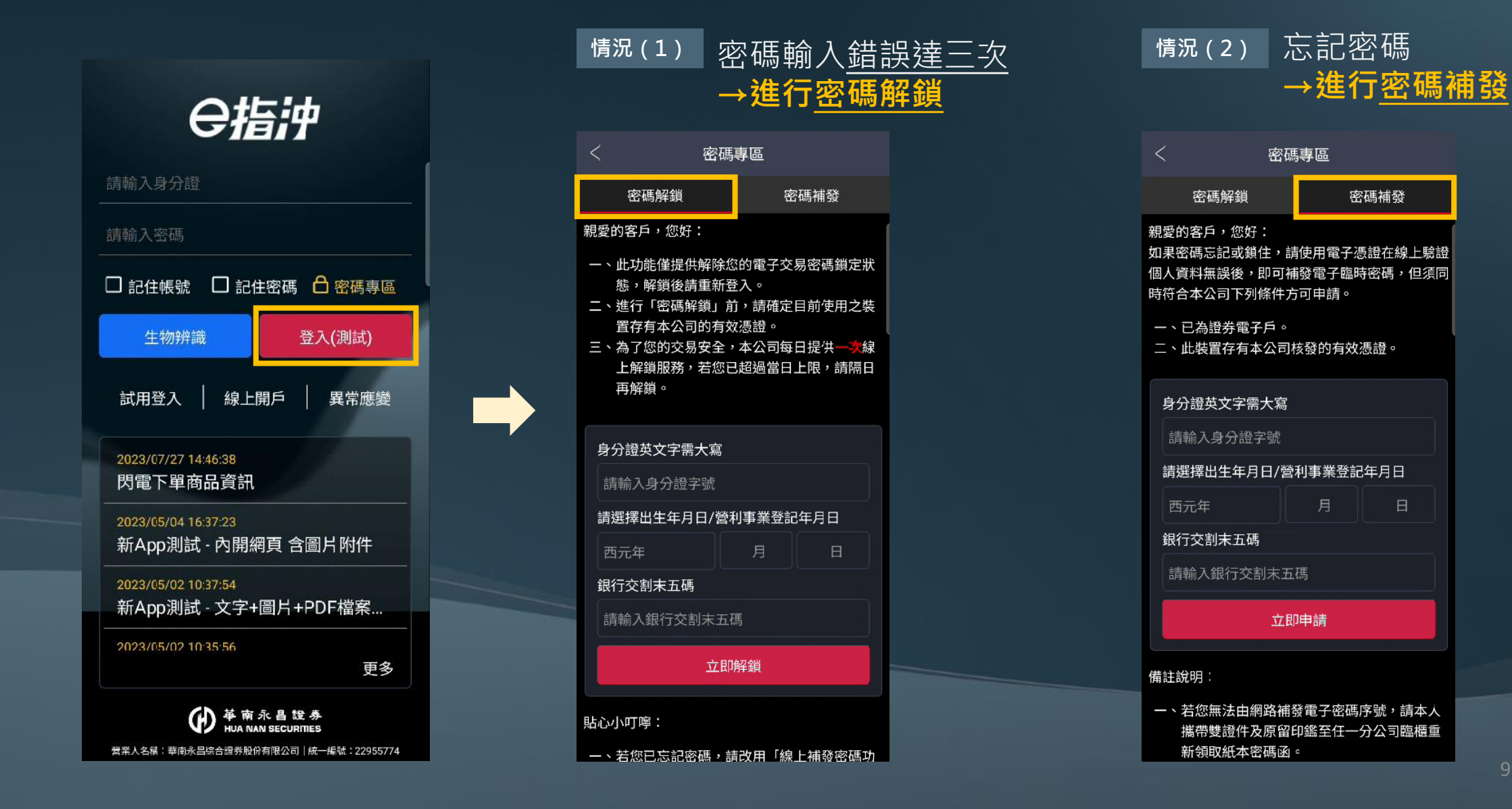

### APP試用登入

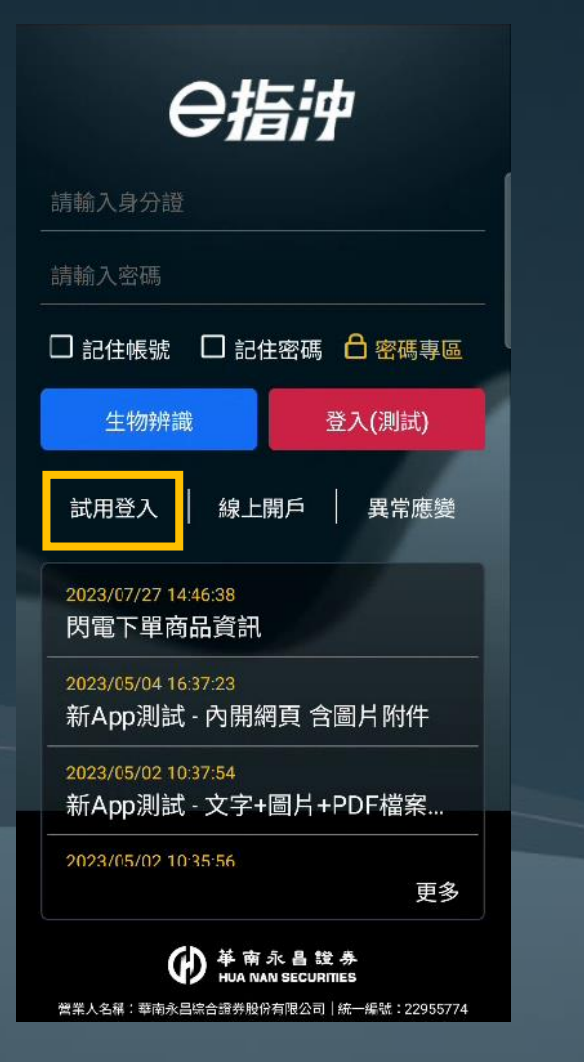

| <u> </u> | Q <sub>股</sub> | 票代號          |              |            | Q        |
|----------|----------------|--------------|--------------|------------|----------|
| 康 1692   | 0.92 (0.       |              | <b>()</b> 21 | 9.00 (0.1  | 3%)      |
| 快捷功能     | 5              |              |              |            | Ø        |
| ţ)       | Ģ              | 5            | ଫ            | I          | ₽,       |
| 反向出清     | 閃電             | 下單           | 雲端下          | 單 委託       | 紀錄       |
| B        | (              | 8            | Æ            | ł,         | <u>s</u> |
| 成交紀錄     | 未實現            | 見損益          | 定期定          | 額除權        | 息専區      |
| 即時熱胀     | ł (j           | 2(           | 023/09/1     | 5 13:45:30 | С        |
| 強勢       | 弱勢             | 成交(          | 直 財報         | 選股 連續      | 買單 連     |
| 市航運業     |                |              | 可現沖          | June       | ++-      |
| 長榮 260   | 3              |              |              | <u>~</u>   |          |
| 單 3608 總 | 86441          | <b>▲</b> 9.1 | 00 8.21%     | 09 10 11   | 12 13    |
| 市半導體     | ŧ.             |              | 可現沖          | por more   |          |
| 威盛 238   | 8              |              |              |            |          |
| 單 1501 總 | 52003          |              |              | 09 10 11   | 12 13    |
| 市建材營設    | 8              |              | 可現沖          |            | - marine |
| 愛山林 2    | 540            |              |              |            |          |
| 單 60 總   | 1214           |              |              | 09         | 回報       |
|          | ହ              | ☆            | \$           | ~*         | ô        |
| 首頁 矍     | 腶              | 自選           | 交易           | 行情         | 投顧       |

1. <u>尚未成為</u>華南永昌證券之客戶,可以透過 試用登入體驗APP

2. 試用登入「無提供」交易、帳務等功能, 請您先【登入】或【立即證券開戶】

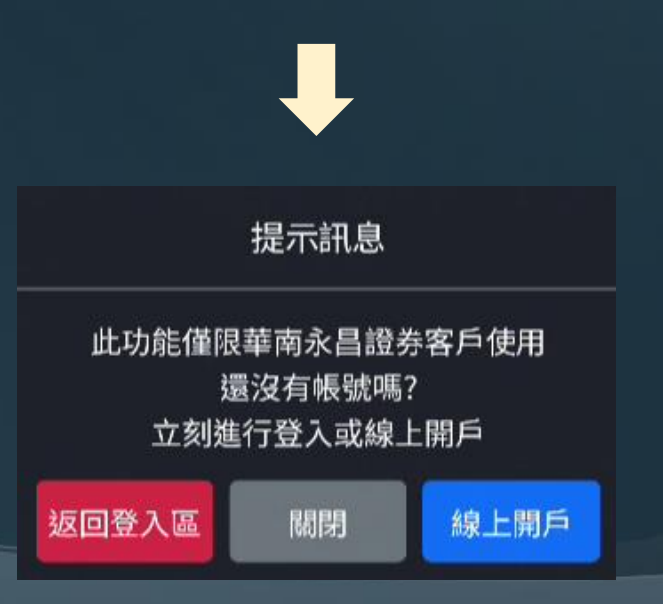

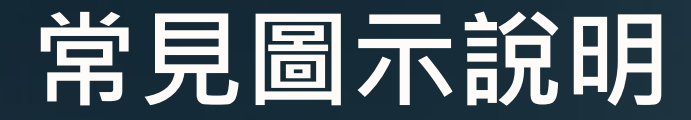

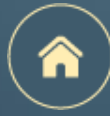

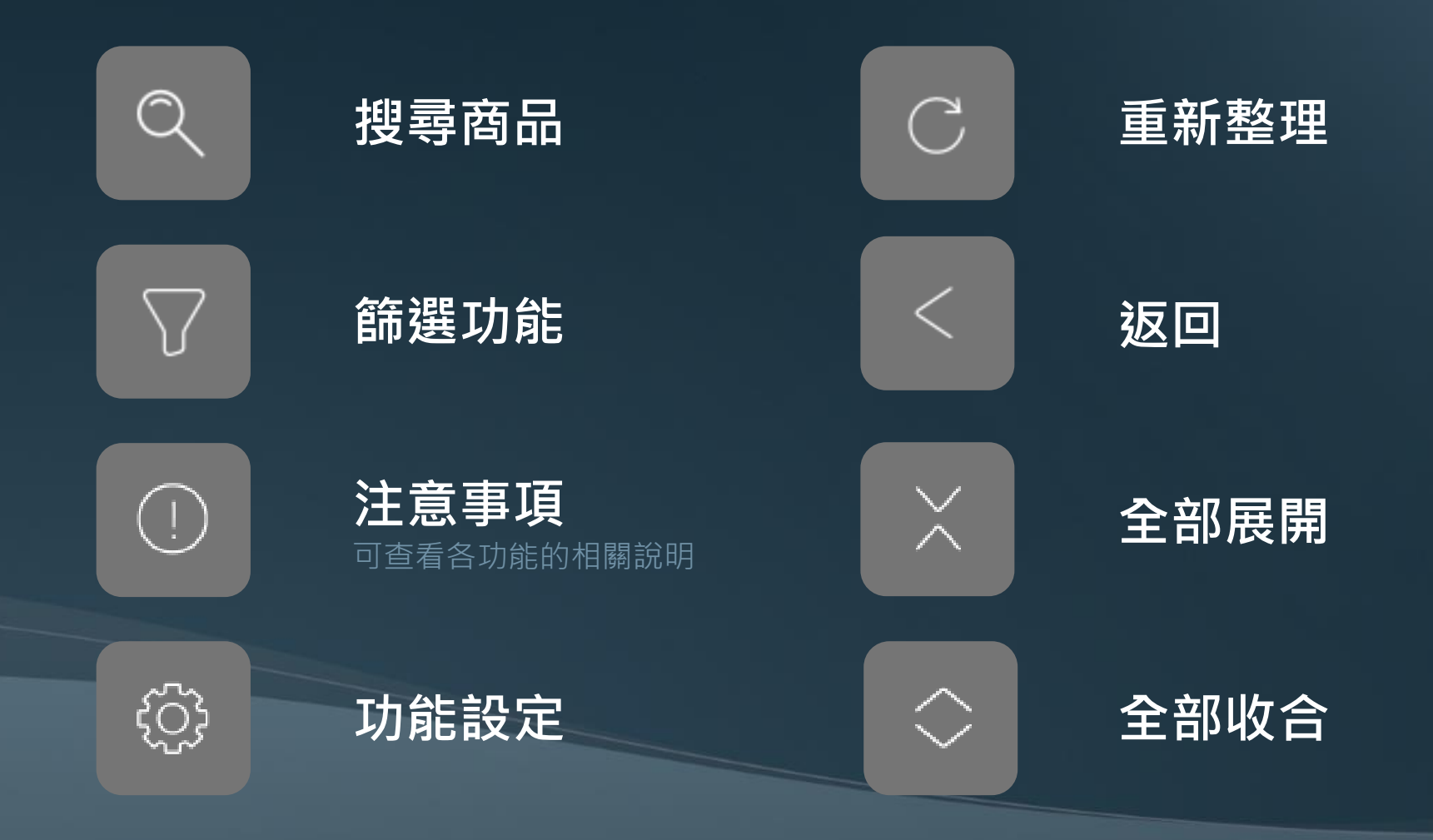

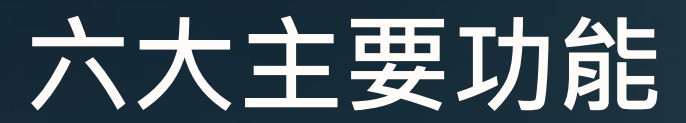

下方的六個選單為本APP核心的六大類功能 點擊後即可進行切換

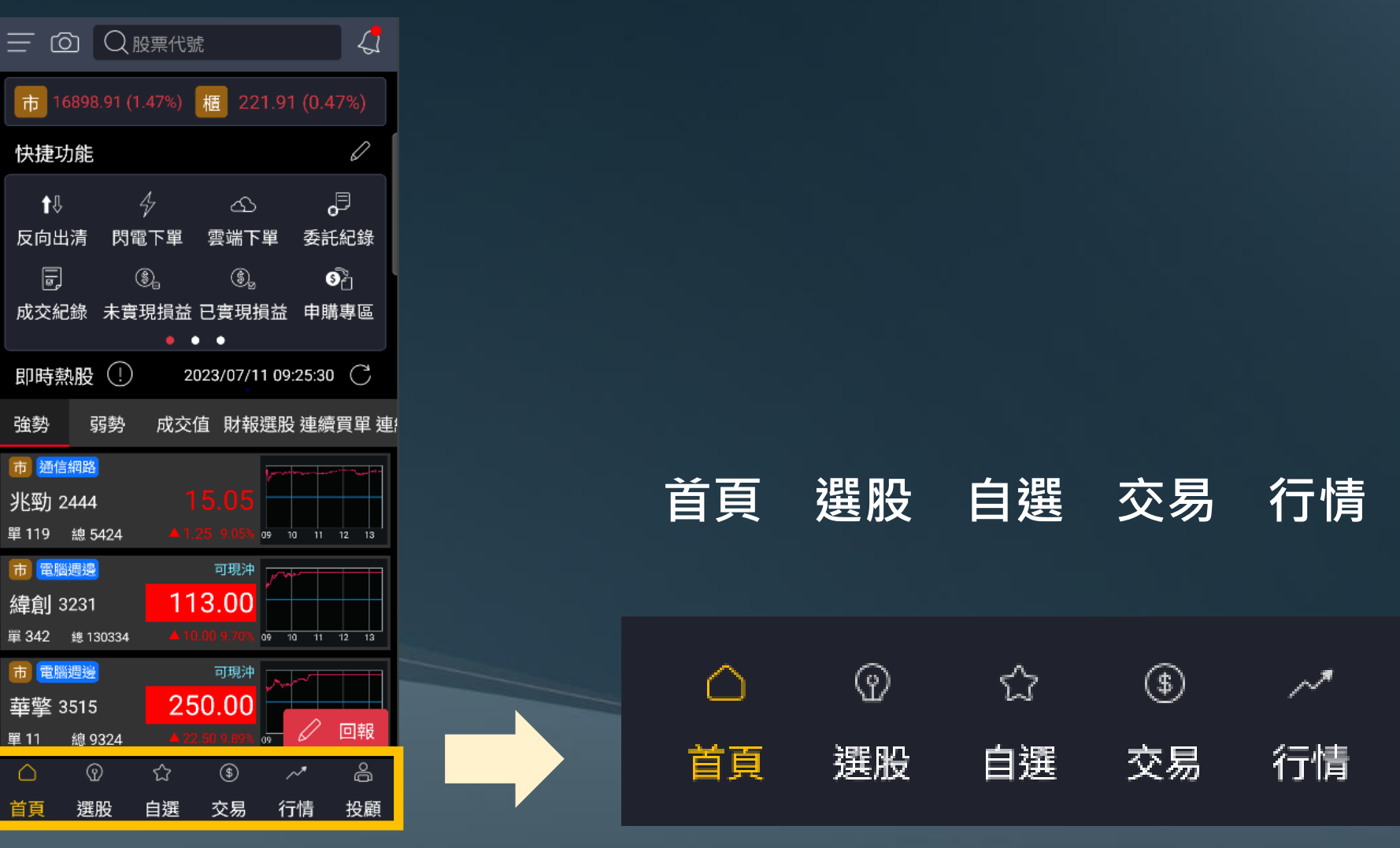

強勢

 $\triangle$ 

首頁

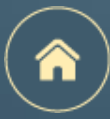

投顧

്പ്

投顧

~\*

行情

٩

交易

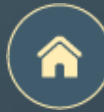

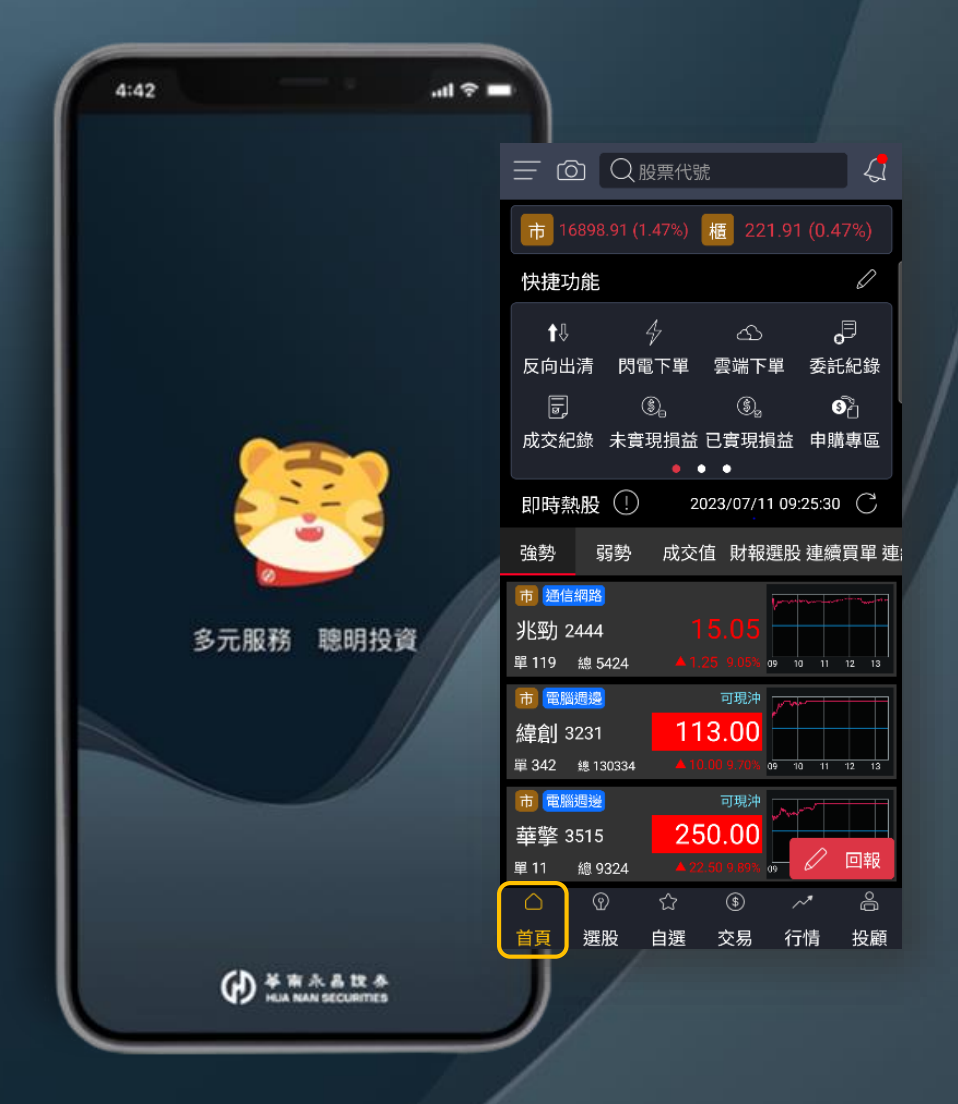

## 首頁

頁面介紹

快捷功能區

診股即可拍

除權息專區

定期定額

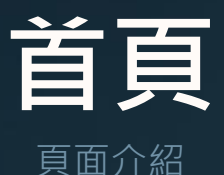

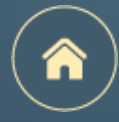

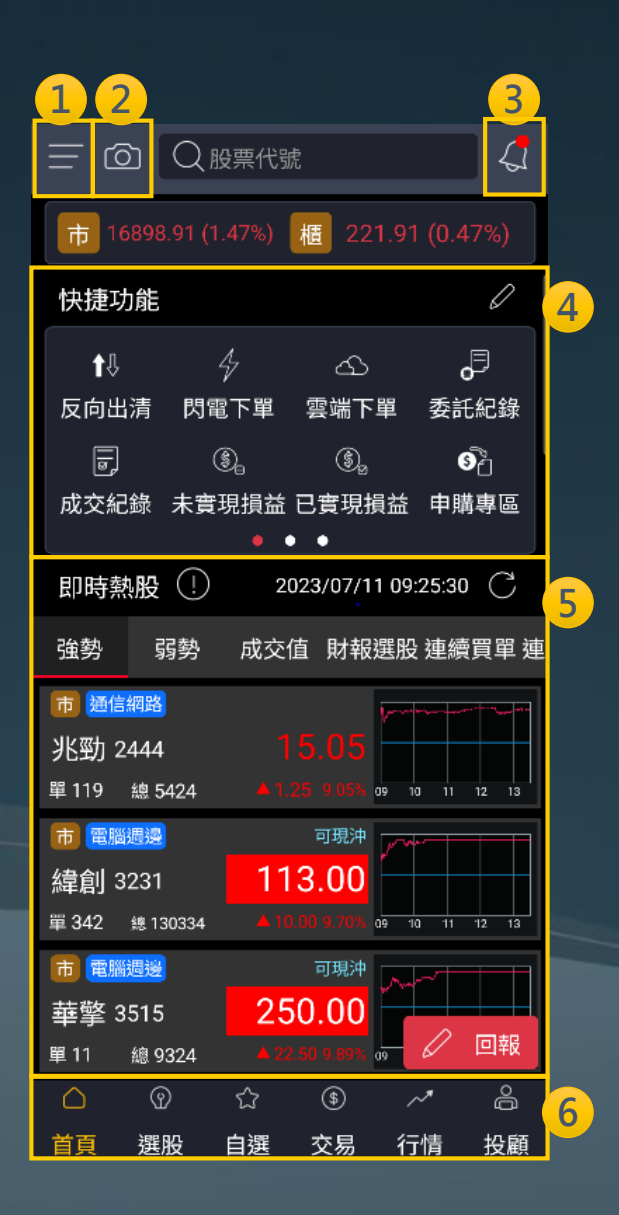

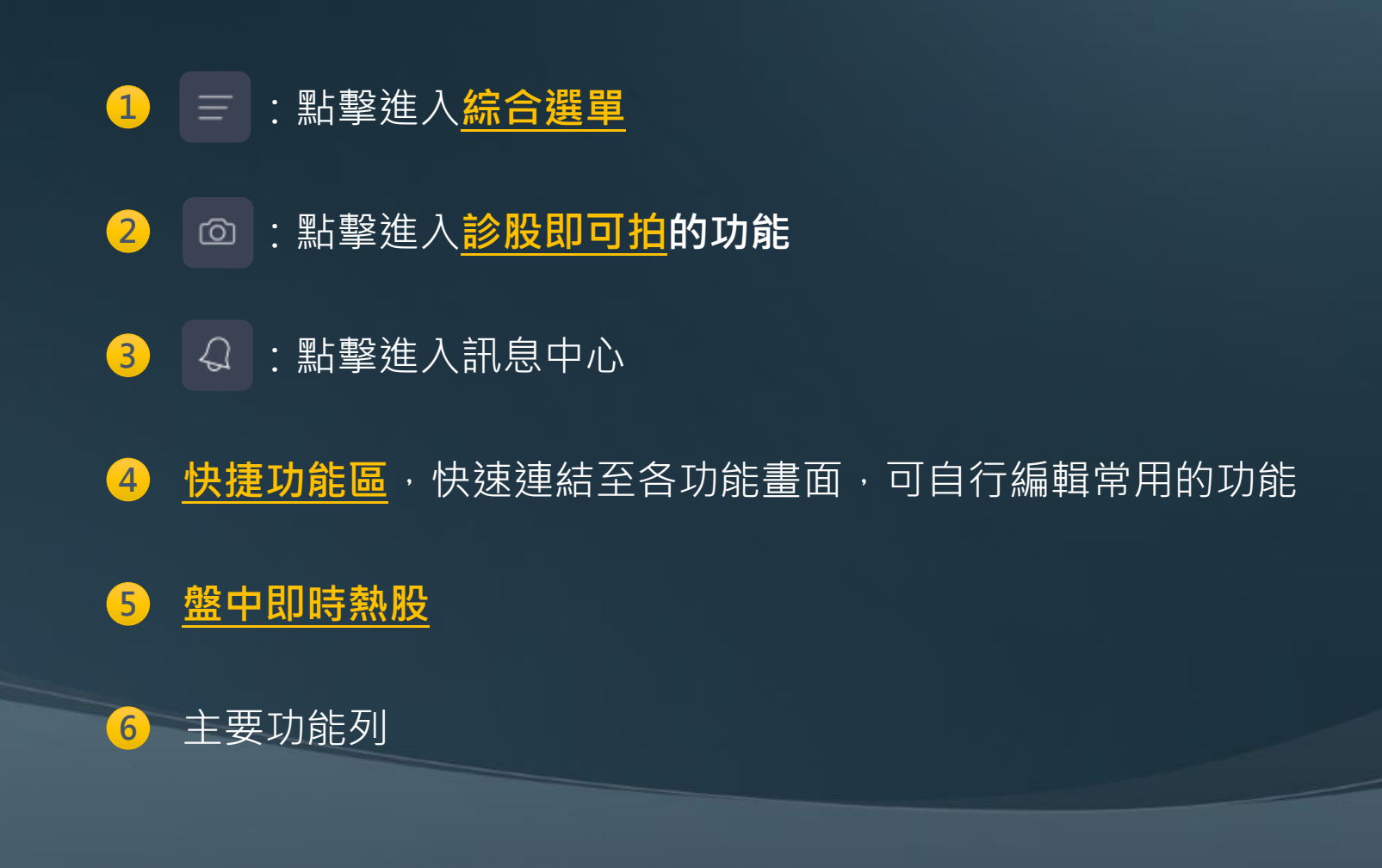

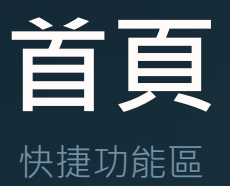

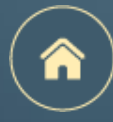

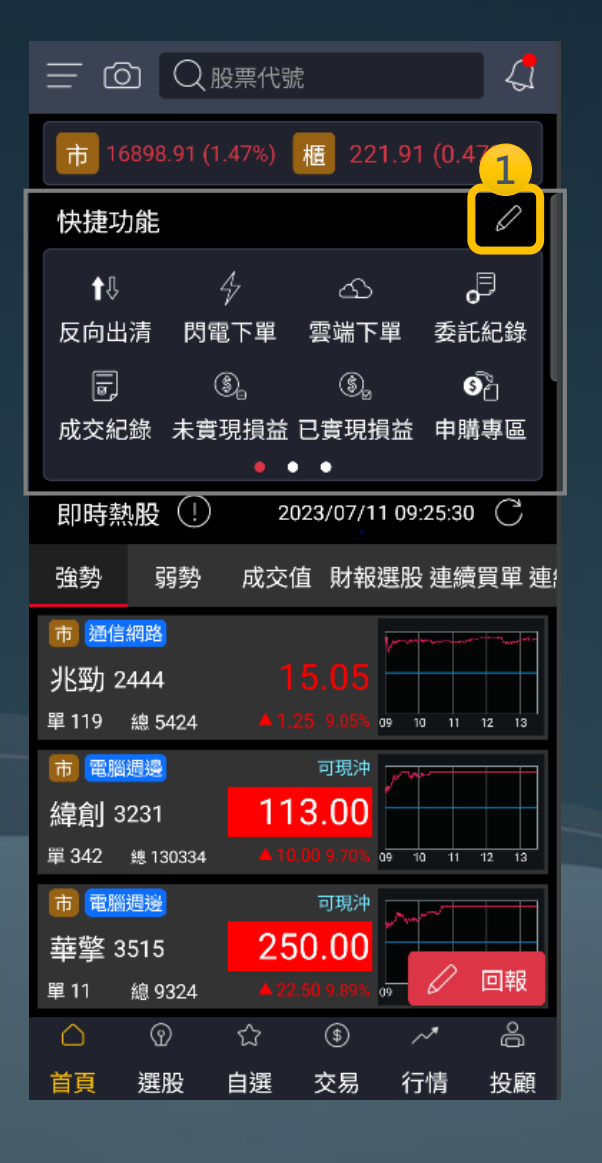

| 52                     | 我的                                                      | 快捷                                         |                              |
|------------------------|---------------------------------------------------------|--------------------------------------------|------------------------------|
| ↓<br>反向出清<br>同<br>成交紀錄 | ゆ<br>肉電下單<br>③<br>示<br>う<br>示<br>う<br>未<br>言<br>現<br>損益 | ④<br>雲端下單<br><u>ඌ</u> <sup>⊖</sup><br>定期定額 | ○<br>委託紀錄<br>②<br>○<br>除權息專區 |
| 3                      | •                                                       | •                                          |                              |
| 交易                     |                                                         |                                            |                              |
| ý <del>O</del>         | <b>⊕</b> ⊖                                              | Æ ⊖                                        | <b>®</b> ~⁄                  |
| 反向出清                   | 閃電下單                                                    | 雲端下單                                       | 證券庫存                         |
| <del>ک</del> ے 🖯       | खण<br>ह                                                 | ŅW                                         | \$                           |
| 定期定額                   | 申購專區                                                    | 全額預繳                                       | 證券圈存                         |
| - <u>ˈ</u> Ĺ           | æ                                                       |                                            |                              |
| 證券下單                   | 競標拍賣                                                    |                                            |                              |
| 帳務                     |                                                         |                                            |                              |
|                        | e e                                                     | :28                                        | <sub>گ</sub> 🖯               |
| 委託紀錄                   | 成交紀錄                                                    | 交易總表                                       | 未實現損益                        |
| \$<br>                 | •<br>• • • • • –                                        | ø                                          | ۵<br>                        |
| 還原                     | 預設                                                      | 儲存                                         | 記定                           |

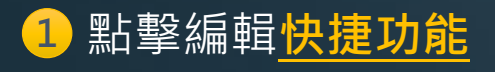

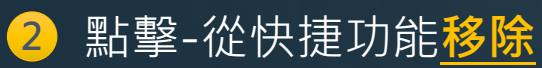

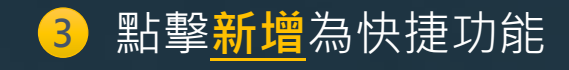

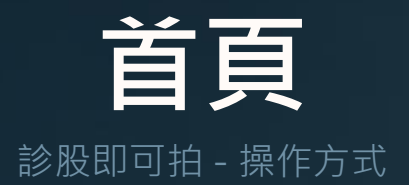

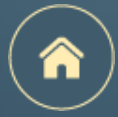

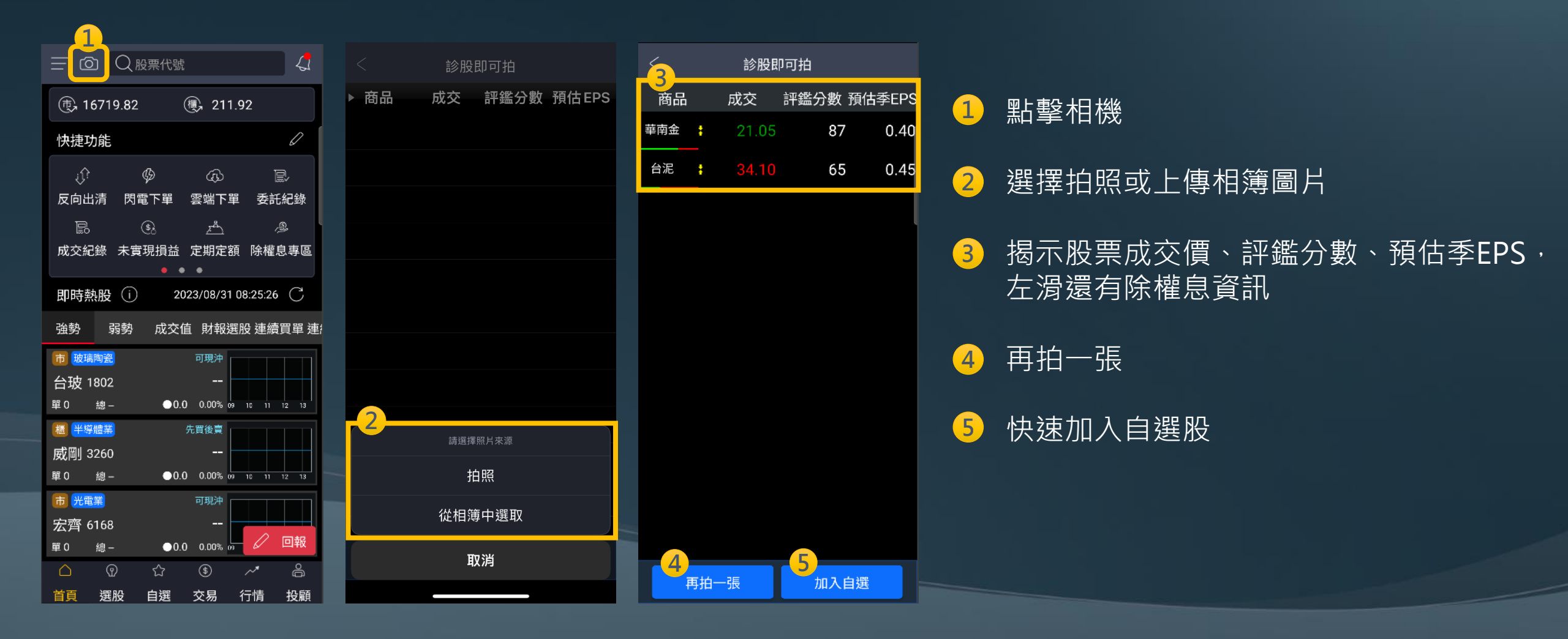

### 首頁

除權息專區

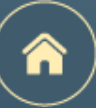

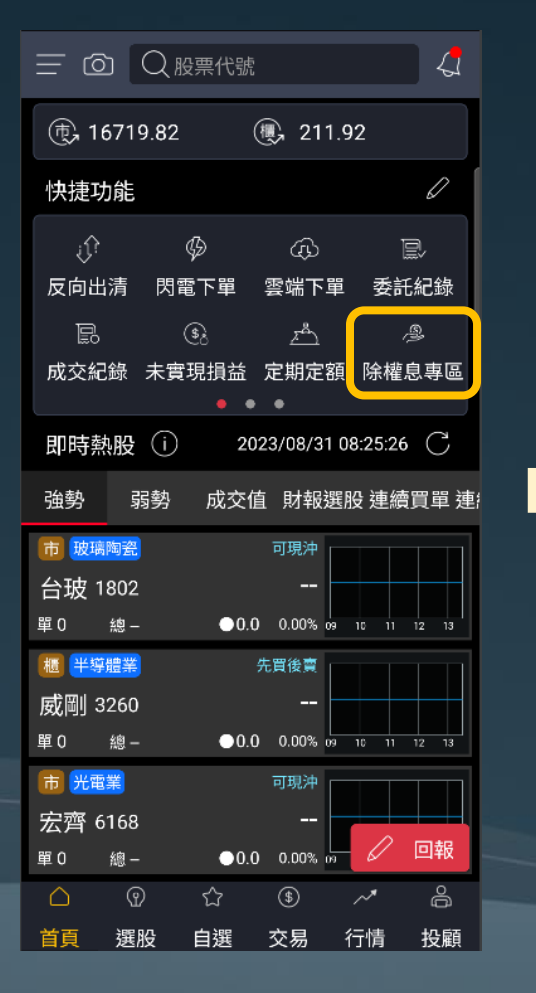

| 1 除權息專區 |         |         |                |            |         |          |  |
|---------|---------|---------|----------------|------------|---------|----------|--|
| 市場際     | 余權除息    | 股       | 利試算            | E          | 領股利     | 參考       |  |
|         |         | 202     | 23年7月          | ] ~        |         |          |  |
|         | 星期一     | -       |                |            |         | <u>څ</u> |  |
| B       | _       | =       | Ξ              | 四          | 五       | 六        |  |
| 25      | 26      | 27      | 28             | 29         | 30      | 1        |  |
| 2       | 3       | 4       | 5              | 6          | 7       | 8        |  |
| 9       | 10      | 11<br>• | 12             | 13         | 14<br>• | 15       |  |
| 16      | 17<br>• | 18      | 19             | 20         | 21      | 22       |  |
| 23      | 24      | 25      | 26             | 27         | 28      | 29       |  |
| 30      | 31      | 1       | 2              | 3          | 4       | 5        |  |
| 1264德   | 麥       |         |                |            | 填息      | 率:20%    |  |
| 現金殖利    | 词率      | 4.020   | 1% <b>1164</b> | 攵價         |         | 298.5    |  |
| 現金股利    | ij      |         | 12 股票          | <b>票股利</b> |         | 0        |  |
| 股利發放    | 次日      | 08,     | /08 股馬         | 息發放日       |         |          |  |
| 1338廣   | 華-KY    |         |                |            | 填息      | 率:40%    |  |

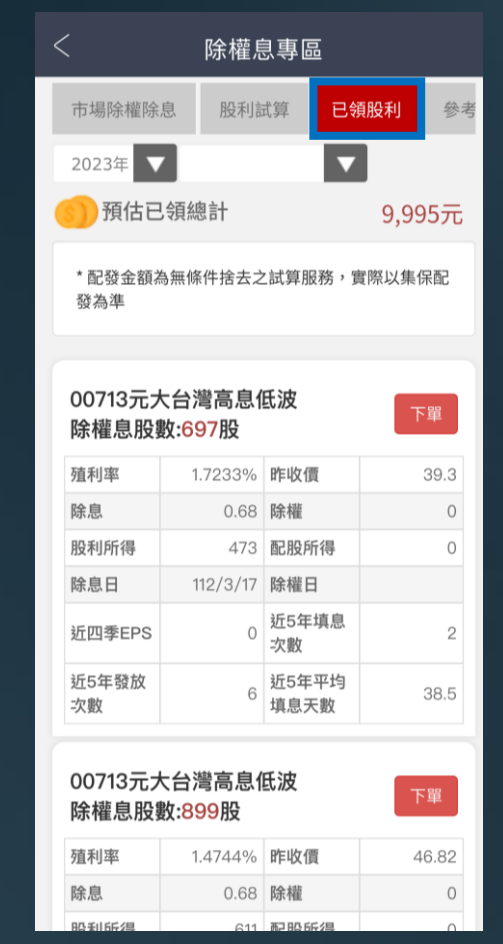

#### 查詢當年度已領股利

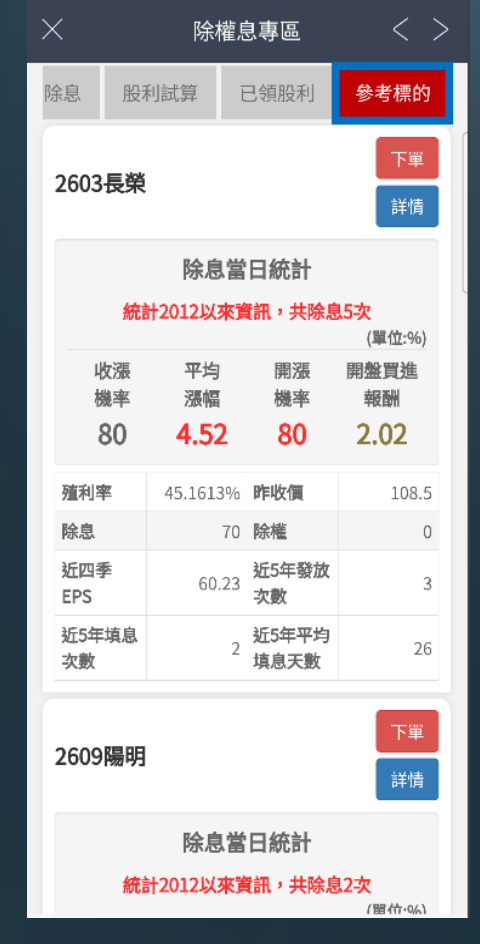

參考標的

| 查詢每日除權息股票 |
|-----------|
|-----------|

市場除權息資訊、股利試算、

**1** 切換查詢

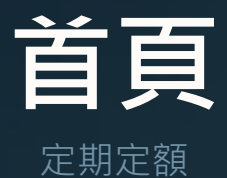

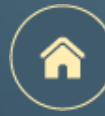

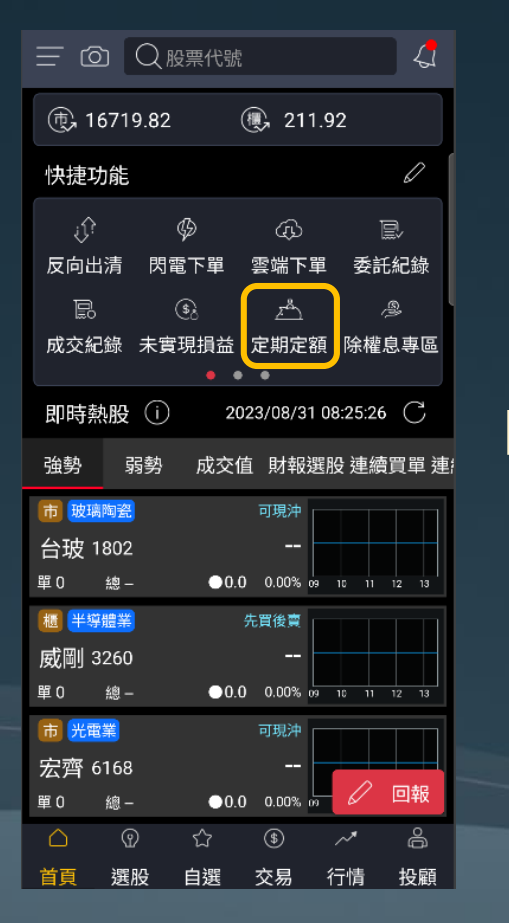

|      | <del>ت</del>              | E期定額     | < >  |
|------|---------------------------|----------|------|
| 委託   | 下單 💈                      | 委託查詢     | 成交查詢 |
|      | 有永昌综合證券<br>NAN SECURITIES | 客戶服務專區   |      |
| 定期定  | ᢄ額-委託⁻                    | 下單       |      |
| 委託帳  | 號                         |          |      |
|      |                           |          | ~    |
|      |                           |          |      |
| 委託期  | 1間                        | 7        |      |
| 2023 | /10 >                     | 全 2026/0 | )9 🗸 |
| 委託日  | 山山口川                      |          |      |
|      | 2日                        | 5日       | 88   |
| 每月   | 12日                       | 15日      | 18日  |
|      | 22日                       | 25日      | 28日  |
| 股票代  | 法號                        |          |      |
| 請選   | 睪                         |          |      |
| 委託金  | <b>:</b> 麵(單位:元)          |          |      |

1 委託下單

2 選擇委託期間、日期、

股票代號及委託金額

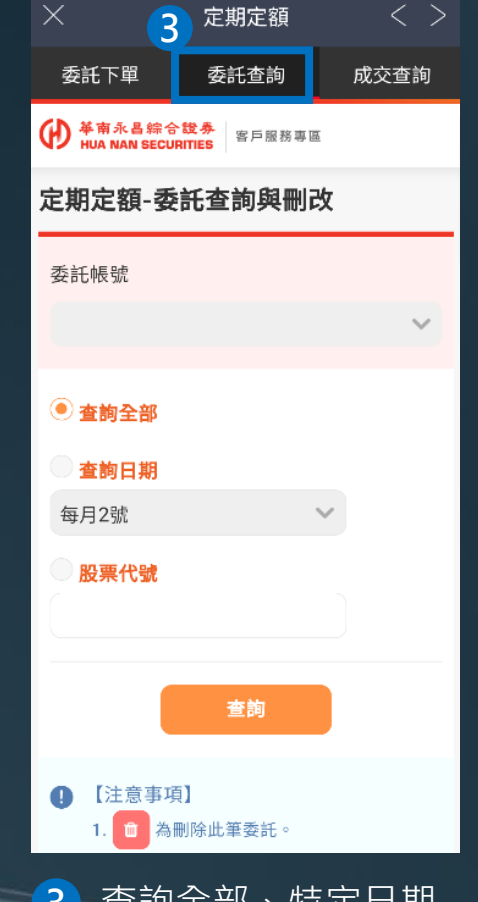

3 查詢全部、特定日期 或股票代號之定期定 額委託

| × 定期定額 4 < >                                                                          |
|---------------------------------------------------------------------------------------|
| 委託下單 委託查詢 成交查詢                                                                        |
| ¥南永昌综合說券<br>HUA NAN SECURITIES 客戶服務專區                                                 |
| 定期定額-成交查詢                                                                             |
| 委託帳號                                                                                  |
| ~                                                                                     |
| ● 查詢全部                                                                                |
| ● · · · · · · · · · · · · · · · · · · ·                                               |
| 每月2號                                                                                  |
| <ul> <li>成交日起迄查詢</li> <li>2023/10/12 ~ 2023/10/12</li> <li>(成交日期區間不可超過6個月)</li> </ul> |
| 股票代號                                                                                  |
| 查詢                                                                                    |
| 4 查詢全部、特定日期<br>或股票代號之定期定                                                              |

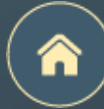

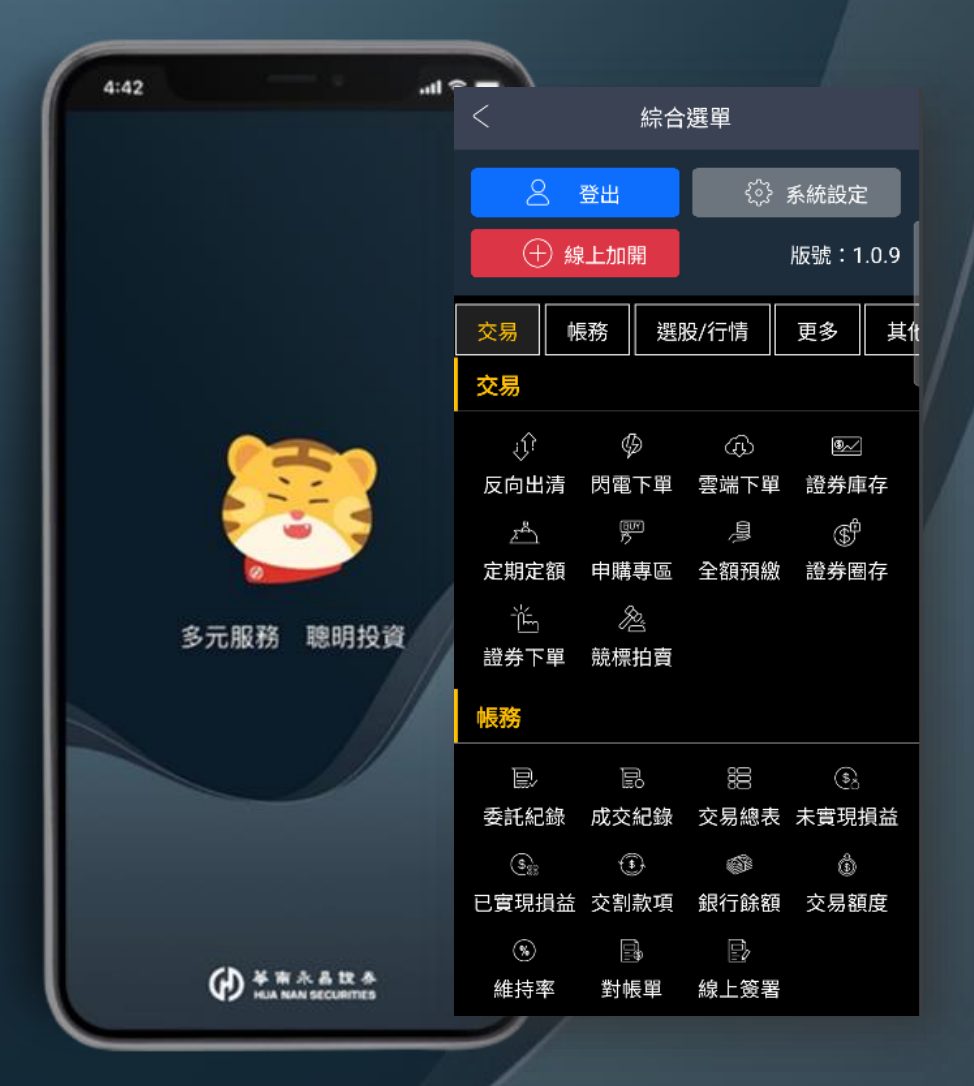

## 綜合選單

頁面介紹

系統介紹

推播設定

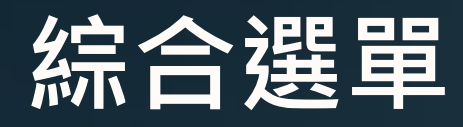

頁面介紹

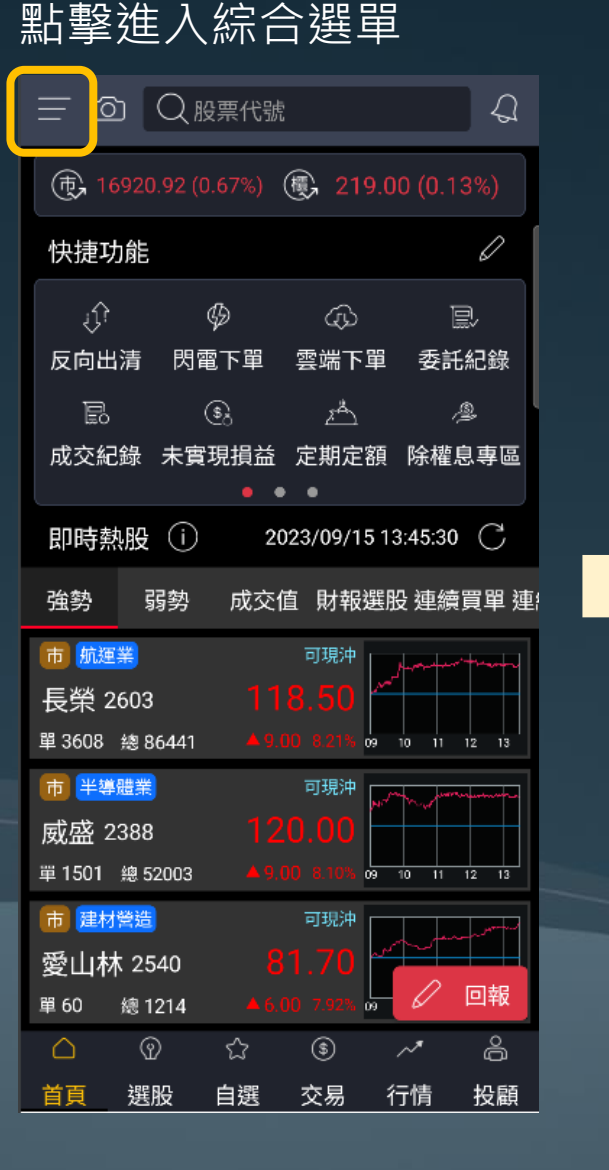

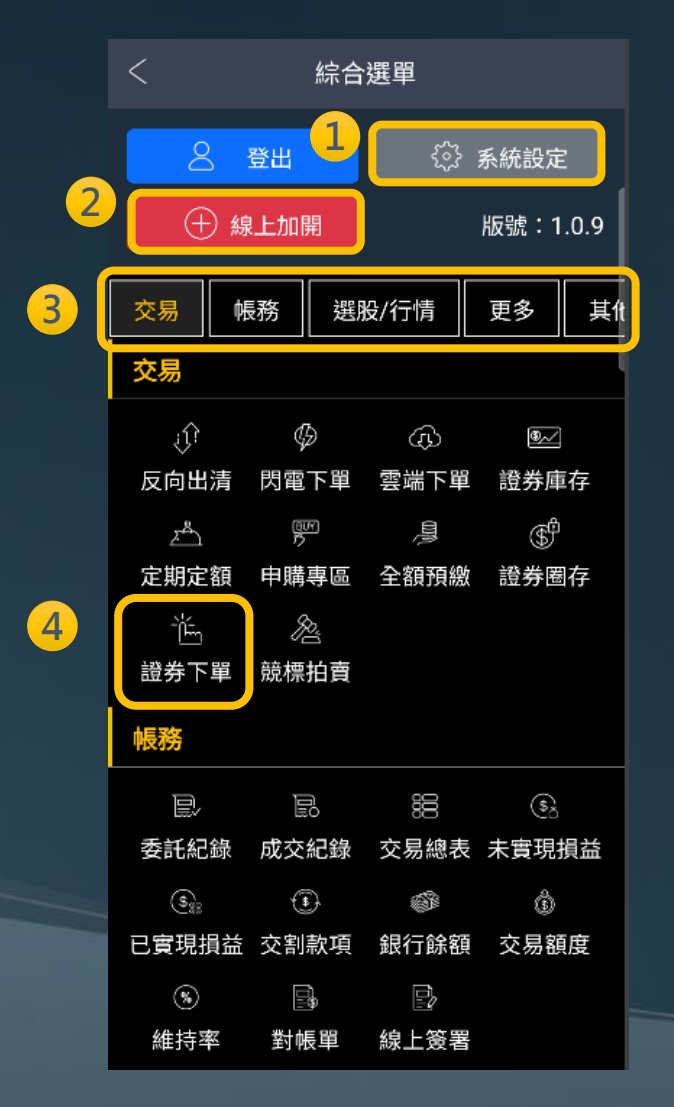

1 點擊進入系統設定
 2 點擊加開複委託戶、信用戶
 3 功能分類,點擊可快速滑動至該類別
 4 點擊立即前往該功能

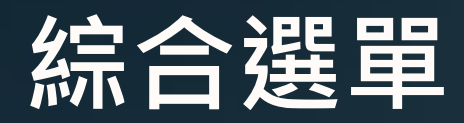

系統設定

| 1   | $\frown$ |  |
|-----|----------|--|
| ( . |          |  |
| 1   |          |  |
|     | $\sim$   |  |

| <                              | 系統設定                 |    |
|--------------------------------|----------------------|----|
| 帳號管理                           |                      | >  |
| 生物辨識登入                         |                      | >  |
| 變更密碼                           |                      | >  |
| 報價欄位設定                         |                      | >  |
| 推播設定                           |                      | >  |
| 主動回報                           |                      | >  |
| 提醒設定                           |                      | >  |
| 裝置資訊                           |                      | >  |
| 異常處理                           |                      | >  |
| 買賣現沖標籤開                        | 朝                    |    |
| 交割款項提醒                         |                      |    |
| 螢幕恆亮模式                         |                      |    |
| 螢幕截圖開關                         |                      |    |
| 背景登出時間<br>單位分鐘,最大9<br>資安考量,隔日3 | 999,最小10<br>清晨五點強制登出 | 30 |

| 帳號管理─────        | 多帳號管理、憑證作業                      |
|------------------|---------------------------------|
| 生物辨識登入 ——        | 設定用指紋或臉部快速登入                    |
| 變更密碼————         | 變更電子交易密碼                        |
| 報價欄位設定           | 調整自選股橫式報價模式欄位順序                 |
| 推播設定 <sup></sup> | 設定是否接收推播以及訂閱項目                  |
| 主動回報———          | 設定是否接收委託、成交主動回報                 |
| 提醒設定————         | 設定關注商品條件、觸發時進行推播通知              |
| 装置資訊────         | APP版本、手機資訊等                     |
| 異常處理             | 網路斷線回傳資訊、選股功能異常時使用              |
| 買賣現沖標籤開關 —       | 設定自選股特定報價模式的買賣現沖註記              |
| 交割款項提醒 ———       | 有交割款時,當日早上 <b>10</b> 點前將提醒須交割金額 |
| 螢幕恆亮模式 ——        | 設定開啟避免手機陷入螢幕保護模式                |
| 螢幕截圖開關 ——        | Android手機可設定是否開啟截圖功能            |
| <br>背景登出時間       | APP退到背景達設定時間後將自動重啟APP           |
|                  |                                 |

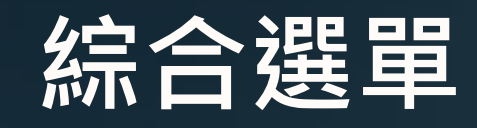

推播設定-路徑

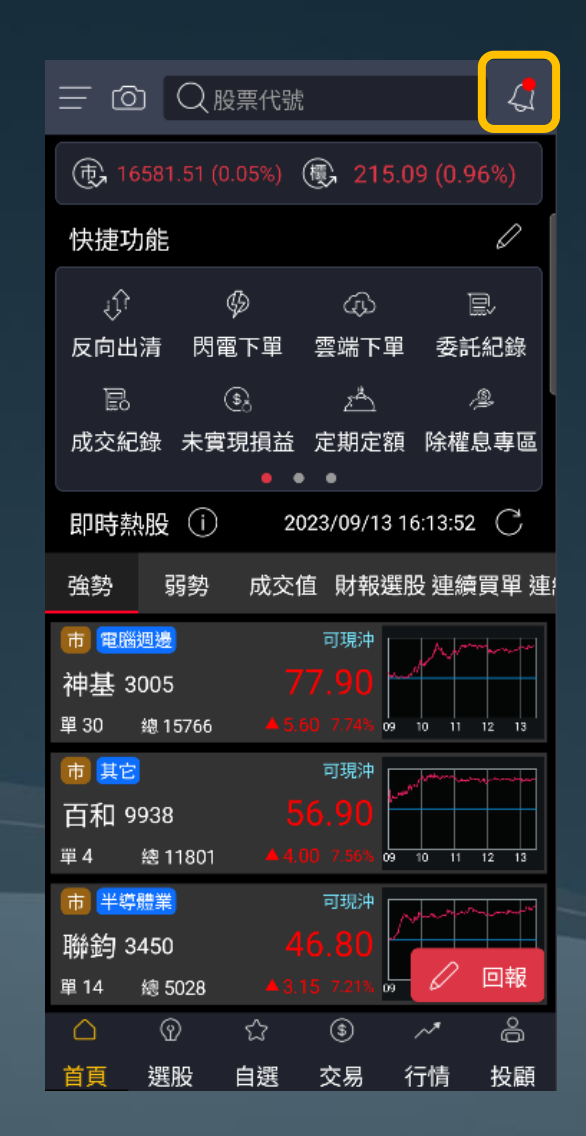

| < 訊                                  | 息中心          | ŝ |
|--------------------------------------|--------------|---|
| 推播通知                                 | 提醒通知         |   |
| 2023/09/13 13:34:29<br>[華南投顧] 廣達238: | 2 研究報告       |   |
| 2023/09/13 12:50:22<br>現沖先賣未回補通知     | 9300-9825*** |   |
| 2023/09/12 18:25:47<br>證券淨收付通知       |              |   |
| 2023/09/12 12:51:35<br>現沖先賣未回補通知     | 9300-9825*** |   |
| 2023/09/11 18:22:00<br>證券淨收付通知       |              |   |
| 2023/09/11 12:50:55<br>現沖先賣未回補通知     | 9300-9825*** |   |
| 2023/09/08 18:24:55<br>證券淨收付通知       |              |   |
| 2023/09/07 18:23:00<br>證券淨收付通知       |              |   |
| 2023/09/07 15:54:50                  | 通丙的通知        |   |
| 全部                                   | 部已讀          |   |
|                                      |              |   |

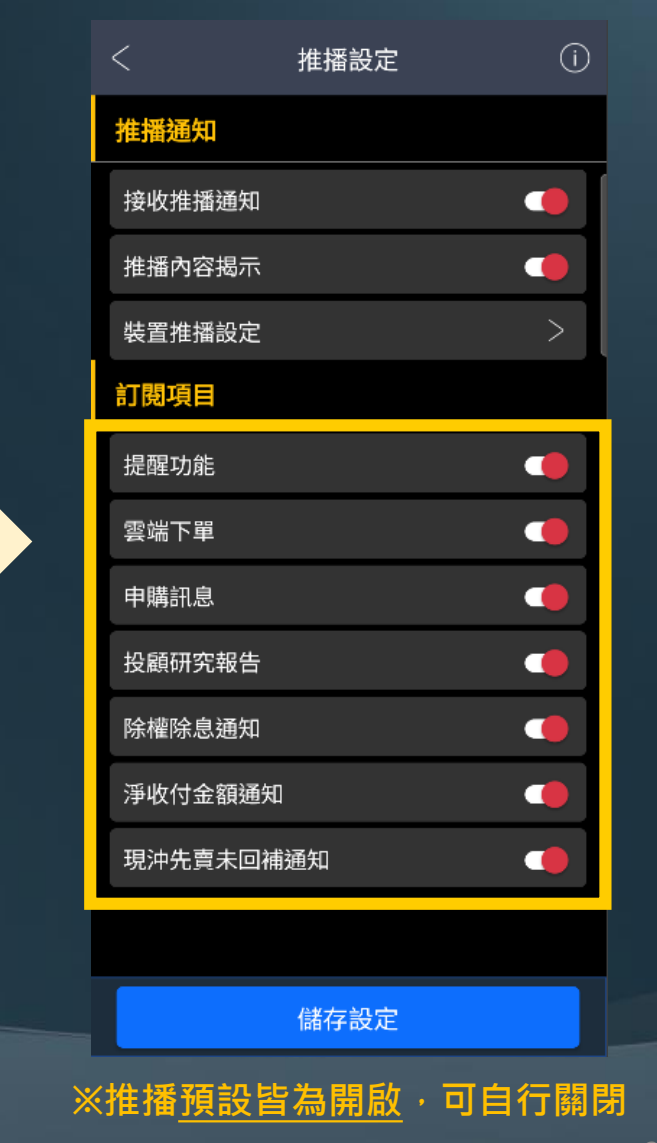

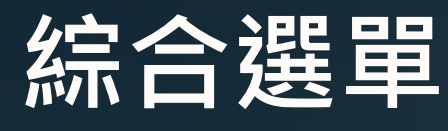

推播設定 - 說明

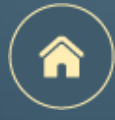

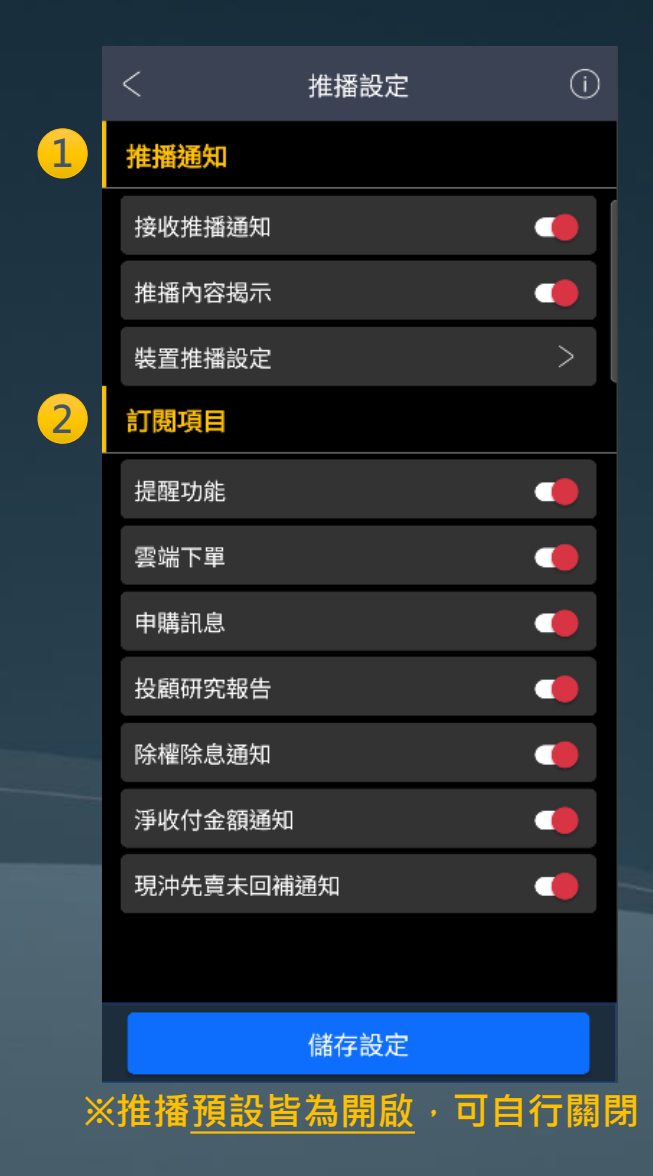

#### ① 推播通知設定:

- ➢ 接收推播通知:開啟才可以接收到推播通知
- ▶ 推播內容揭示:設定是否揭示推播內容的標題
- ▶ 裝置推播設定:手機系統本身的推播設定

#### 2 訂閱項目:

- ▶ 提醒功能:觸發條件後進行通知
- ▶ 雲端下單:觸發條件後進行通知
- ▶ 申購訊息:股票最新申購資訊通知
- <u>投顧研究報告</u>:投顧最新研究報告通知(與庫存商品相符)
- ▶ <u>除權除權通知</u>:庫存商品公佈除權息資訊時將進行通知
- > **淨收付金額通知**:交易日結算後將通知客戶T+2日的交割款項
- ▶ **現沖先賣未回補通知**:若客戶帳上有現沖先賣未回補的商品·將通知客戶

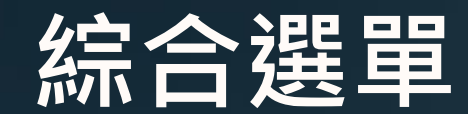

#### 推播設定 - 現冲先賣未回補推播

| 1 |   |   |
|---|---|---|
| ( |   |   |
|   |   |   |
|   | - | / |

| < 訊息                                 | 中心           | ŝ |                            |            |   |                 |                    | 交易              |                    | $\nabla$            | °C         |
|--------------------------------------|--------------|---|----------------------------|------------|---|-----------------|--------------------|-----------------|--------------------|---------------------|------------|
| 推播通知                                 | 提醒通知         |   |                            |            | 2 | 下單              | 委成                 | 損益              | 庫                  | i存 #                | 悤覧         |
| 2023/09/13 13:34:29<br>[華南投顧] 廣達2382 | 研究報告         |   |                            |            |   | 未               | 實現損益               |                 | Ę                  | 實現損益                |            |
| 2023/09/13 12:50:22<br>現沖先賣未回補通知     | 9300-9825*** |   | 點擊訊息後<br>將跳轉至 <del>オ</del> | €<br>₹實現損益 |   | 合併損益<br>損益試算    | 监 昨日<br>:\$-512,54 | 庫存 46           | 今日新均               | 曾 現沖<br>算:-67.91%   | 先賣         |
| 2023/09/12 18:25:47<br>證券淨收付通知       |              |   |                            |            |   | 名稱              | 成本均<br>股數          | 現價<br>損平優       | 87                 | 損益                  | $\Diamond$ |
| 2023/09/12 12:51:35<br>現沖先賣未回補通知     | 9300-9825*** |   |                            |            |   | <u>聯電</u><br>沖賣 | 15.13<br>16,000    | <u>47</u><br>15 | . <u>10</u><br>.11 | -512,546<br>-67.91% | $\sim$     |
| 2023/09/11 18:22:00<br>證券淨收付通知       |              |   |                            |            |   |                 |                    |                 |                    |                     |            |
| 2023/09/11 12:50:55<br>現沖先賣未回補通知     | 9300-9825*** |   |                            |            |   |                 |                    |                 |                    |                     |            |
| 2023/09/08 18:24:55<br>證券淨收付通知       |              |   |                            |            |   |                 |                    |                 |                    |                     |            |
| 2023/09/07 18:23:00<br>證券淨收付通知       |              |   |                            |            |   |                 |                    |                 |                    |                     |            |
| 2023/09/07 15:54:50<br>「++           | 週內的通知        |   |                            |            |   | 總筆數:            | 1                  | G               | 2023/              | 09/13 14:           | 04:24      |
| 全部                                   | 记讀           |   |                            |            |   | 白首頁             | ⑦<br>選股            | ☆<br>自選         | ⑤<br>交易            | ~*<br>行情            | 合<br>投顧    |

| 1 通知                       |
|----------------------------|
| 交易日 <b>中午12:50前</b>        |
| 現冲先賣成交且未回補                 |
| 交易日 <b>中午12:50~13:00左右</b> |
| 系統將推播通知提醒客戶有部位尚未回補         |
|                            |

2 立即操作回補 點擊訊息後將跳轉至<u>未實現損益</u> 查詢<u>現冲先賣未回補部位</u>

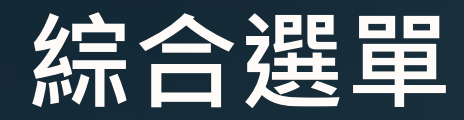

推播設定 - 交割款項提醒

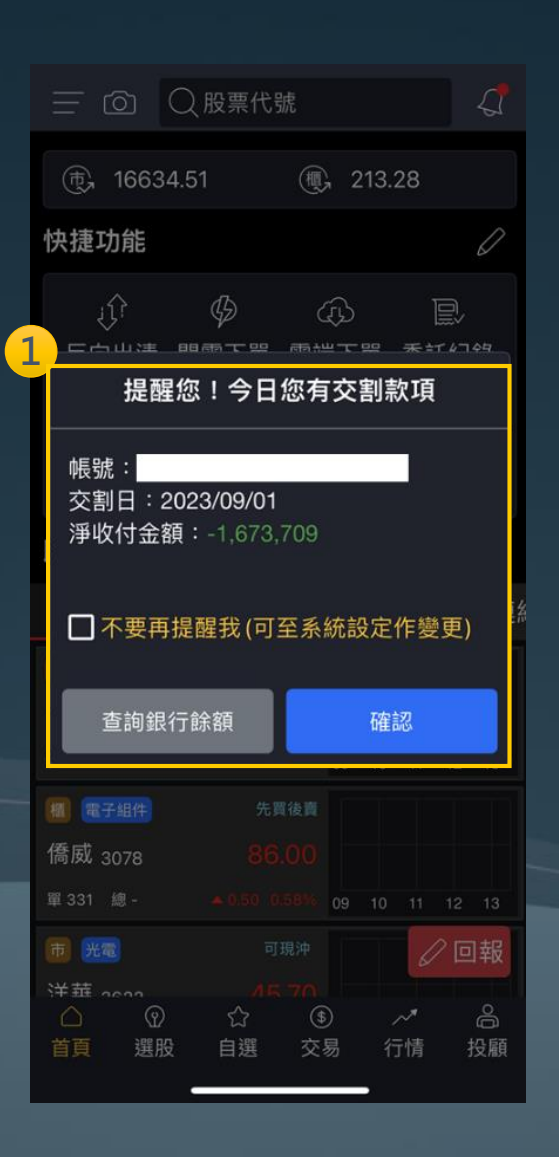

#### 證券淨收付通知

#### 2023/10/20 18:25:11 證券淨收付通知

2

112年10月20日 成交淨收付通知

| 分公司 | 民生分公司     |
|-----|-----------|
| 帳號  |           |
| 金額  | -152,316元 |

#### 客戶應收(+)、應付(-)款

\* 以上金額僅供參考,相關證券帳務請以 本公司當日對帳單為準

#### 1 交易日**09:30前**

當客戶首次開啟APP會提醒客戶<u>當日的交割款項金額</u>

#### 2 交易日結算後·將通知客戶 T+2日的交割款項

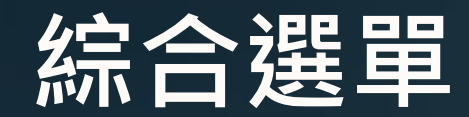

推播設定 – (個股)提醒功能設定

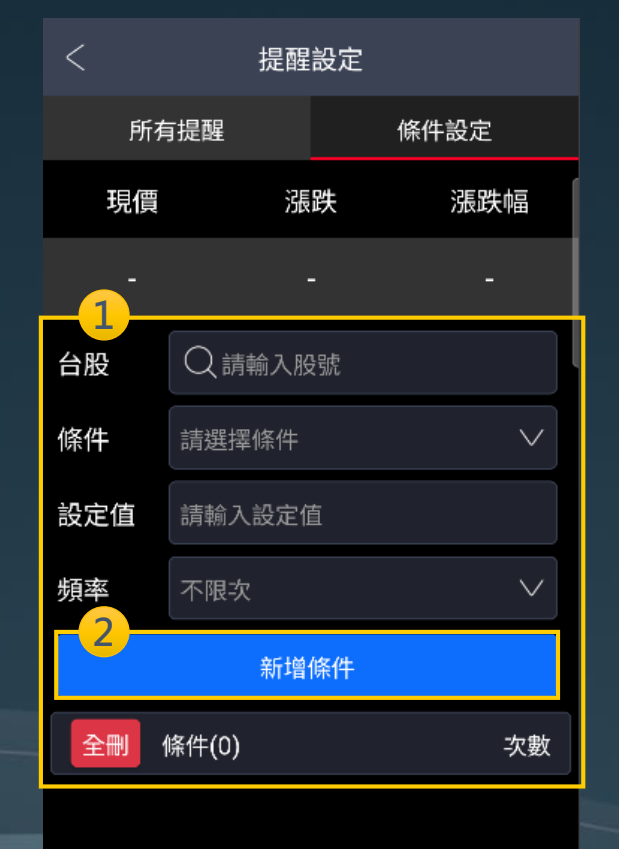

| < 訊息                                           | 中心                      | \$ <u>}</u> |  |
|------------------------------------------------|-------------------------|-------------|--|
| 推播通知                                           | 提醒通知                    |             |  |
| 2023/09/13 10:41:35<br>雲端下單觸價觸量下!              | 單通知:緯創(3231             | 1)          |  |
| 2023/09/13 09:00:06<br>台積電現價545高於5             | 500                     |             |  |
| 2023/09/13 08:00:05<br>[股票申購通知]:上曜             | 2 申購資料已公布               |             |  |
| 2023/09/13 08:00:05<br>[股票申購通知]:威岡             | 」申購資料已公布                |             |  |
| 2023/09/13 08:00:05<br>[股票申購通知]:官田<br>布!       | 日銅 申購資料已公               |             |  |
| 2023/09/13 08:00:05<br>[股票申購通知]:朋程             | 呈申購資料已公布」               |             |  |
| 2023/09/08 09:00:00<br>雲端下單觸價觸量下:              | 單通知:緯創(323 <sup>-</sup> | 1)          |  |
| 2023/09/07 11:46:49<br>雲端下單觸價觸量下:<br>股息(00878) | 單通知:國泰永續評               | 高           |  |
| 全部                                             | 3.已讀                    |             |  |

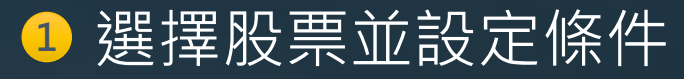

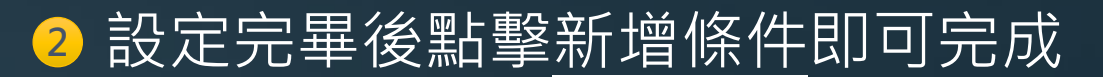

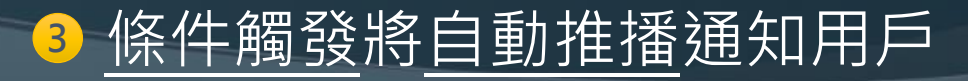

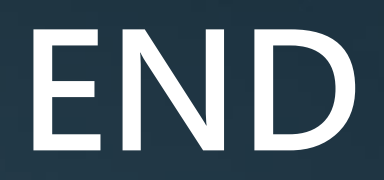

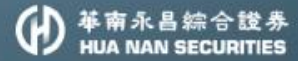

# 日相中

帶你迅速掌握投資每秒鐘

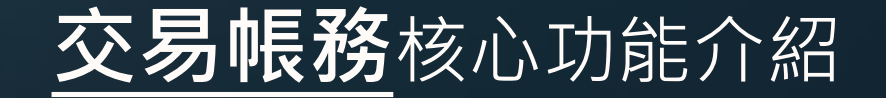

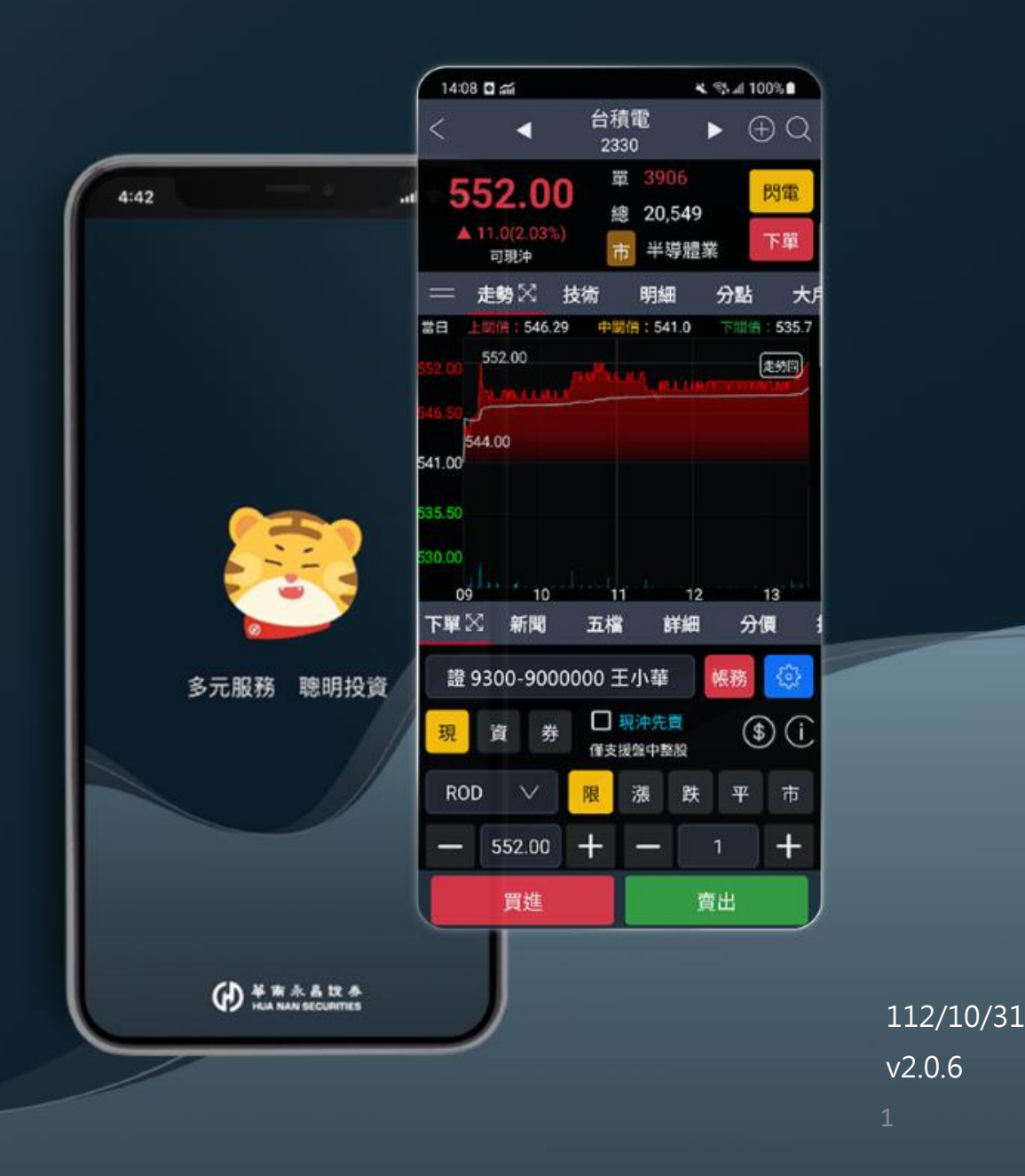

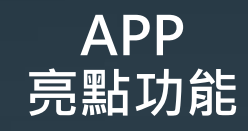

| <   |                                         | 反向出清         | Î         | (i) C      |  |  |  |  |
|-----|-----------------------------------------|--------------|-----------|------------|--|--|--|--|
| Т   | 單                                       | 委成           | ζ         | 損益         |  |  |  |  |
| 現   | 股當沖詞                                    | (算           | 信用當       | 沖試算        |  |  |  |  |
| 預設委 | 委託價格                                    | 買漲停/         | 賣跌停       | $\sim$     |  |  |  |  |
| □全  | □ 全選 □ 拆單 此頁面提供 <mark>現股</mark> 反向沖銷之功能 |              |           |            |  |  |  |  |
| 勾選  | 商品<br>動作                                | 已委張數<br>可沖張數 | 現價<br>成本均 | 損益         |  |  |  |  |
| ~   | 台光電                                     | 0            | 421.50    | 004 009    |  |  |  |  |
| Ľ   | 現賣                                      | 1            | 126.17    | 294,000    |  |  |  |  |
|     | 國票金                                     | 0            | 11.75     | 0.057      |  |  |  |  |
|     | 現賣                                      | 5            | 12.16     | -2,207     |  |  |  |  |
|     | 聯電                                      | 0            | 47.10     | 1 150 400  |  |  |  |  |
|     | 現買                                      | 36           | 15.15     | -1,152,406 |  |  |  |  |
|     |                                         |              |           |            |  |  |  |  |

| 已勾選損益語 | 試算:\$294,08 |    |  |
|--------|-------------|----|--|
| 筆數: 1  | 16:29:44    | 送單 |  |

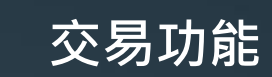

|                          |                         | 交     | 易             |              | ▼                      | ŝ     |  |  |
|--------------------------|-------------------------|-------|---------------|--------------|------------------------|-------|--|--|
| 下單                       | 委成                      | 損     | 益             | 庫存           | ž                      | 總覧    |  |  |
| 台股 Q 2330 閃電             |                         |       |               |              |                        |       |  |  |
| 台                        | 積電                      |       | 盤中            |              | 盤                      | 後     |  |  |
| 5.0<br>▼ 5.0             | <b>39.0</b><br>(-0.91%) |       | 整股            |              | 零                      | 股     |  |  |
| 上市 可現<br>田               | 見沖 可資券<br>資 券           | 沖 先賣券 | ₿餘104,<br>現沖先 | 225張<br>賣 盤T | <ol> <li>可空</li> </ol> | \$    |  |  |
| 現 牙 資不限(60%) 券餘277張(90%) |                         |       |               |              |                        |       |  |  |
| RUD                      |                         | 限     | 派             | 跃            | *                      | Φ     |  |  |
| -                        | 539.00                  | +     | I             |              | 1                      | +     |  |  |
| 預估會                      | 金額:539,                 | 000   | l             | 單位:          | 1000月                  | ÷     |  |  |
| 買                        |                         |       |               |              |                        | 賣     |  |  |
| Ľ                        | 132 <u>5</u> 3          | 9.00  | 540           | .00          | 2                      | 272   |  |  |
| 1:                       | 366 53                  | 8.00  | 541           | .00          |                        | 62    |  |  |
|                          | 7 <mark>24 5</mark> 3   | 37.00 | 542           | .00          | 1                      | 37    |  |  |
| (                        | 6 <mark>04 5</mark> 3   | 86.00 | 543           | .00          | 3                      | 381   |  |  |
| (                        | 610 <mark>5</mark> 3    | 35.00 | 544           | .00          | 4                      | 193 H |  |  |
| (3)                      | 38)                     | _     |               |              | /10                    | 15)   |  |  |
|                          | 買進    賣出                |       |               |              |                        |       |  |  |
| $\bigtriangleup$         | ଦ୍ଧ                     | 습     | \$            |              | ~*                     | â     |  |  |
| 子旦                       | 選股                      | 白彈    | 亦且            | 4-           | 카통                     | 坍顧    |  |  |

帳務功能

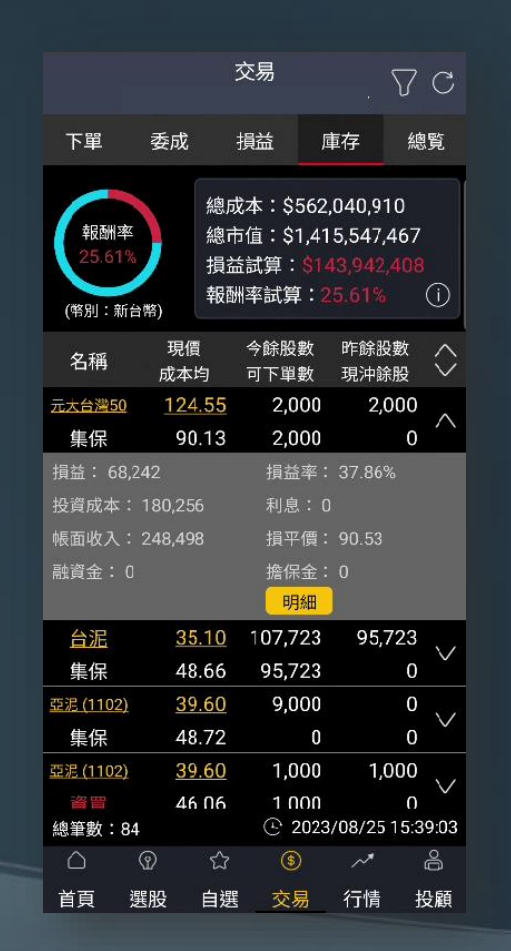

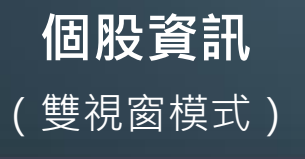

| <                       | 華南金<br>2880              | $\oplus Q$        |
|-------------------------|--------------------------|-------------------|
| 21.65                   | 單 22                     | 閃電                |
| ▲0.15 (0.69%            | 約 總 5,045                | 丁四                |
| 可現沖                     | 市金融保                     | R險 <sup>▶</sup> ₽ |
| ━ 走勢∑ 技行                | 析 明細 分點                  | 大戶 盤後             |
| 當日上關價:21.               | 57 中關價:21.40             | 下關價:21.22         |
| 21.65                   |                          | 三關價               |
| 21.57                   |                          |                   |
| 21.50<br>21.50<br>21.42 |                          |                   |
| 21.35                   |                          |                   |
| 09 10                   | 11 1                     | 2 13              |
| 下單 🔀 新聞 🛛 五             | [檔 詳細 分價                 | 提醒 零股             |
|                         |                          | 帳務 🔅              |
| 現資券                     | ₩ <u>現沖先賣</u><br>僅支援盤中整股 | \$ i              |
| ROD V                   | 限 漲 跌                    | 平市                |
| 買進                      |                          | 賣出                |

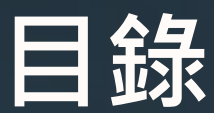

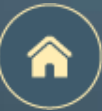

#### 點擊每頁右上角的 合,可以回到本頁

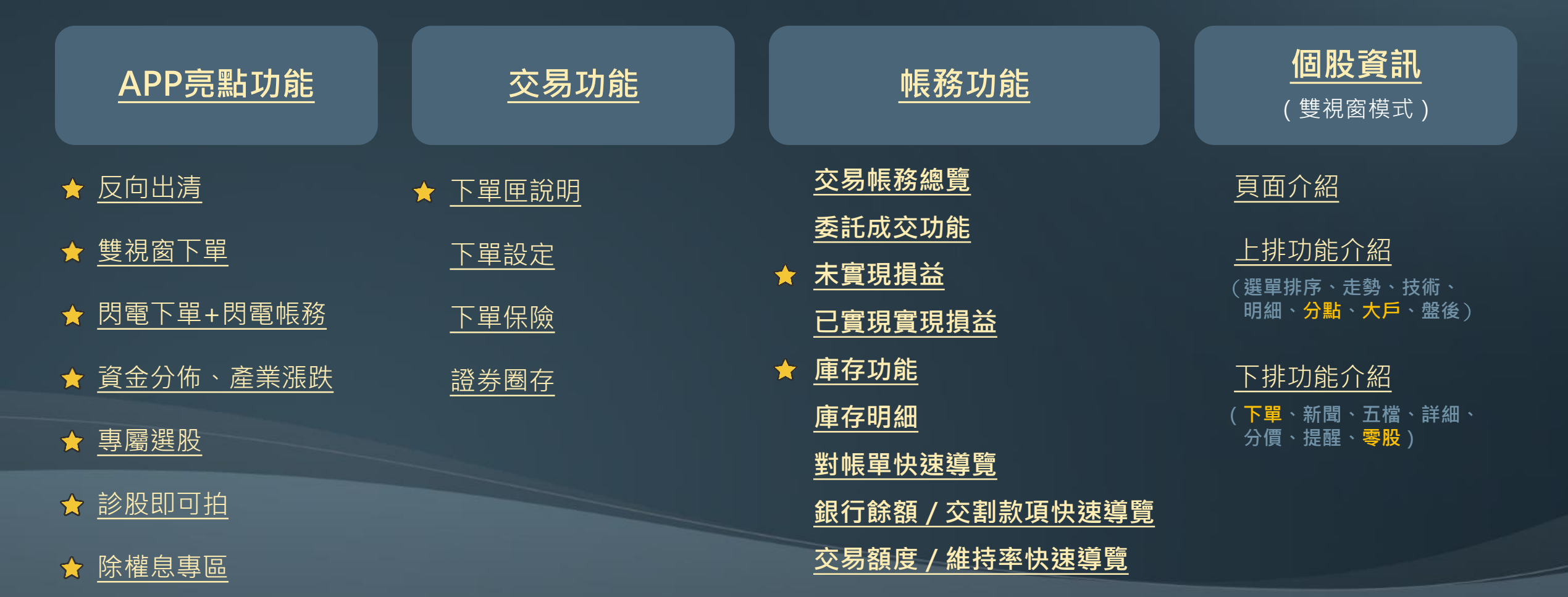

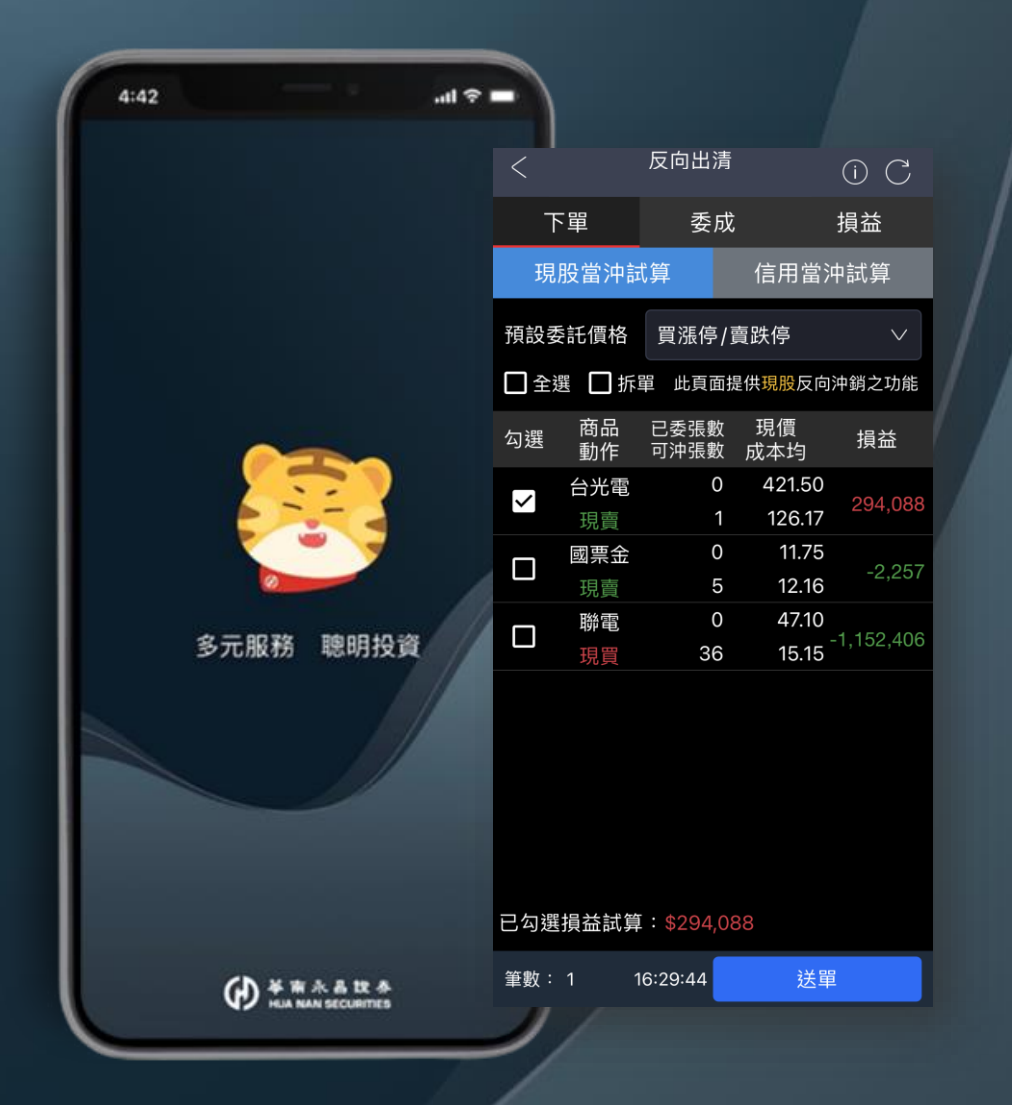

## APP亮點功能

反向出清

雙視窗下單

閃電下單+閃電帳務

資金分佈、產業漲跌

專屬選股

診股即可拍

除權息專區

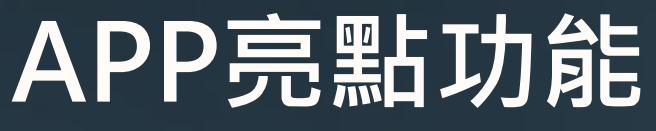

亮點說明

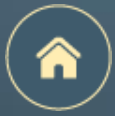

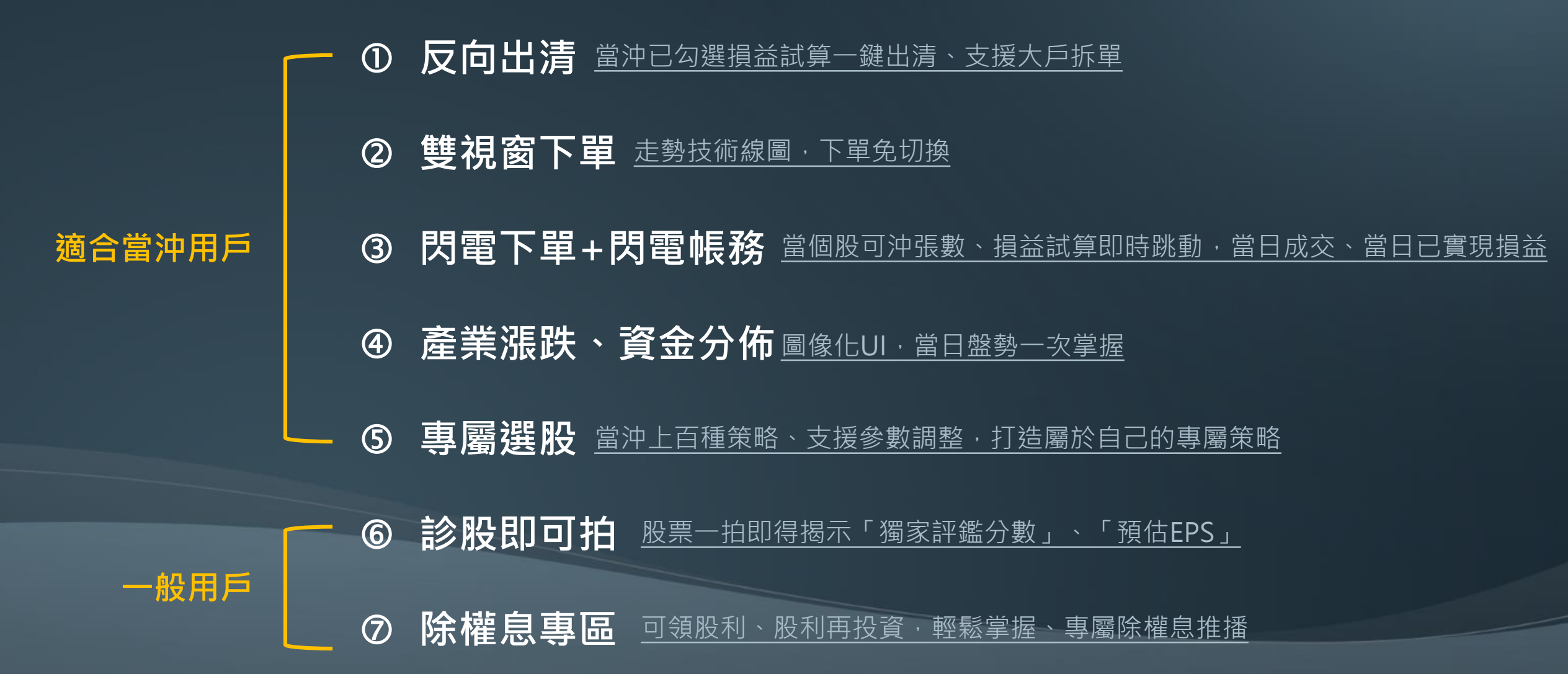

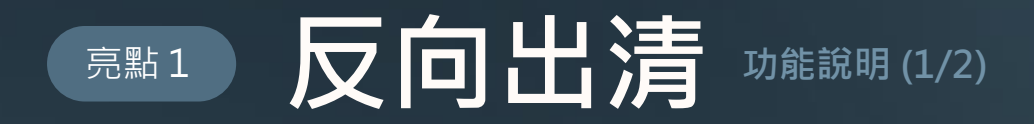

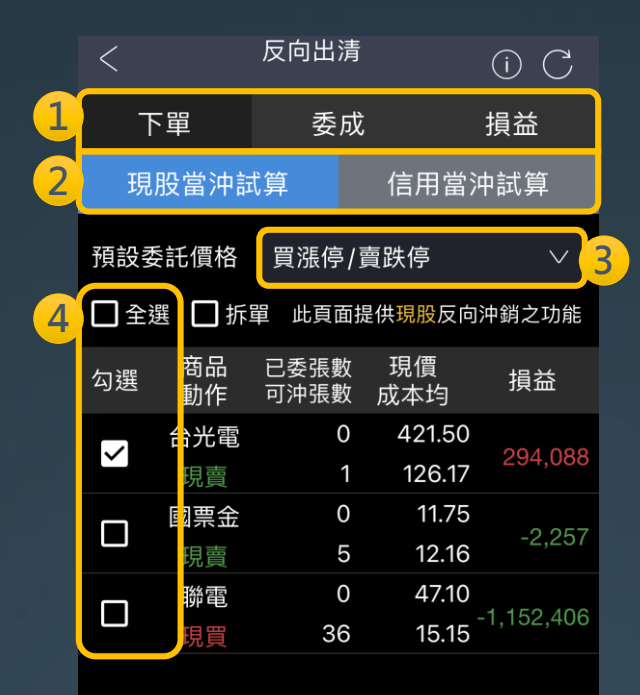

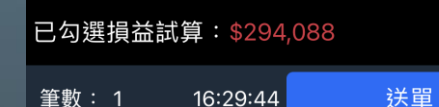

① 可切換反向出清下單功能、委託成交紀錄、損益資訊

2 可切換<u>現股當沖、信用當沖</u>

3 可選擇預設委託價格

(1)買漲停/賣跌停 (2)市價 (3)Better一檔/三檔/五檔 ※Better一檔依畫面現價加減一檔跳動點數 買單將以畫面現價加一檔跳動點數;賣單將以畫面現價減一檔跳動點數 Better三檔、Better五檔同上述計算方式但跳動點數的檔數不同

#### 4 可一鍵全選或逐筆勾選(送單將送出有勾選的資料)

※現股當沖試算之損益依【現股當沖稅率試算】與【未實現損益】計算邏輯不同

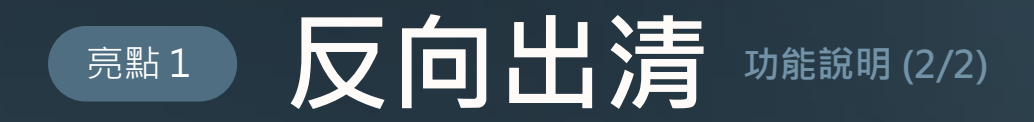

| <                         | 反向出清         | •                | i) C       |  |  |
|---------------------------|--------------|------------------|------------|--|--|
| 下單                        | 委成           |                  | 損益         |  |  |
| 現股當沖詞                     | 、算           | 信用當河             | 中試算        |  |  |
| 預設委託價格                    | 買漲停/]        | 賣跌停              | $\vee$     |  |  |
| □ 至 5 ✓ 拆單 此頁面提供現股反向沖銷之功能 |              |                  |            |  |  |
| 勾選 商品<br>動作               | 已委張數<br>可沖張數 | 現價<br>成本均        | 損益         |  |  |
| ✓ 台光電<br>現賣               | 0<br>1       | 421.50<br>126.17 | 294,088    |  |  |
| 回頭票金                      | 0<br>5       | 11.75<br>12.16   | -2,257     |  |  |
|                           | 0<br>36      | 47.10<br>15.15   | -1,152,406 |  |  |
|                           |              |                  |            |  |  |
|                           |              |                  |            |  |  |
|                           |              |                  |            |  |  |
|                           |              |                  |            |  |  |
| 已勾選損益試算:\$294,088         |              |                  |            |  |  |
| 筆數:1 1                    | 6:29:44      | 送單               |            |  |  |

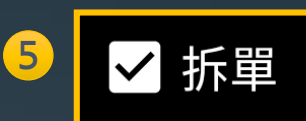

支援大戶拆單,超過499張,自動拆單

6 已勾選損益試算:\$294,088

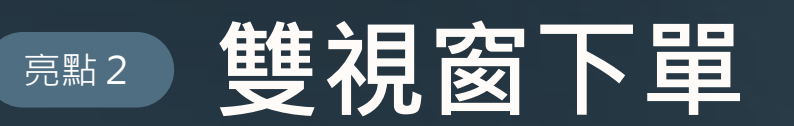

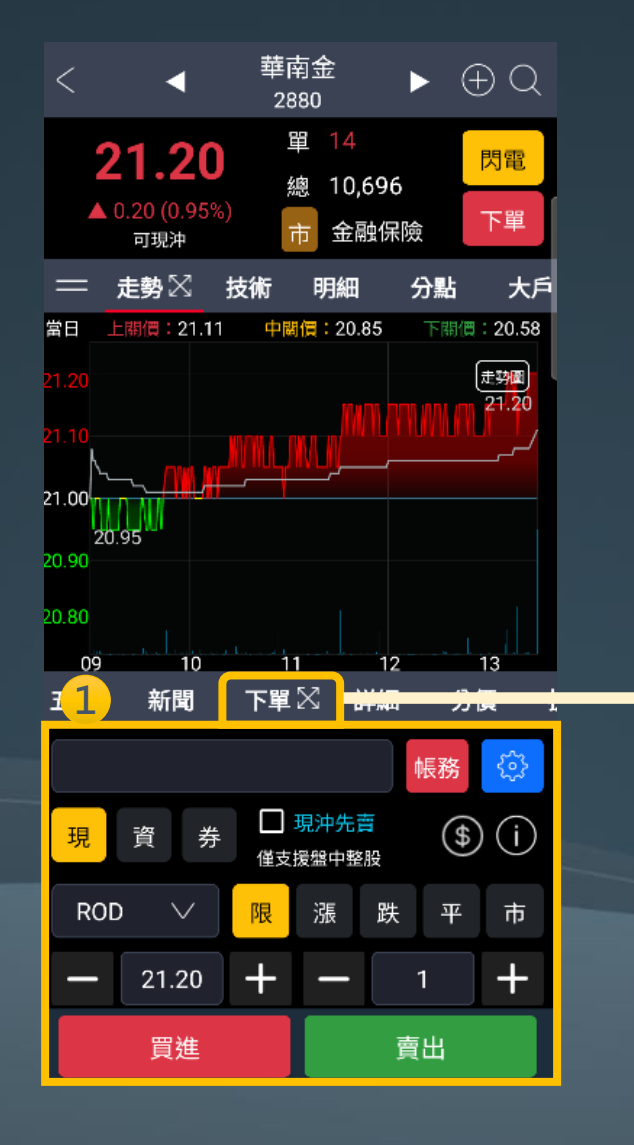

| < 4                                  | ±1+) ±<br>2880 |                      | ΨQ              |
|--------------------------------------|----------------|----------------------|-----------------|
| <b>21.20</b><br>▲ 0.20 (0.95%<br>可現沖 | 單<br>總<br>市    | 14<br>10,696<br>金融保險 | <b>閃電</b><br>下單 |
| 五檔 新聞                                | 下單井            | 詳細 2                 | 分價3             |
|                                      |                | 帳務                   | 5 😳             |
| 現資券                                  | □ 現対<br>僅支援盤   | 中先賣<br>中整股           | \$ ()           |
| ROD 🗸                                | 限              | <b>長 跌 4</b>         | 4 <b>5</b>      |
| - 21.20                              | + -            | - 1                  | +               |
| 預估金額:21,200    單位:1000股              |                |                      |                 |
| 買                                    |                |                      | 賣               |
| 6                                    | 21.15          | 21.20                | 156 H           |
| 80 4                                 | 21.10          | 21.25                | 642<br>450      |
| 604                                  | 21.00          | 21.30                | 231             |
| L 403                                | 20.95          | 21.40                | 130             |
| (1517)                               |                | (1                   | 618)            |
|                                      |                |                      |                 |
| 買進                                   |                | 賣出                   |                 |

菲齿全

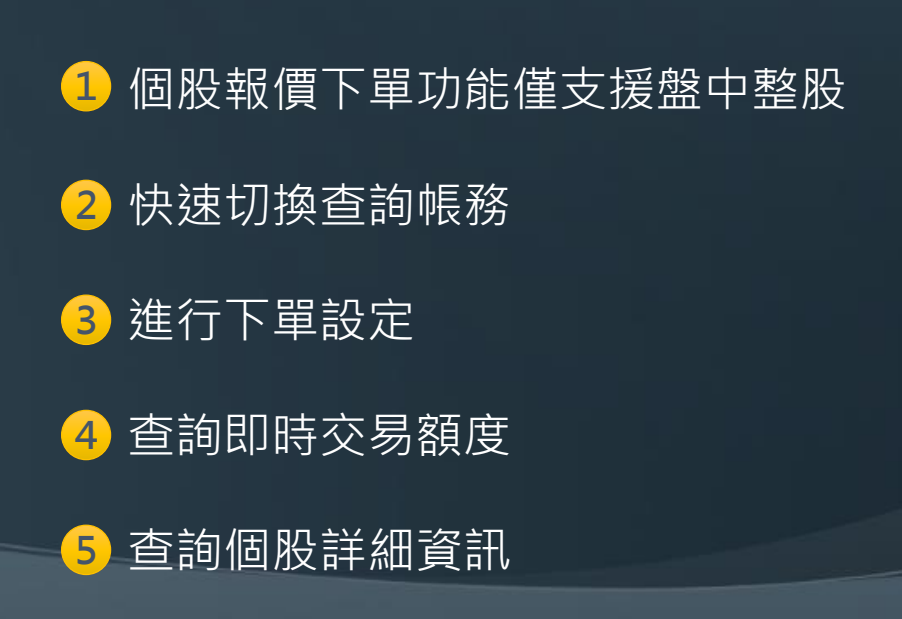

n

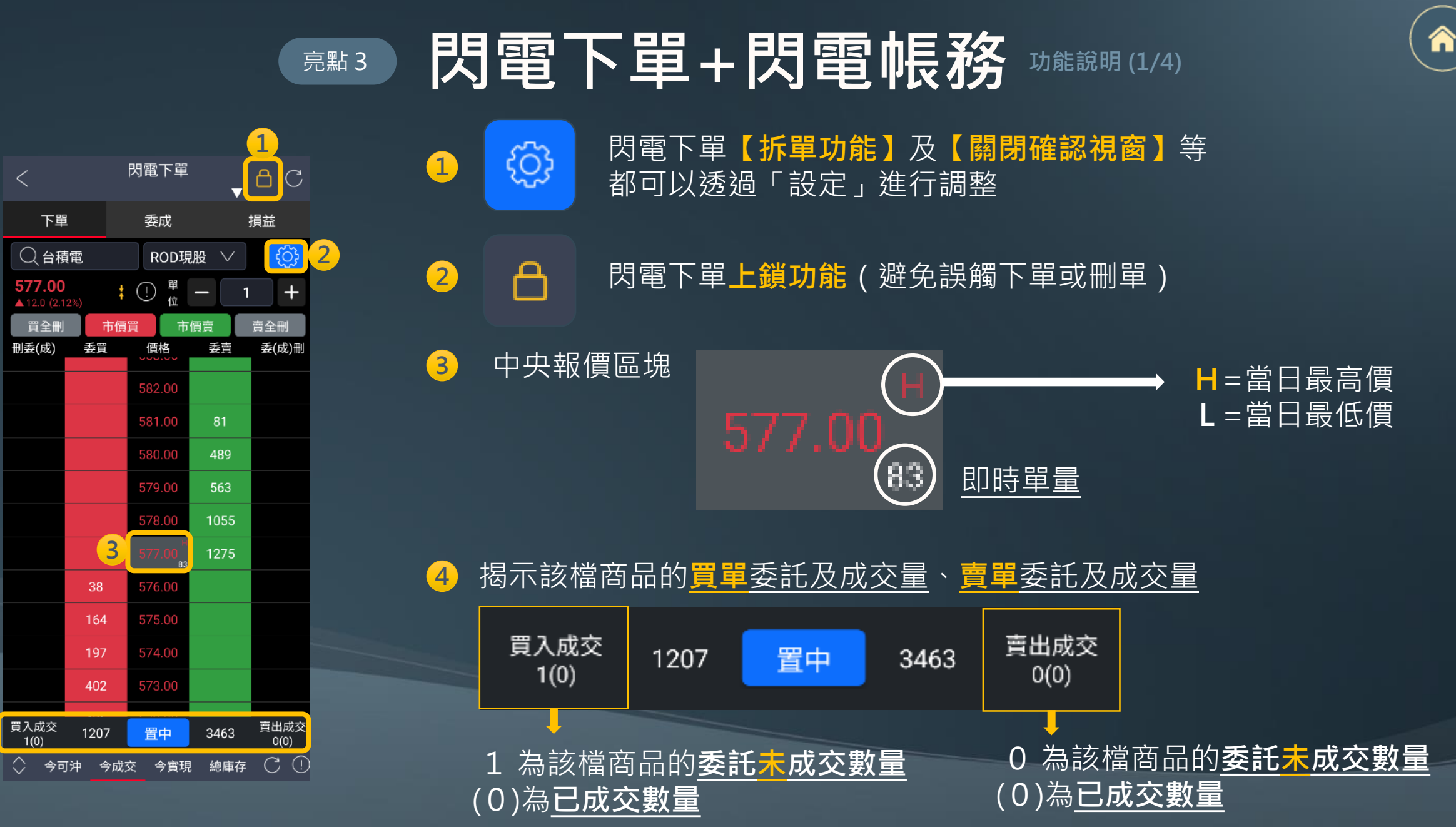
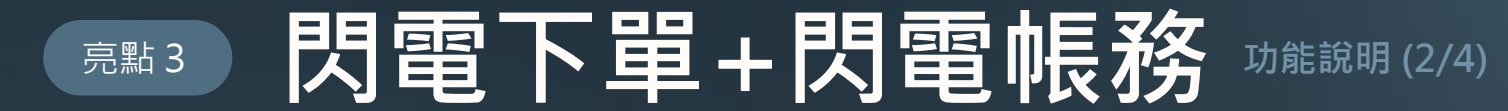

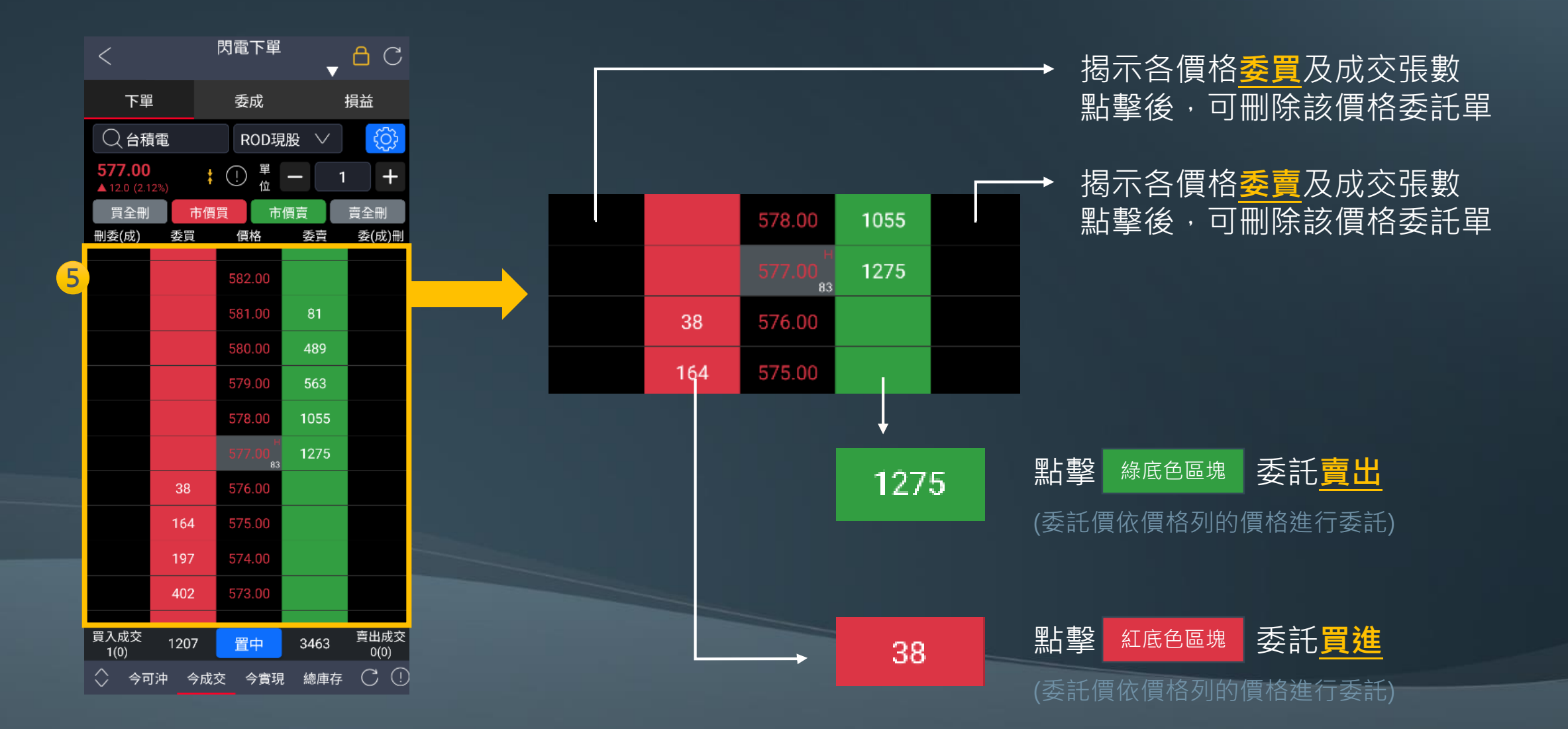

 $\widehat{}$ 

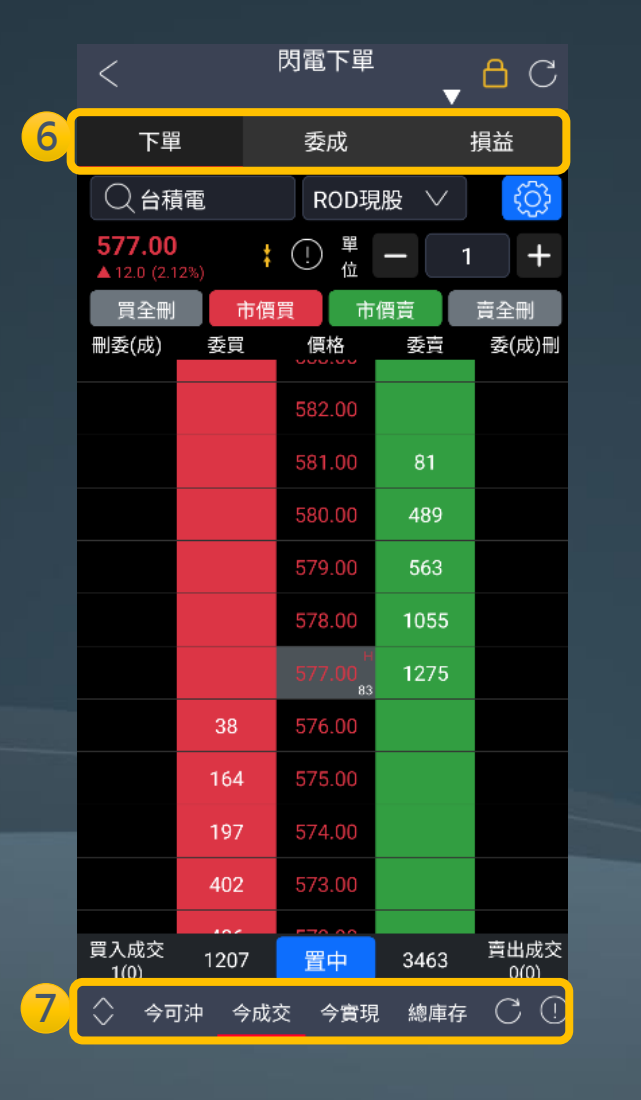

### <sup>亮點3</sup> 閃電下單+閃電帳務 <sup>功能說明(3/4)</sup>

6 切換閃電下單、委託成交、損益

#### 7 閃電帳務

| 1     | 2          | 3          | 4     |        |      |
|-------|------------|------------|-------|--------|------|
| 🗙 今可沖 | 今成交        | 今實現        | 總庫    | 存<br>C | (!)  |
| 類別    | 可沖張數       | 成本         | s均    | 損益詞    | 式算   |
| 現先買   | <u>588</u> | <u>8</u> 4 | 46.27 | -1,124 | ,826 |
| 券賣    | <u>589</u> | 9 4        | 15.99 | 814    | ,046 |

① 今可沖:個股當日成交部位當沖試算

**2** 今成交: 個股當日成交張數、均價

3 今實現:個股當日已實現損益

4 總庫存:個股庫存資訊

 $\widehat{}$ 

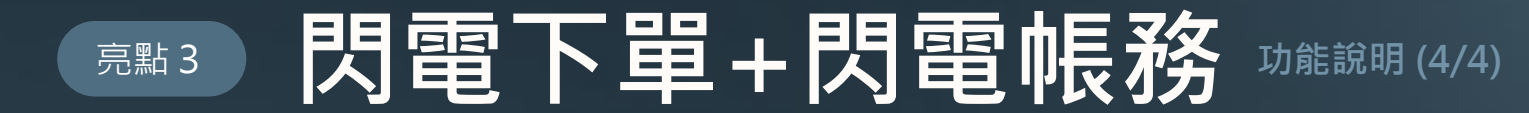

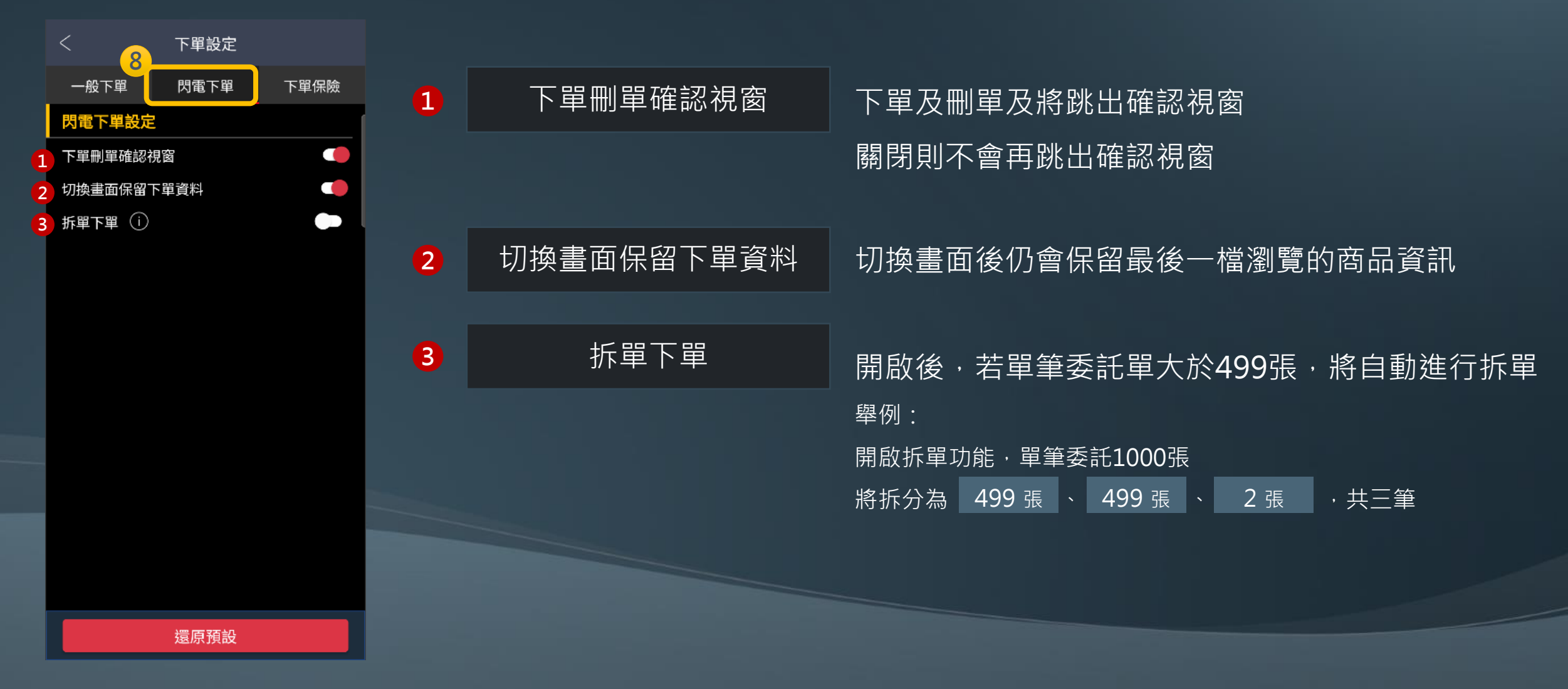

ሰ

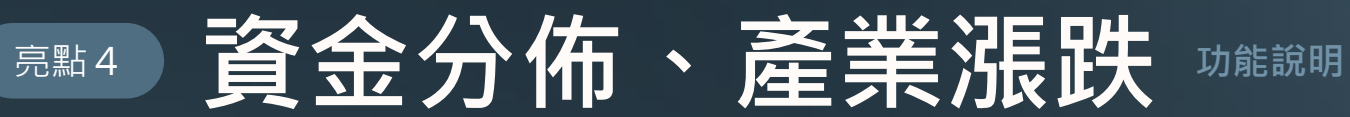

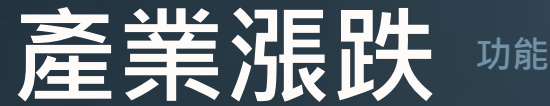

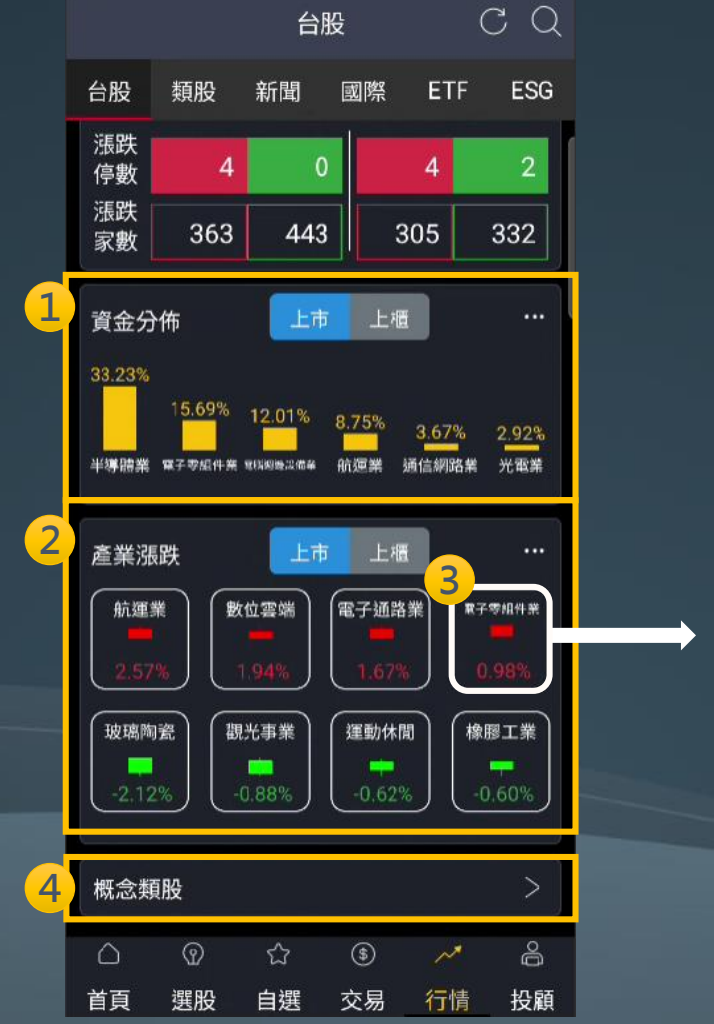

| < |     |   | 電腦週邊   | 電腦週邊設備業 |       |  |  |
|---|-----|---|--------|---------|-------|--|--|
| Þ | 商品  |   | 成交     | 漲跌      | 幅度    |  |  |
| ł | 緯創  | ; | 109.50 | -1.50   | 1.35% |  |  |
| 1 | 廣達  | ; | 238.00 | -6.00   | 2.45% |  |  |
|   |     | : | 39.45  | +0.75   | 1.93% |  |  |
|   | 華孚  | : | 150.50 | +6.50   | 4.51% |  |  |
| t | 技嘉  | : | 345.00 | +2.50   | 0.72% |  |  |
|   | 光寶科 | : | 138.50 | -6.50   | 4.48% |  |  |
| ł | 英業達 | : | 54.50  | -1.30   | 2.32% |  |  |
| t | 仁寶  | : | 33.00  | -0.15   | 0.45% |  |  |
|   | 宏碁  | : | 35.75  | -0.50   | 1.37% |  |  |
|   | 神達  | : | 41.35  | -0.35   | 0.83% |  |  |
|   | 晟銘電 | : | 43.95  | -1.80   | 3.93% |  |  |
|   | 佳世達 | : | 43.80  | -1.30   | 2.88% |  |  |
|   | 華碩  | : | 405.00 | -8.00   | 1.93% |  |  |

- 揭示當日成交占比最高的六個族群 1 (點擊右上角 … 看更多)
- 揭示當日漲跌幅比率最高的四個族群 2 (點擊右上角 … 看更多)

#### 點擊族群名稱揭示族群個股報價 3

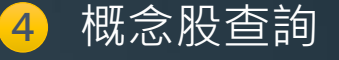

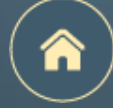

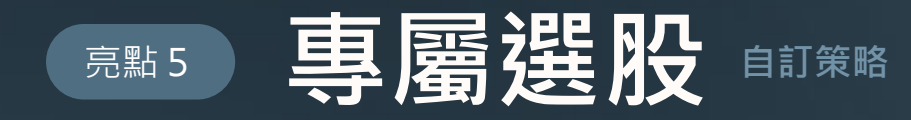

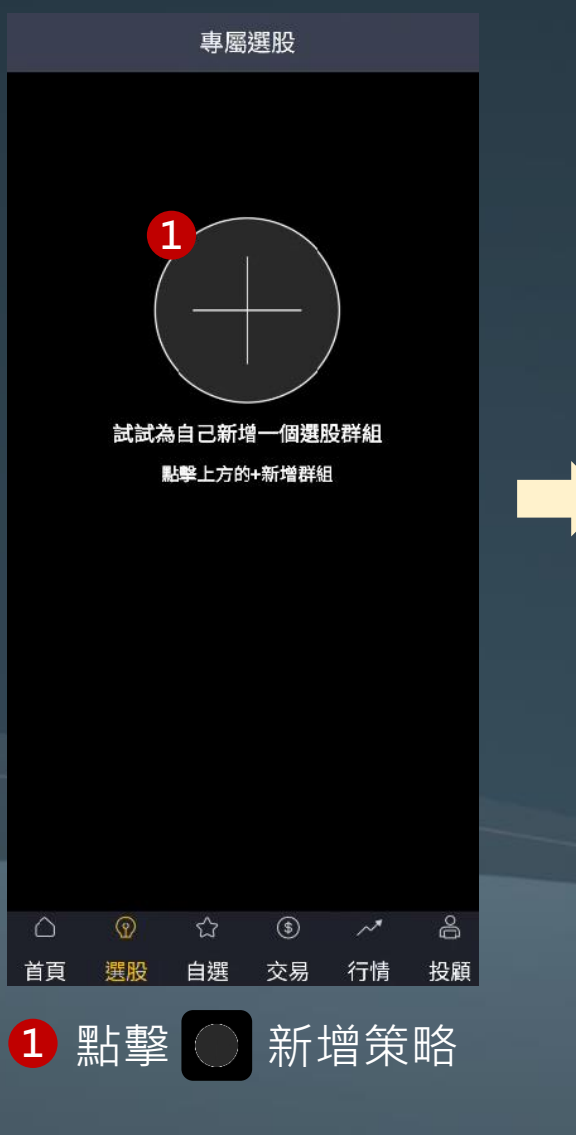

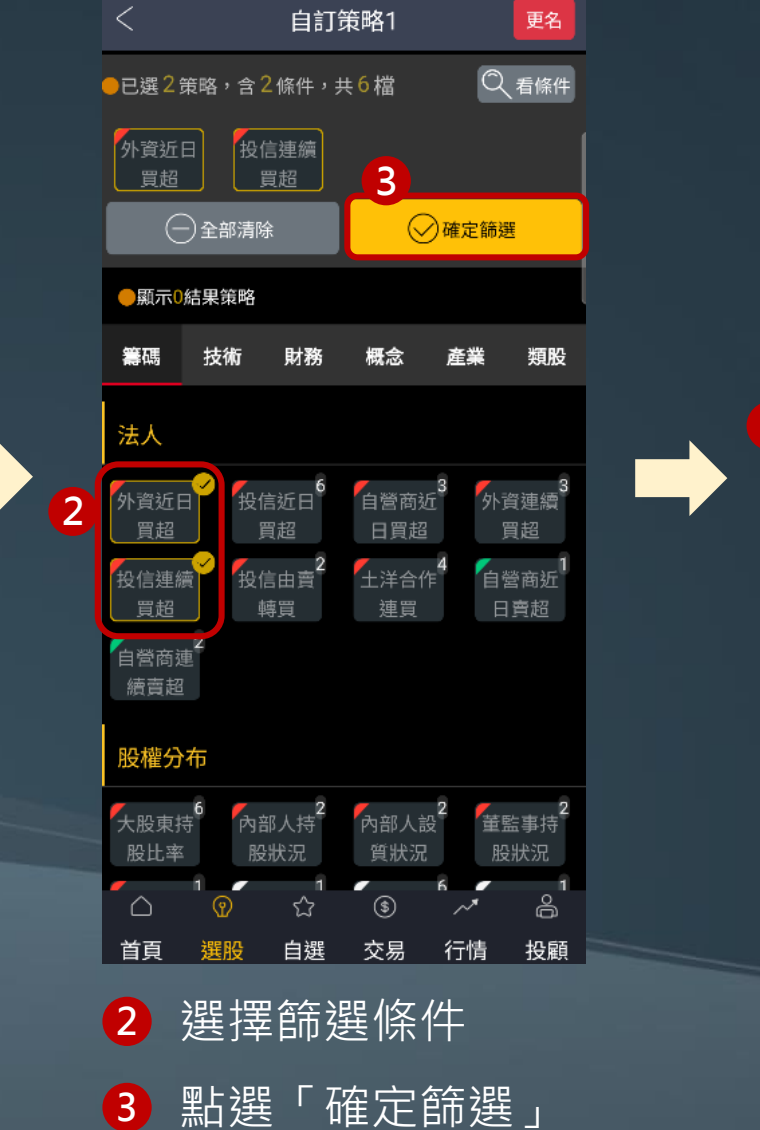

|   |                                        | 專屬           | 選股                                                                                                    |                     | 0                |
|---|----------------------------------------|--------------|----------------------------------------------------------------------------------------------------|---------------------|------------------|
|   | 左右拖曳可排序                                |              |                                                                                                    |                     |                  |
|   | 自訂策略1                                  | Ð            |                                                                                                    |                     |                  |
|   | 外資近 <mark>1</mark> 日買超排行               | 亏前 10        | 0名                                                                                                    |                     |                  |
|   | 投信連續買超3天」                              | 以上           |                                                                                                    |                     | >                |
|   | ✓ 編輯策略                                 |              |                                                                                                    | 07/28 0             | 8:03:14          |
|   | 共6檔 外資買超張                              | 數            |                                                                                                    | ↑↓                  | ŧ                |
| 4 | 國泰金<br>2882 18112張                     | w,-          | olentere en la constante de la constante de la constante de la constante de la constante de la constante de la c | <b>4</b><br>-0.25(  | 5.75<br>0.54%)•  |
|   | <b>健鼎</b><br>3044 1694張                |              | <u>, aluan</u>                                                                                                   |                     | 8.00<br>7.84%)   |
|   | <b>佳世達</b><br>2352 <mark>1264</mark> 張 | W.           | y when had                                                                                                    | 5<br>0.00(          | 1.50<br>0.00%)•  |
|   | <b>美時</b><br>1795 <mark>975</mark> 張   | M.,          | North marthage                                                                                                   | <b>28</b><br>-5.50( | 6.00<br>1.88%) • |
|   | 新唐<br>4919 <mark>843</mark> 張          | <u>heter</u> | , line, a                                                                                                    |                     |                  |
|   | Fa≠R                                   |              |                                                                                                    | 6                   | 0.40             |
|   |                                        | చ            | \$                                                                                                    | ~*                  | õ                |
|   | 首頁 選股                                  | 自選           | 交易                                                                                                    | 行情                  | 投顧               |
|   | 4 就可                                   | ソ留           | 新程!                                                                                                    | +-                  |                  |
|   | ע ב– טעני                              | ᄉᆈ           | 卢소ゔ니                                                                                                    |                     |                  |

符合條件的商品

| 還原預設 | 編輯條件                            |  |  |  |  |  |  |  |  |
|------|---------------------------------|--|--|--|--|--|--|--|--|
| 投信近( | 投信近 <mark>60</mark> 日買超排行前 10 名 |  |  |  |  |  |  |  |  |
| 2    | 0 100                           |  |  |  |  |  |  |  |  |
| 6    | 0 10                            |  |  |  |  |  |  |  |  |
|      | 1 30                            |  |  |  |  |  |  |  |  |
| 取消   | 確定                              |  |  |  |  |  |  |  |  |

(支援參數調整)

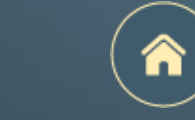

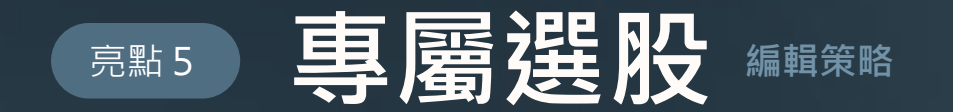

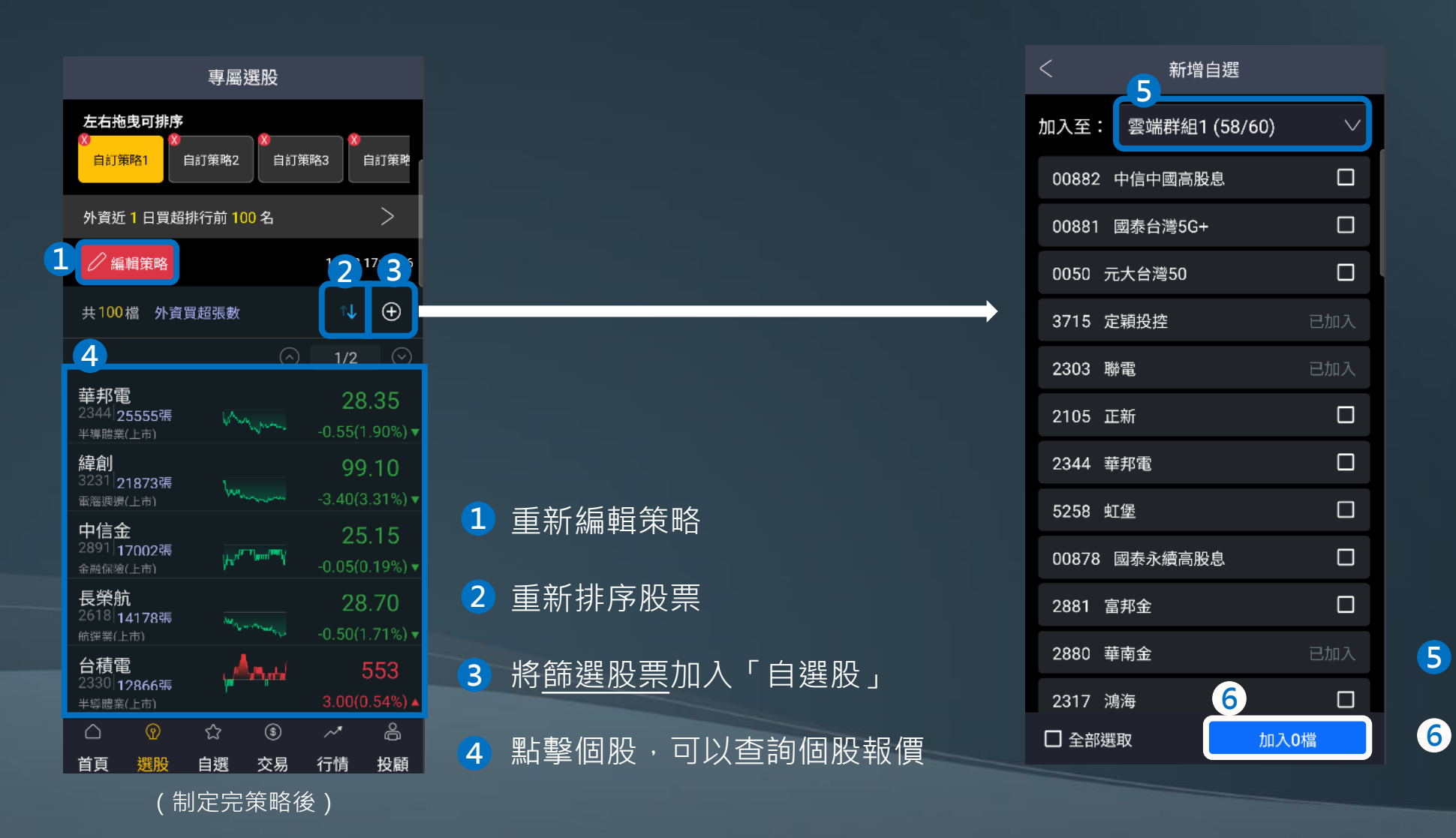

選擇要加入的自選股群組選擇商品後加入自選股群組

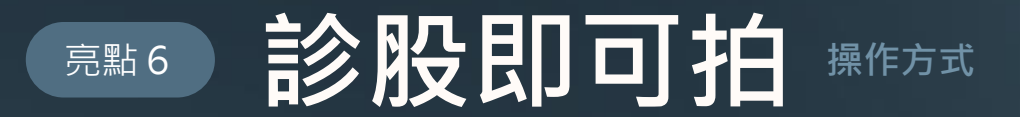

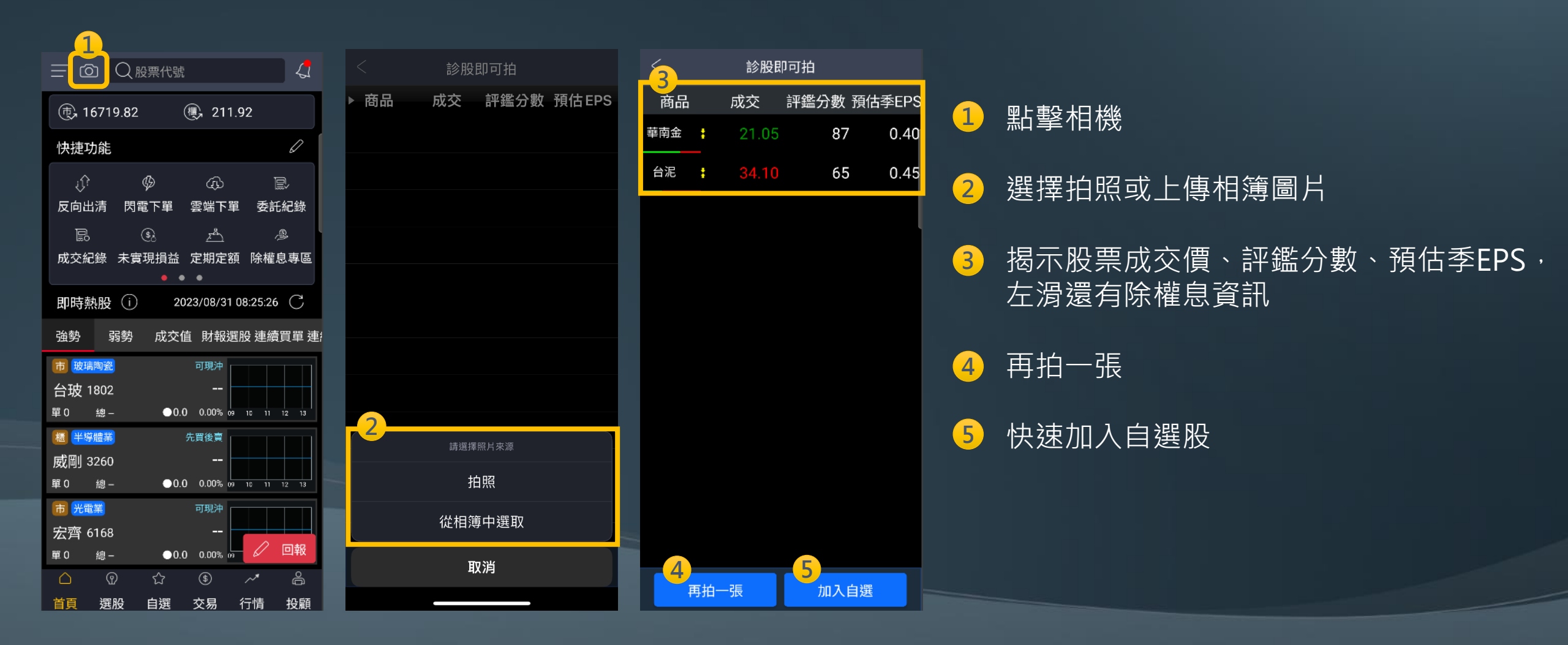

n

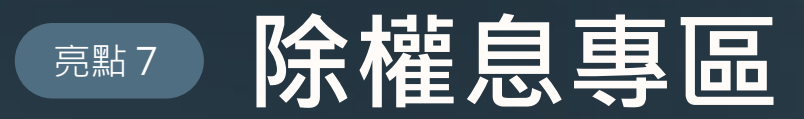

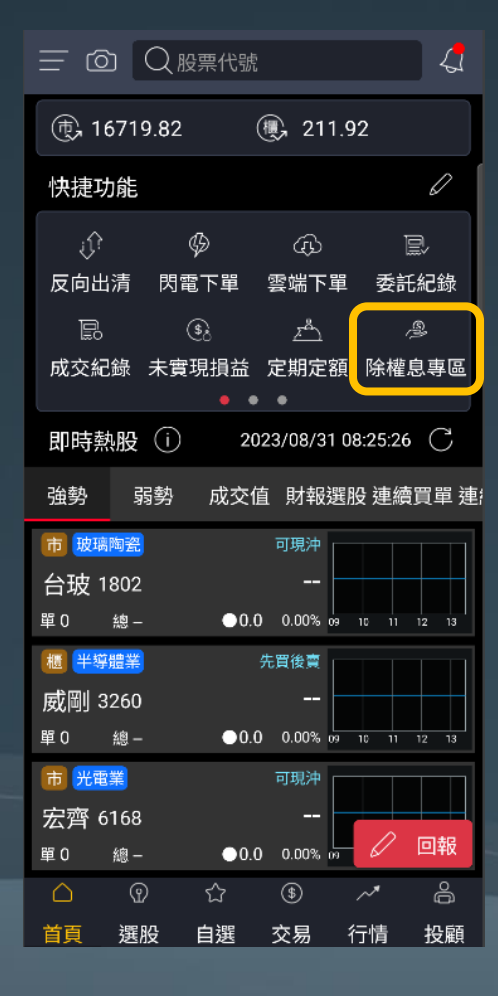

| 1 除權息專區        |      |         |                     |            |         |          |  |  |
|----------------|------|---------|---------------------|------------|---------|----------|--|--|
| 市場防            | 除權除息 | 股       | 股利試算 已領股利           |            | 須股利     | 參考       |  |  |
|                |      | 202     | 23年7月               | ) ~        |         |          |  |  |
| 217            | 星期一  |         |                     |            |         | <b>(</b> |  |  |
| B              | —    | Ξ       | Ξ                   | 四          | 五       | 六        |  |  |
| 25             | 26   | 27      | 28                  | 29         | 30      | 1        |  |  |
| 2              | 3    | 4       | 5                   | 6          | 7       | 8        |  |  |
| 9              | 10   | 11<br>• | 12                  | 13         | 14<br>• | 15       |  |  |
| 16             | 17   | 18      | 19                  | 20         | 21      | 22       |  |  |
| 23             | 24   | 25      | 26                  | 27         | 28      | 29       |  |  |
| 30             | 31   | 1       | 2                   | 3          | 4       | 5        |  |  |
| 1264德麥 填息率:20% |      |         |                     |            |         |          |  |  |
| 現金殖種           | 刂率   | 4.020   | 4.0201% <b>昨收</b> 價 |            |         | 298.5    |  |  |
| 現金股利           | IJ   |         | 12 股票               | <b>票股利</b> |         | 0        |  |  |
| 股利發放           | 文日   | 08,     | /08 股馬              | 息發放日       |         |          |  |  |
| 1338廣          | 華-KY |         |                     |            | 填息      | 率:40%    |  |  |

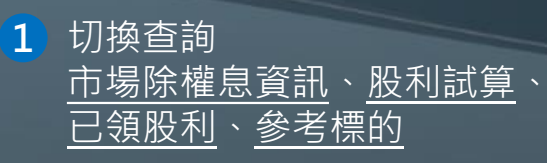

2 查詢每日除權息股票

|                             | 除權息              | 息事區           |      |           |  |  |  |  |
|-----------------------------|------------------|---------------|------|-----------|--|--|--|--|
| 市場除權除,                      | 息 股利言            | 式算 已令         | 頁股利  | 參考        |  |  |  |  |
| 2023年 🔽                     |                  |               |      |           |  |  |  |  |
| 〕預估已                        | ,領總計             |               | 9,99 | 5元        |  |  |  |  |
| * 配發金額為無條件捨去之試算服務,實際以集保配發為準 |                  |               |      |           |  |  |  |  |
| 除權息股數                       | <b>放:697股</b>    | 昨收價           |      | 理<br>39.3 |  |  |  |  |
| 除息                          | 0.68             | 除權            |      | 0         |  |  |  |  |
| 股利所得                        | 473              | 配股所得          |      | 0         |  |  |  |  |
| 除息日                         | 112/3/17         | 除權日           |      |           |  |  |  |  |
| 近四季EPS                      | 0                | 近5年填息<br>次數   |      | 2         |  |  |  |  |
| 近5年發放<br>次數                 | 6                | 近5年平均<br>填息天數 |      | 38.5      |  |  |  |  |
| 00713元大<br>除權息股數            | 、台灣高息(<br>数:899股 | 氏波            | T    | 單         |  |  |  |  |
| 2011年                       | 1.4/44%          | FF4X1頁        | 4    | 0.82      |  |  |  |  |
| 除息                          | 0.68             | 땲櫂            |      | 0         |  |  |  |  |

#### 查詢當年度已領股利

611 配股所得

四利标准

| ×         |          | 除        | 雚戹  | 專區            | < >                   |
|-----------|----------|----------|-----|---------------|-----------------------|
| 除息        | 股利       | 利試算      | E   | 已領股利          | 參考標的                  |
| 2603      | 長榮       |          |     |               | 下單詳情                  |
|           |          | 除息       | 當   | 日統計           |                       |
|           | 統語       | 计2012以   | 來資  | 訊,共除          | <b>急5次</b><br>(單位-%)  |
| L<br>t    | 炇漲<br>幾率 | 平均<br>漲幅 |     | 開漲<br>機率      | (单位:90)<br>開盤買進<br>報酬 |
|           | 80       | 4.52     | 2   | 80            | 2.02                  |
| 殖利率       | 率        | 45.1613  | 3%  | 昨收價           | 108.5                 |
| 除息        |          |          | 70  | 除權            | 0                     |
| 近四<br>EPS | ₽<br>P   | 60       | .23 | 近5年發放<br>次數   | 3                     |
| 近5年<br>次數 | 填息       |          | 2   | 近5年平均<br>填息天數 | 26                    |
| 2609      | 陽明       |          |     |               | 下單詳情                  |
|           |          | 除息       | 當   | 日統計           |                       |
|           | 統語       | 計2012以   | 來資  | 訊,共除          | <b>急2次</b><br>(留位·%)  |

參考標的

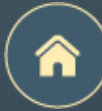

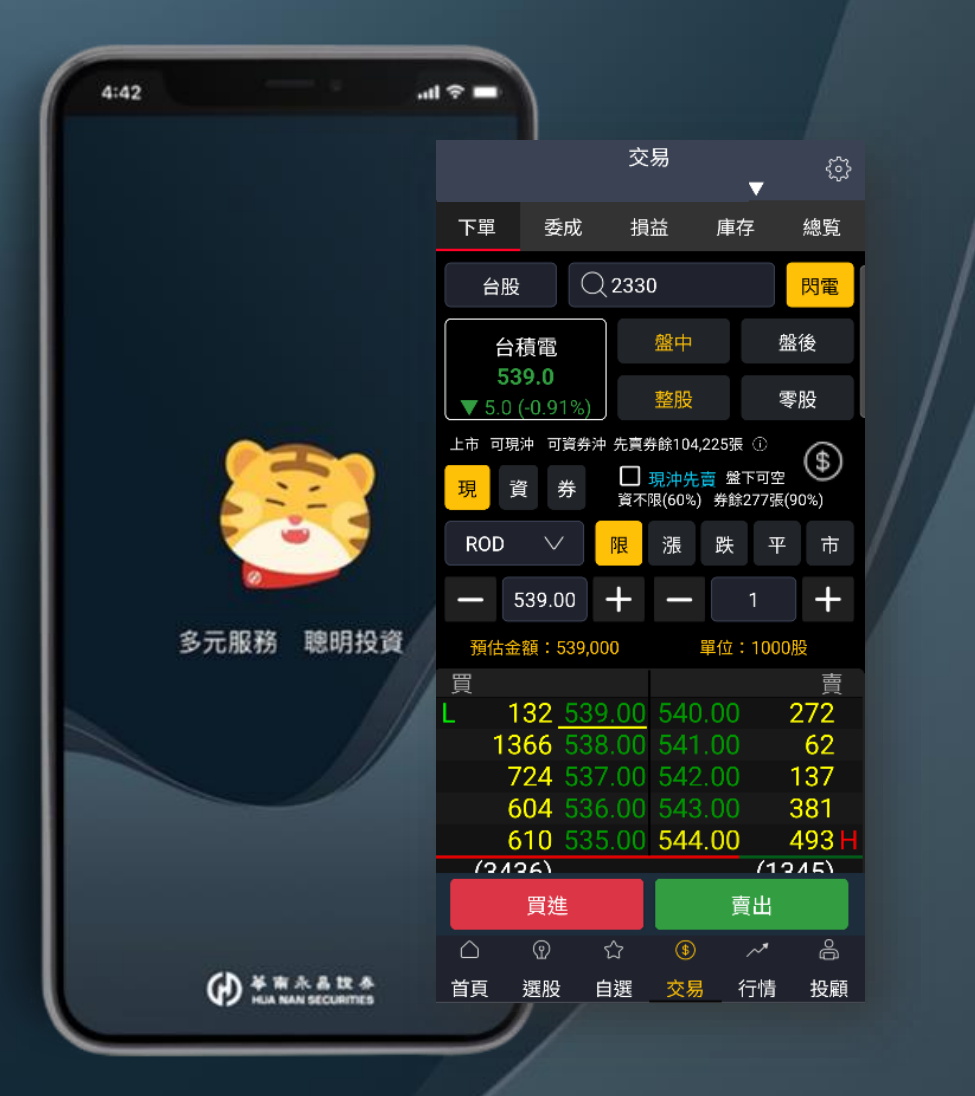

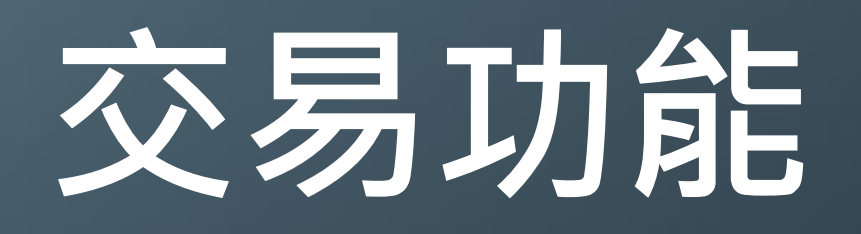

下單匣說明

閃電帳務

下單設定

下單保險

證券圈存

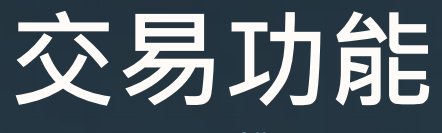

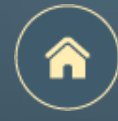

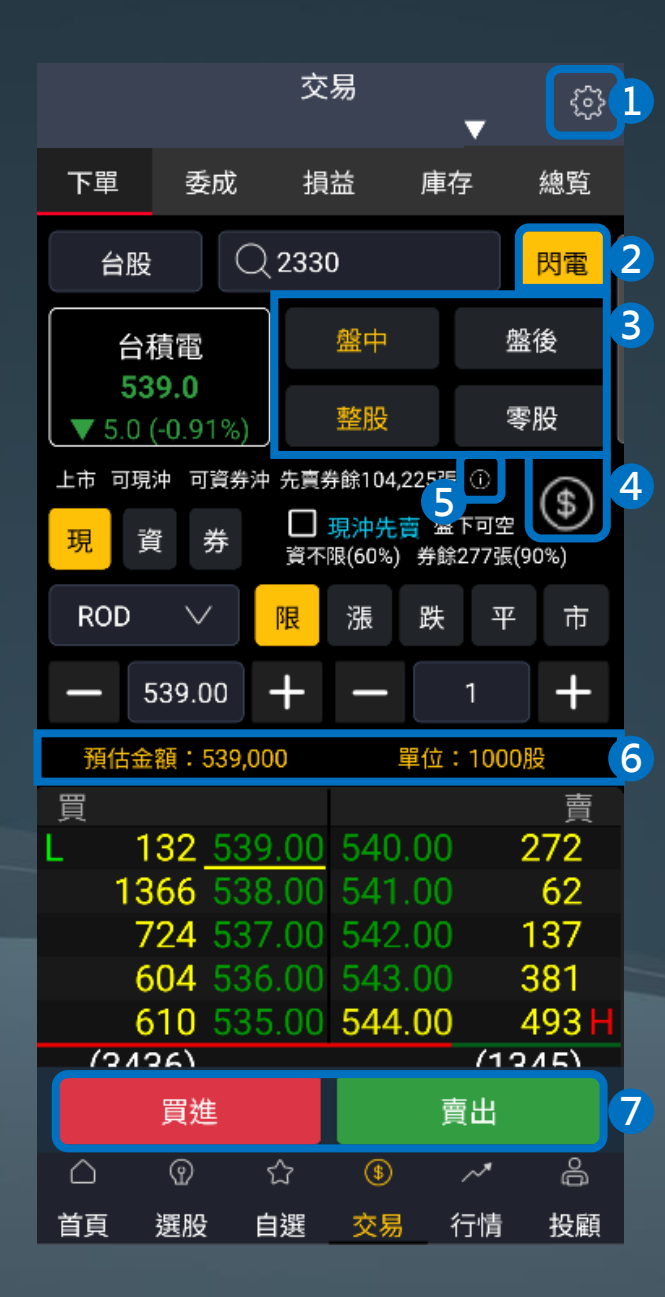

- 1 前往下單設定
- 2 前往<u>閃電下單</u>
- 3 盤中vs盤後、整股vs零股快速切換(盤中零股不需切換下單匣)
- 4 即時交易額度查詢
- 5 前往<u>個股資訊整合</u>,可查看詳細資訊
- 6 預估金額及單位試算
- 🔽 確認完畢後·點擊<u>買進/賣出</u>

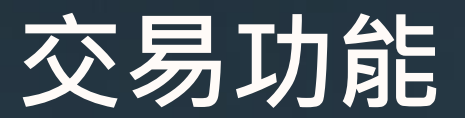

**閃電帳務** 下單匣結合個股可沖張數、損益試算

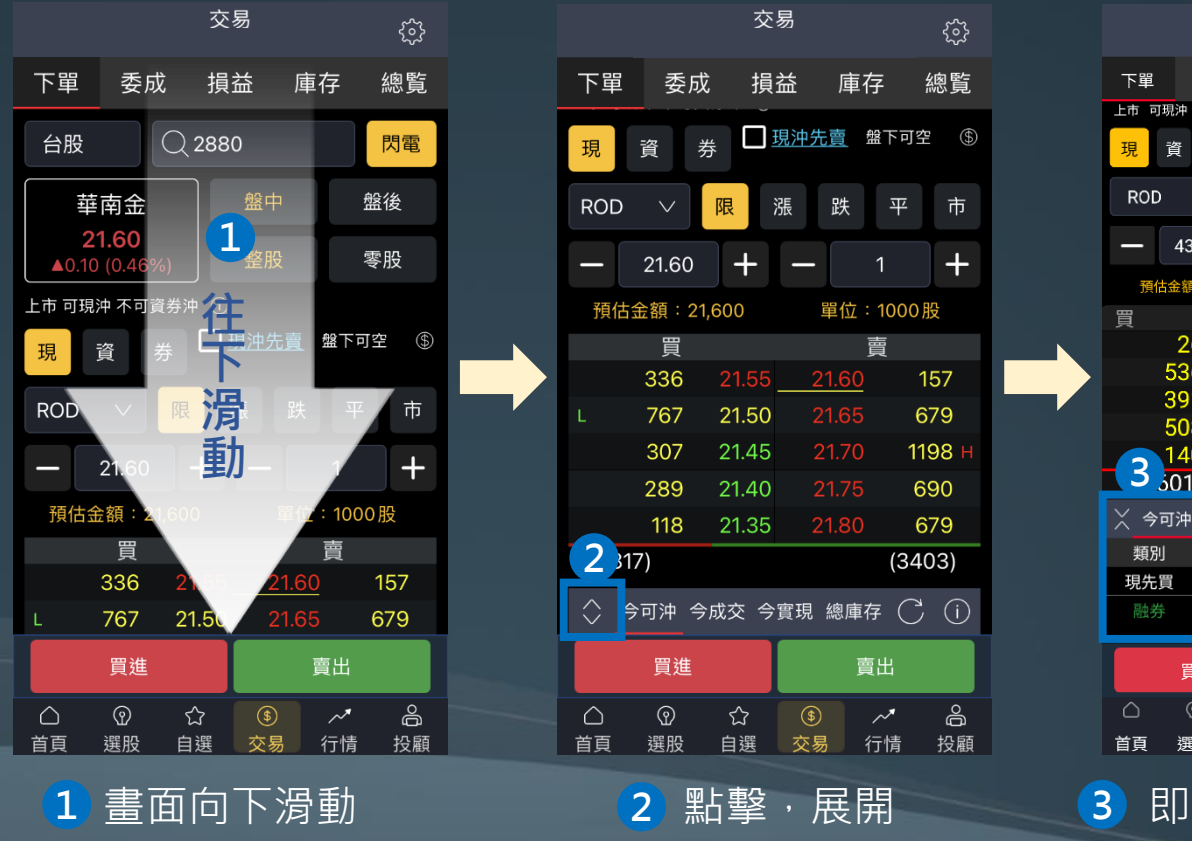

|              |                   |                  |                               | 7             | 252          |
|--------------|-------------------|------------------|-------------------------------|---------------|--------------|
| 下單           | 委成                | 損益               | 庫存                            | 緱             | 覧            |
| 上市 可現沖       | 可資券沖              | 先賣券餘             | 925張                          |               |              |
| 現資           | 券                 | □ 現沖<br>資不限(60   | <mark>先賣</mark> 盤下<br>%)券餘1,: | 可空<br>286張(90 | )%)          |
| ROD          | $\sim$            | <mark>限</mark> 漲 | 跌                             | 平             | 巿            |
| - 43         | 3.85              | + –              | • 1                           |               | +            |
| 預估金額         | 頁:43,850          |                  | 單位:1                          | 000股          |              |
| 買            |                   |                  |                               |               | 賣            |
| 2            | 6 <mark>43</mark> | .95_4            | <u>4.00</u>                   | 71            | 9 H          |
| 53           | <mark>6 43</mark> | .90 4            |                               | - 38          | 88           |
| 39           | 1 43              |                  |                               | 44            | -5           |
| 50           | 8 43              | .80 4            |                               | 41            | 2            |
| <u> </u>     | <u>0 43</u>       | .75 4            | 4.20                          | 69            | 8            |
| <b>2</b> 301 | 1)                |                  |                               | (266)         | 2)           |
| 🗙 今可沖        | □ 今成3             | と 今實現            | 見 總庫                          | 存C            | (!)          |
| 類別           | 可沖船               | 長數 成             | 本均                            | 損益            | 試算           |
| 現先買          |                   | <u>588</u>       | 46.27                         | -1,124        | <b>,</b> 826 |
| 融券           |                   | <u>589</u>       | 45.99                         | 814           | 1,046        |
| ļ            | 買進                |                  | 賣                             | Ц             |              |
| $\bigcirc$   | n 🕈               | <u>ک</u> (       |                               | ,             | å            |
|              |                   |                  |                               |               |              |

 な 見

|                                                       | 1   | 2    | 3   | 4         |        |      |
|-------------------------------------------------------|-----|------|-----|-----------|--------|------|
| $\stackrel{\scriptstyle \times}{\scriptstyle \times}$ | 今可沖 | 今成交  | 今實現 | 總庫        | 存<br>C | (!)  |
|                                                       | 領別  | 可沖張數 | 成才  | <b>×均</b> | 損益詞    | 式算   |
| 現                                                     | 先買  | 58   | 8   | 46.27     | -1,124 | ,826 |
|                                                       | 券賣  | 589  | 9   | 45.99     | 814    | ,046 |

 今可沖:個股當日成交部位當沖試算 (當沖損益試算即時跳動)

- 2 今成交:個股當日成交張數、均價
- **3 今實現**:個股當日已實現損益

4 總庫存:個股庫存資訊

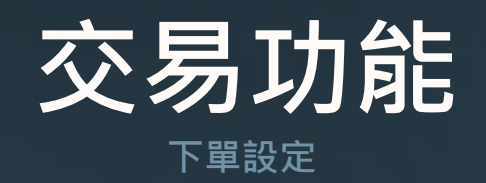

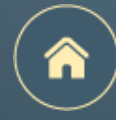

|             |                         | 交      | 易                  | •              | ,                 | ŝ         |
|-------------|-------------------------|--------|--------------------|----------------|-------------------|-----------|
| 下單          | 委成                      | 損      | 益                  | 庫存             |                   | 總覧        |
| 台股          |                         | 2330   | D                  |                |                   | 閃電        |
| 台           | 積電                      |        | 盤中                 |                | 盤                 | <b></b> 後 |
| 53<br>▼ 5.0 | <b>39.0</b><br>(-0.91%) |        | 整股                 |                | 零月                | 设         |
| 上市 可現       | 沖 可資券                   | 沖 先賣养  | ₿餘104,;<br>≖≥++ /: | 225張(          | )<br>ज <b>र</b> म | \$        |
| 現           | 資 券                     | 資不     | 現(60%)<br>限(60%)   | ➡ 监 I.<br>券餘27 | 7張(90             | )%)       |
| ROD         | $\sim$                  | 限      | 漲                  | 跌              | 平                 | 市         |
|             | 539.00                  | +      | I                  | 1              |                   | +         |
| 預估金         | 額:539,                  | 000    |                    | 單位:1           | 000服              | ž         |
| 買<br>I 1    | 32 53                   | 0 00   | 540                | 00             | 2                 | <br>72    |
| 13          | 866 53                  | 8.00   | 541                | .00            |                   | 62        |
| 7           | <mark>24 5</mark> 3     | 37.00  | 542                | .00            | 1                 | 37        |
| 6           | 604 53                  | 6.00   | 543                | .00            | 3                 | 81        |
| 6           | 10.53                   | \$5.00 | 544                | .00            | 4                 | 93 H      |
|             | 買進                      |        |                    | 賣占             | H                 |           |
| $\triangle$ | Ŷ                       | ☆      | \$                 | ~              | *                 | ê         |
| 首頁          | 選股                      | 自選     | 交易                 | 行              | 情                 | 投顧        |

|   | <                    | 下單影     | 设定  |     |     |   |                    |          |                                 |
|---|----------------------|---------|-----|-----|-----|---|--------------------|----------|---------------------------------|
|   | 一般下單                 | 閃電下     | 單   | 下單  | 保險  | 1 | 注意處置商品提醒           |          | 若商品屬於注意或處置商品,<br>於下單匣會跳出提醒      |
| 1 | 注音處置商品提醒             | 8       |     |     |     |   |                    |          |                                 |
| 1 | 下單前再次確認被             | -<br>見窗 |     |     |     | 2 | 下單前再次確認視論          | 窗 :      | 點擊買進或賣出,會跳出確認視窗                 |
| 2 | 下單後清空下單資             | 資料      |     |     |     |   |                    |          | 關閉則个曾跳出直接迗出委計单                  |
| 4 | 切換畫面保留下單             | 1 資料    |     |     |     |   | 下 <b>留</b> 海港中下留容; | <u>.</u> | 送出禾羊留後,                         |
| 5 | 預設交易別                |         | 現股  | 融資  | 融券  |   | 「牛饭归工「牛貝」          | ч.       | 这山安 <u>此</u> 半夜,<br>將清除下單匣的所有資料 |
| 6 | 預設條件別                |         | ROD | IOC | FOK |   |                    |          |                                 |
|   | 交易預設數量               |         |     |     |     | 4 | 切換畫面保留下單詞          | 資料:      | 切換畫面後 · 仍會保留最後一檔<br>瀏覽的商品資訊     |
| 7 | 股票(整股)<br>預設教長:阻較 )1 | 1400    |     | 1   | 張   |   |                    |          |                                 |
|   | 預設数里・限制入             | 1~499   |     |     |     | 5 | 預設交易別              |          | 現股/融資/融券                        |
|   |                      |         |     |     |     | 6 | 預設條件別              |          | ROD/IOC/FOK                     |
|   |                      |         |     |     |     | 7 | 交易預設數量             |          | 可設定股票(整股)預設委託單位                 |
|   |                      | 還原預     | 酿設  |     |     |   |                    |          |                                 |

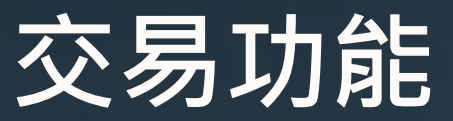

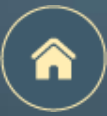

**下單保險** 適用華南永昌證券全電子平台之證券交易

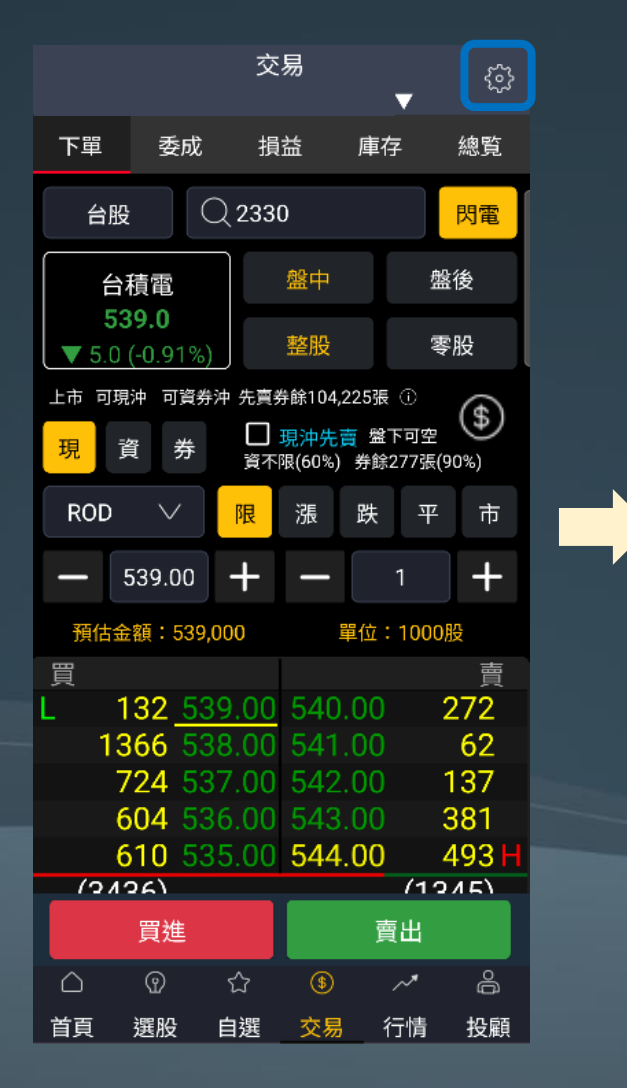

|   | <        | 下單設定                |      |               |
|---|----------|---------------------|------|---------------|
|   | 一般下單     | 閃電下單                | 下單   | 保險            |
|   | 請選擇帳號    |                     |      |               |
|   |          |                     |      | $\overline{}$ |
|   | 此設定適用全電  | 記子平台之證              | 券交易  |               |
| 2 | 最大每筆委託數  |                     |      | 張             |
| 3 | 最大委託股價   |                     |      |               |
| 1 | 最大委託單筆金  | 額                   |      |               |
|   | *空值表示未設) | ŧ                   |      |               |
|   |          |                     |      |               |
|   |          |                     |      |               |
|   |          |                     |      |               |
|   | 5 清除下單保  | <mark>6</mark><br>險 | 儲存設定 |               |
|   |          |                     |      |               |

1 選擇設定帳號

- 2 設定最大每筆委託數 舉例: 設定5張,則當委託超過5張時,該筆委託單將被拒絕
- 3 設定最大委託股價 舉例: 設定100,則當委託股價超過100時,該筆委託單將被拒絕

#### 4 設定委託單筆金額

舉例: 設定300,000·則當委託價金超過300,000時· 該筆委託單將被拒絕

5 設定完畢後請務必點擊儲存設定並確認

## 交易功能

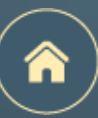

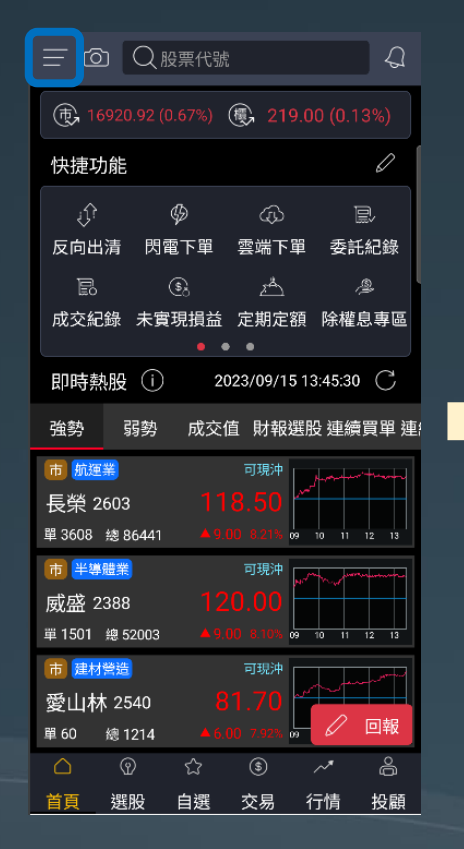

| <                | 綜合       | 選單         |              |     |
|------------------|----------|------------|--------------|-----|
| 8                | 登出       | Ś          | 系統設定         |     |
| + 編              | 上加開      |            | 版號:1.(       | 0.9 |
| 交易               | 務選問      | 段/行情       | 更多           | 其ft |
| 交易               |          |            |              |     |
| ιĵî              | Ø        | ¢          | <b>0</b> ,./ |     |
| 反向出清             | 閃電下單     | 雲端下單       | 證券庫在         | 字   |
| zÅ               |          | Ņ          | \$           |     |
| 定期定額             | 申購專區     | 全額預繳       | 證券圈在         | 字   |
| -<br>ĬĹ          | <u>}</u> |            |              |     |
| 證券下單             | 競標拍賣     |            |              |     |
| 帳務               |          |            |              |     |
| D)               |          | 000<br>000 | \$ <u>`</u>  |     |
| 委託紀錄             | 成交紀錄     | 交易總表       | 未實現損         | 益   |
| (S <sub>88</sub> | •        | ۵¢         | ŵ            |     |
| 已實現損益            | 交割款項     | 銀行餘額       | 交易額          | 吏   |
| \$               |          |            |              |     |
| 維持率              | 對帳單      | 線上簽署       |              |     |

| $\rightarrow$ | K                         | 證券圈存           | < >     | $\times$ |
|---------------|---------------------------|----------------|---------|----------|
| 1 認           | 登券圈存                      | 證券解圈           | 圈存查詢    | 證        |
| æ             | ) 革南永昌綜合<br>HUA NAN SECUR | · 設券<br>客戶服務專區 | I       | Ð        |
| 證             | 券圈存                       |                |         | 證券       |
| 6             | <u>R.1</u> .0626386       |                | ~       | 民:       |
| ţ             | 梟中/櫃檯/鉅額                  | 頁賣出預收交易(T-     | +2)交割 🗸 | 集        |
| 2             | 票代號                       |                | 查詢      | 查知       |
| 股             | 栗代號                       |                |         |          |
| 股可            | 黑名稱<br>用股數                |                |         | 0        |
| 3             | 存股數                       |                |         |          |
|               | 4                         | 圈存證券           |         |          |

| ※ 證券圏存 く >                                                                                                    | × 證券圈存 く >                                                                                                    |
|----------------------------------------------------------------------------------------------------|----------------------------------------------------------------------------------------------------|
| 證券圈存  證券解圈  圈存查詢                                                                                                    | 證券圈存 證券解圈 圈存查詢                                                                                                    |
| ✔前永昌综合證券<br>HUA NAN SECURITIES 客戶服務專區                                                                                                    | ¥南永昌综合證券<br>HUA NAN SECURITIES 客戶服務專區                                                                                                    |
| 證券解圈                                                                                                    | 證券圈存狀態查詢                                                                                                    |
| 民生9826355 🗸                                                                                                    | 帳號                                                                                                    |
| 集中/櫃檯/鉅額賣出預收交易(T+2)交割 🗸                                                                                                    | IRR. SOBCODS ~                                                                                                    |
| 查無【集中/櫃檯/鉅額賣出預收交易(T+2)交<br>割】圈存記錄!<br>解圈證券                                                                                                    | 查無圈存狀態記錄!<br>證券圈存 證券解圖                                                                                                    |
| <ol> <li>【注意事項】</li> <li>【集中/櫃檯/鉅額賣出預收交易(T+2)交<br/>割】 國 存 服 務 時 間 為 台 股 交 易 日<br/>08:00-14:30,逾時請於次一交易日再申<br/>請。</li> <li>【標借】 國存服務時間為台股交易日<br/>08:00-12:10,逾時請於次一交易日再申<br/>請。</li> </ol> | <ul> <li>: 證券客服專線: 412-8889轉9 / 期貨客服: 412-8889轉8</li> <li>: 承島地區及行動電話用戶撥打時: 請加(02)或(07)</li> <li>: 服務時間: 國內股市開盤日 AM8:00-PM7:00</li> <li>: 總公司地址: 台北市松山區民生東路4段54號5樓</li> <li>· 客服信箱: ot@entrust.com.tw</li> </ul> |

1 切換證券圈存/解圈/查詢

2 請輸入欲圈存之股票代號

3 請輸入欲圈存股數

4 點擊圈存證券

版權所有 華南永昌綜合證券股份有限公司

(

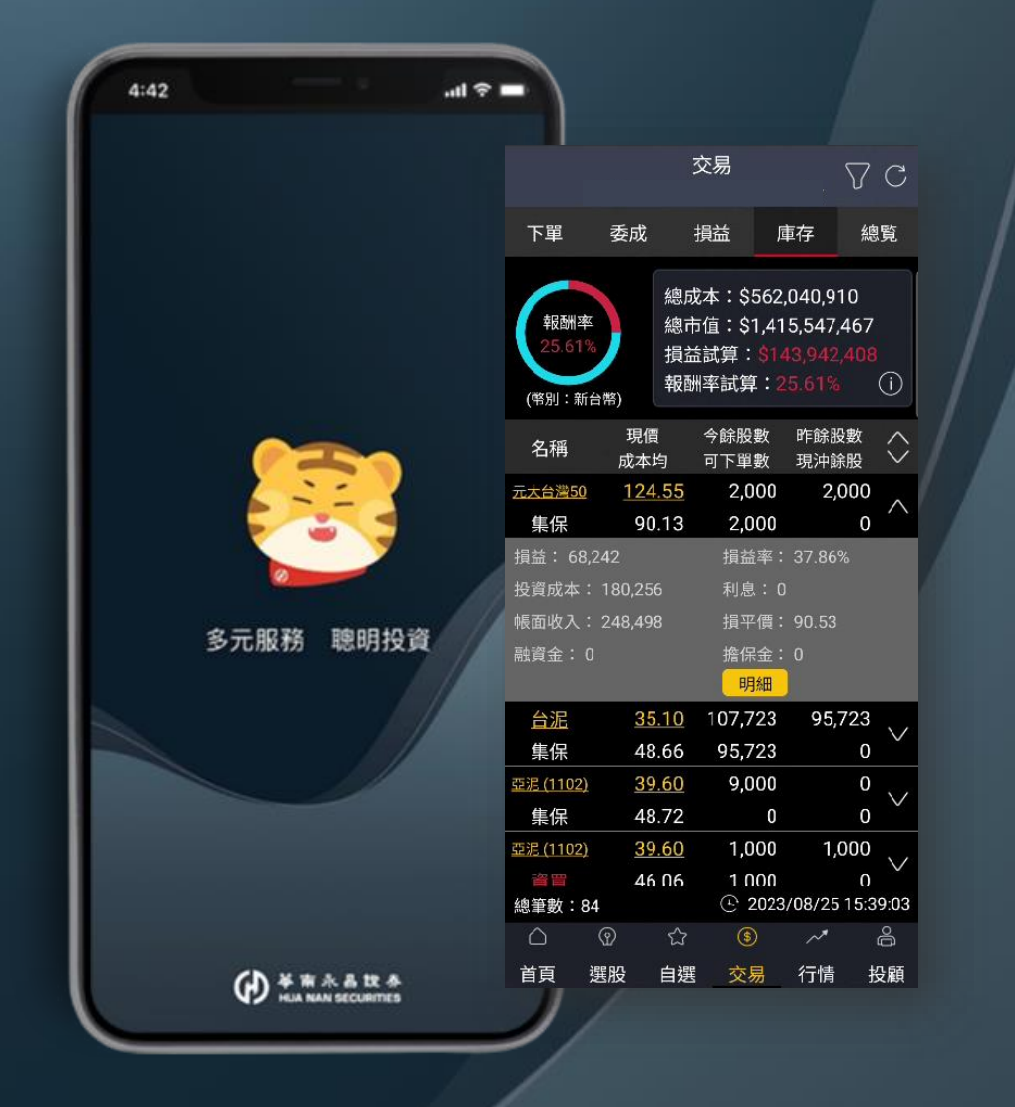

# 帳務功能

交易帳務總覽 委託成交功能 未實現損益 已實現實現損益 庫存功能 庫存明細 對帳單快速導覽 銀行餘額 / 交割款項快速導覽

交易額度 / 維持率快速導覽

## **帳務功能**

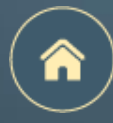

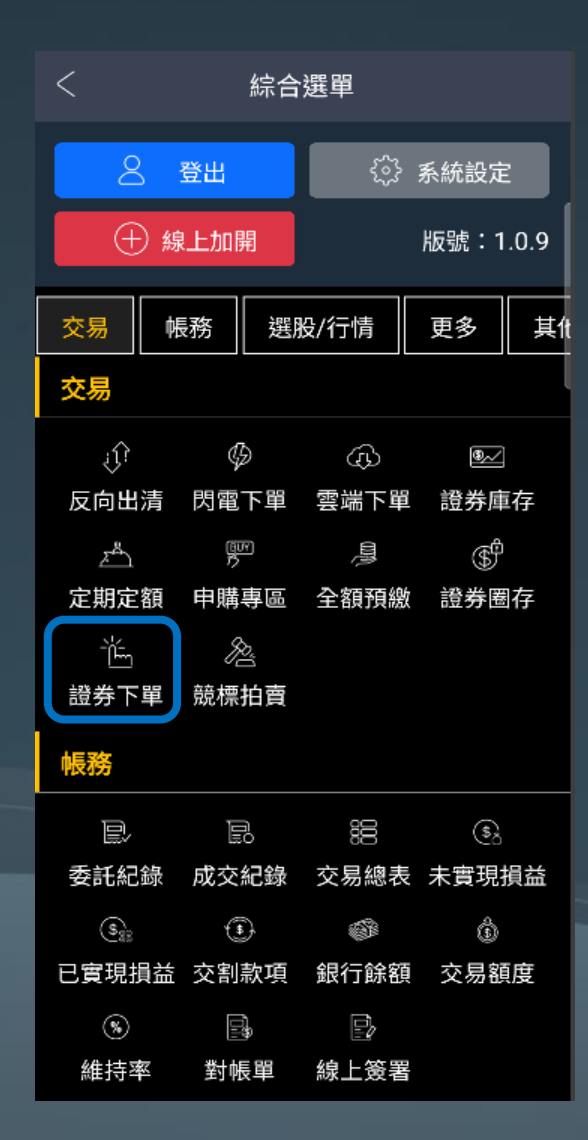

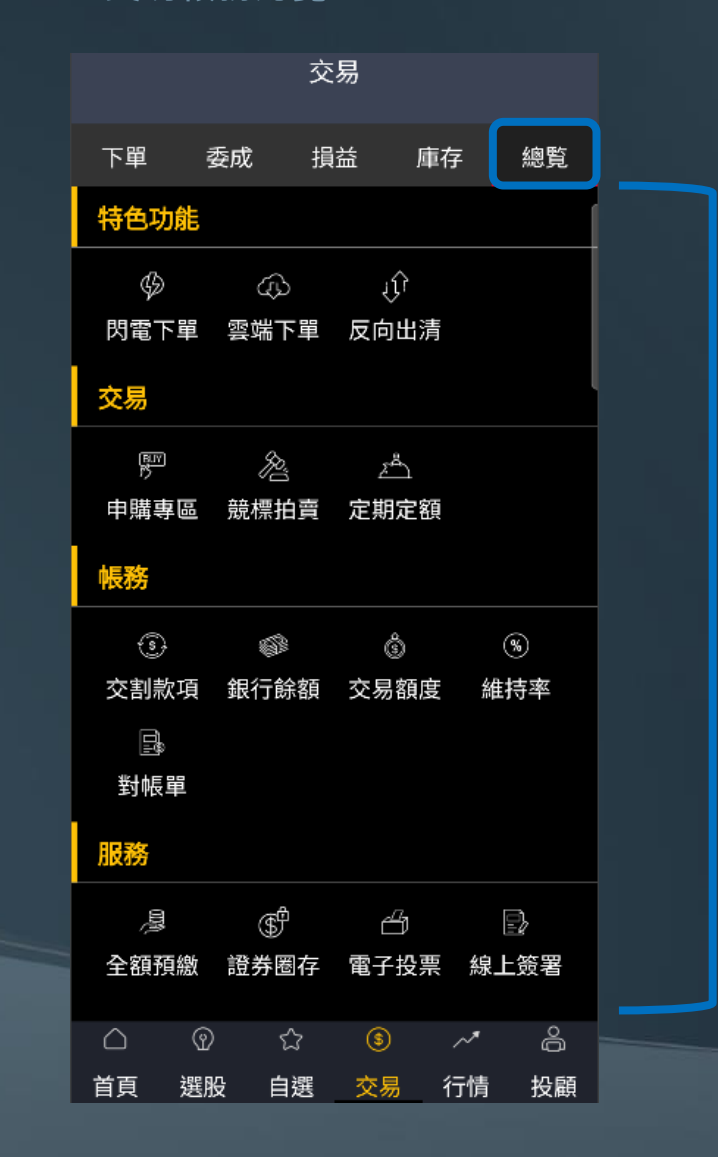

交易帳務的相關功能 皆可以在<mark>【總覽</mark>】找到

## 帳務功能

**委託成交功能** (支援委託全刪)

|             |      | 爻  | を易       | •       | $\nabla$    | С               |   |
|-------------|------|----|----------|---------|-------------|-----------------|---|
| 下單          | 委成   | 抈  | 益        | ,<br>庫存 | 總           | 覧               |   |
| 委託紀         | 錄    | 成了 | を紀錄      |         | 總表          |                 |   |
| 🗌 可删詞       | 数 委託 | 全刪 | 1        |         | 反向出         | <mark>出清</mark> | 2 |
| 刪/改<br>委託狀態 | 名和   | ß  | 委價<br>股數 | 成<br>服  | /餘<br>}數    | $\Diamond$      |   |
| 刪/改         | 華南   | 金  | 23.90    | )       | 成 0         | $\sim$          |   |
| 委託成功        | 普買R  | OD | 1,000    | 餘       | 1,000       | V               |   |
| 刪/改         | 華南   | 金  | 23.90    | )       | 成 0         | \ /             |   |
| 委託成功        | 普買R  | OD | 1,000    | 餘       | 1,000       | ~               |   |
| 刪/改         | 華南   | 金  | 23.90    | )       | 成 0         | $\mathbf{N}$    |   |
| 委託成功        | 普買R  | OD | 1,000    | 餘       | 1,000       | $\vee$          |   |
| 刪/改         | 華南   | 金  | 23.90    | )       | 成 0         | 、 /             |   |
| 委託成功        | 普買R  | OD | 1,000    | 餘       | 1,000       | $\vee$          |   |
| 刪/改         | 華南   | 金  | 23.90    | )       | 成 0         | \ /             |   |
| 委託成功        | 普買R  | OD | 1,000    | 餘       | 1,000       | V               |   |
| 刪/改         | 華南   | 金  | 23.90    | )       | 成 0         | \ /             |   |
| 委託成功        | 普買R  | OD | 1,000    | 餘       | 1,000       | V               |   |
| 刪/改         | 華南   | 金  | 23.90    | )       | 成 0         | \/              |   |
| 委託成功        | 普買R  | OD | 1,000    | 餘       | 1,000       | V               |   |
|             | 華南   | 숚  | 23.90    |         | <b>Б₿ О</b> |                 |   |
| 總筆數:        | 131  |    | ① 202    | 3/08/2  | 25 15:1     | 5:48            |   |
| $\Box$      | ଫ    | ជ  | \$       | ~       | '           | â               |   |
| 首頁          | 選股   | 自選 | 交易       | 行作      | 青 拄         | 殳顧              |   |

|                    |         |    |              | 2            |                        |
|--------------------|---------|----|--------------|--------------|------------------------|
|                    |         | 交  | 「易           |              | QC                     |
| 下單                 | 委成      | 抈  | 益            | 庫存           | 總覧                     |
| 委託約                | 己錄      | 成交 | 記錄           | ŧ            | 總表                     |
| 名稱                 | 成均      | ļ  | 投數           | 委託書          | 號 🗘                    |
| <u>台積電</u><br>現股買進 | 434.50  | )  | <u>1,000</u> | N007<br>e指沖A | ′6 ∨<br>∖PP            |
| <u>台積電</u><br>現股買進 | 434.50  | )  | <u>1,000</u> | N007<br>e指沖A | 76 ∨<br>√PP            |
| <u>台積電</u><br>現股買進 | 434.50  | )  | <u>2,000</u> | N007<br>e指沖A | ′1 ∨<br>\PP            |
| <u>台積電</u><br>現股買進 | 434.50  | )  | <u>2,000</u> | N007<br>e指沖A | <sup>72</sup> ∨<br>∖PP |
| <u>台積電</u><br>現股買進 | 434.50  | )  | <u>2,000</u> | N007<br>e指沖A | ′3 ∨<br>\PP √          |
| <u>台積電</u><br>現股買進 | 434.50  | )  | <u>2,000</u> | N007<br>e指沖A | ′4 ∨<br>∧PP            |
| <u>台積電</u><br>現股買進 | 434.50  | )  | <u>2,000</u> | N007<br>e指沖A | ′5 ∨<br>∖PP √          |
| <u>台積電</u><br>現股買進 | 434.50  | )  | <u>1,000</u> | N007<br>e指沖A | ′0 ∨<br>\PP ∨          |
| 總筆數:               | 58      |    | ② 20         | 23/08/25     | 515:18:31              |
| $\triangle$        | $\odot$ | 습  | \$           | ~*           | 90                     |
| 首頁                 | 選股      | 自選 | 交易           | 行情           | 投顧                     |

|                    |          | 交易                | •         | γc       |
|--------------------|----------|-------------------|-----------|----------|
| 下單                 | 委成       | 損益                | 庫存        | 總覧       |
| 委託紀                | 錄        | 成交紀錄              | <u>ال</u> | 息表       |
| 名稱                 | 委託<br>股數 | 成交<br>股數          | 未成?       | x 🗘      |
| 台積電<br>現股買進        | 28,00    | 0 28,00           | 00        | 0 ∨      |
| 華南金<br>現股買進        | 52,00    | 0 43,00           | 00 9,0    | 000 🗸    |
| 國泰金<br>現股買進        | 39,00    | 0 39,00           | 00        | 0 ∨      |
| 潤泰新<br>現股買進        | 5,00     | 0 5,00            | 00        | 0 🗸      |
| <b>潤泰新</b><br>融券賣出 | 5,00     | 0 5,00            | 00        | 0 ∨      |
| 總筆數:5              | ō        | <u>•</u> 2        | 023/08/25 | 15:18:52 |
| $\bigcirc$         | (P)      | <del>රි</del> (\$ | ~*        | ŋ°       |
| 首頁                 | 選股 自     | 選 交易              | - 行情      | 投顧       |

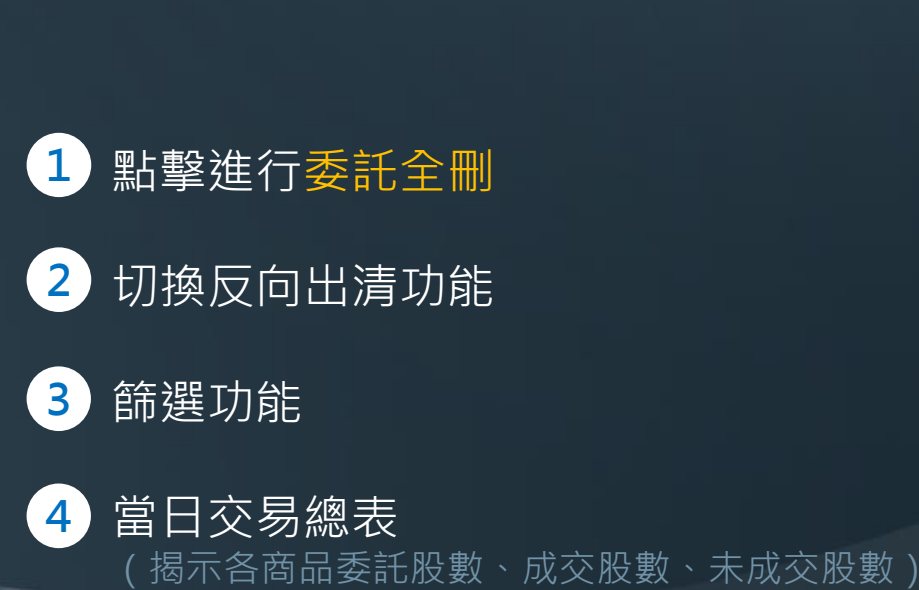

n

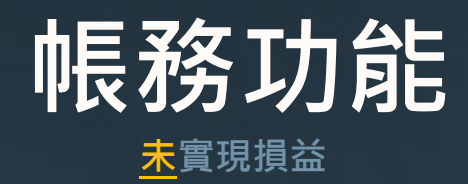

### 

#### <u>未</u>實現損益

|   |                  |           | 交                   | 易            |         | $\nabla$                                                                                                    | С              |
|---|------------------|-----------|---------------------|--------------|---------|----------------------------------------------------------------------------------------------------|----------------|
|   |                  |           |                     |              |         |                                                                                                    |                |
|   | 下單               | 委成        | 損                   | 益            | 庫存      | <u></u>                                                                                                    | <sup>悤</sup> 覧 |
|   | 未                | 實現損益      |                     |              | 已實現     | 見 うんしゅう しんしゅう しんしゅ しんしゅ |                |
| 2 | 合併損益             | £ PFE     | 庫存                  | 今E           | 新增      | 現沖                                                                                                    | 先賣             |
|   | 損益試算             | \$193,18  | 33,024              | │報           | 酬率試算    | <b>₽:66</b> .0                                                                                                    | 66%            |
|   | 名稱               | 成本均<br>股數 | 現<br>損 <sup>1</sup> | 價<br>平價      | 損       | 益                                                                                                    | $\diamond$     |
|   | 元大台灣50           | 90.12     | <u>2</u> <u>1</u>   | <u>25.35</u> | 6       | 9,838                                                                                                    | ~              |
|   | 現股               | 2,000     | )                   | 90.53        | 38      | 3.74%                                                                                                    |                |
|   | 投資成本             | : 180,25  | 6 3                 | 利息           | : 0     |                                                                                                    |                |
|   | 帳面收入             | : 250,09  | 4                   | 1 明約         | ▦       | _                                                                                                    |                |
|   | 台泥               | 48.66     | 5                   | <u>35.20</u> | -1,46   | 7,130                                                                                                    | $\sim$         |
|   | 現股               | 107,723   | }                   | 48.88        | -27     | 7.99%                                                                                                    |                |
|   | <u>亞泥 (1102)</u> | 48.72     | 2                   | <u>40.00</u> | -8      | 0,115                                                                                                    |                |
|   | 現股               | 9,000     | )                   | 48.94        | -18     | 8.27%                                                                                                    |                |
|   | 亞泥 (1102)        | 46.06     | ò                   | <u>40.00</u> |         | 6,347                                                                                                    |                |
|   | 資買               | 1,000     | )                   | 46.27        | -33     | 8.29%                                                                                                    |                |
|   | <u>嘉泥</u>        | 19.33     | }                   | <u>18.45</u> | -5      | 9,779                                                                                                    |                |
|   | 現股               | 62,000    | )                   | 19.42        | -4      | 1.99%                                                                                                    |                |
|   | 大成               | 43.36     | 5                   | 54.20        | 6       | 3,600                                                                                                    |                |
|   | 總筆數:             | 86        |                     | © 20         | )23/08/ | 28 17:3                                                                                                    | 5:59           |
|   | $\Box$           | ଦ୍ଧ       | ជ                   | \$           | ~       | *                                                                                                    | å              |
|   | 首頁               | 選股        | 自選                  | 交易           | 行       | 青拄                                                                                                    | 殳顧             |

| <     | 元大        | 台灣50<br><sub>明細</sub> | () C     |
|-------|-----------|-----------------------|----------|
| 損益試算: | \$69,738  | 報酬率試算                 | 章:38.68% |
| 成交日   | 類別        | 成本均<br>股數             | 損益       |
| 2023  | <b></b> 田 | <b>4</b> 90.13        | 34,869   |
| 07/18 | 场加又       | <u>1,000</u>          | 38.69%   |
| 2023  | IBM       | 90.13                 | 34,869   |
| 07/19 | 呪版        | <u>1,000</u>          | 38.69%   |

2023/08/28 12:07:11

總筆數:2

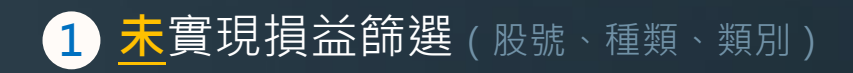

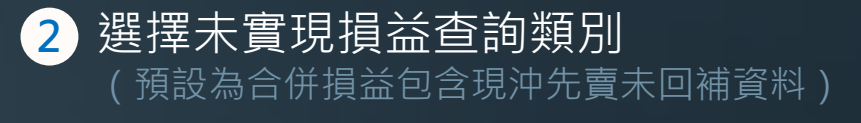

3 展開可查詢未實現損益明細

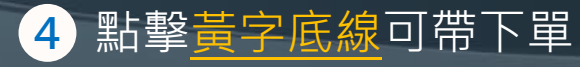

## **帳務功能**

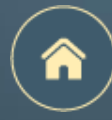

#### <mark>已實現</mark>實現損益

|   |                                                                             |                    |                  |                  |                        | 1               |  |
|---|-----------------------------------------------------------------------------|--------------------|------------------|------------------|------------------------|-----------------|--|
|   |                                                                             |                    | 交                | 易                |                        | VC              |  |
|   | 下單                                                                          | 委成                 | 損                | 益                | 存                      | 總覧              |  |
|   | 未到                                                                          | 冒現損益               |                  | i                | •<br>已實現損:             | 益               |  |
| 2 | 當日                                                                          | 近                  | 三日               | 一個               | 月                      | 自訂              |  |
|   | 總買進金<br>總賣出金                                                                | 額:\$7,8<br>額:\$6,4 | 372,57<br>472,21 | 8 總排<br>6 報酬     | 員益:\$-1,4<br>⊪率:-17.78 | 400,362<br>% (j |  |
|   | 成交日                                                                         | 名稱                 | 成<br>月           | 交價<br>股數         | 損益                     | $\diamond$      |  |
|   | 2023<br>08/28                                                               | 聯電<br>普賣           |                  | 13.70<br>36,000  | -108,02<br>-18.03      | 28<br>3%        |  |
|   | 買進金額                                                                        | : 599,05           | 0 3              | 育出金<br>明細        | 額: 491,0               | 22              |  |
|   | 2023<br>08/28                                                               | 台積電                | 3                | 355.50<br>17.997 | -1,421,5               | <sup>76</sup> ∨ |  |
|   | 2023                                                                        | 台積電                | 3                | 355.50           | -1,54                  | 46              |  |
|   | 08/28                                                                       | 現沖                 |                  | 1,000            | -0.43                  | %               |  |
|   |                                                                             |                    |                  |                  |                        |                 |  |
|   |                                                                             |                    |                  |                  |                        |                 |  |
|   | i te este este a constante a constante este este este este este este este e | _                  |                  |                  | 0 100 100 1            | 7 00.04         |  |
|   | 總筆數::                                                                       | 3<br>@             | ~>               | C 202            | 1 3708/28 المريحة.<br> | 23:26           |  |
|   | 首頁                                                                          | 選股                 | 白選               | 交易               | 行情                     | D<br>投顧         |  |

| <             |        | 聯電<br>明細 |         | (i) C            |
|---------------|--------|----------|---------|------------------|
| 損益: \$-10     | 08,028 | 1        | 報酬率:    | -18.03%          |
| 成交日           | 類別     | 股        | 數       | 買進金額<br>賣出金額     |
| 2023<br>08/28 | 普賣     |          | 2,000   | 33,448<br>27,279 |
| 2023<br>08/28 | 普賣     |          | 4,000   | 66,895<br>54,558 |
| 2023          | 普賣     |          | 1,000   | 13,719           |
| 2023          | *=     |          | 0.000   | 13,640<br>50,171 |
| 08/28         | 晋買     |          | 3,000   | 40,919           |
| 2023          | 並書     |          | 2 000   | 33,447           |
| 08/28         | 日見     |          | 2,000   | 27,278           |
| 2023          | 並西     |          | 2 000   | 33,448           |
| 08/28         |        |          | 2,000   | 27,279           |
| 2023          | 並声     |          | 4 000   | 66,895           |
| 08/28         | HR     |          | 4,000   | 54,558           |
| 2023          | 並西     |          | 4 000   | 66,895           |
| 08/28         | 日具     |          | 4,000   | 54,558           |
| 2023          | 並書     |          | 2 000   | 33,447           |
| 08/28         | 日見     |          | 2,000   | 27,279           |
| 2023          | 並声     |          | 2 000   | 33,448           |
| 08/28         | БЦ     |          | 2,000   | 27,279           |
| <br>總筆數:13    |        | Ŀ        | 2023/08 | /28 13:33:25     |

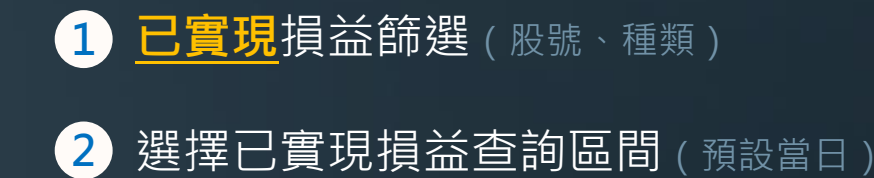

3 展開可查詢已實現損益明細

## 帳務功能

|                         |                                        | 交易                                             |                                            | 7 c                    |
|-------------------------|----------------------------------------|------------------------------------------------|--------------------------------------------|------------------------|
| 下單                      | 委成                                     | 損益                                             | 庫存                                         | 總覧                     |
| 報酬率<br>25.61%<br>(幣別:新台 | 總<br>線<br>行<br>損<br>式<br>報<br>報<br>(常) | 成本:\$56<br>市值:\$1,4<br>益試算: <b>\$</b><br>洲率試算: | 2,040,91<br>15,547,4<br>143,942,<br>25.61% | 0<br>467<br>408<br>(j) |
| 名稱                      | 現價<br>成本均                              | 今餘股數<br>可下單數                                   | 昨餘股<br>現沖餘                                 | 數 へ<br> 服 >            |
| <u>元大台灣50</u>           | 124.55                                 | 2,000                                          | ) 2,0                                      | 000                    |
| 集保                      | 90.13                                  | 2,000                                          | )                                          | 0                      |
| 損益: 68,2                | 42                                     | 損益率                                            | : 37.86%                                   |                        |
| 投資成本:                   | 180,256                                | 利息:                                            | 0                                          |                        |
| 帳面收入:                   | 248,498                                | 損平價                                            | : 90.53                                    |                        |
| 融資金:0                   |                                        | 2<br>擔保金<br>明細                                 | : 0                                        |                        |
| 台泥                      | <u>35.10</u>                           | 107,723                                        | 95,7                                       | 723                    |
| 集保                      | 48.66                                  | 95,723                                         | 3                                          | 0                      |
| <u>亞泥 (1102)</u>        | 39.60                                  | 9,000                                          | )                                          | 0 、                    |
| 集保                      | 48.72                                  | (                                              |                                            | 0 ~                    |
| 亞泥 (1102)               | 39.60                                  | 1,000                                          | ) 1,0                                      | )00                    |
| 資留<br>總筆數:84            | 46 በ6                                  | 1 000<br>( <u>)</u> 202                        | )<br>3/08/25                               | 0<br>15:39:03          |
| $\triangle$             | ବ <u>ନ</u>                             | \$                                             | ~*                                         | ô                      |
| 首頁 调                    | 開設 自得                                  | 【 交易                                           | 行情                                         | 投顧                     |

| <                |                   | 元大台灣50<br><sub>明細</sub> | (j                                   | С                  |
|------------------|-------------------|-------------------------|--------------------------------------|--------------------|
| 成本:\$1<br>市值:\$2 | 80,256<br>249,100 | 損:<br>報酬                | 益試算: <mark>\$68</mark> ,<br>酬率試算:37. | 2 <b>42</b><br>85% |
| 成交日              | 類別                | 成本均<br>股數               | 損益                                   | $\Diamond$         |
| 2023             | 佳伊                | 90.13                   | 34,121                               |                    |
| 07/18            | 未休                | <u>1,000</u>            | 37.86%                               |                    |
| 2023             | 佳但                | 3 90.13                 | 34,121                               |                    |
| 07/19            | 耒休                | 1,000                   | 37.86%                               | $\mathbf{\vee}$    |

2023/08/25 15:39:33

總筆數:2

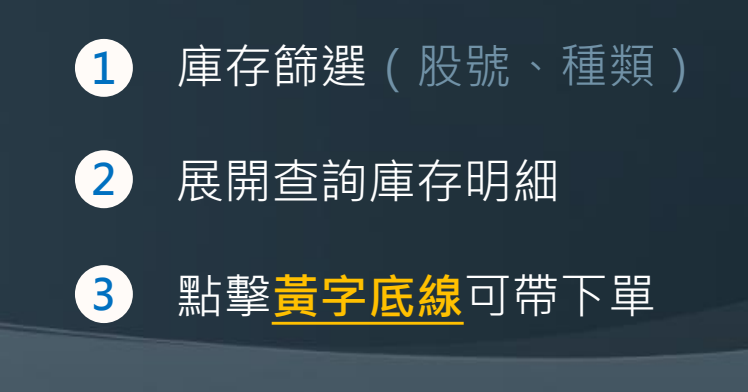

n

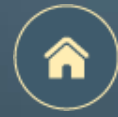

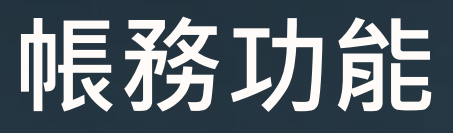

**庫存明細** 自設成本功能

| 1 庫存篩選(股號、種類 |
|--------------|
|--------------|

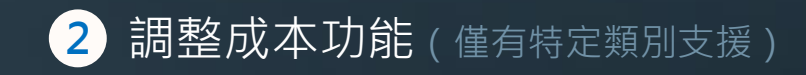

#### 3 調整成本功能說明

(1)當日匯入股票,需待隔日才可自設成本(2)交易日08:00~15:00開放自設成本(3)支援自設成本之類別,請點擊查看

|                                                             |               |           | _        |               |  |
|-------------------------------------------------------------|---------------|-----------|----------|---------------|--|
| <                                                           |               | 華南金       | <b>1</b> | ~             |  |
|                                                             |               | 明細        |          | $\mathcal{I}$ |  |
| 成本:\$2,607,805 損益試算:\$227,750<br>市值:\$2,848,000 報酬率試算:8.73% |               |           |          |               |  |
| 成交日                                                         | 類別            | 成本均<br>股數 | 損益       | ×             |  |
| 2015                                                        | 佳厚            | 14.97     | 229,764  |               |  |
| 08/27                                                       | 朱休            | 32,000    | 47.96%   | V             |  |
| 2016                                                        | 焦促            | 16.22     | 41,501   | 0             |  |
| 09/10                                                       | 未休            | 7,000     | 36.55%   | Ý             |  |
| 2023                                                        | GE +32 alla λ | 20        | 4,437    | ^             |  |
| 05/25                                                       | 進成特八          | 2,000     | 11.09%   | $\sim$        |  |
| 投資成本                                                        | : 40,000      | 2 利息:0    |          |               |  |
| 帳面收入                                                        | : 44,437      | 調整成       | 本        | _             |  |
| 2023                                                        | 佳保            | 22.38     | -1,381   | ~             |  |
| 05/26                                                       | ѫӣ            | 6.000     | -1.03%   | Ý             |  |
| 2023                                                        | 隹伿            | 22.38     | -1,381   | \$2           |  |
| 05/26                                                       | 214 IAN       | 6,000     | -1.03%   |               |  |
| 2023                                                        | 佳伿            | 22.38     |          |               |  |
| 05/26                                                       | 카카            | 6,000     |          |               |  |
| 2023                                                        | 佳厚            | 22.38     |          |               |  |
| 05/26                                                       | 朱休            | 5.000     |          |               |  |

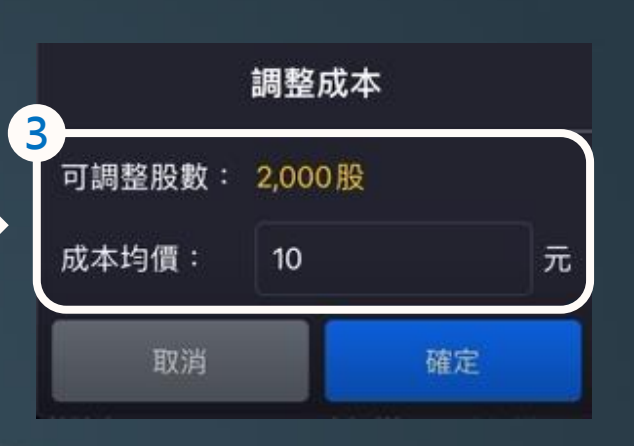

## 帳務功能

對帳單快速導覽

| <       | ~             | 對帕                             | 長單查詢             | $\nabla$                   | С          |
|---------|---------------|--------------------------------|------------------|----------------------------|------------|
|         | 當日            | 近三日                            | 一個               | 月自                         | 1          |
| 總應      | 成交價金<br>收付金額  | : \$82,648,45<br>: \$40,357,75 | 50 總手<br>59 總交   | ≦續費:\$117,〕<br>₹易稅:\$223,3 | 762<br>358 |
| E       | 目期            | 名稱                             | 成交價<br>股數        | 應收付金額                      | $\Diamond$ |
| 2<br>08 | 023<br>3/29 I | <b>國票金</b><br>見股賣出             | 11.85<br>2,000   | 23,596                     | $\sim$     |
| 2       | 023<br>3/29 I | 國票 <b>金</b><br>見股賣出            | 11.85<br>2,000   | 23,596                     | $\vee$     |
| 2       | 023<br>3/29 🖡 | 聯電<br>融資買進                     | 15.20<br>499,000 | -3,045,608                 | $\vee$     |
| 2       | 023<br>3/29 🖡 | 聯電<br>融資買進                     | 15.20<br>10,000  | -61,216                    | $\vee$     |
| 2       | 023<br>3/29 🖡 | 聯電<br>融資買進                     | 15.20<br>10,000  | -61,216                    | $\vee$     |
| 2       | 023<br>3/29 🖡 | 聯電<br>融資買進                     | 15.20<br>10,000  | -61,216                    | $\vee$     |
| 2       | 023<br>3/29 🖡 | 聯電<br>融資買進                     | 15.20<br>10,000  | -61,216                    | $\vee$     |
| 2<br>08 | 023<br>3/29   | <b>緯創</b><br>融券賣出              | 31.75<br>3,000   | -95,300                    | $\vee$     |
| 2       | 023           | 緯創                             | 31.75            | -95,300                    | $\vee$     |
| 總       | 筆數:22         |                                |                  | 3/08/29 12:1               | 0:57       |

|   |              |                              |                | (2)                             |            |
|---|--------------|------------------------------|----------------|---------------------------------|------------|
|   | <            | 對                            | 帳單查詢           | $\nabla$                        | C          |
| 3 | 當日           | 近三日                          | 一個月            |                                 | IJ         |
| Ĩ | 若資料領         | 籔較多,請約                       | 宿短查詢區間         |                                 |            |
|   | 篩選<br>期間     | 023/08/29                    | ~ 2023/0       | )8/29 <mark>1</mark> 5          | 蹲          |
|   | 總成交價<br>應收付金 | 金:\$82,648,4<br>額:\$40,357,7 | 50 總手<br>59 總交 | 讀費:\$1 <b>1</b> 7,<br>易稅:\$223, | 762<br>358 |
|   | 日期           | 名稱                           | 成交價<br>股數      | 應收付 4                           | $\Diamond$ |
|   | 2023         | 國票金                          | 11.85          |                                 |            |
|   | 08/29        | 現股賣出                         | 2,000          | 23,596                          | $\sim$     |
|   | 2023         | 國票金                          | 11.85          | 00.504                          |            |
|   | 08/29        | 現股賣出                         | 2,000          | 23,596                          | $\sim$     |
|   | 2023         | 聯電                           | 15.20          | 0.045.404                       |            |
|   | 08/29        | 融資買進                         | 499,000        | -3,045,608                      | $\sim$     |
|   | 2023         | 聯電                           | 15.20          | (4.04)                          |            |
|   | 08/29        | 融資買進                         | 10,000         | -61,216                         | $\sim$     |
|   | 2023         | 聯電                           | 15.20          | (1.01)                          |            |
|   | 08/29        | 融資買進                         | 10,000         | -61,210                         | $\sim$     |
| - | 2023         | 聯電                           | 15.20          | (1.01/                          |            |
|   | 08/29        | 融資買進                         | 10,000         | -61,216                         | $\vee$     |
|   | 2023         | 聯電                           | 15.20          | 61.014                          | ~          |
|   | 08/29        | 融資買進                         | 10,000         | -01,210                         |            |
|   |              | 22                           | ··             | /08/29 12:1                     | 1.57       |
|   | お車気・         | 22                           | C 2023         | 100/27 12.1                     | 1.07       |

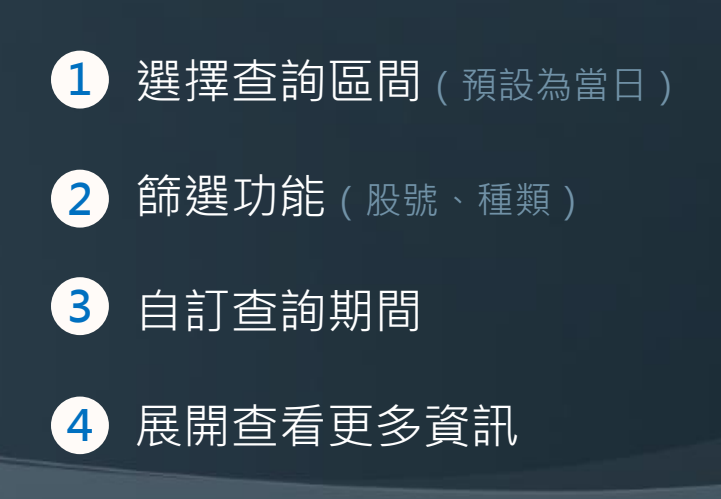

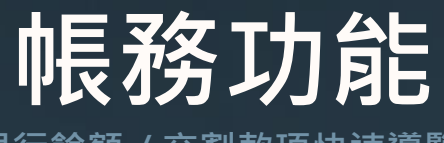

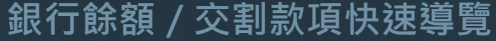

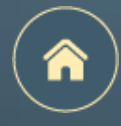

|   | <                                                                                 | 銀行餘額/交                                                          | 割款項(                    | DC           |  |  |  |  |
|---|-----------------------------------------------------------------------------------|-----------------------------------------------------------------|-------------------------|--------------|--|--|--|--|
| 1 |                                                                                   |                                                                 | 2                       |              |  |  |  |  |
|   | NTD                                                                               |                                                                 |                         |              |  |  |  |  |
|   | 查詢日期時間:-                                                                          |                                                                 |                         |              |  |  |  |  |
|   | 1. 非即時銀行餘額,請依查詢時間為準<br>2. 此服務僅供華南銀行帳戶使用                                           |                                                                 |                         |              |  |  |  |  |
|   | 交割日 交易日 浮收付金額<br>医收付金額 預繳金額 淨收付金額 5                                               |                                                                 |                         |              |  |  |  |  |
| 3 | 交割日<br>應收付金額                                                                      | 交易日<br>預繳金額                                                     | 淨收付金額                   | 客戶           |  |  |  |  |
| 3 | 交割日<br>應收付金額<br>2023/08/31<br>91,130,644                                          | 交易日<br>預繳金額<br>2023/08/29<br>0                                  | 淨收付金額<br>0              | 客戶<br>收      |  |  |  |  |
| 3 | 交割日<br>應收付金額<br>2023/08/31<br>91,130,644<br>2023/08/30<br>4,223,953               | 交易日<br>預繳金額<br>2023/08/29<br>0<br>2023/08/28<br>0               | 淨收付金額<br>0<br>4,223,953 | 客戶<br>收<br>收 |  |  |  |  |
| 3 | 交割日<br>應收付金額<br>2023/08/31<br>91,130,644<br>2023/08/30<br>4,223,953<br>2023/08/29 | 交易日<br>預繳金額<br>2023/08/29<br>0<br>2023/08/28<br>0<br>2023/08/25 | 淨收付金額<br>0<br>4,223,953 | 客戶 收 收       |  |  |  |  |

證券-預估應收付金額功能所提供資料內容僅 供參考,若有上方資料內容揭示問題,可洽詢 分公司所屬營業員進行確認。 查詢交割帳戶銀行餘額(限華南銀行,且需至華南銀行個人網銀申請)
 <u>未申請</u>請至www.hncb.com.tw網路銀行證券專區辦理或由臨櫃申請辦理。
 路徑:個人網路銀行>證券專區-共同行銷>線上餘額及交易明細查詢申請

2 查詢銀行餘額明細(限華南銀行,且需至華南銀行網銀簽署資料共享)

3 查詢近三日交割款項

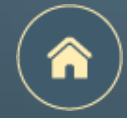

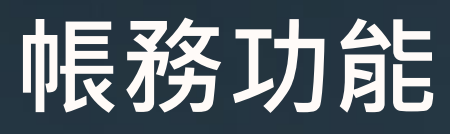

交易額度 / 維持率快速導覽

|   | <   | 交易客           | 傾度/維持率      | () C          |
|---|-----|---------------|-------------|---------------|
| 1 | 種類  | 剩餘額度          | 已用額度        | 額度上限          |
|   | 全部  | 193,773,189   | 306,226,811 | 500,000,000   |
|   | 電子  | 193,773,189   | 306,226,811 | 500,000,000   |
|   | 融資  | 4,951,849,320 | 48,150,680  | 5,000,000,000 |
|   | 融券  | 4,822,690,638 | 177,309,362 | 5,000,000,000 |
|   |     |               |             |               |
|   |     |               |             |               |
|   |     |               |             |               |
|   |     |               |             |               |
|   |     |               |             |               |
| 2 | 整戶  | 維持率: 100.     | 91% 3       | 明細            |
|   | *此〕 | 頁面為試算數據       | ,有疑問請洽      | 營業員           |

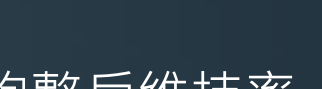

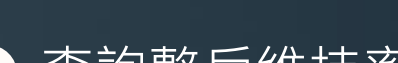

查詢交易額度

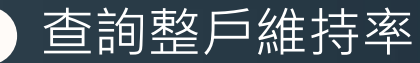

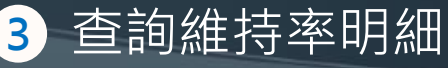

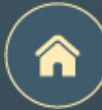

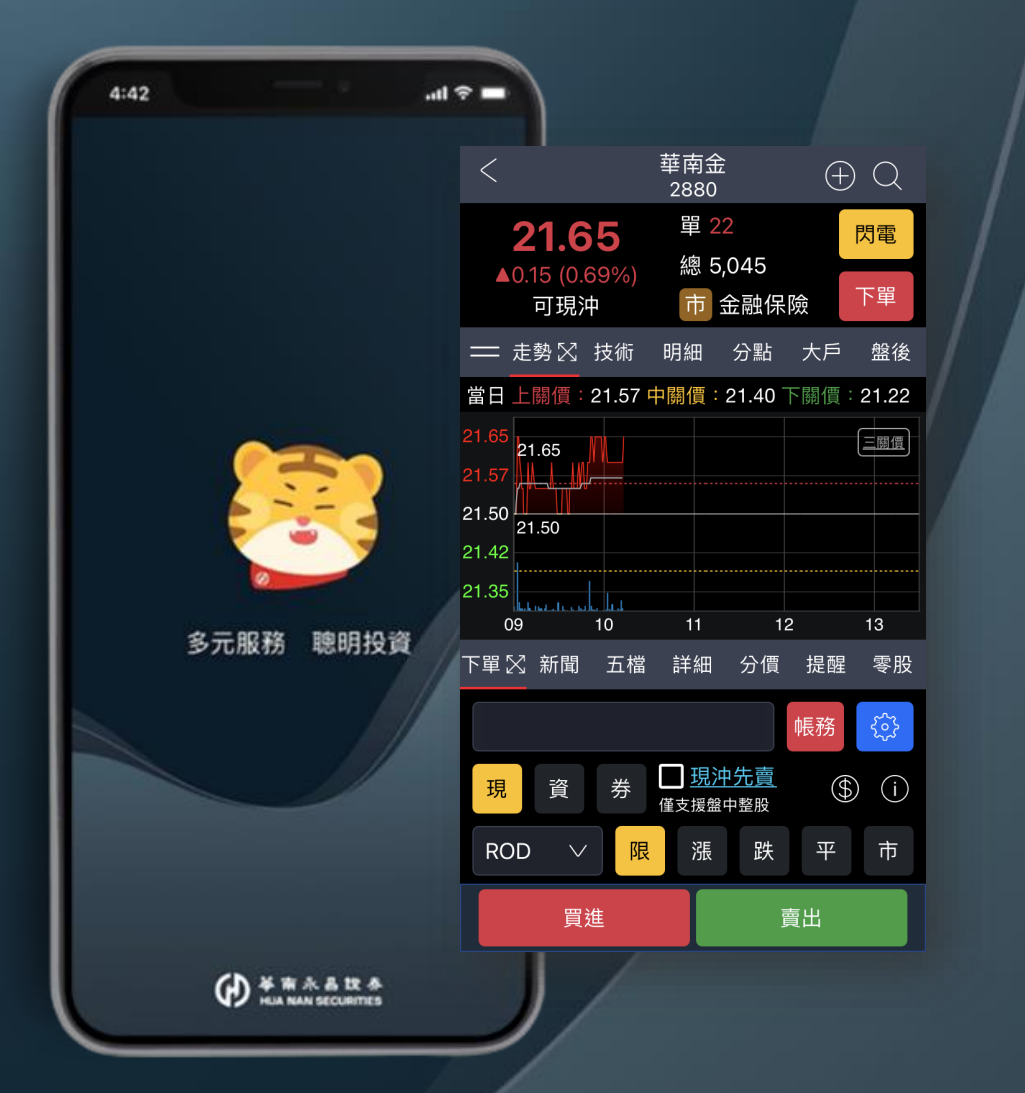

# 個股資訊

頁面介紹

上排功能介紹

下排功能介紹

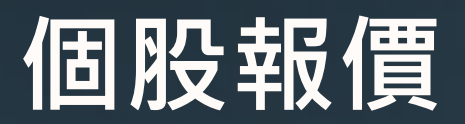

雙視窗模式 - 頁面介紹

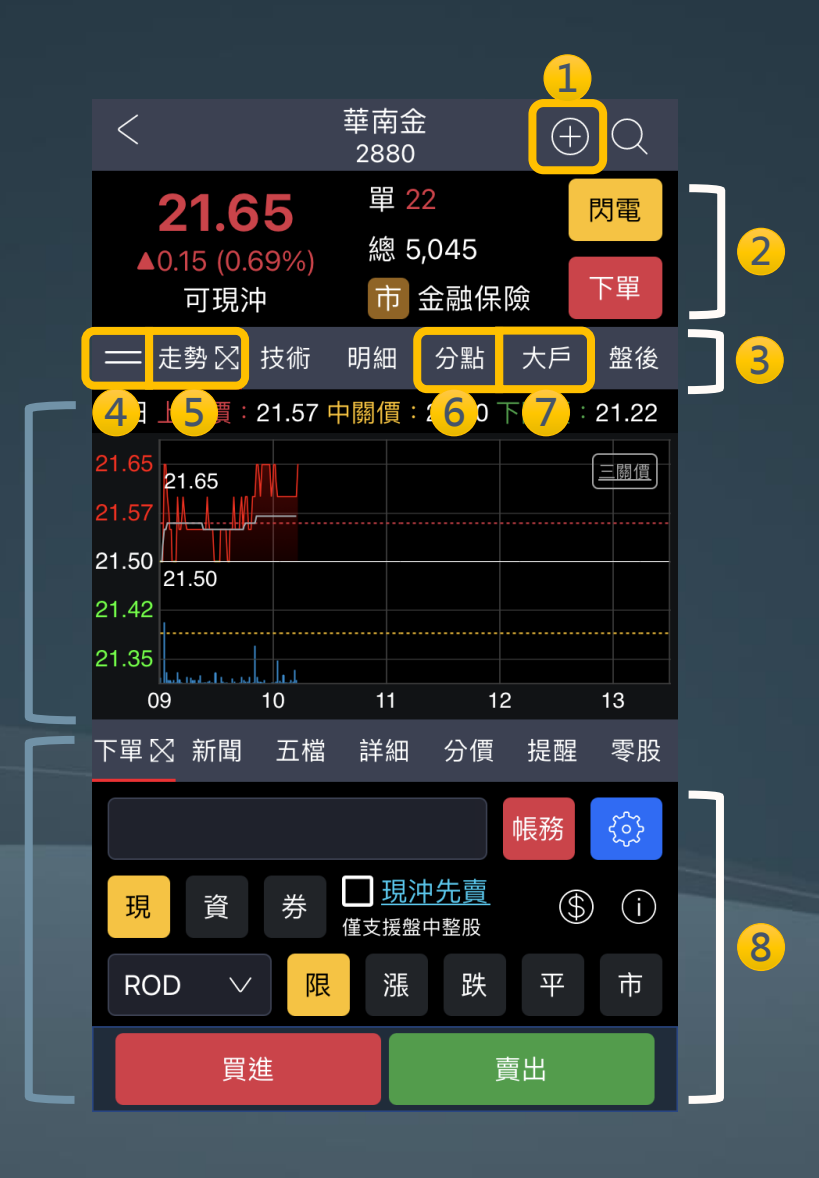

(雙視窗)

| 1 | 點擊加入自選股                     |
|---|-----------------------------|
| 2 | 快速跳轉至下單匣或閃電下單               |
| 3 | 切換功能頁籤                      |
| 4 | 可自訂報價功能排序                   |
| 5 | 點擊當前功能的 🔀 ,即可將該功能展開為大視窗     |
| 6 | 分點:可查看前10大券商分點籌碼進出資訊        |
| 7 | 大戶:可查看集保餘額張數於特定張數以上及以下之持股狀況 |
| 8 | 個股報價下單功能支援【盤中整股委託】          |

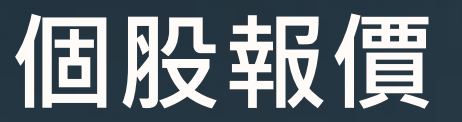

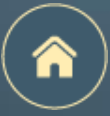

雙視窗模式 – <u>上排功能</u>介紹

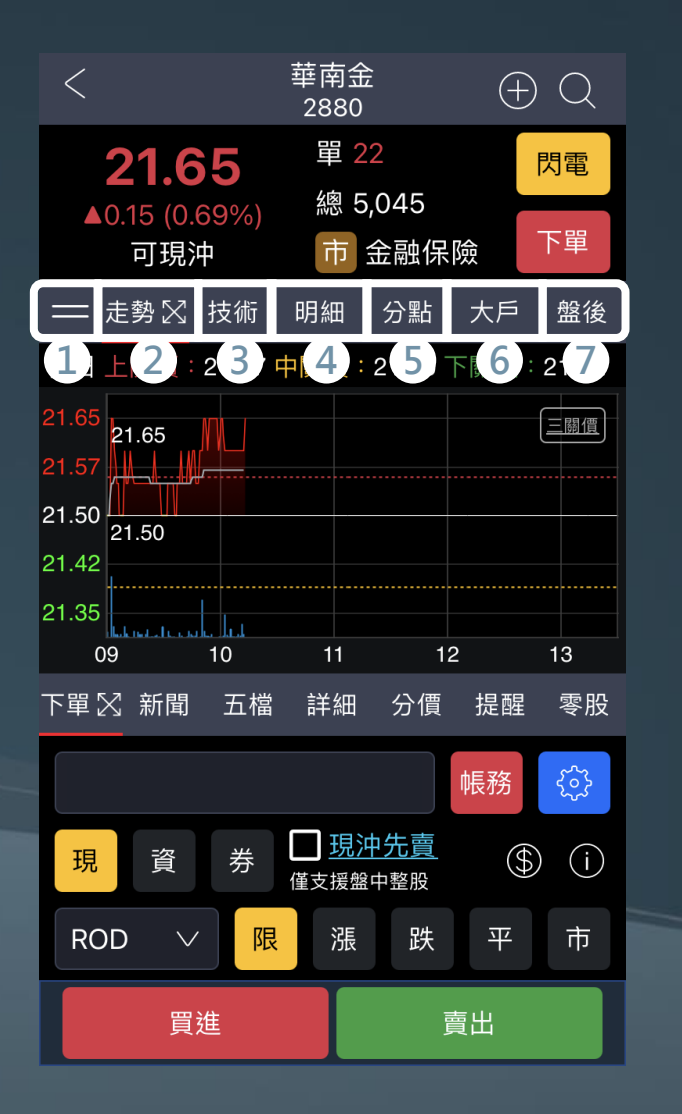

| 1 | 選單排序    |
|---|---------|
| 2 | 走勢      |
| 3 | 技術      |
| 4 | 明細      |
| 5 | 分點(券商分點 |
| 6 | 大戶(大戶持服 |
| 7 | 盤後      |

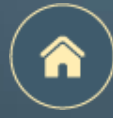

個股報價

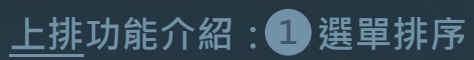

2

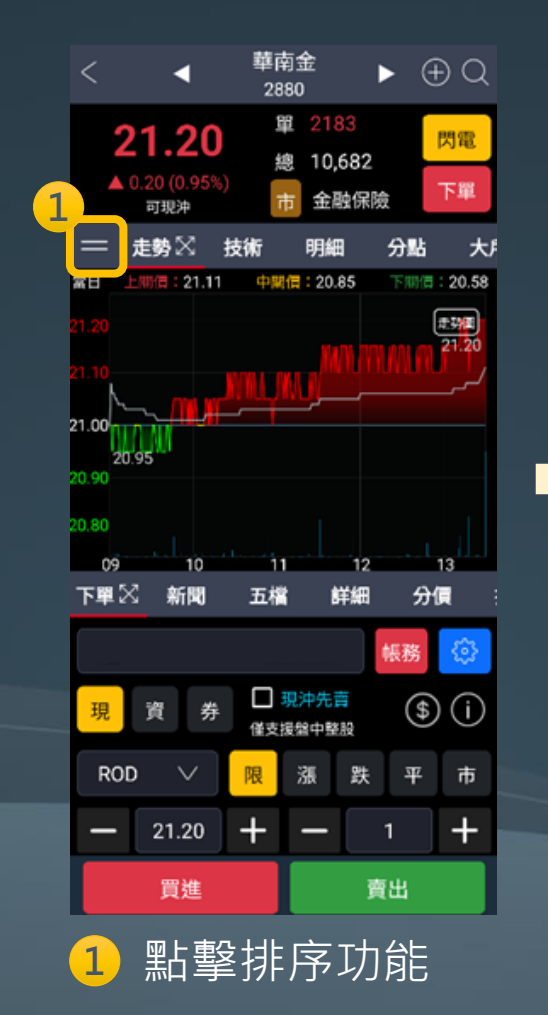

| < 個股報價頁籤排序           | 1 |
|----------------------|---|
| 右方圖示按住不放可改變排序: 2     |   |
| 走勢                   |   |
| 技術                   |   |
| 明細                   | = |
| 分點                   |   |
| 大戶                   | = |
| 盤後                   |   |
| 五檔                   | = |
| 新聞                   | = |
| 下單                   | = |
| 詳細                   |   |
| 分價                   | = |
|                      |   |
| 還原預設 儲存設定            |   |
| 2<br>按住不放,拖归<br>即可排序 | 曳 |

| <      | 個股報價頁籤排序  |     |         |
|--------|-----------|-----|---------|
| 右方圖示按( | 住不放可改變排序: |     |         |
| 走勢     |           | =   |         |
| 技術     |           | =   |         |
| 明細     |           | =   |         |
| 分點     |           | =   |         |
| 大戶     |           | =   |         |
| 盤後     |           | =   |         |
| 五檔     |           | =   |         |
| 新聞     |           | =   |         |
| 下單     |           | =   | ٩       |
| 詳細     |           | _   |         |
| 分價     |           | =   |         |
| 提醒     |           | =   |         |
| 還原     | 預設儲存設定    | È   |         |
| 3 調    | 整完畢後,     | 黑占雪 | 2<br>返回 |

確認後即變更排序

#### 點擊確認後 可還原預設順序

### 個股報價

<u>上排</u>功能介紹:2走勢

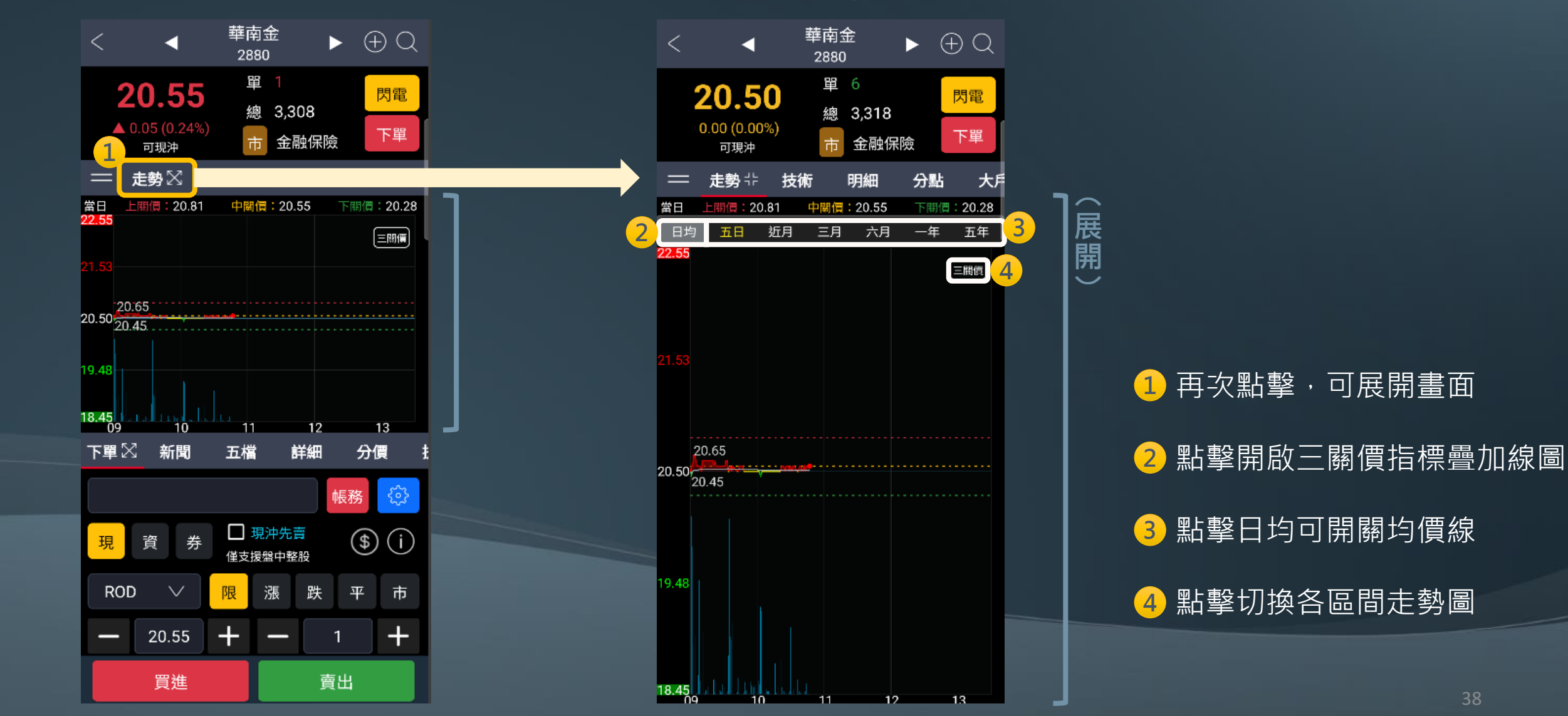

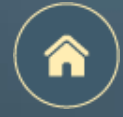

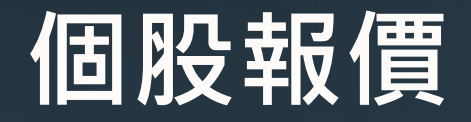

<u>上排</u>功能介紹:3 技術

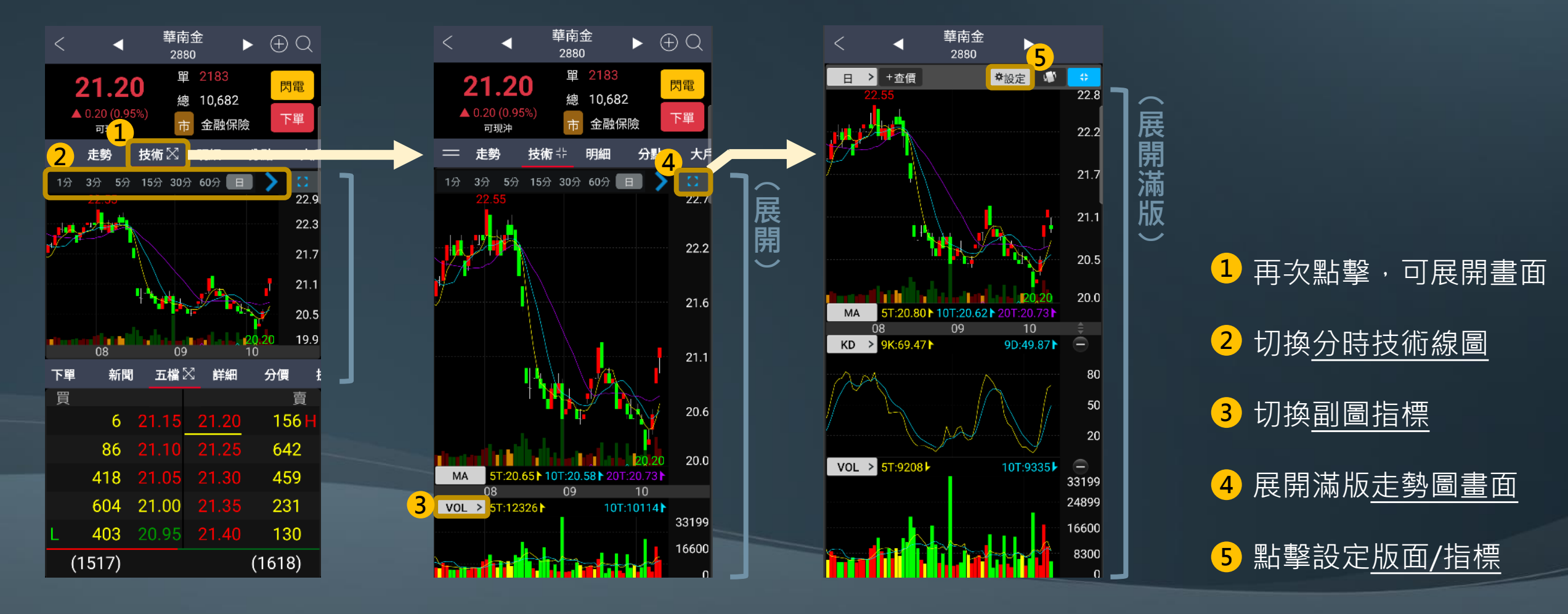

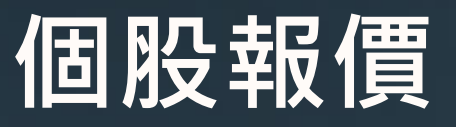

上排功能介紹: ④ 明細

展開)

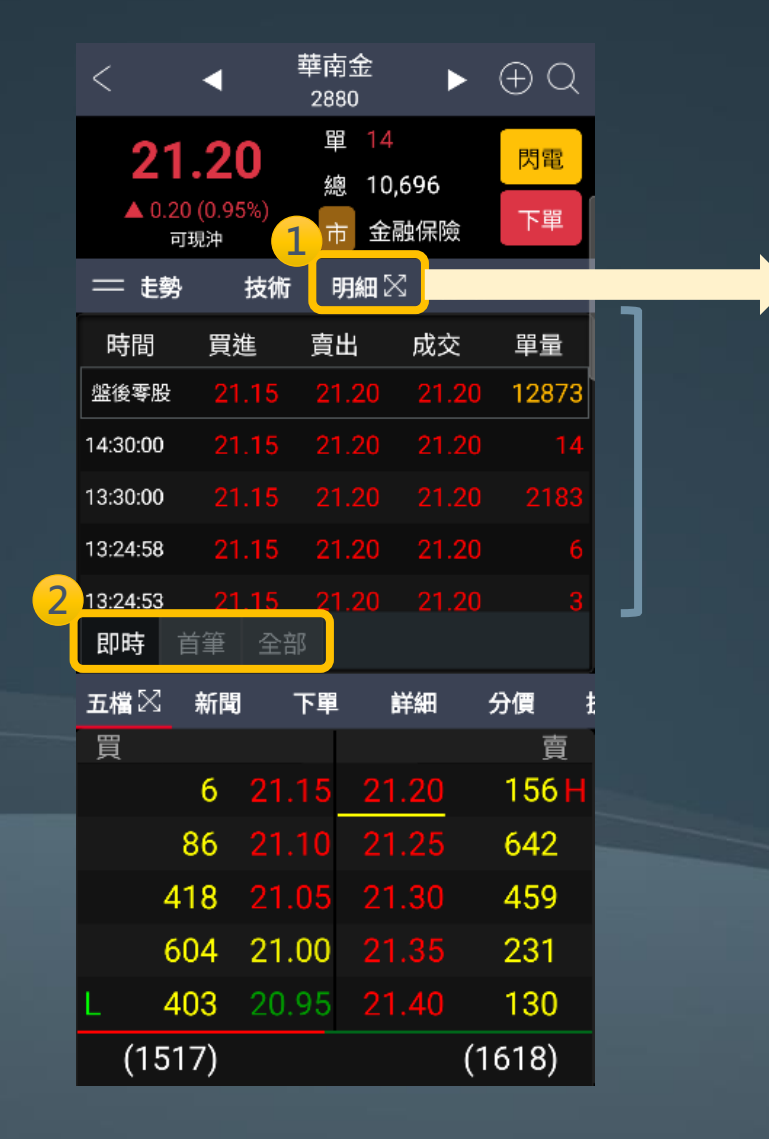

| <            | •                           | 華南金<br>2880           | ►          | $\oplus Q$            |  |
|--------------|-----------------------------|-----------------------|------------|-----------------------|--|
| 21<br>▲ 0.20 | <b>.20</b><br>(0.95%)<br>現沖 | 單 14<br>總 10,<br>市 金融 | 696<br>融保險 | <mark>閃電</mark><br>下單 |  |
| — 走勢         | 技術                          | 明細弌                   | ╞ 分點       | 大戶                    |  |
| 時間           | 買進                          | 賣出                    | 成交         | 單量                    |  |
| 盤後零股         |                             | 21.20                 | 21.20      | 12873                 |  |
| 14:30:00     |                             | 21.20                 | 21.20      |                       |  |
| 13:30:00     |                             |                       |            |                       |  |
| 13:24:58     |                             | 21.20                 | 21.20      | 6                     |  |
| 13:24:53     |                             |                       |            |                       |  |
| 13:24:52     |                             | 21.20                 | 21.20      |                       |  |
| 13:24:52     |                             |                       |            |                       |  |
| 13:24:45     |                             | 21.20                 |            | 10                    |  |
| 13:24:30     |                             |                       |            |                       |  |
| 13:24:29     |                             | 21.20                 | 21.20      |                       |  |
| 13:24:23     |                             |                       |            |                       |  |
| 13:23:50     |                             | 21.20                 |            | 3                     |  |
| 13:23:50     |                             |                       |            |                       |  |
| 即時           | 自筆 全音                       |                       |            |                       |  |

1 再次點擊,可展開畫面
 2 可切換即時、首筆、全部明細

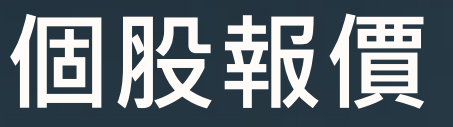

<u>上排</u>功能介紹:5分點

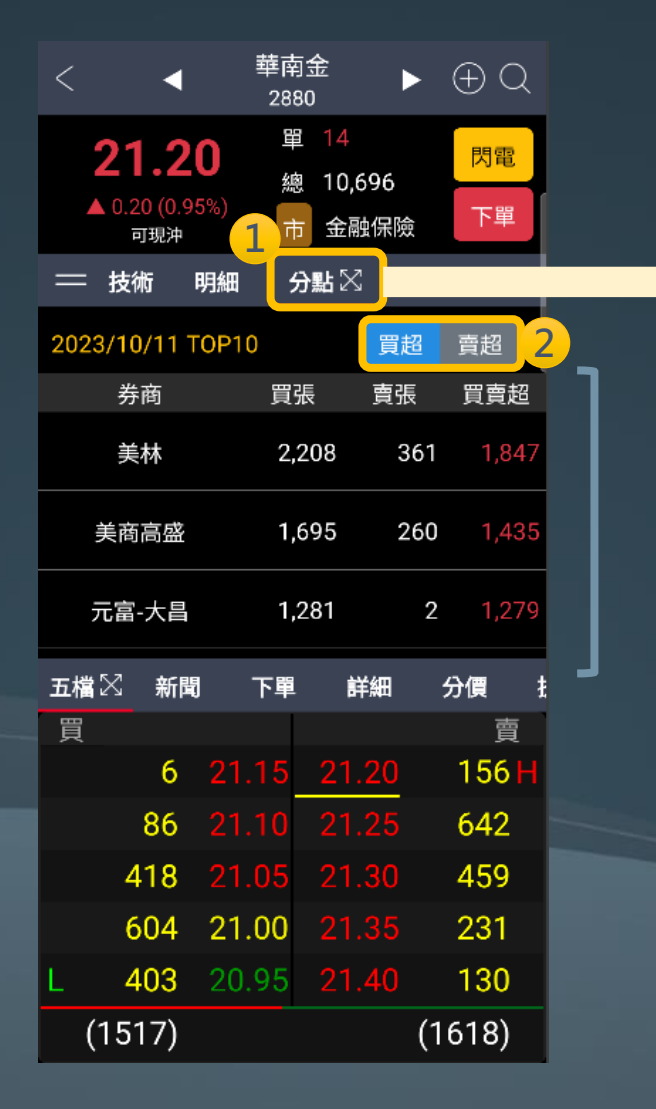

| < 4                                   | 華南金<br>2880            | ►          | $\oplus Q$            |  |
|---------------------------------------|------------------------|------------|-----------------------|--|
| <b>21.20</b><br>▲ 0.20 (0.95%)<br>可現沖 | 單 14<br>總 10,6<br>市 金融 | 596<br>a保險 | <mark>閃電</mark><br>下單 |  |
| 💳 技術 明細                               | 分點非                    | 大戶         | 盤後                    |  |
| 2023/10/11 TOP1                       | 0                      | 買超         | 賣超                    |  |
| 券商                                    | 買張                     | 賣張         | 買賣超                   |  |
| 美林                                    | 2,208                  | 361        | 1,847                 |  |
| 美商高盛                                  | 1,695                  | 260        | 1,435                 |  |
| 元富-大昌                                 | 1,281                  | 2          | 1,279                 |  |
| 花旗環球                                  | 1,518                  | 240        | 1,278                 |  |
| 凱基-台北                                 | 2,520                  | 1,291      | 1,229                 |  |
| 台灣摩根士丹利                               | 1,273                  | 390        | 883                   |  |
| 元大                                    | 845                    | 91         | 754                   |  |
| 台灣匯立                                  | 525                    | 0          | 525                   |  |

(展開)

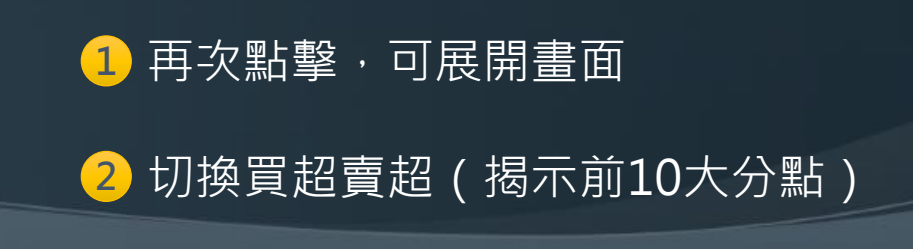

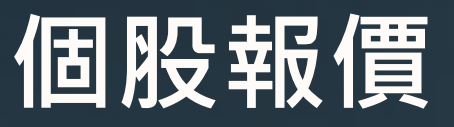

上排功能介紹: 6 大戶

 $\blacktriangleright \oplus \mathbb{Q}$ 

1000

閃電

下單

2

單位:%

25.26

25.26

25.26

25.26

25.26

25.26

25.26

2

 $\frown$ 展

開

 $\sim$ 

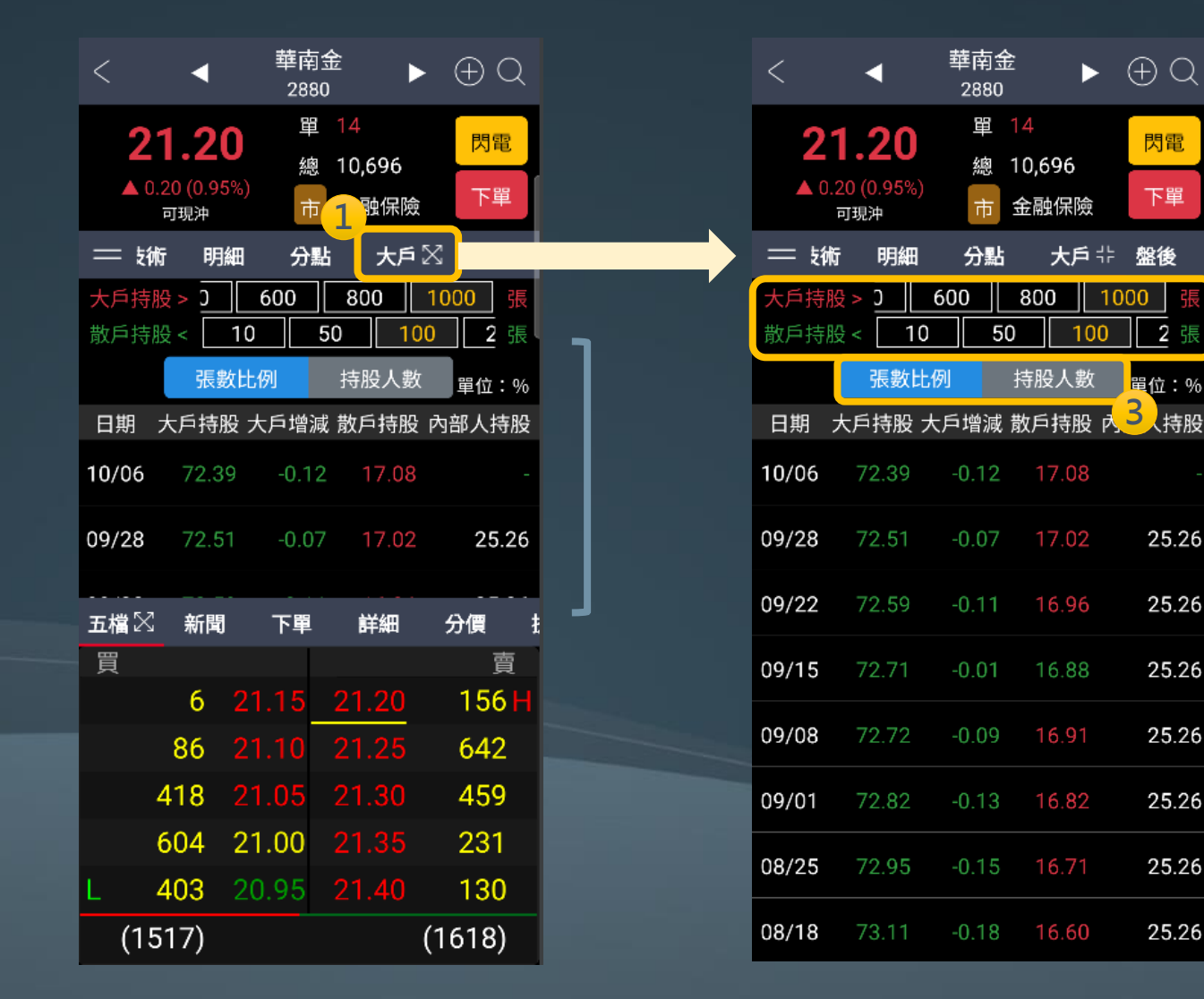

再次點擊,可展開畫面 可調整大戶持股; 散戶持股設定值 2 可選擇張數比例或持股人數 3

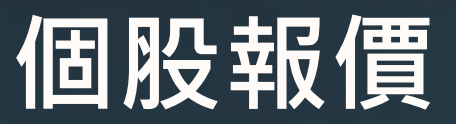

<u>上排</u>功能介紹: 7 盤後(1/2)

 $\blacktriangleright$  (+) (-)

華南金

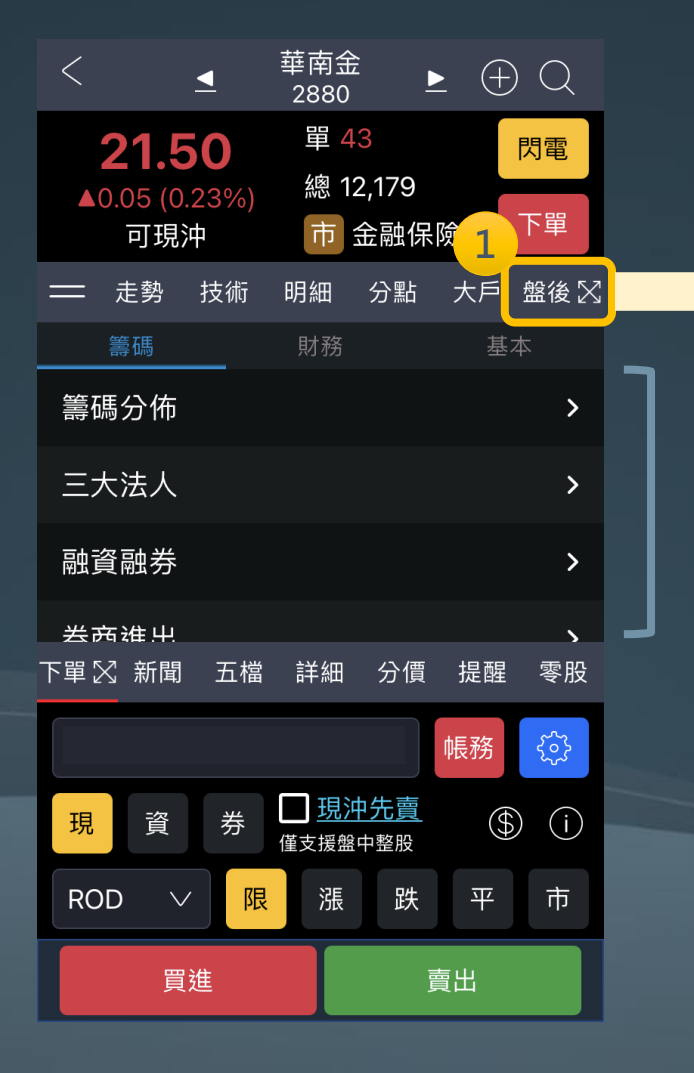

|                                      | 2880 -                    |           |   |
|--------------------------------------|---------------------------|-----------|---|
| <b>21.50</b><br>▲0.05 (0.23%)<br>可現沖 | 單 43<br>總 12,179<br>市 金融保 | 閃電     防電 |   |
| ━━ 走勢 技術                             | 明細 分點                     | 大戶 盤後 ╬   |   |
| 籌碼                                   | 財務                        | 基本        |   |
| 籌碼分佈                                 |                           | >         |   |
| 三大法人                                 |                           | >         | 厚 |
| 融資融券                                 |                           | >         |   |
| 券商進出                                 |                           | >         |   |
| 主力進出                                 |                           | >         |   |
| 集保餘額                                 |                           | >         |   |
| 董監持股                                 |                           | >         |   |
| 股權分布                                 |                           | >         |   |
| ++ 00 +声 +亮                          |                           |           |   |

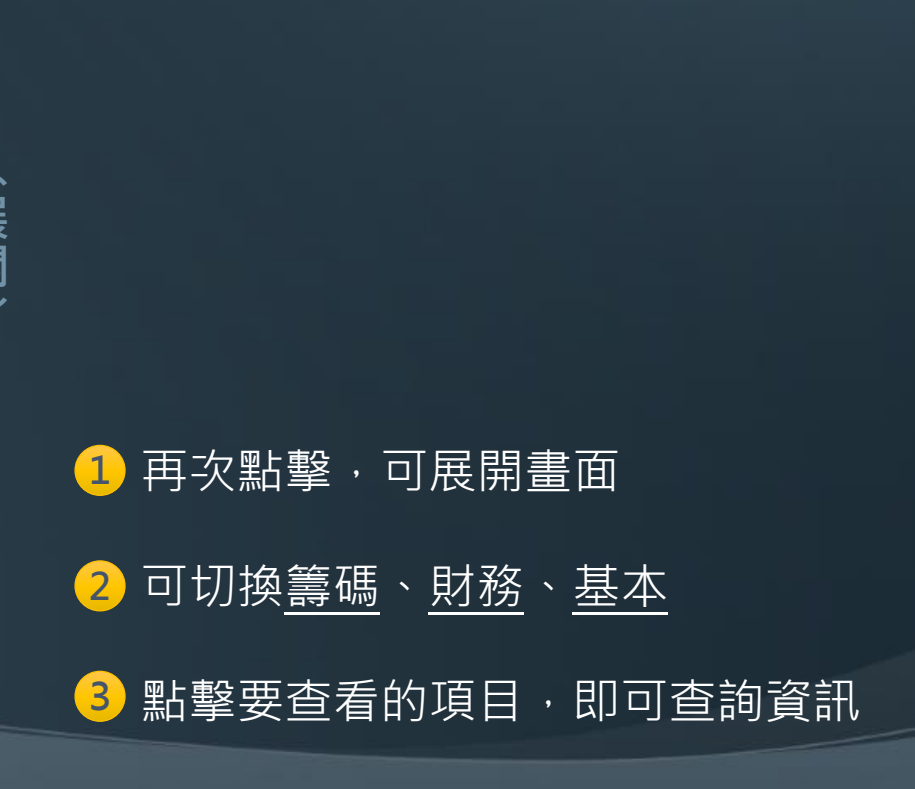

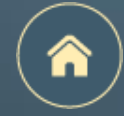

個股報價

#### <u>上排</u>功能介紹: 7 盤後(2/2)- 基本面<u>除權息資訊</u>

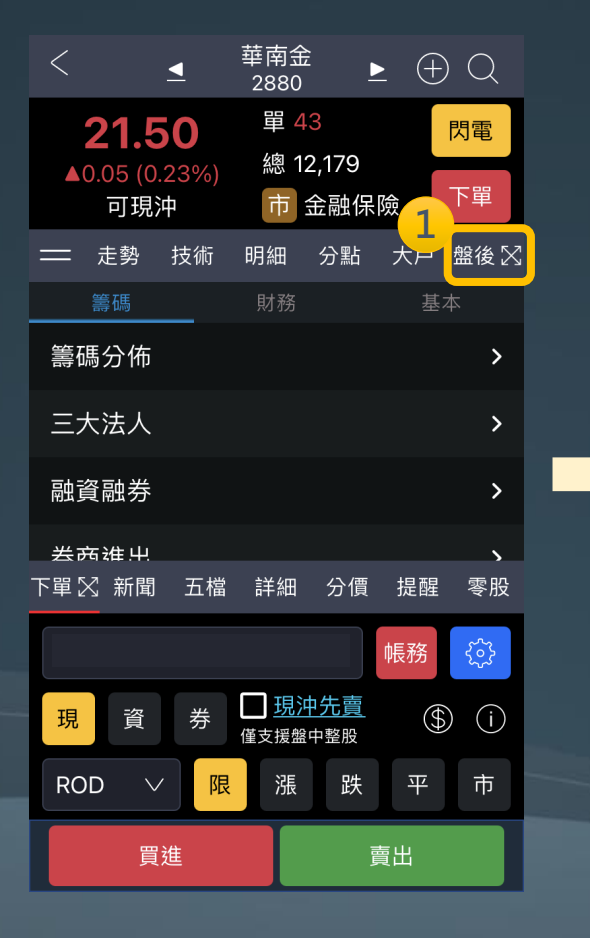

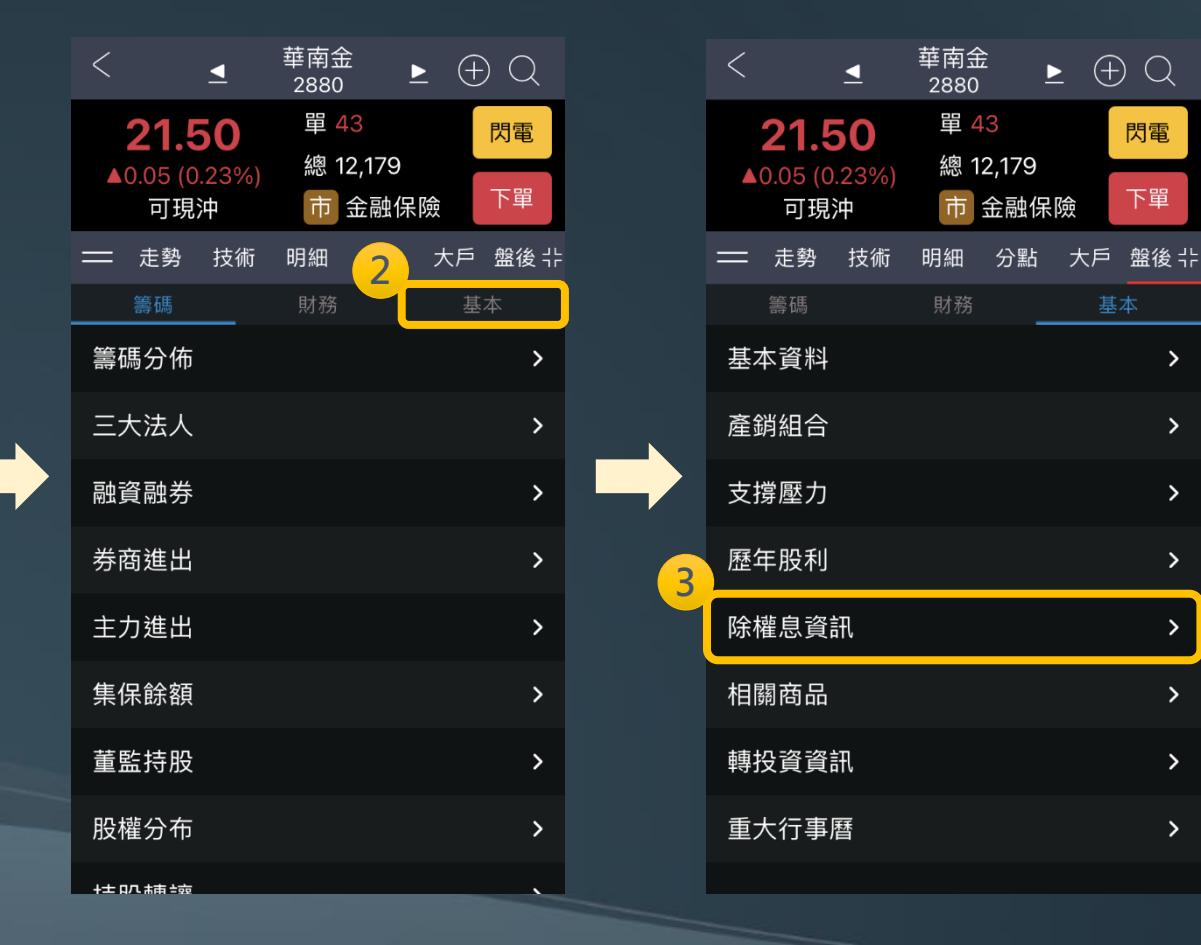

| <              | 28        | <                                                                                                    | 華ī<br>28 | 南金<br>380 | Þ    | $\oplus$ | Q      |            |
|----------------|-----------|----------------------------------------------------------------------------------------------------|----------|-----------|------|----------|--------|------------|
|                | 21.5      | 0                                                                                                    |          | 目 43      |      |          | 閃電     |            |
|                | 0.05 (0.3 | 23%)                                                                                                    | *        | 悤 12,1    | 79   |          | 下盟     | 1          |
|                | 可現沪       | Þ                                                                                                    |          | 市金融       | 融保防  |          | 「単     |            |
| =              | 走勢        | 技術                                                                                                    | 明約       | 細分        | 點    | 大戶       | 盤後:    | <b> </b> - |
| <u>&lt; </u> 刻 | 回列表       |                                                                                                    |          |           |      |          |        |            |
|                | 籌碼        |                                                                                                    |          | 財務        |      | 基本       |        |            |
| 壓力             | 歷年朋       | こうしょう しょうしょう しんしょう しんしょ しんしょ | 除權       | 息資訊       | 相關   | 酮商品      | 轉投     | ţ          |
| 除權息            | 息日期       | 現金朋                                                                                                    | 段利       | 盈餘配       | 股 公礼 | 漬配股      | 合計     | ł          |
| 202:           | 3/08/17   | 0.                                                                                                    | 59       |           | 0    | 0        | 0.59   | )          |
| 2022           | 2/08/11   | 0.                                                                                                    | 78       | 0.3       | 4    | 0        | 1.12   | 2          |
| 2027           | 1/09/16   | 0.2                                                                                                    | 65       | 0.26      | 64   | 0        | 0.529  | )          |
| 2020           | 0/08/13   | 0.56                                                                                                    | 03       | 0.560     | 3    | 0        | 1.1206 | 5          |
| 2019           | 9/08/15   | 0.5                                                                                                    | 45       | 0.54      | 15   | 0        | 1.09   | 9          |
| 2018           | 3/08/16   | (                                                                                                    | 0.5      | 0.4       | 15   | 0        | 0.95   | 5          |
|                |           |                                                                                                    |          |           |      |          |        |            |

※自選股列表也有提供指定報價模式 查詢除權息及殖利率資訊

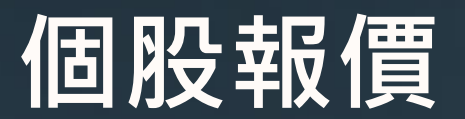

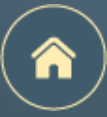

雙視窗模式 – <u>下排</u>功能介紹

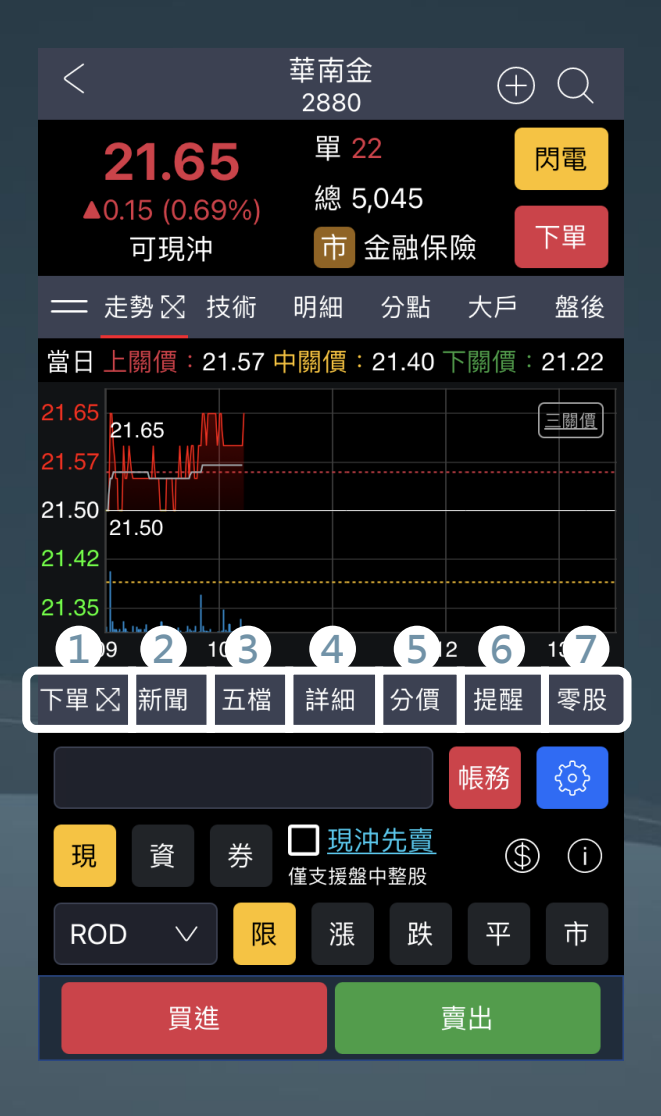

- 下單:支援<u>下單功能</u>「盤中整股委託」
   新聞:揭示畫面上個股的相關新聞
   五檔:個股五檔(壓力、支撐、現價)
- ④ 詳細:當日走勢揭示當日均價線
- 5 分價:個股分價,可切換分價量、內外盤分價、買賣盤差
- 6 提醒:設定畫面上個股的觸發提醒條件
- ⑦ 零股:盤中零股,可切換<u>五檔、明細、走勢、分價</u>4種報價模式
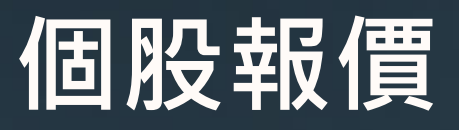

<u>上排</u>功能介紹:1下單

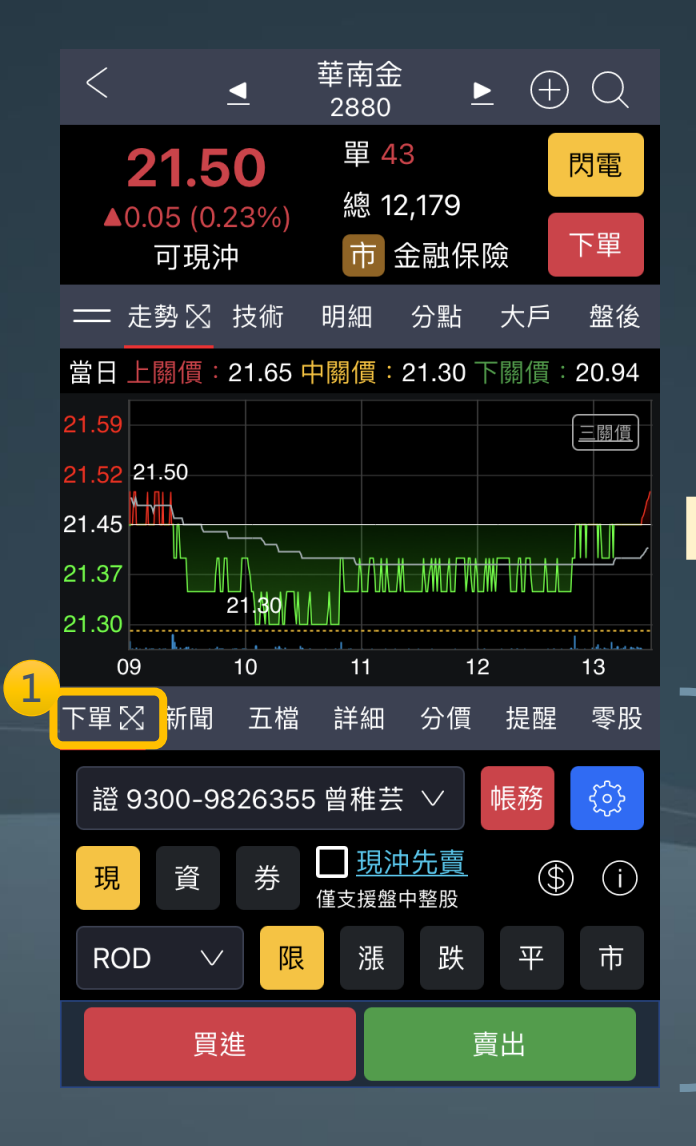

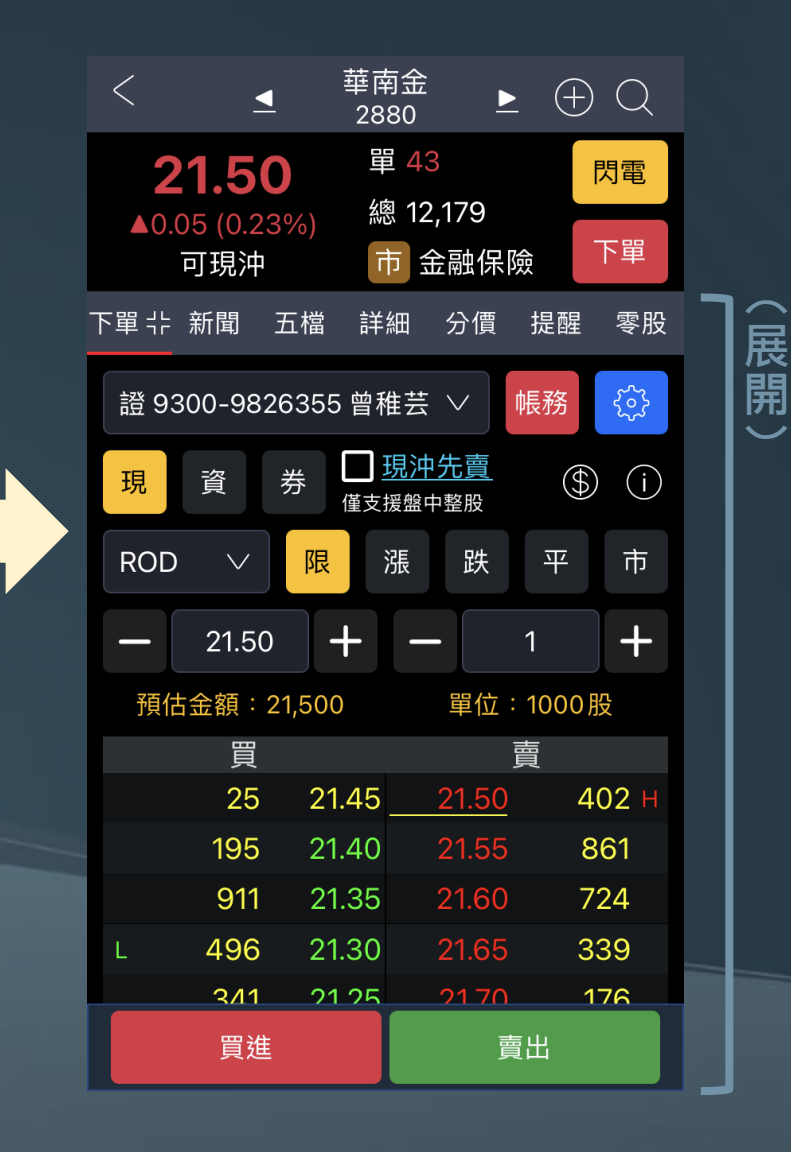

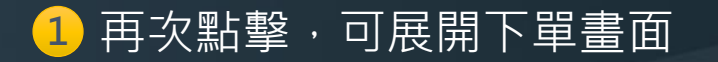

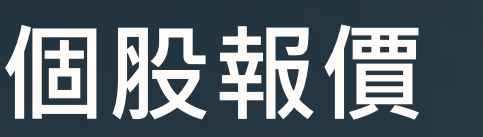

<u>上排</u>功能介紹:2新聞

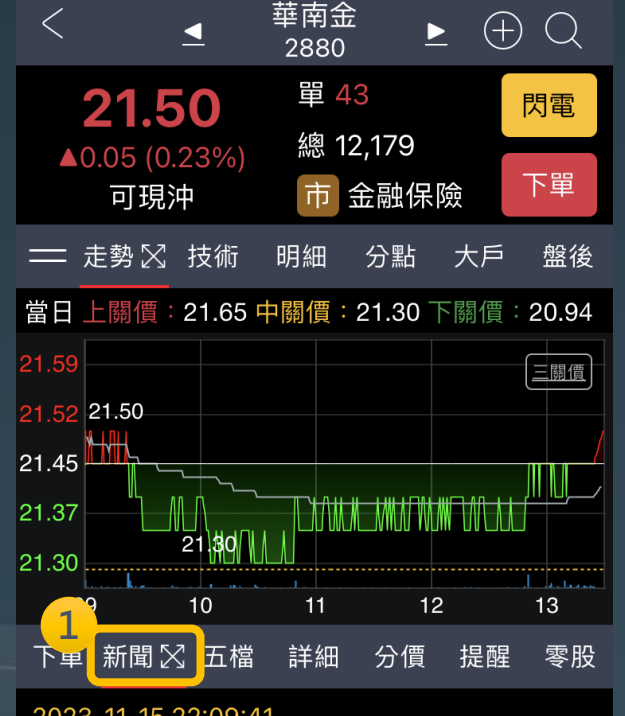

2023-11-15 22:09:41

華南金樂觀看配息 估全年 SWAP 收益將達 90億

#### 2023-11-15 16:55:04

《金融股》金控、銀行都很賺華南金前3季 ROE、ROA創佳績

#### 2023-11-12 16:40:32

《金融股》華南金前10月純益讚

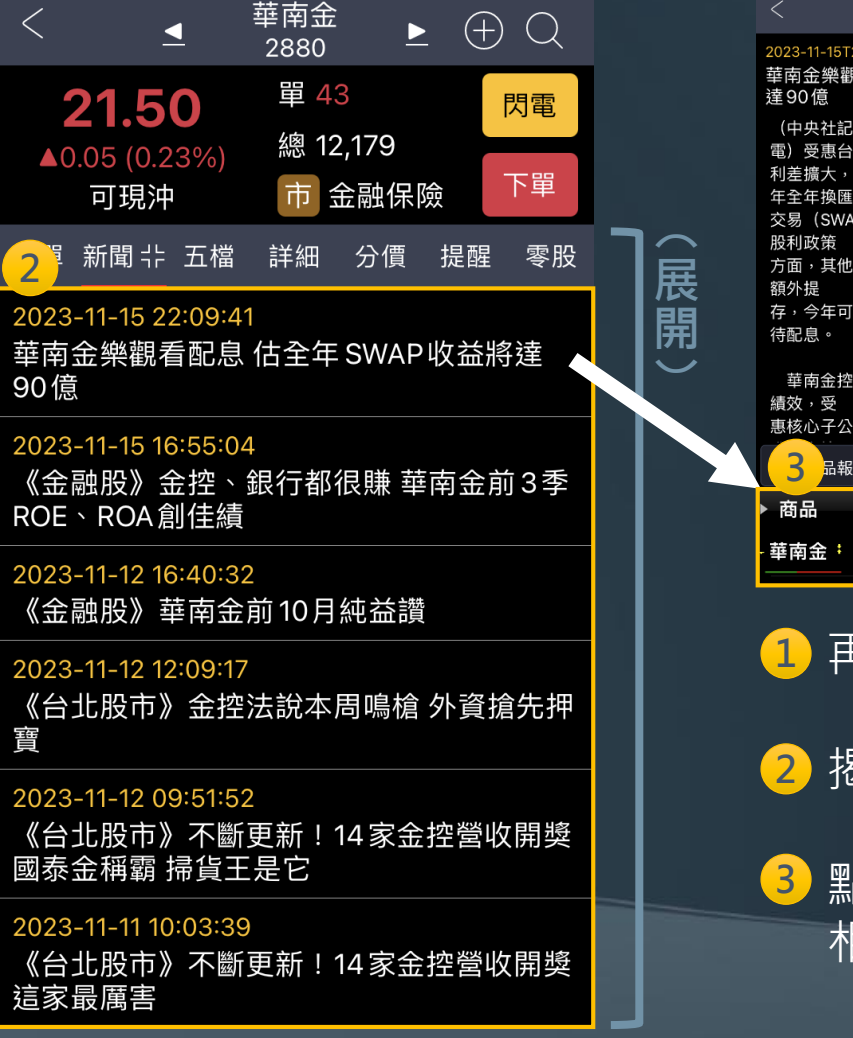

|   | < 新聞                                                          |       |
|---|---------------------------------------------------------------|-------|
|   | 2023-11-15T22:09:41<br>華南金樂觀看配息 估全年 SWAP 收益將<br>達 90 億        |       |
|   | (中央社記者張璦台北 2023年 11月15日<br>電) 受惠台美<br>利差擴大, 華南金(2880) 今天指出, 今 |       |
|   | 平王平按區<br>交易(SWAP)收益可望達新台幣90億元;<br>股利政策<br>方面,其他權益項目已有所回升,若不用再 |       |
|   | 額外提<br>存,今年可分配盈餘將比去年正常,樂觀看<br>待配息。                            |       |
|   | 華南金控今天召開法說會公布前3季營運<br>績效,受<br>惠核心子公司華南銀行投資收益大幅增長推             |       |
|   | 3品報價 目                                                        |       |
|   | 商品 成交 漲跌 幅度                                                   |       |
|   | - 華南金 <sup>:</sup> 21.50 0.05 0.23%                           |       |
| · | 1 再次點擊,可                                                      | 「展開畫面 |

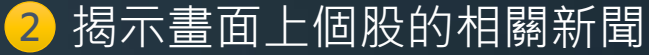

3 點擊單一新聞,內頁提供 相關個股的報價

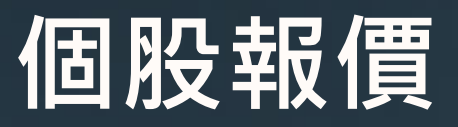

<u>上排</u>功能介紹:3五檔

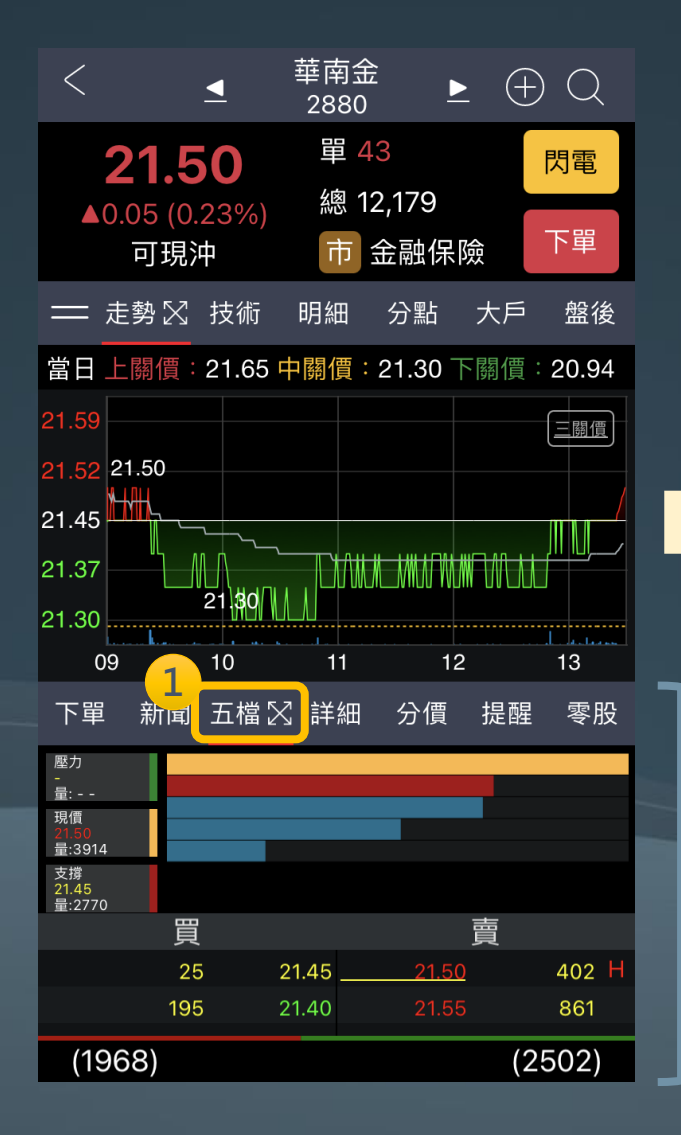

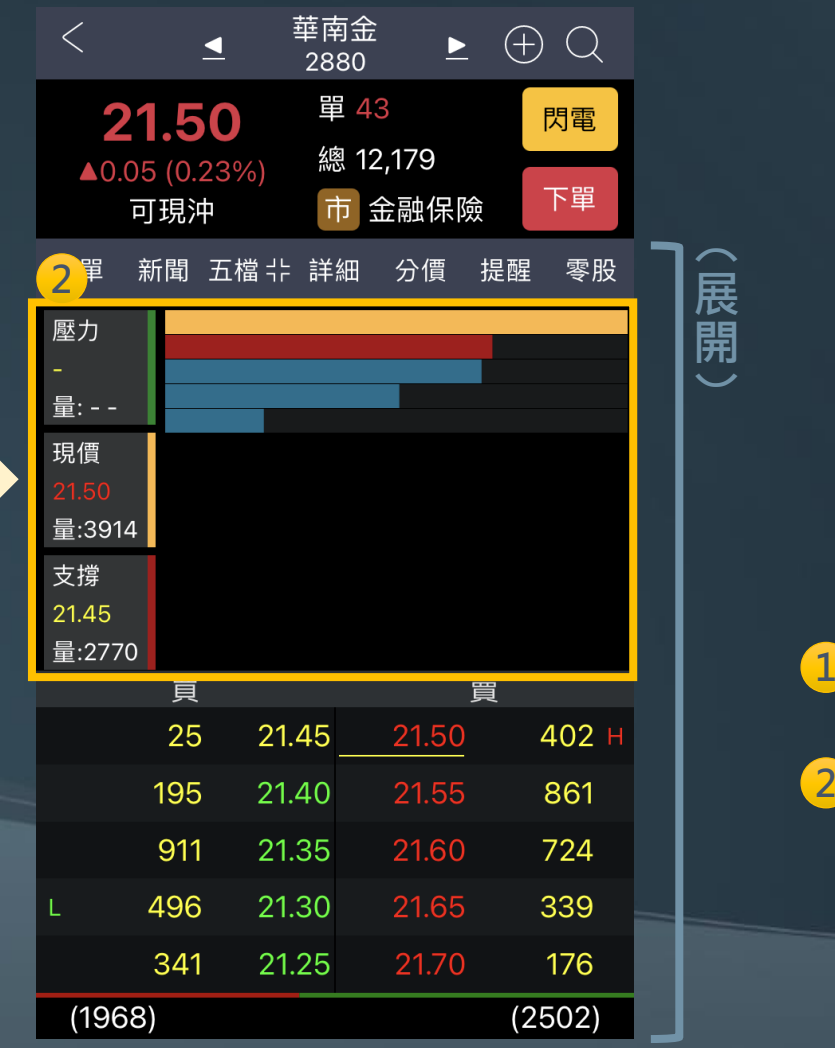

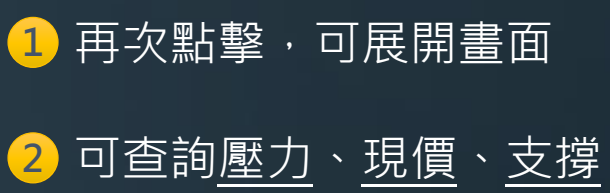

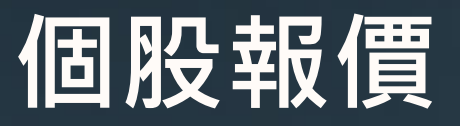

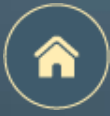

<u>上排</u>功能介紹:4 詳細

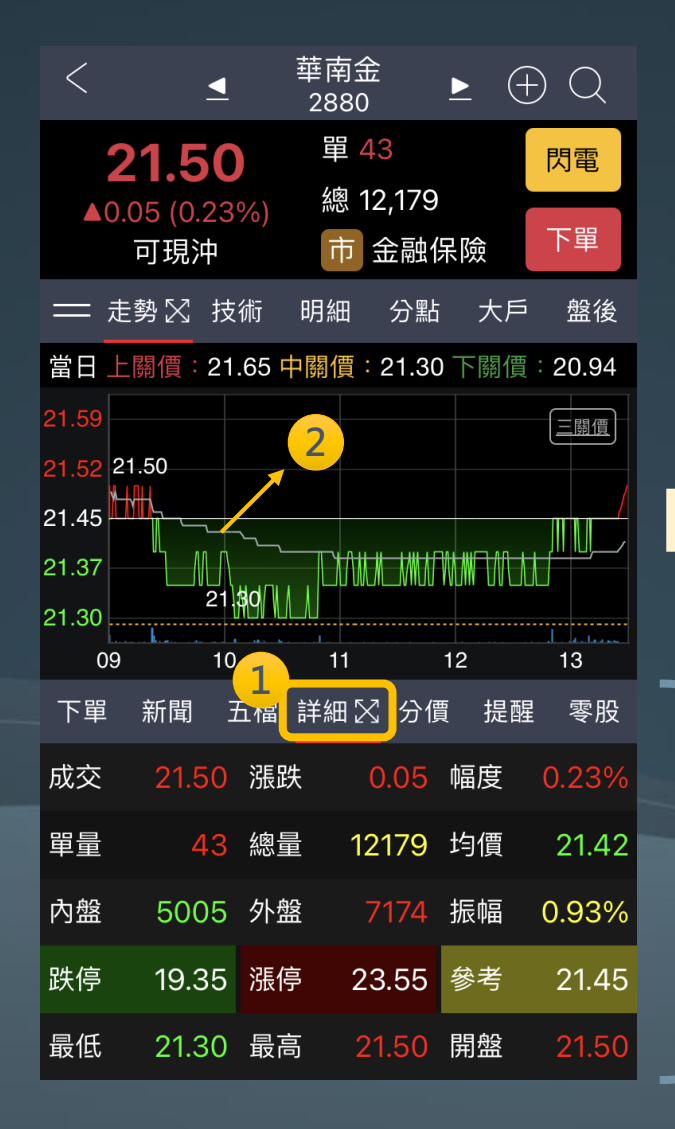

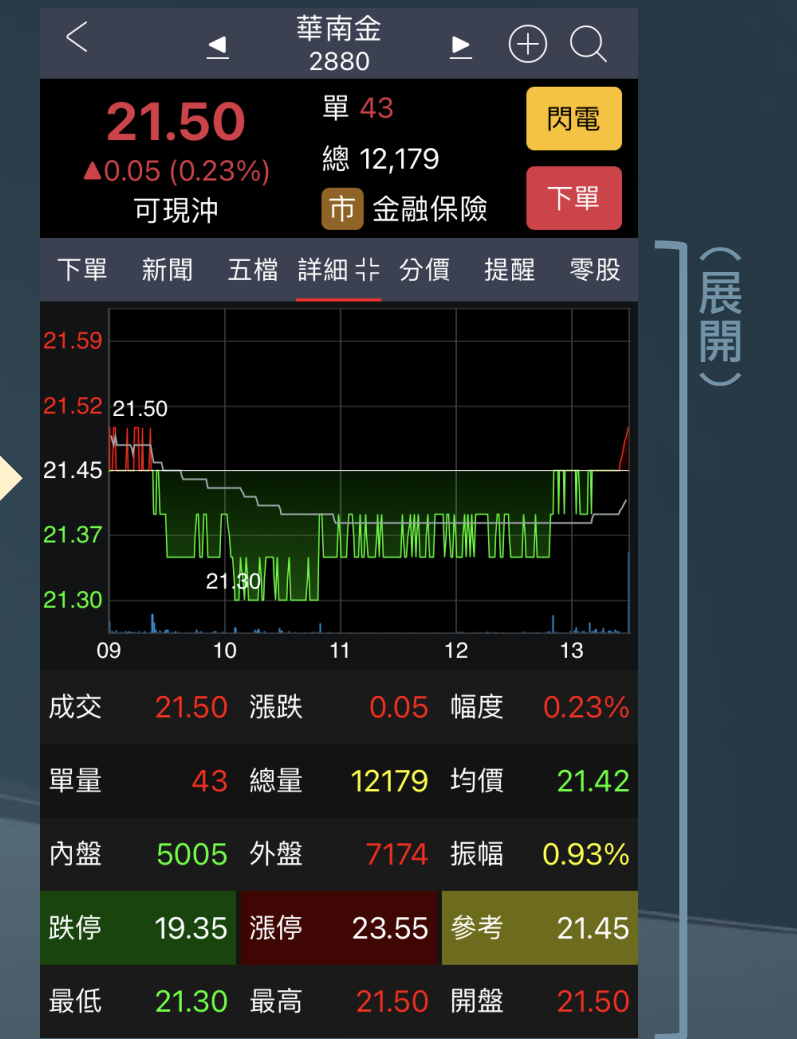

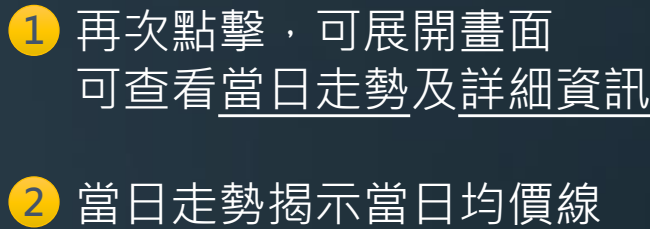

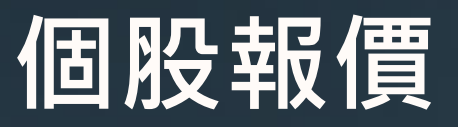

<u>上排</u>功能介紹:**5**分價

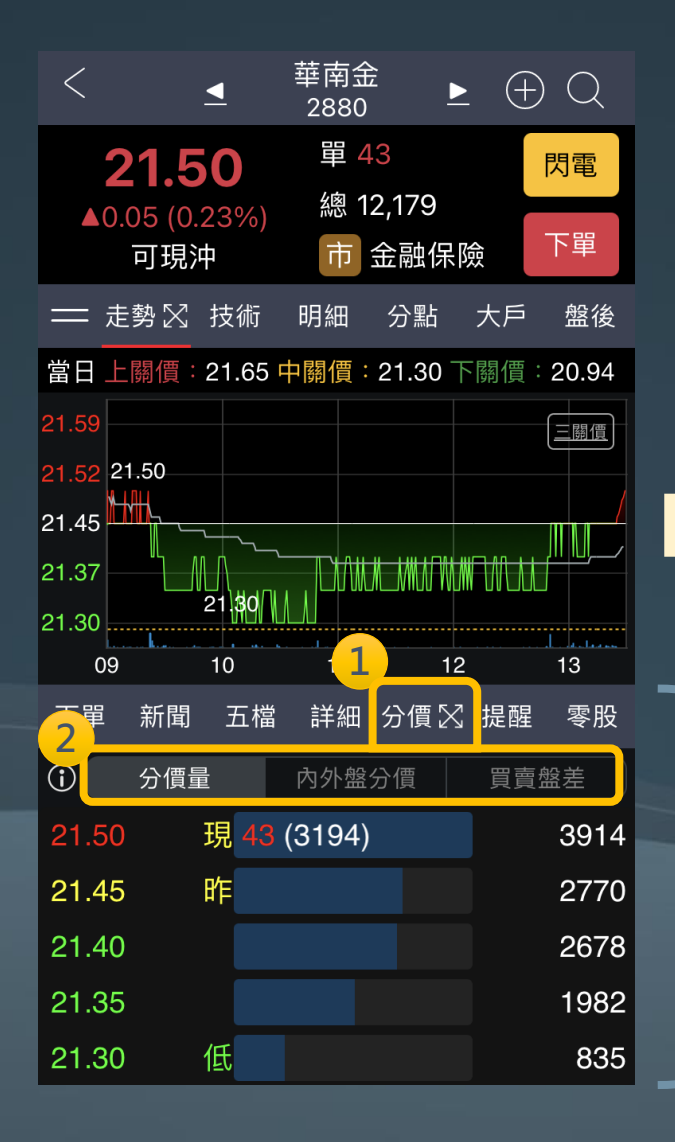

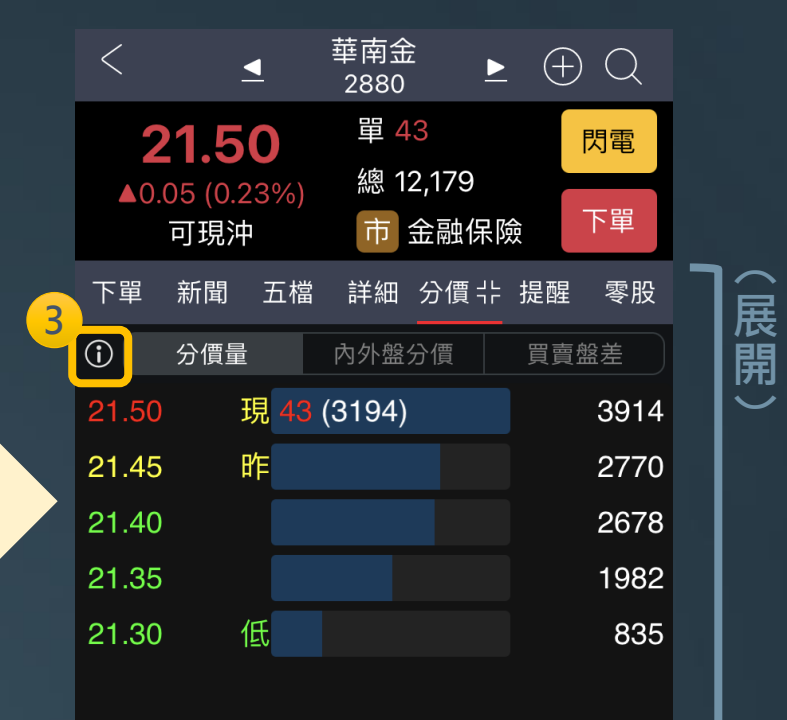

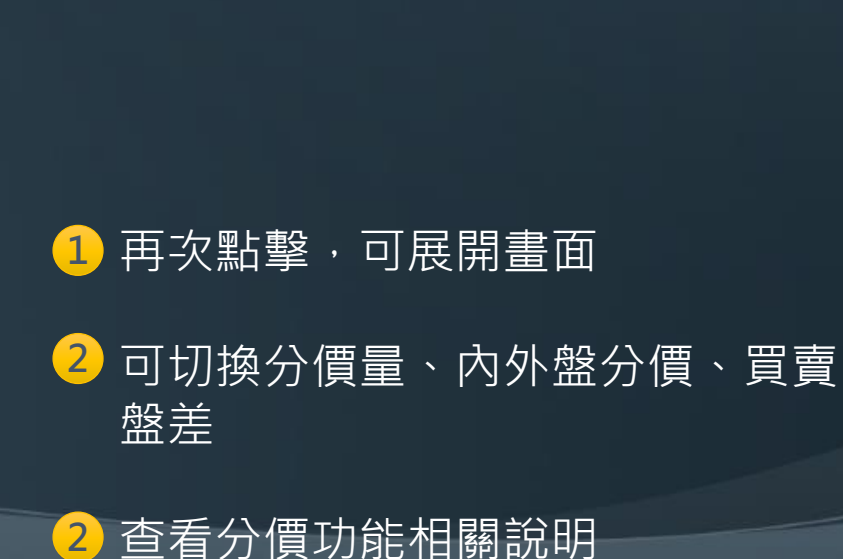

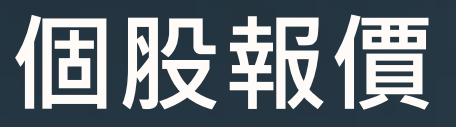

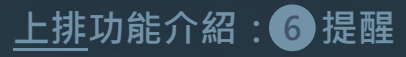

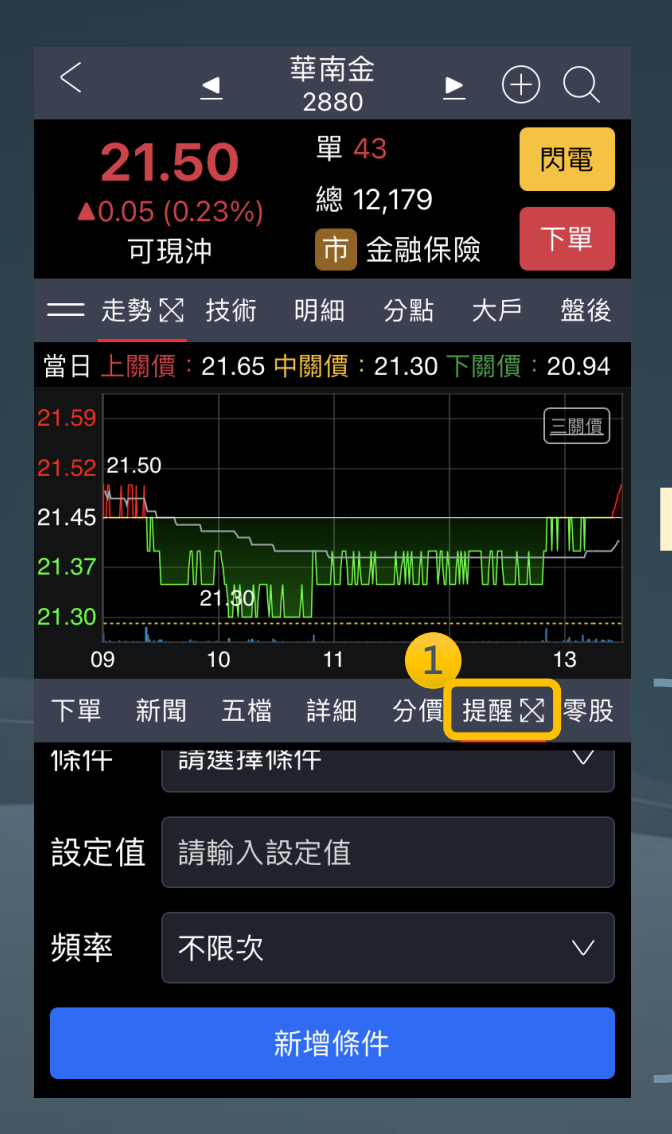

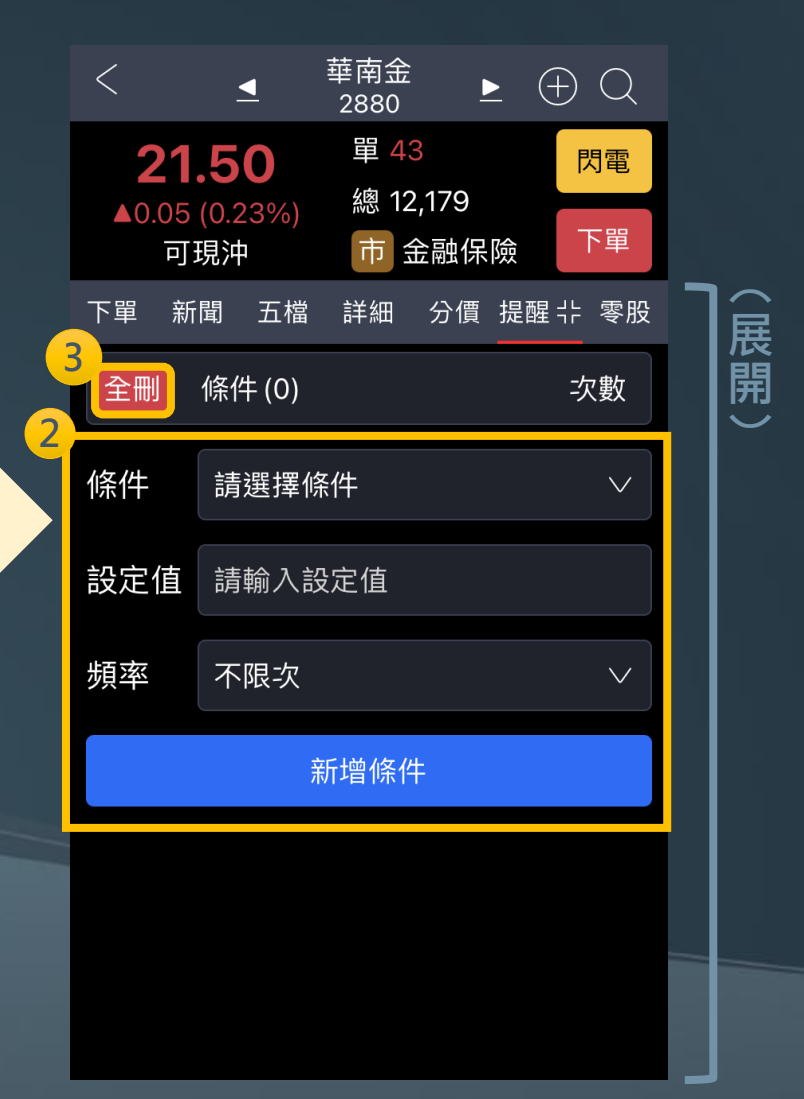

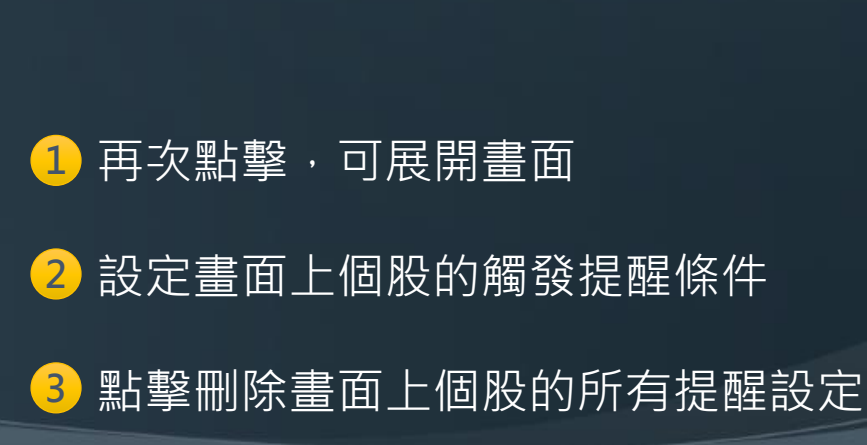

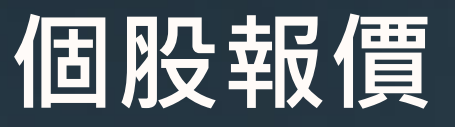

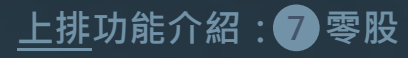

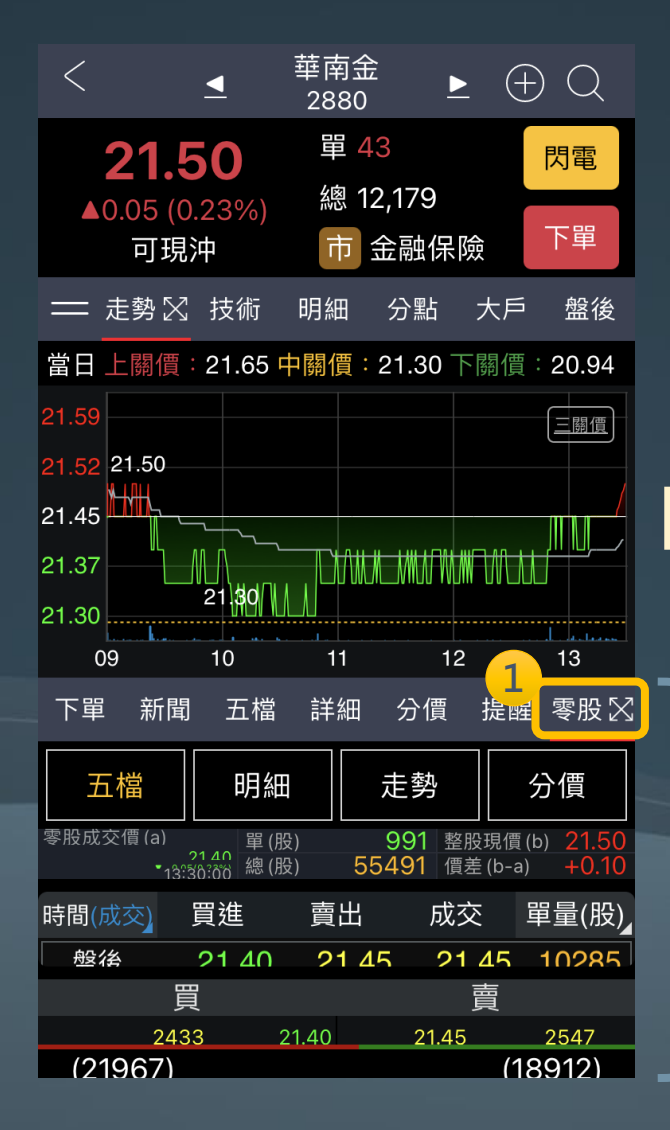

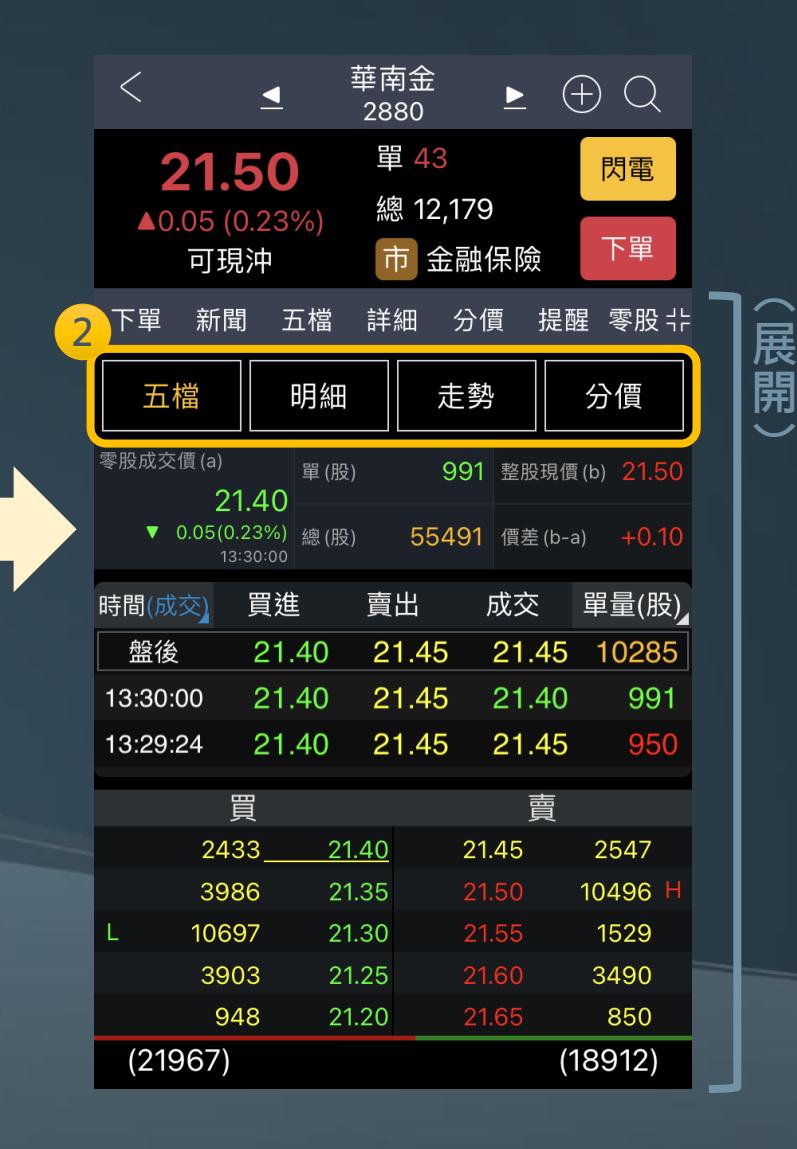

#### 1 再次點擊,可展開畫面

2 切換盤中零股五檔、明細、走勢、 分價 ※零股功能皆為盤中零股之行情資訊

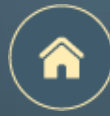

## END

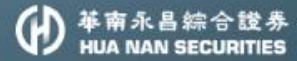

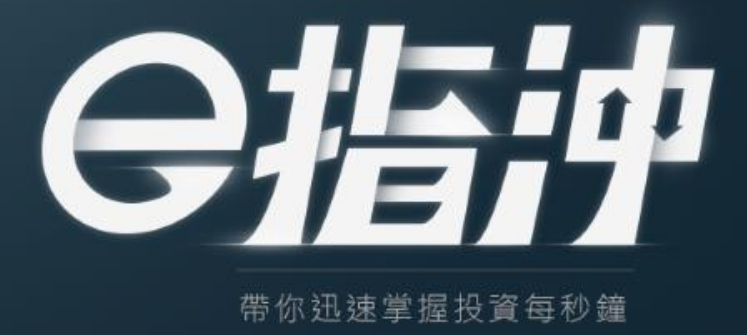

<u>選股、自選、行情、投顧</u>

功能介紹

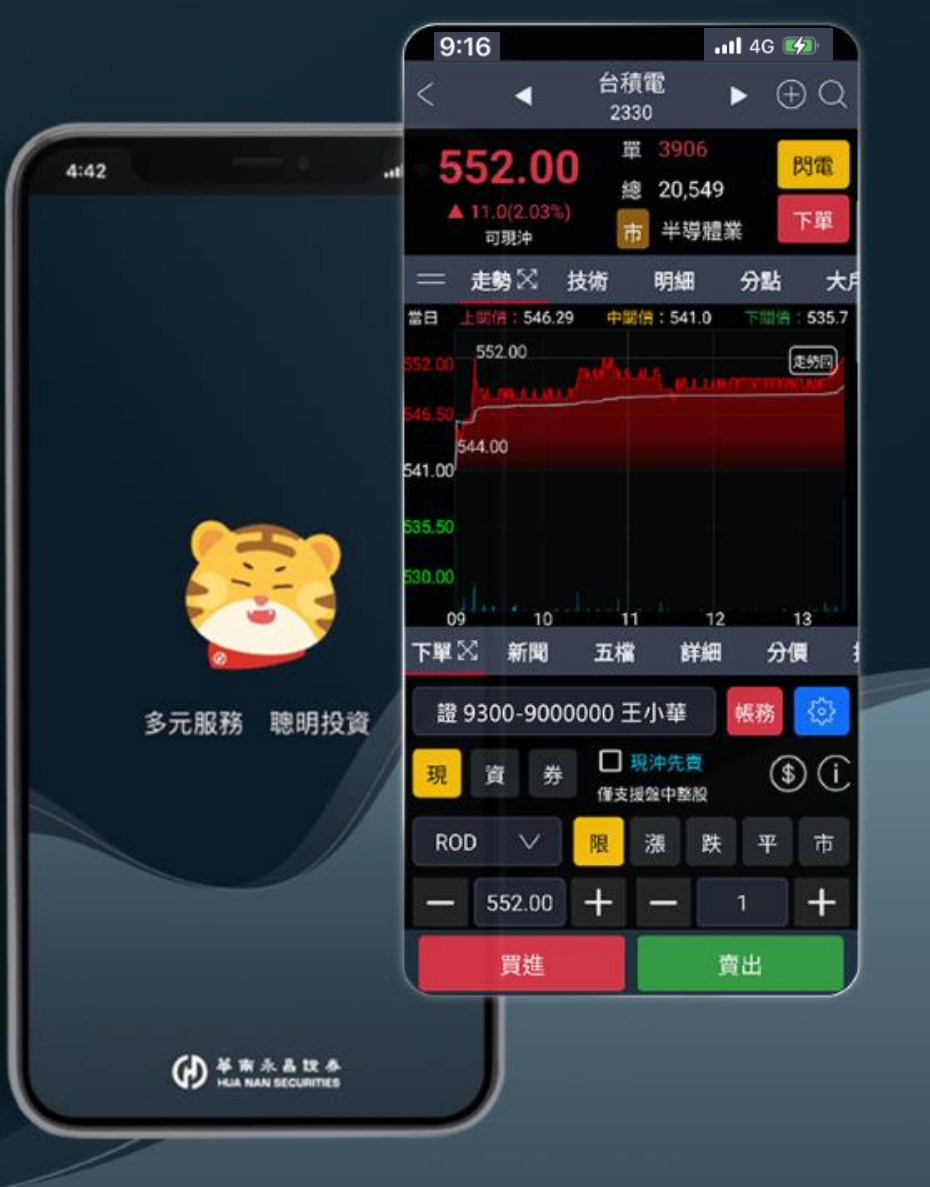

112/10/31 v2.0.6

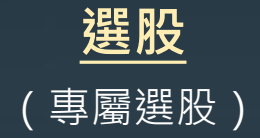

|                                                 | 專屬                  | 選股             |                          |                   |
|-------------------------------------------------|---------------------|----------------|--------------------------|-------------------|
| 左右拖曳可排/<br><sup>20</sup><br>自訂策略1               | <del>"</del><br>(+) |                |                          |                   |
| 外資近 <mark>1</mark> 日買却                          | 留排行前                | 100名           |                          | >                 |
| 投信連續買超                                          | 3 天以上               | 1              |                          | >                 |
|                                                 |                     |                | 11/17 C                  | 19:12:18          |
| 共2檔 <u>外資買</u> 起                                | 强張數                 |                | •1•                      | $\oplus$          |
| <b>彰銀</b><br>2801 4353張<br><sub>金融保險</sub> (上市) |                     |                |                          | <b>70</b><br>:8%) |
| 雙鴻<br>3324 2340張<br><sup>其他電子(上櫃)</sup>         |                     |                | <b>348</b> .<br>1.00(0.2 | 50<br>8%)         |
|                                                 |                     | 6              | ) 1/1                    | $\odot$           |
|                                                 |                     |                |                          |                   |
|                                                 | 合理                  | <b>③</b><br>衣易 | ~*<br>行情                 | 合投顧               |

|                                   | É          | 選     |                    |                 |                                                                                                    |
|-----------------------------------|------------|-------|--------------------|-----------------|----------------------------------------------------------------------------------------------------|
|                                   | (自         | 選朋    | 군)                 |                 |                                                                                                    |
|                                   | 雲端         | 群組1   | 7                  | Q ;             |                                                                                                    |
| 雲端                                | 自選         | 零股    | 庫存                 | 專關              | 羁                                                                                                    |
| 商品                                | 成交         | 漲     | 跌                  | 成交              | しょうしん しょうしん しょうしょ しょうしょ しょうしょ しょうしょう しょうしょう しょう しょう |
| <sup>言言</sup> 股票A                 | 74.        | 80    | 0.05<br>(0.06%) #  | 單量<br>總量 2      | <mark>86</mark><br>744                                                                                                    |
| <sup>買</sup><br><sup>現沖</sup> 股票B | 567.       | 00    | <b>2.00</b>        | 單量<br>愈量 18     | 7<br>528                                                                                                    |
| <sub>見沖</sub> 股票C                 |            | 85 -  | 0.49 (2.29%)       | 單量<br>愈量 1      | <mark>4</mark><br>457                                                                                                    |
| <sup>不可</sup> 股票D                 | 30.        | 15 1  | 0.34 (1.14%)       | 單量  (<br>悤量 32. | ).05<br>554                                                                                                    |
| <sup>買賣</sup> 股票E                 | 221.       | 50    | 8.50<br>(3.99%) #  | 單量<br>總量 9      | <mark>18</mark><br>761                                                                                                    |
| <sub>買賣</sub> 股票F                 | 22.        | 20    | 0.10<br>(0.44%) #  | 單量<br>總量 6      | <mark>13</mark><br>323                                                                                                    |
| <sup>買買</sup> 股票G                 | 658.       | 00    | (0.00%)            | 單量<br>總量 4      | 14<br>170                                                                                                    |
| <sup>買</sup> 股票H                  |            | 50    | 8.00 (7.30%)       | 單量<br>總量 10     | <mark>16</mark><br>144                                                                                                    |
| ■<br>■<br>■<br>●                  | 37.        | 35    | (0.00%) 4          | 單量<br>愈量 8      | <mark>32</mark><br>128                                                                                                    |
| <sup>先買</sup> 股票J                 | 950.       | 00 +2 | 25.00<br>(2.70%) # | 單量<br>總量 2      | 7<br>533                                                                                                    |
|                                   | ହ <u>ନ</u> | \$    | ~*                 | é               | 2                                                                                                    |
| 首頁 選                              | 服 自業       | ≝ 交易  | - 行物               | <b></b>         | 顧                                                                                                    |

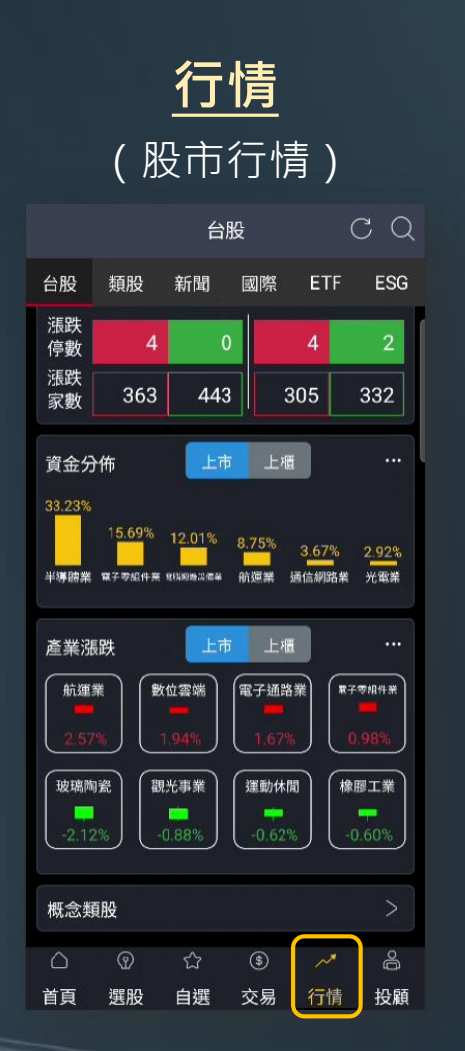

| <u> </u>                              |        |         |         |           |         |
|---------------------------------------|--------|---------|---------|-----------|---------|
|                                       | (      | 쥁       | 報告      | )         |         |
|                                       |        | 晨       | 訊       |           |         |
| 晨訊                                    | 週      | 季刊      | 報告      |           | 影音      |
| 2 <mark>023/10/04</mark><br>晨訊-11210  | 04     |         |         |           |         |
| 2 <mark>023/10/03</mark><br>晨訊-11210  | 03     |         |         |           |         |
| 2 <mark>023/10/02</mark><br>晨訊-11210  | 02     |         |         |           |         |
| 2 <mark>023/09/28</mark><br>晨訊-11209  | 928    |         |         |           |         |
| 2 <mark>023/09/27</mark><br>晨訊-11209  | 927    |         |         |           |         |
| 2 <mark>023/09/26</mark><br>晨訊-11209  | 926    |         |         |           |         |
| 2 <mark>023/09/25</mark><br>晨訊-11209  | 925    |         |         |           |         |
| 2 <mark>023/09/22</mark><br>晨訊-11209  | 922    |         |         |           |         |
| 2 <mark>023/09/2</mark> 1<br>晨訊-11209 | 921    |         |         |           |         |
| 2023/09/20                            |        |         |         |           |         |
| □□□□□□□□□□□□□□□□□□□□□□□□□□□□□□□□□□□□  | ව<br>服 | ☆<br>自選 | ⑤<br>交易 | ~~*<br>行情 | 合<br>投顧 |
|                                       |        |         |         |           |         |

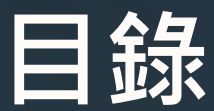

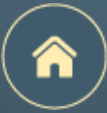

#### 點擊每頁右上角的 🔒 · 可以回到本頁

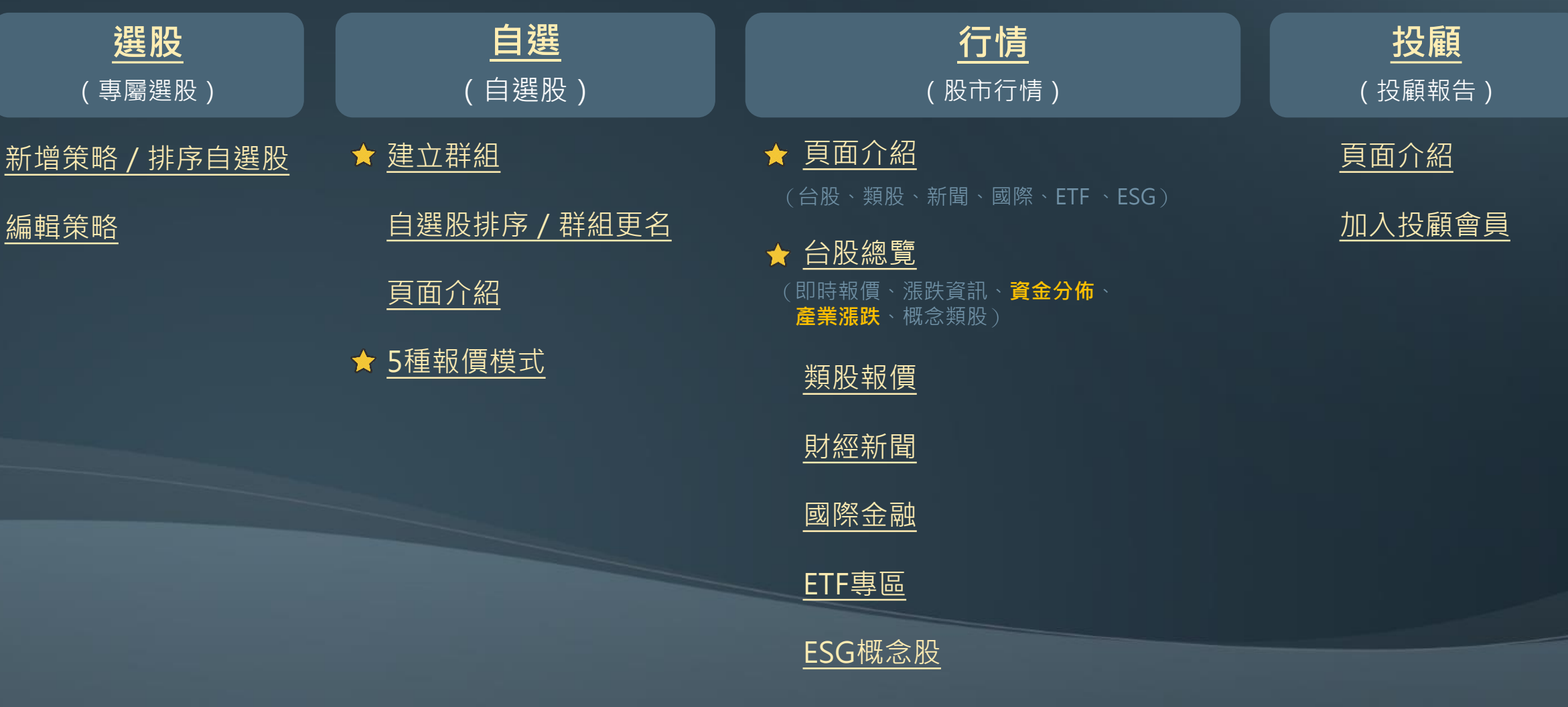

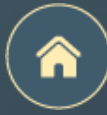

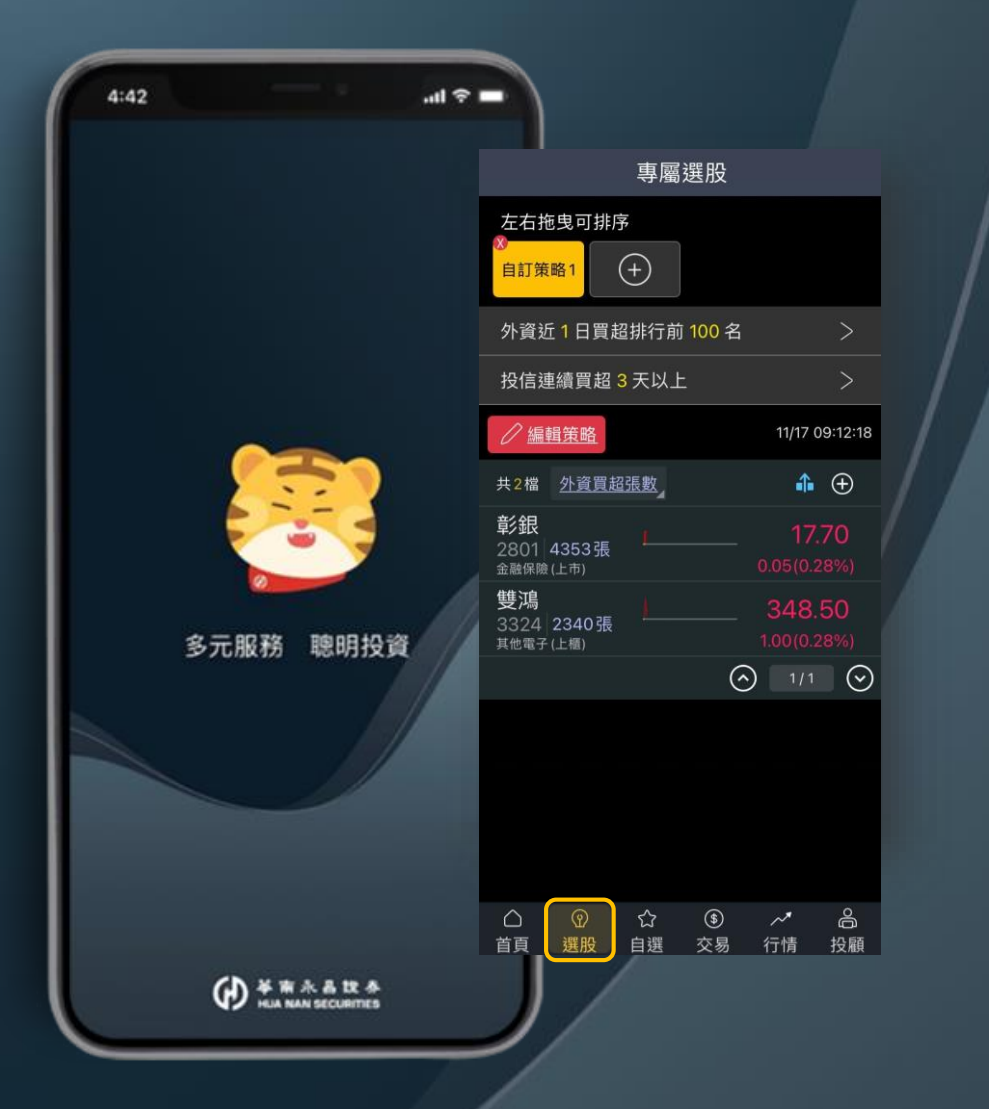

# 選股(專屬選股)

新增策略 / 排序自選股

編輯策略

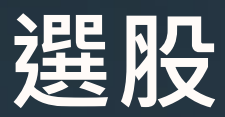

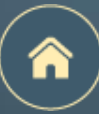

#### 新增策略 / 排序自選股

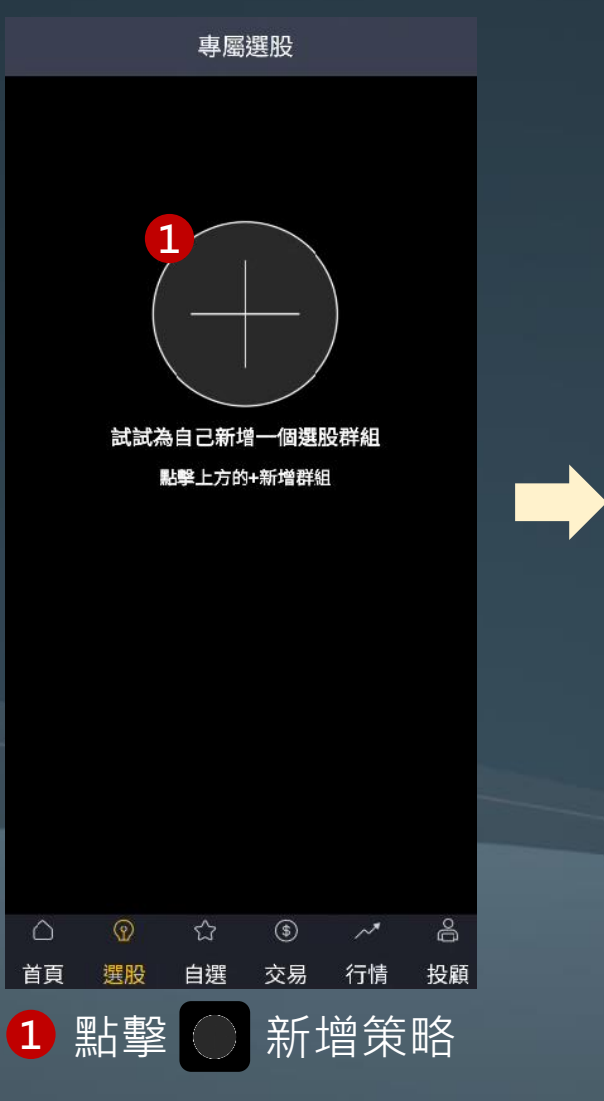

|   | <            |                   | 自訂領                   | 策略1                |                        | 更名              |  |
|---|--------------|-------------------|-----------------------|--------------------|------------------------|-----------------|--|
| - | ●已選2分        | <sub>策略</sub> ,含2 | 條件,扌                  | ŧ <mark>6</mark> 檔 | Q                      | 、看條件            |  |
|   | 外資近日<br>買超   | 日投信               | 言連續<br>員超             | 3                  |                        |                 |  |
|   | e            | 全部清除              | t                     |                    | 一確定篩到                  | Ŧ               |  |
|   | ●顯示0;        | 結果策略              |                       |                    |                        |                 |  |
|   | 籌碼           | 技術                | 財務                    | 概念                 | 產業                     | 類股              |  |
|   | 法人           |                   |                       |                    |                        |                 |  |
| 2 | 外資近日<br>買招   |                   | 6<br>适近日<br>日初        | 自營商就               | 丘 <sup>3</sup> 夕下:     | 3<br>資連續<br>買招  |  |
|   | 投信連編         |                   | 。<br>言由賣 <sup>2</sup> |                    | ≨ <sup>4</sup> 「自う     | <u>に</u><br>営商近 |  |
|   | 更超<br>自營商運   | ¥<br>غ            | 事更                    | 建頁                 |                        | 買超              |  |
|   | 續賣超          |                   |                       |                    |                        |                 |  |
|   | 股權分          | 布                 |                       |                    |                        |                 |  |
|   | 大股東探<br>股比率  | 6<br>方音<br>股:     | <b>2</b><br>『人持<br>狀況 | 內部人詞<br>質狀況        | 2<br>受 <sup>2</sup> 董! | 2<br>監事持<br>設狀況 |  |
|   | $\widehat{}$ | 1                 | 1<br>22               | \$                 | к<br>~*                | 1               |  |
|   | 首頁           | 選股                | 自選                    | 交易                 | 行情                     | 投顧              |  |
|   | 2            | 選擇                | 篩娑                    | 選條                 | 件                      |                 |  |
|   | 2            | 型上 注 罕            | _ Г Д                 |                    | 统<br>2<br>野            | 1               |  |

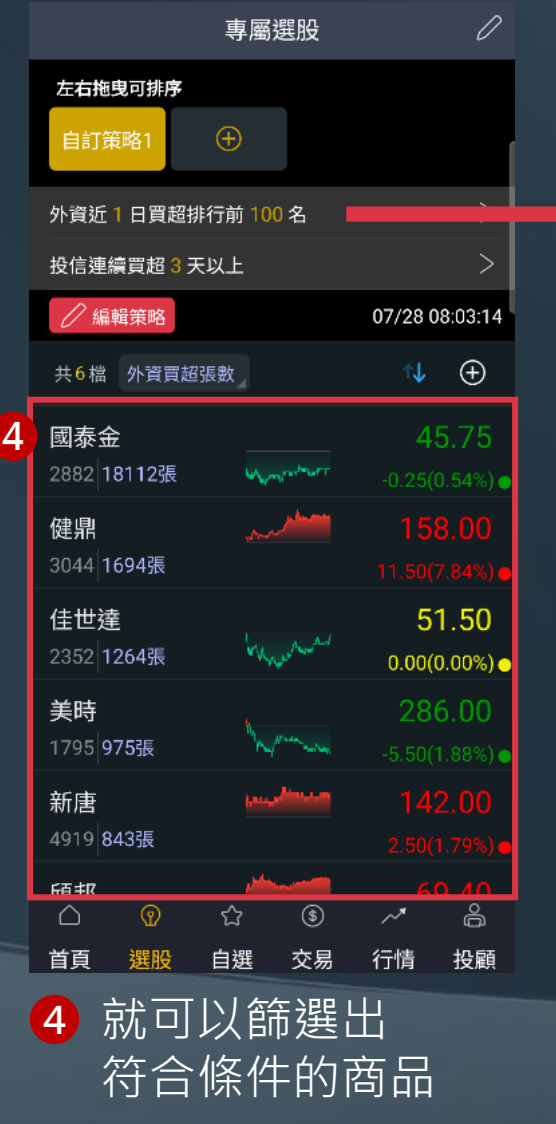

| 還原預設 | 編輯                   | 條件        |  |
|------|----------------------|-----------|--|
| 投信刻  | 丘 <mark>60</mark> 日買 | 超排行前 10 名 |  |
|      | 20                   | 100       |  |
|      | 60                   | 10        |  |
|      | 1                    | 30        |  |
| 取消   | 肖                    | 確定        |  |

(支援參數調整)

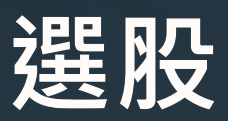

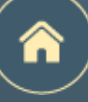

編輯策略

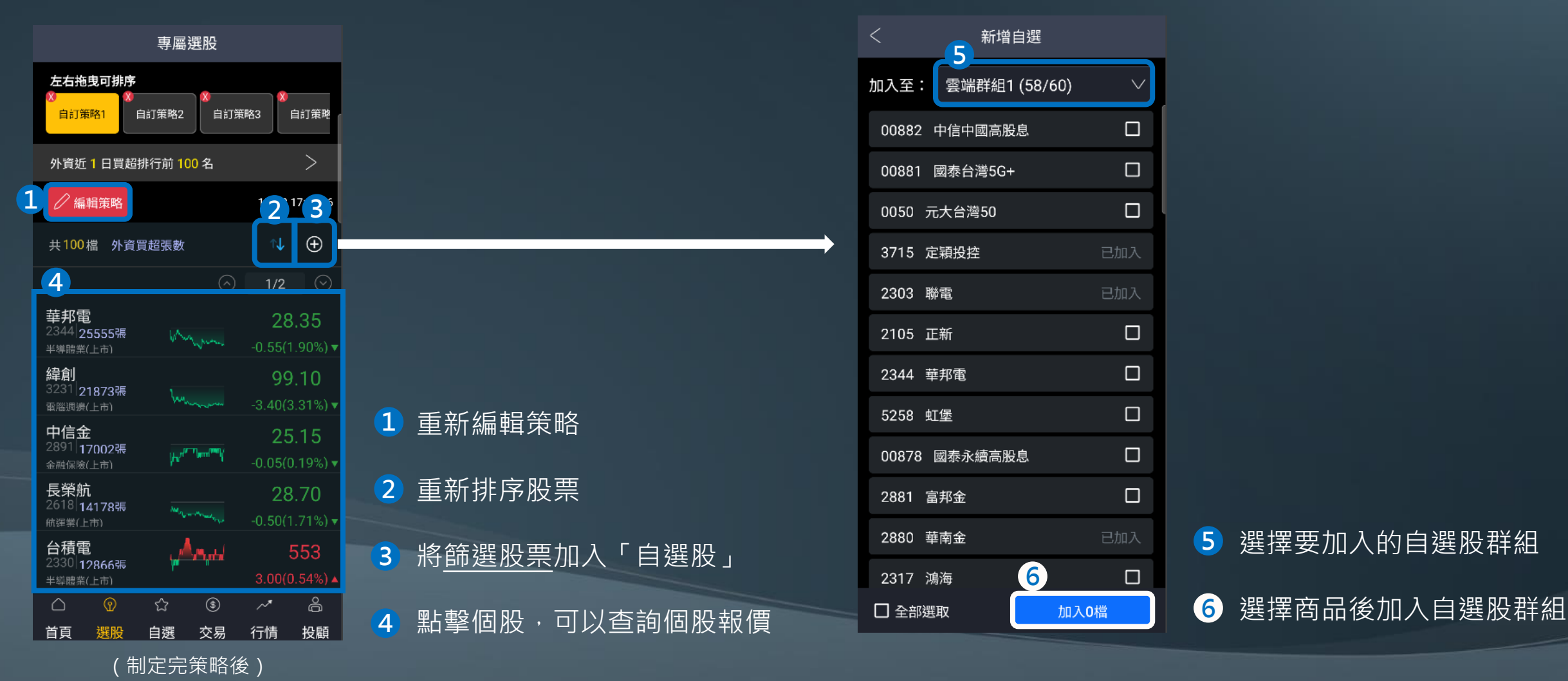

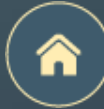

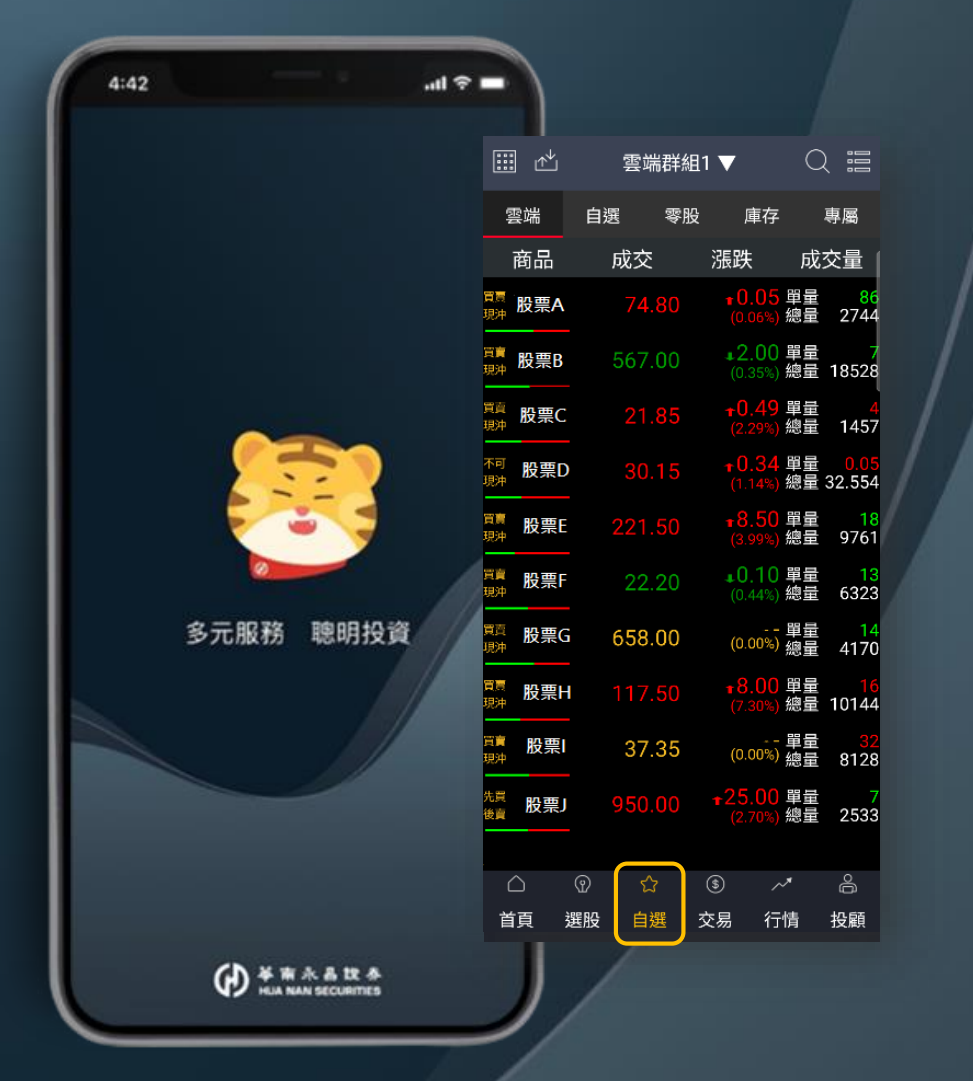

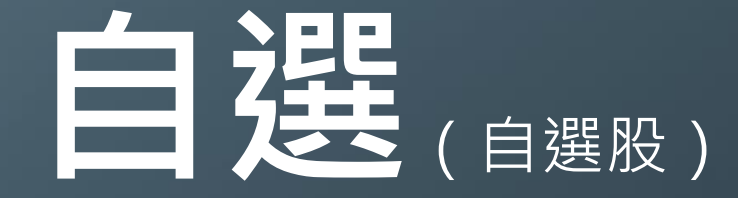

建立群組

自選股排序 / 群組更名

頁面介紹

5種報價模式

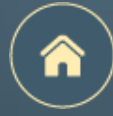

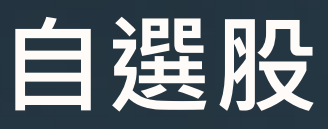

#### 建立群組

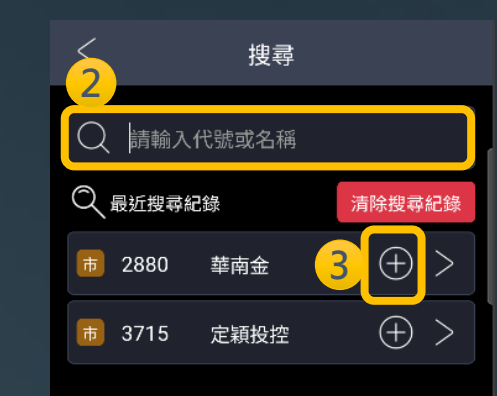

輸入股號

號

 $\oplus$ 

點擊

2

3

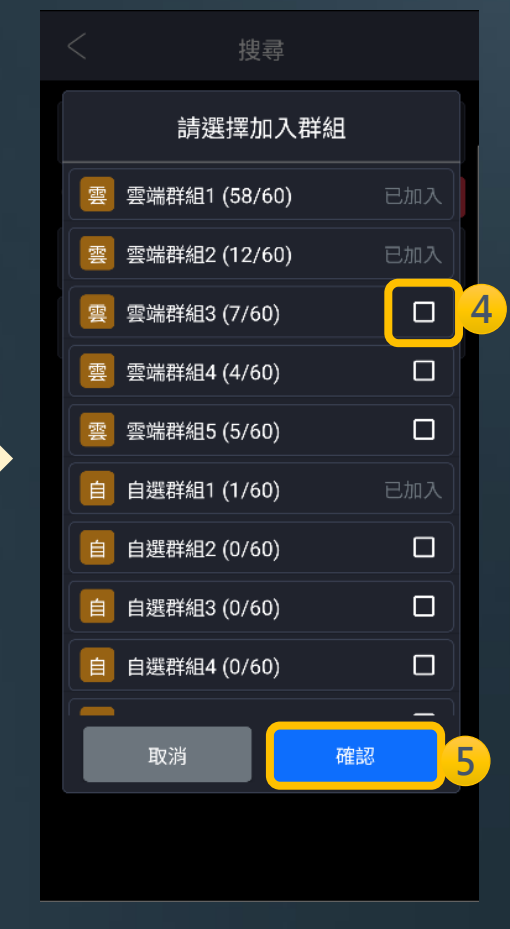

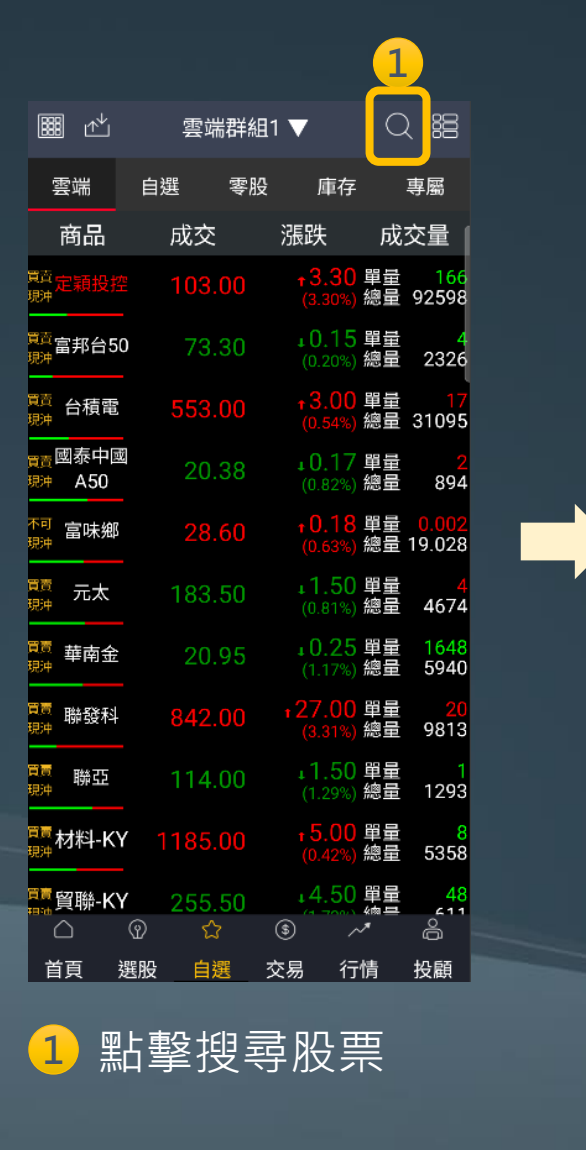

4 選擇欲加入的自選股群組

5 點擊確認

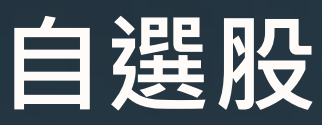

#### 排序 / 群組更名

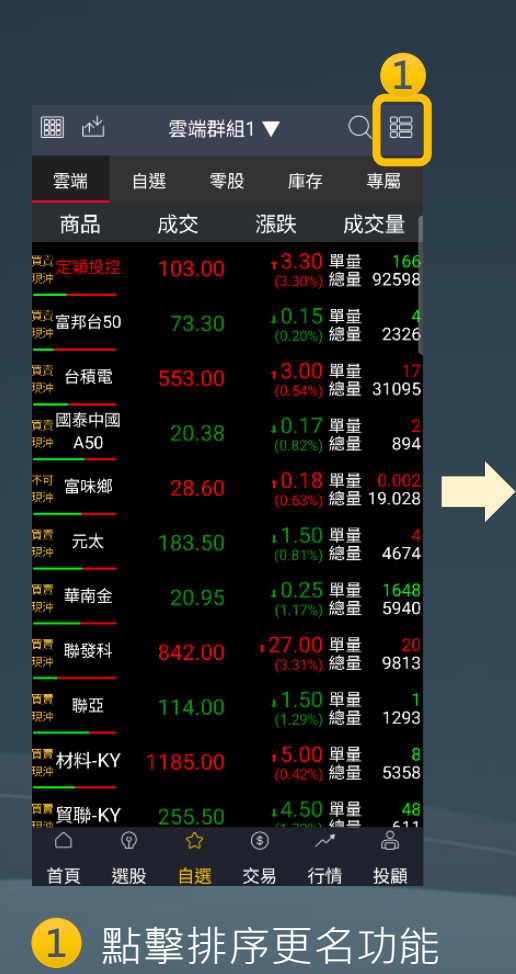

|           | 雲端群約    | <b>∎1 ▼</b> ( | 20 |   |
|-----------|---------|---------------|----|---|
|           | 雲端      | 自選            |    |   |
| 全刪        | 商品(58)  | 提醒            | 移動 |   |
| Θ         | 定穎投控    | Q             | =  | 2 |
| $\ominus$ | 富邦台50   | Q             | =  |   |
| $\ominus$ | 台積電     | Ģ             | =  |   |
| Θ         | 國泰中國A50 | Q             | =  |   |
| $\ominus$ | 富味鄉     | Q             | =  | Ľ |
| Θ         | 元太      | Q             | =  |   |
| Θ         | 華南金     | Q             | =  |   |
| Θ         | 聯發科     | Q             | =  |   |
| $\ominus$ | 聯亞      | Q             | =  |   |
| $\ominus$ | 材料-KY   | Q             | =  |   |
| $\ominus$ | 貿聯-KY   | Q             |    |   |
|           | 儲存詞     | 设定            |    |   |
| 2         |         | 曳可排,          | 序  |   |

| < 雲端群組1 ▼ 0 4<br>雪端 自選<br>全刪 商品(58) 提醒 移動<br>○ 定額投控                                                                | ∕<br>+ |
|----------------------------------------------------------------------------------------------------|--------|
| 雲端     自選       全刪     商品(58)     提醒 移動       ○     定穎投控     〇       ○     富邦台50     〇       ○     台積電     〇       | ђ<br>= |
| 全制     商品(58)     提醒     移動       〇     定穎投控     〇     二       〇     富邦台50     〇     二       〇     台積電     〇     二 | ታ<br>= |
| <ul> <li>○ 定類投控</li> <li>○ 富邦台50</li> <li>○ 台積電</li> <li>○ 白積電</li> </ul>                                          |        |
| <ul> <li>○ 富邦台50</li> <li>○ 白積電</li> <li>○ 白積電</li> <li>○ 二</li> </ul>                                             |        |
|                                                                                                    | -      |
|                                                                                                    | =      |
| 🗌 🗁 國泰中國A50 🛛 📿 😑                                                                                                  |        |
|                                                                                                    |        |
| ○ 元太 Q =                                                                                                    | -      |
| ○ 華南金                                                                                                    | -      |
|                                                                                                    |        |
|                                                                                                    | -      |
| 材料-кү ♀ =                                                                                                    | =      |
| (一) 貿聯-Кү 〇 二                                                                                                    | -      |
| 儲存設定                                                                                                    |        |
|                                                                                                    |        |

自選股群組更名

|     | 雲端群                                             | 組1 ▼                                                                      |      |
|-----|-------------------------------------------------|---------------------------------------------------------------------------|------|
|     | 雲端                                              |                                                                           |      |
|     | 商品(58)                                          | 提醒                                                                        | 』 移動 |
|     | 定穎投控                                            |                                                                           | =    |
|     | 富邦台50                                           |                                                                           |      |
|     | 請輸入翻                                            | 詳組名稱                                                                      |      |
| 雲端  | 岩群組1                                            |                                                                           |      |
| 最多丑 | 5個中文字或10個英                                      | 均數字                                                                       |      |
|     |                                                 |                                                                           |      |
|     | 取消                                              | 確認                                                                        | 4    |
|     | 取消                                              | 確認                                                                        | -4   |
|     | <b>取消</b><br>〒113年<br>聯發科                       | 確認<br>Carter                                                              | 4    |
|     | <b>取消</b><br>聯發科<br>聯亞                          | <b>確認</b><br>                                                             |      |
|     | <b>取消</b><br>■ 113 年<br>聯發科<br>■ 聯亞<br>材料-KY    | <b>確認</b><br>                                                             |      |
|     | <b>取消</b><br>下日本<br>聯發科<br>聯亞<br>材料-KY<br>貿聯-KY |                                                                           |      |
|     | <b>取消</b><br>聯發科<br>聯亞<br>材料-KY<br>貿聯-KY        | 確認<br>確認<br>公<br>公<br>公<br>公<br>公<br>公<br>公<br>公<br>公<br>公<br>公<br>公<br>公 |      |

| 5         |         |      |    |    |
|-----------|---------|------|----|----|
| <         | 雲端群     | 組1 ▼ | (  | 20 |
|           | 雲端      |      | 自選 |    |
| 全刪        | 商品(58)  |      | 提醒 | 移動 |
| $\Theta$  | 定穎投控    |      | Ģ  | =  |
| Θ         | 富邦台50   |      | Q  | =  |
| $\Theta$  | 台積電     |      | Q  | =  |
| Θ         | 國泰中國A50 |      | Ģ  | =  |
| Θ         | 富味鄉     |      | Ģ  | =  |
| Θ         | 元太      |      | Ģ  | =  |
| Θ         | 華南金     |      | Q  | =  |
| Θ         | 聯發科     |      | Ģ  | =  |
| Θ         | 聯亞      |      | Ģ  | =  |
| Θ         | 材料-KY   |      | Q  | =  |
| $\ominus$ | 貿聯-KY   |      | Q  | =  |
|           | 儲存      | 設定   |    |    |
|           |         |      |    |    |

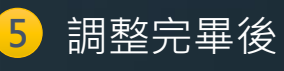

點擊返回並確認

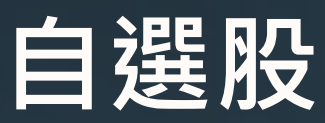

頁面介紹(1/2)

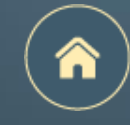

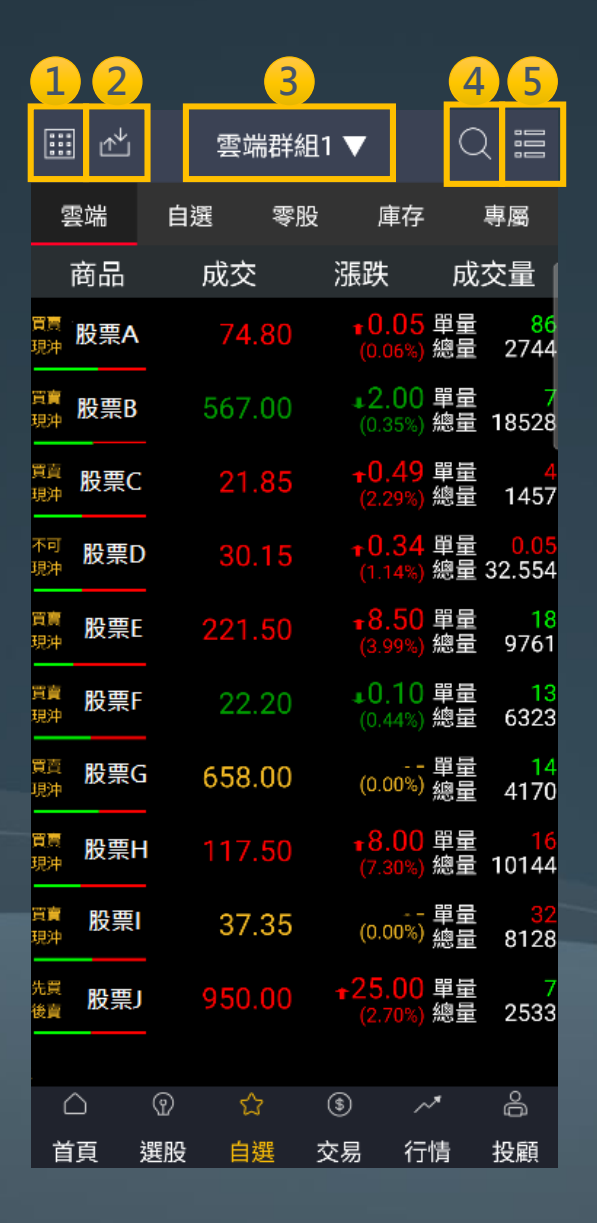

### 1 切換報價模式

- 2 上傳、下載雲端自選股(上傳備份自選股資料APP移除,自選股不會遺失)
- ③ 切換自選股群組 (五組雲端自選股;五組一般自選股,每組上限60檔商品)
   ④ 搜尋商品
- 5 自選股編輯、排序、更名

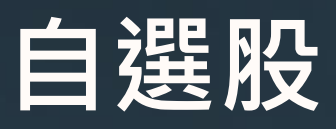

頁面介紹(2/2)

| <b>1</b>                           | <mark>2</mark> 雲端 | <mark>∛3</mark> 1 | <b>▼</b> (4)            | Q        | 5                           |
|------------------------------------|-------------------|-------------------|-------------------------|----------|-----------------------------|
| 雲端                                 | 自選                | 零股                | 庫存                      |          | 專屬                          |
| 商品                                 | 成交                | ž                 | 張跌                      | 成        | 交量(                         |
| <sup>買賣</sup> 股票A                  | 74.               | 80                | ∎0.05<br>(0.06%)        | 單量<br>總量 | <mark>86</mark><br>2744     |
| <sup>買賣</sup> 股票B                  | 567.              | 00                | <b>42.00</b><br>(0.35%) | 單量<br>總量 | 7<br>18528                  |
| <sup>買賣</sup> 股票C                  | 21.               | 85                | <b>+0.49</b><br>(2.29%) | 單量<br>總量 | <mark>4</mark><br>1457      |
| <sup></sup> 股票D                    | 30.               | 15                | <b>+0.34</b><br>(1.14%) | 單量<br>總量 | <mark>0.05</mark><br>32.554 |
| <sup>買賣</sup> 股票E                  | 221.              | 50                | <b>+8.50</b><br>(3.99%) | 單量<br>總量 | 18<br>9761                  |
| <sup>買賣</sup> 股票F                  | 22.               | 20                | <b>•0.10</b><br>(0.44%) | 單量<br>總量 | 13<br>6323                  |
| <sup>買賣</sup> 股票G                  | 658.              | 00                | (0.00%)                 | 單量<br>總量 | 14<br>4170                  |
| <sup>買賣</sup> 股票H                  |                   | 50                | <b>+8.00</b><br>(7.30%) | 單量<br>總量 | <mark>16</mark><br>10144    |
| <sup>買賣</sup> 股票I<br><sup>現沖</sup> | 37.               | 35                | (0.00%)                 | 單量<br>總量 | <mark>32</mark><br>8128     |
| <sup>先買</sup> 股票J                  | 950.              | 00 1              | 25.00<br>(2.70%)        | 單量<br>總量 | 7<br>2533                   |
| $\Box$                             | ଡ 🖒               | · (\$             |                         | *        | ô                           |
| 首頁 遵                               | 選股 自熟             | 豊交 豊              | 易行                      | 情        | 投顧                          |

| 1 | 雲端: | :5組雲端自選股,每組上限60檔商品,支援上傳及下載功能 |
|---|-----|------------------------------|
| 2 | 自選: | :5組一般自選股,每組上限60檔商品           |
| 3 | 零股: | 自選股群組的盤中零股行情資訊               |
| 4 | 庫存: | 客戶庫存商品的行情資訊                  |
| 5 | 專屬: | 選股功能篩選出的股票行情資訊               |
|   |     |                              |

n

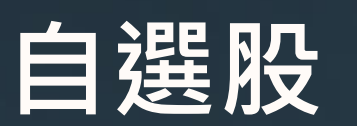

#### 5種報價模式

切換<u>報價模式</u>

|                                                          | 雲端群組        | 1▼                             | Q #3                        |                                         | 」  雲端群約     | <b>∐1</b> ▼ (                          | Q 55            |                                       | 」  雲端郡        | ≨組1▼                                |         |                                      | 雲端群                                | 組1▼           | Q #3                   |               | 」 雲如           | 耑群組1▼                  | Q                  | :2      |
|----------------------------------------------------------|-------------|--------------------------------|-----------------------------|-----------------------------------------|-------------|----------------------------------------|-----------------|---------------------------------------|---------------|-------------------------------------|---------|--------------------------------------|------------------------------------|---------------|------------------------|---------------|----------------|------------------------|--------------------|---------|
| 雲端 自法                                                    | 選 零股        | 庫存                             | 專屬                          | 雲端                                      | 自選 零股       | と 庫存                                   | 專屬              | 雲端                                    | 自選  零         | 股 庫存                                | 專屬      | 雲端                                   | 自選 零月                              | 投 庫存          | 專屬                     | 雲端            | 自選             | 零股                     | 事存 🛛               | 專屬      |
| 商品                                                       | 成交          | 漲跌                             | 成交量                         | ▶ 商品                                    | 成交          | 漲跌                                     | 幅度              | ▶ 商品                                  | 成交            | 評鑑分數予                               | 頁估季 EPS | 富邦台 50                               | 006208 🚦                           | 台積電           | 2330 🚦                 | 富邦台50         | 00620          | )8 : Mar               |                    |         |
| <sub>先買</sub> 富邦台<br><sup>後賣50</sup>                     | 74.40       | <b>40.05</b>                   | 單量 2<br>總量 <b>1528</b>      | -富邦台 50                                 | 74.50       | 0.05                                   | 0.07%           | -富邦台 50                               | 74.50         | 99                                  | -       | 74.                                  | .50                                | 580           | 0.00                   | 74            | 1.50           |                        |                    |         |
| <sub>買賣</sub> 台積電                                        | 580.00      | <b>↓1.00</b>                   | -<br>單量 1<br>. 紳量 9490      | - 台積電                                   | 580.00      | 1.00                                   | 0.17%           | 台積電                                   | 580.00        | 69                                  | 8.53    | ▲ 0.05<br>國泰中國 A                     | 0.07%<br>50 00636 <b>:</b>         | ▼ 1.00<br>富味鄉 | 0.17%<br>1260          | ▲ 0.0!<br>台積電 | 5 0.079<br>233 | 6 09 10<br>30 <b>:</b> | 11 12              | 13      |
| 買賣 國泰中國                                                  | 19.98       | <u>(0.17%)</u><br><b>∔0.10</b> | 單量1                         | 國泰中國                                    | 10.07       | 0.11                                   | 0.55%           | 國泰中國                                  | 19.97         | 18                                  | _       | 19.                                  | .98                                | 27.           | 60                     | 57            | 9.00           |                        |                    |         |
| <sup>城市</sup> A50                                        | 07.00       | (0.50%)                        | 總重 690<br>單量 3              | A50                                     | 13.37       | 0.11                                   | 0.0076          | A50<br>一 合吐                           |               |                                     |         | ▼ 0.10                               | 0.50%                              | ▲ 0.05        | 0.18%                  | ▼ 2.00        | 0.34           | 0 09 10                | 11 12              | 13      |
| <sub>現沖</sub> 畄 吥 卿                                      | 27.60       | (0.18%)                        | 總量 3                        | 富味鄉                                     | 27.60       | 0.05                                   | 0.18%           | 虽吥卿                                   | - 27.60       | -                                   | -       | 元太                                   | 8069 🚦                             | 華南金           | 2880 🚦                 | 國泰中國          | A50 0063       | 36 1                   |                    |         |
| <sup>買賣</sup> 元太                                         | 179.50      | <b>40.50</b><br>(0.28%)        | 單量 1<br> 總量 6934            | • 元太                                    | 179.50      | 0.50                                   | 0.28%           | • 元太                                  | 179.00        | 63                                  | 1.96    | 179                                  | 9.50                               | 21.           | 40                     | 19            | 9.98           | W                      |                    |         |
| <sub>買賣</sub> 華南金                                        | 21.30       | <b>40.15</b>                   | 單量 1<br>總量 3608             | - 華南金                                   | 21.35       | 0.10                                   | 0.47%           | - 華南金                                 | 21.35         | 92                                  | 0.4     | <ul><li>▼ 0.50</li><li>聯發科</li></ul> | 0.28%<br>2454 <b>:</b>             | ▼ 0.05<br>聯亞  | 0.23%<br>3081 <b>:</b> | ▼ 0.10<br>富味鄉 | 0.509          |                        | 11 12              | 13      |
| <sub>買賣</sub> 聯發科                                        | 899.00      | <b>49.00</b>                   | -<br>單量 <b>1</b><br>總量 2696 | 聯發科                                     | 897.00      | 11.00                                  | 1.21%           | 聯發科                                   | 895.00        | 74                                  | 12.56   | 895                                  | 5.00                               | 101           | .00                    | 2             | 7.60           |                        |                    |         |
| <sub>買賣</sub> 聯亞                                         | 101.00      | <b>†</b> 0.50                  | 單量 1<br>                    | - 聯亞                                    | 101.00      | 0.50                                   | 0.50%           | - 聯亞                                  | -<br>• 101.00 | 15                                  | -0.46   | ▼ 13.00                              | 1.43%                              | ▲ 0.50        | 0.50%                  | ▲ 0.0         | 5 0.18%        | 6 09 1                 | 1 13               | 15      |
| <sub>買賣</sub> 材料-                                        | 953.00      | (0.50%)<br><b>\$5.00</b>       | 総里 120                      |                                         | 054.00      | 4.00                                   | 0.429/          | ÷材料-KY                                | 953.00        | 100                                 | 18.87   | 材料-KY                                |                                    | 買聯-KY<br>つらC  | 3665 :                 | 元太<br>17      | 9.50           |                        |                    |         |
| 現沖 KY                                                    |             | (0.52%)                        | 總量 2674                     | - 17 14 K T                             | 954.00      | 4.00                                   | 0.42%           |                                       | 333.00        | 100                                 | 10.07   | 952                                  | 2.00                               | 208           | .00                    | - 0.50        | 0.00           |                        |                    |         |
| <ul> <li>〇</li> <li>⑦</li> <li>首頁</li> <li>選股</li> </ul> | ☆ (<br>自選 交 | ⑤ ~<br>₹易 行                    | * 合<br>情 投顧                 | □ ○ ○ ○ ○ ○ ○ ○ ○ ○ ○ ○ ○ ○ ○ ○ ○ ○ ○ ○ | ⑦ ☆<br>股 自選 | <ul> <li>③ ~</li> <li>交易 行情</li> </ul> | 合               | □○○○○○○○○○○○○○○○○○○○○○○○○○○○○○○○○○○○○ | ⑦ ☆<br>【股 自選  | <ul><li>③ ~</li><li>交易 行性</li></ul> | 「       | □ (3<br>首頁 選                         | <ul><li>○ ☆</li><li>股 自選</li></ul> | ⑤ /<br>交易 行   | 合     信     投     服    | □<br>首頁 3     | ⑦ く<br>選股 自    | 7<br>選  交易             | ~~<br>行情           | 合<br>投顧 |
|                                                          |             |                                |                             |                                         |             |                                        |                 | (                                     |               |                                     |         |                                      |                                    |               |                        |               |                |                        |                    |         |
| 888                                                      |             |                                |                             |                                         |             |                                        |                 | 8=                                    |               |                                     |         |                                      |                                    |               |                        | ~7            |                |                        |                    |         |
|                                                          |             |                                |                             |                                         |             |                                        |                 |                                       | J             |                                     |         |                                      |                                    |               |                        |               |                |                        |                    |         |
| 全新報                                                      | 價模式         |                                |                             | 構式                                      | 可滑重         | 力報信は                                   | 荀弌              | 獨家                                    | 報傮榵           | <b>ਜ</b> ੈ                          |         | 方格                                   | く棒報                                | <b>唐</b> 樟士   |                        | 方格            | <b></b>        | 報信ね                    | ≣ <del>, 1</del> _ |         |
|                                                          | 頃 (天上)      |                                |                             |                                         |             |                                        | <del>天</del> 工( |                                       |               | <u> </u>                            |         |                                      |                                    | 貝沃人           |                        |               |                |                        | <u>E</u> 10        |         |
| 一頁掌握                                                     | <b>む時</b> 月 | 戊交價                            |                             |                                         |             |                                        |                 | 一頁掌                                   | 握股票           | 評鑑分                                 | ·數、     |                                      |                                    |               |                        |               |                |                        |                    |         |
| <b>漲跌</b> 資訊                                             | 、留着         | <b>冒</b> 、 纏                   |                             |                                         |             |                                        |                 | <b>稻估</b> 季                           | FPS 、         | 除權息                                 | 資訊      |                                      |                                    |               |                        |               |                |                        |                    |         |

n

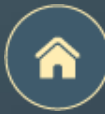

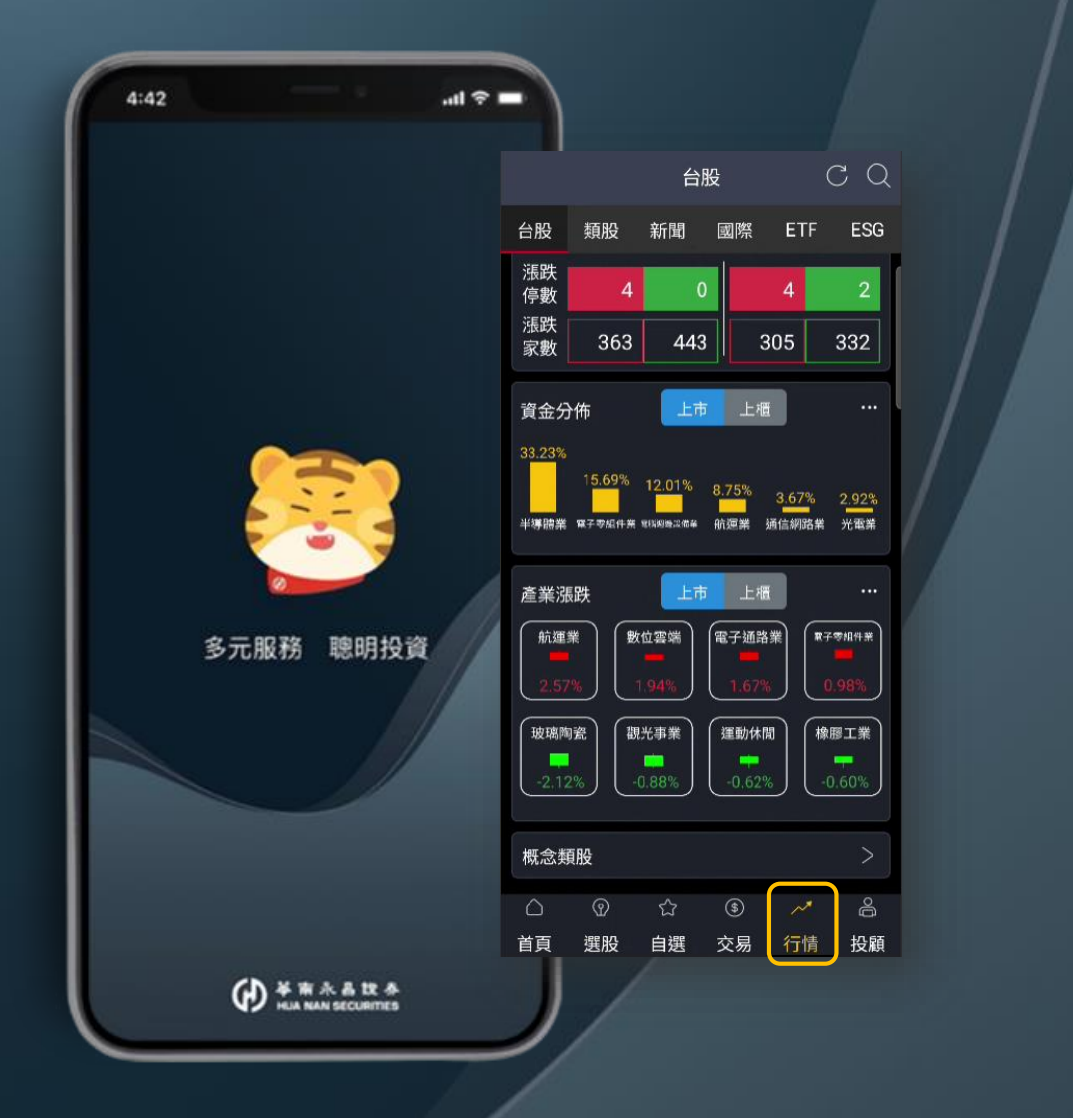

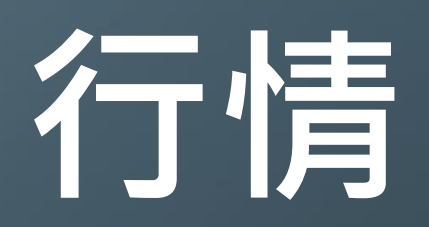

頁面介紹(台股、類股、新聞、國際、ETF、ESG) 台股總覽(即時報價、漲跌資訊、資金分佈、產業漲跌、概念類股) 類股報價 財經新聞 國際金融 ETF專區

ESG概念股

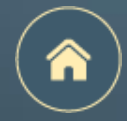

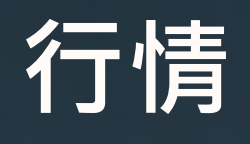

頁面介紹

|                                |                                 | 台股                              |                         | C C                                         | ٤ |
|--------------------------------|---------------------------------|---------------------------------|-------------------------|---------------------------------------------|---|
| 台股                             | 類股                              | 新聞                              | 國際 E1                   | IF ESG                                      |   |
| 1<br>加權排<br>17292<br>▲ 51.11(0 | 2.93<br>0.29%)                  | 3<br>上櫃指<br>223.7<br>▲ 1.98(0.8 | <b>4</b><br>9<br>9%) ▲  | 6<br>指期边<br>17262<br><sup>39.0(0.22%)</sup> |   |
|                                | 上词                              | τ                               | F                       | :櫃                                          |   |
| 漲跌<br>停數                       | 10                              | 0                               | 17                      | 0                                           |   |
| 漲跌<br>家數                       | 424                             | 457                             | 342                     | 367                                         |   |
| 資金分佈<br>32.56%                 | 布<br>19.43%<br>■<br>■<br>半導體業 電 | 上市<br>12.28%<br>了李祖告弟 新         | 上櫃<br>56% 2.84<br>渥業 光電 | <br> % 2 <u>.44</u> %<br>業 電機機械             |   |
| 產業漲跌                           | 失                               | 上市                              | 上櫃                      |                                             |   |
| 電腦遭邊設備<br>3.13%                | ·) (玻璃<br>1.                    | 第<br>第<br>77%                   | B子琴組件業<br>┩<br>1.36%    | 居家生活<br>■<br>0.96%                          |   |
| 〔造紙工業                          | 資訊                              | 服務業                             | 銅鐵工業                    | 電機機械                                        |   |
| 概念類期                           | ß                               |                                 |                         | >                                           |   |
| $\bigcirc$                     | ଡ                               | ជ                               | \$ 1                    | · 6                                         |   |
| 首頁                             | 選股                              | 自選 3                            | 交易 行                    | 情 投顧                                        | Į |

| 1 | <b>台股</b> (台股總覽) |
|---|------------------|
| 2 | <b>類股</b> (類股報價) |
| 3 | 新聞 ( 財經新聞 )      |
| 4 | 國際(國際金融)         |
| 5 | ETF(ETF專區)       |
| 6 | ESG(ESG概念股       |

## 行情 1 台股

漲跌

幅度

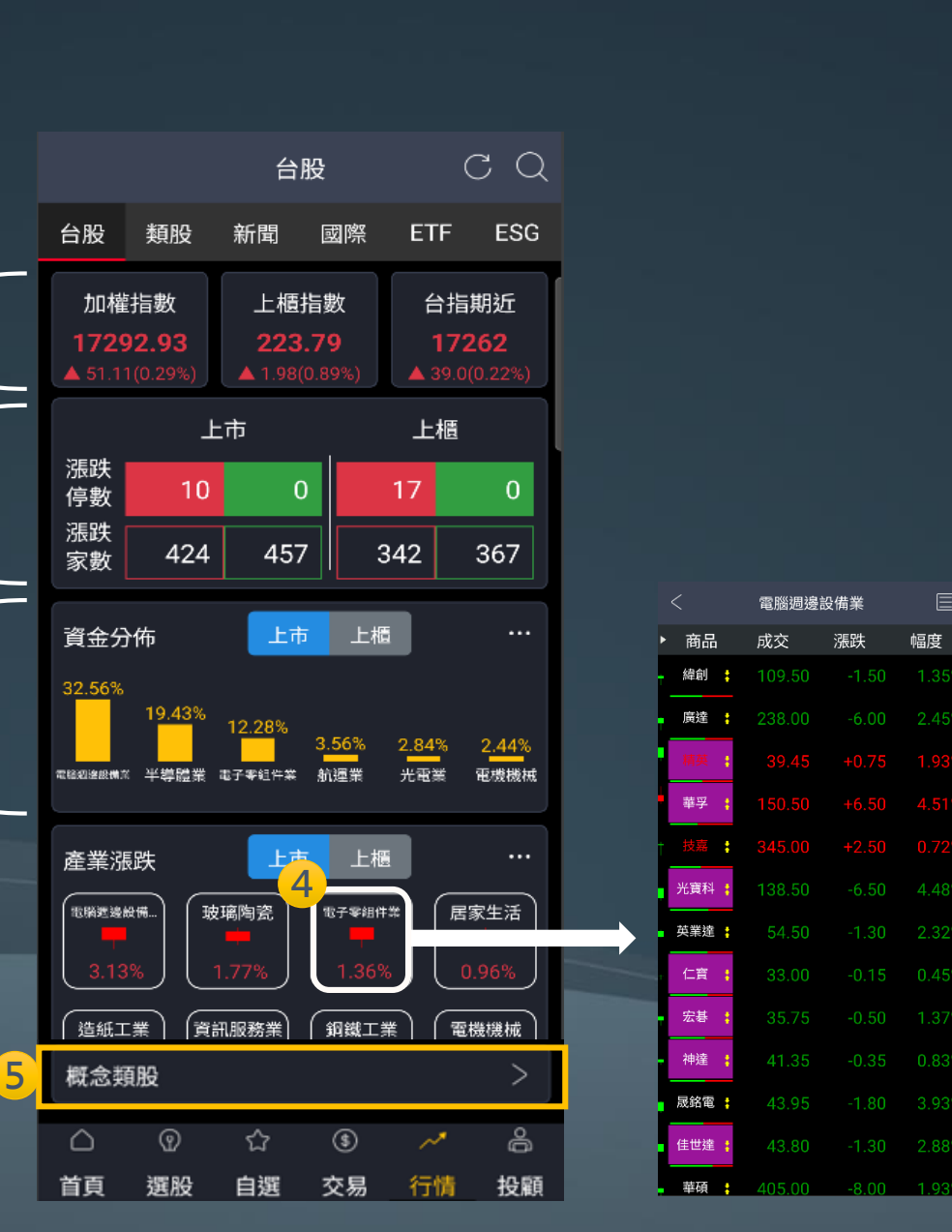

1

2

3

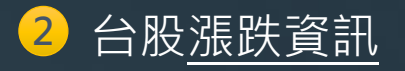

台股<u>資金分佈</u>:揭示當日<u>成交占比</u>最高的六個族群 3 (點擊右上角 … 看更多)

台股產業漲跌:揭示當日漲跌幅比率最高的四個族群 4 (點擊右上角〔…〕看更多) (點擊族群名稱揭示族群個股報價)

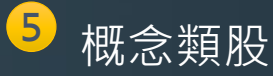

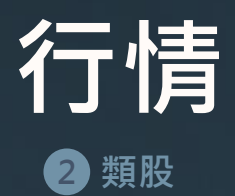

#### 可以查看不同類別的類股清單

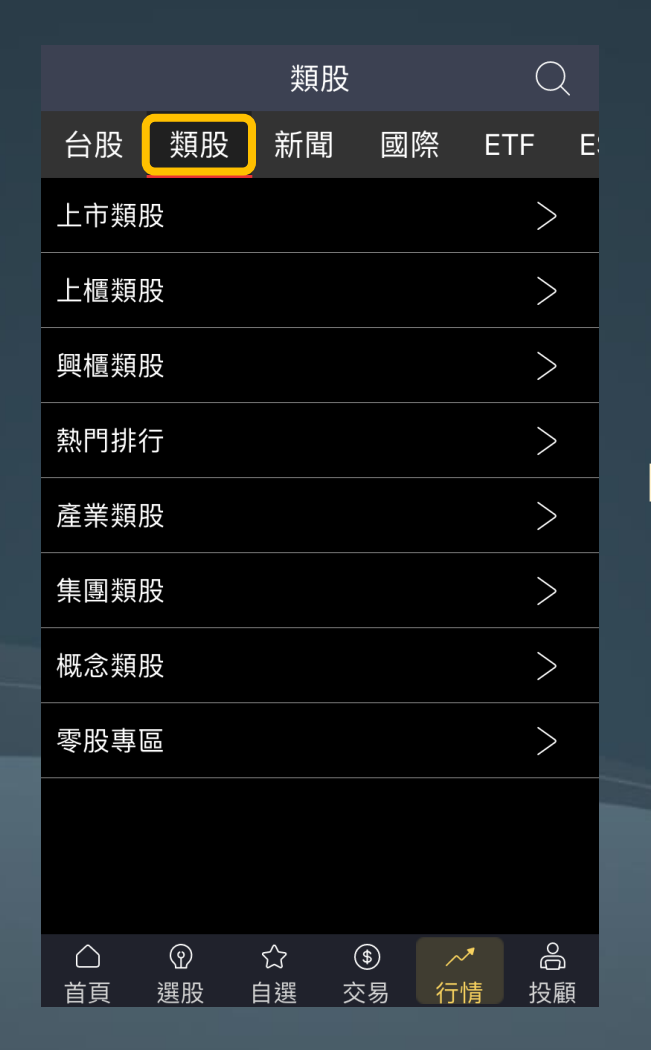

| <    | 上市類股 |   |
|------|------|---|
| 指數類  |      | > |
| 水泥工業 |      | > |
| 食品工業 |      | > |
| 塑膠工業 |      | > |
| 紡織纎維 |      | > |
| 電機機械 |      | > |
| 電器電纜 |      | > |
| 化學工業 |      | > |
| 生技醫療 |      | > |
| 玻璃陶瓷 |      | > |
| 造紙工業 |      | > |
| 鋼鐵工業 |      | > |

| <        | 指數       | 類     |       |  |  |  |  |
|----------|----------|-------|-------|--|--|--|--|
| ▶ 商品     | 成交       | 漲跌    | 幅度    |  |  |  |  |
| 加權指      | 17171.18 | 42.40 | 0.25% |  |  |  |  |
| ┛水泥指     | 155.63   | 0.38  | 0.24% |  |  |  |  |
| ⁺食品指     | 1995.03  | 9.29  | 0.47% |  |  |  |  |
| 塑膠指      | 224.94   | 2.58  | 1.16% |  |  |  |  |
| †紡織指     | 630.51   | 0.83  | 0.13% |  |  |  |  |
| ♥機電指     | 298.94   | 3.26  | 1.10% |  |  |  |  |
| 電纜指      | 102.02   | 0.22  | 0.22% |  |  |  |  |
| ●化生醫     | 127.23   | 0.54  | 0.43% |  |  |  |  |
| ↓玻璃指     | 52.09    | 0.09  | 0.17% |  |  |  |  |
| ■造紙指     | 334.45   | 2.11  | 0.63% |  |  |  |  |
| <b>*</b> | _1/2     |       | >     |  |  |  |  |

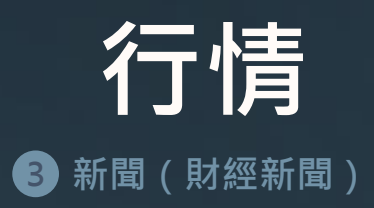

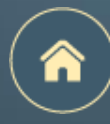

C Q自選 類股 新聞 台股 國際 ETF E 自選 財經 庫存 2023-11-16 16:29:45 《台北股市》三大法人16日買超前十大這 類變「金」庫 瘋搶機票5萬張 2023-11-16 16:29:43 《台北股市》投信16日賣超前十大海公公 進冷宮 AI 人走茶涼 2023-11-16 15:18:43 《台北股市》外資連4天強補980億元11月 翻多買逾千億元 2023-11-16 13:45:34 《盤後解析》資金瘋觀光、台積電甩尾 台股 急拉收漲42.4點 2023-11-16 11:23:22 《類股》中鋼盤價穩 鋼鐵軍心定、燁興剽悍 任前鋒 2023-11-16 11:03:28 《熱門族群》人氣降溫 AI族群熄火 散熱撐 Ŋ  $\cap$  $( \mathbf{\hat{Q}} )$ \$ 5  $\sim$ 

首頁

選股

自選

交易

行情

投顧

#### 新聞

#### 2023-11-16T16:29:45

<

《台北股市》三大法人16日買超前十大 這類變「金」庫 瘋搶機票5萬張

【時報-台北電】台股今日開高後熄火翻 黑,所幸大選政策利多股聯手拉抬,護國神 山也擺尾收最高,帶領指數驚奇收高,11月 來僅1日收黑,作帳及作夢行情續航,16日 加權指數收17171.18點,漲42.40點或 0.25%,總成交值2878.35億元。三大法人 買超178.74億元,其中外資買超195.44億 元,投信、自營商分別買超0.80億元及賣超 17.47億元。

三大法人買超前十大個股,依類別分,3檔 電子股、5檔金融股及2檔傳產股;依股價 分,2檔百元股、8檔銅板股;買超張數方 面,10檔買超上萬張,榜首為長榮航

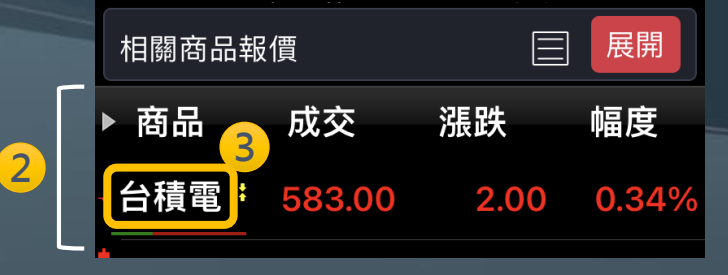

### 1 切換<u>自選 / 庫存 / 財經新聞</u>

2 內文提供<u>相關商品報價</u>

#### 3 點擊商品名稱進入下單畫面

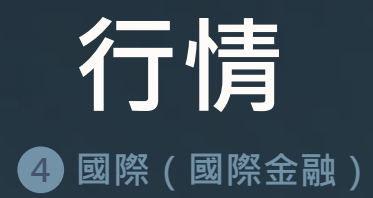

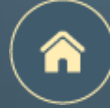

閃電

下單

01 04

單量

技術

詳細

Q 日幣 JPYD 國際 國際外匯 ▶ ⊕ Q < 類股 新聞 國際 ETF ESG 投 ▶ 商品 成交 漲跌 幅度 單 -150.77 總 -1 全球指數 1 全球指數 台幣 31.835 0.067 0.21% 全球匯率 ▲0.06 (0.04%) 2 陸港ETF標的 台匯 32.01 0.098 2 陸港ETF標的 0.31% 走勢区 國際外匯 3 日幣 150.75 0.04 0.03 3 國際外匯 150.77 4 貴金屬 人民幣 7.2422 150.71 4 貴金屬 人民幣 5 美國個股(延遲) 7.2472 0.0019 0.03% 150.64 (離岸) 150.58 150.58 6 美股 ADR(延遲) 港幣 7.799 0.0021 5 美國個股(延遲) 0.03% 05 10 15 20 明細区 韓幣 1297.04 4.7 0.36% 6 美國ADR(延遲) 時間 買進 賣出 成交 歐元 1.0848 0.0002 0.02% 08:47:06 英鎊 1.2412 0.0006 0.05% 08:47:05 150.76 150.79 150.76 0.8883 0.0002 0.02% 08:47:04 08:47:04  $\bigcirc$ 2ŝ \$ Ő 選股 自選 交易 行情 首頁 投顧 08:46:58 150.76 150.79 150.76

> 點擊切換為 該檔商品之雙視窗報價畫面

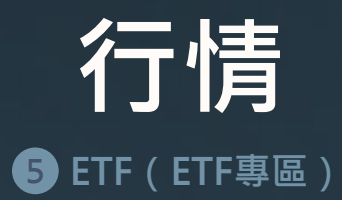

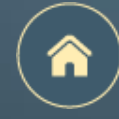

|                           |        | ET               |        | γQ      |           |  |  |  |  |
|---------------------------|--------|------------------|--------|---------|-----------|--|--|--|--|
| 台股                        | 類股     | 新聞               | ₫ 1    | ETF     | 2 SG      |  |  |  |  |
| 股票名                       | 稱      | 昨收價<br>淨值        | 折溢價    | £\$     | 近一年<br>績效 |  |  |  |  |
| 元大台》                      | 彎50    | 127.30<br>127.37 | -0.(   | )5%     | 31.80%    |  |  |  |  |
| 元 <mark>, 3</mark><br>100 | 型<br>〕 | 70.55<br>70.69   | 4      | 9%      | 47.03%    |  |  |  |  |
| 富邦科                       | 技      | 118.70<br>118.67 | 0.0    | )2%     | 47.89%    |  |  |  |  |
| 元大電                       | 子      | 68.35<br>68.87   | -0.7   | 75%     | 43.86%    |  |  |  |  |
| 元大MS<br>融                 | CI金    | 23.88<br>23.99   | -0.4   | 45%     | 17.36%    |  |  |  |  |
| 元大高                       | 投息     | 35.98<br>35.98   | 0.0    | 00%     | 56.01%    |  |  |  |  |
| 富邦摩                       | 皆      | 92.90<br>93.78   | -0.9   | 93%     | 29.11%    |  |  |  |  |
| 元大寶                       | 滬深     | 17.85<br>17.71   | 0.7    | 79%     | 1.30%     |  |  |  |  |
| 元大富                       | 匱50    | 19.08<br>19.18   | -0.5   | 52%     | 35.66%    |  |  |  |  |
| 總筆數:                      | 242    |                  | 🕒 2023 | 3/10/13 | 17:56:20  |  |  |  |  |
| $\Box$                    | 0      | చ                | \$     | ~*      | ô         |  |  |  |  |
| 首頁                        | 選股     | 自選               | 交易     | 行情      | 投顧        |  |  |  |  |

| 1 | 揭示昨日收盤價、淨值、折溢價比率、近一年績效(%               |
|---|----------------------------------------|
| 2 | 折溢價比率、近一年績效(%)點擊可進行排序                  |
| 3 | 點擊商品名稱切換為下單畫面                          |
| 4 | 點擊 <u>其他欄位</u> 切換為 <u>該檔商品之雙視窗報價畫面</u> |

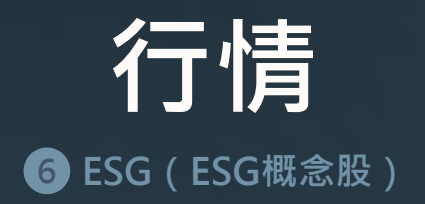

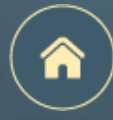

|   |                          |                                   | G                 | ES                      |          |                                    |
|---|--------------------------|-----------------------------------|-------------------|-------------------------|----------|------------------------------------|
|   | ESG                      | ETF                               | 國際                | 新聞                      | 類股       | 台股                                 |
|   | 交量                       | ŧ 成                               | 漲跌                | 成交                      | 1        | 商品                                 |
|   | <mark>83</mark><br>18887 | ).10 單量<br>.29%) 總量               | <b>↑ (</b> 0.     | 33.80                   | i<br>B   | <sup>夏</sup> 章 台泥<br><sup>現沖</sup> |
|   | <mark>8</mark><br>4142   | ). <b>05</b> 單量<br>.12%) 總量       | 3 0               | 40.60                   |          | <sub>買賣</sub> 2<br><sup>現沖</sup>   |
|   | 6519                     | ). <mark>50</mark> 單量<br>.71%) 總量 | <b>1</b> 0<br>(0) | 69.00                   | -        | <sup>買賣</sup> 統一<br><sup>現沖</sup>  |
|   | <mark>4</mark><br>3362   | ). <mark>20</mark> 單量<br>31%) 總量  | <b>+ 0</b><br>(0. | 62.80                   | t        | <sup>買責</sup> 台化<br><sup>現沖</sup>  |
|   | 6430                     | ). <b>05</b> 單量<br>.17%) 總量       | <b>t 0</b><br>(0. | 29.30                   | 新        | <sup>買责</sup> 遠東新<br><sub>現沖</sub> |
|   | <mark>2</mark><br>643    | ).30 單量<br>16%) 總量                | <b>₊</b> 0<br>(1. | 25.55                   | *        | <sup>買賣</sup> 福懋<br><sup>現沖</sup>  |
|   | <mark>50</mark><br>437   | .00 單量<br>.19%) 總量                |                   | 505.00                  | 山        | <sup>貢責</sup> 儒鴻<br><sup>現沖</sup>  |
|   | <mark>3</mark><br>6385   | ). <b>70</b> 單量<br>40%) 總量        | <b>₊0</b><br>(1.  | 49.10                   | Ū        | <sup>買賣</sup> 東元<br><sup>現沖</sup>  |
|   | <mark>28</mark><br>9717  | ). <mark>50</mark> 單量<br>.32%) 總量 | <b>₊ 0</b><br>(1. | 37.35                   | Я        | <sup>買賣</sup> 華新<br><sup>現沖</sup>  |
|   | <mark>5</mark><br>989    | ).25 單量<br>86%) 總量                | <b>1 0</b><br>(0. | 28.60                   | Ę        | <sub>買賣</sub> 長興<br><sub>現沖</sub>  |
| - | 2064                     | 10 單量                             | \$                | <mark>62.80</mark><br>ය | 8<br>(9) |                                    |
|   | 投顧                       | 行情                                | 交易                | 自選                      | 選股       | 首頁                                 |

1

- 彙整符合ESG概念的相關股票商品
   點擊商品名稱切換為下單畫面
- 3 點擊<u>其他欄位</u>切換為<u>該檔商品之雙視窗報價畫面</u>

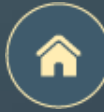

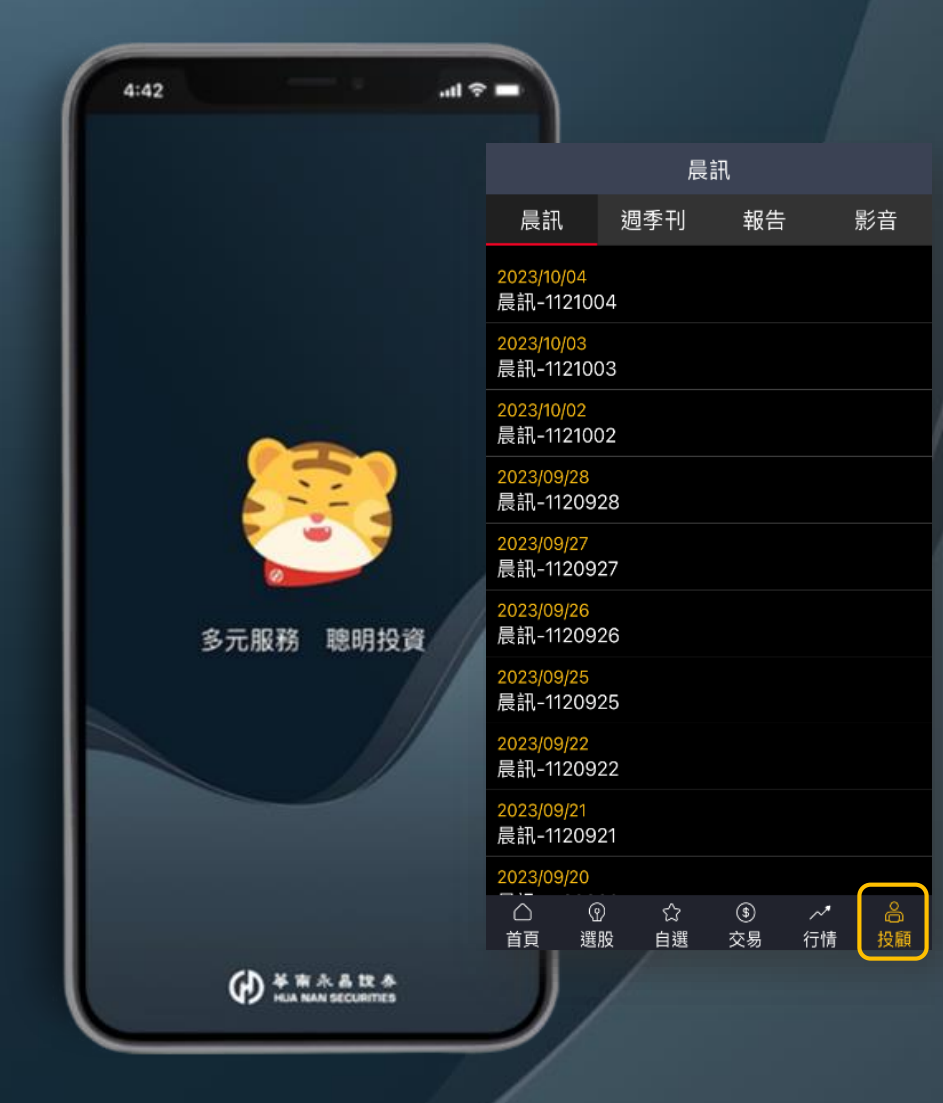

# 投顧功能

頁面介紹

加入投顧會員

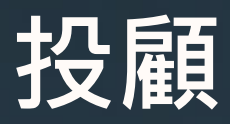

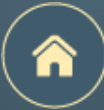

頁面介紹

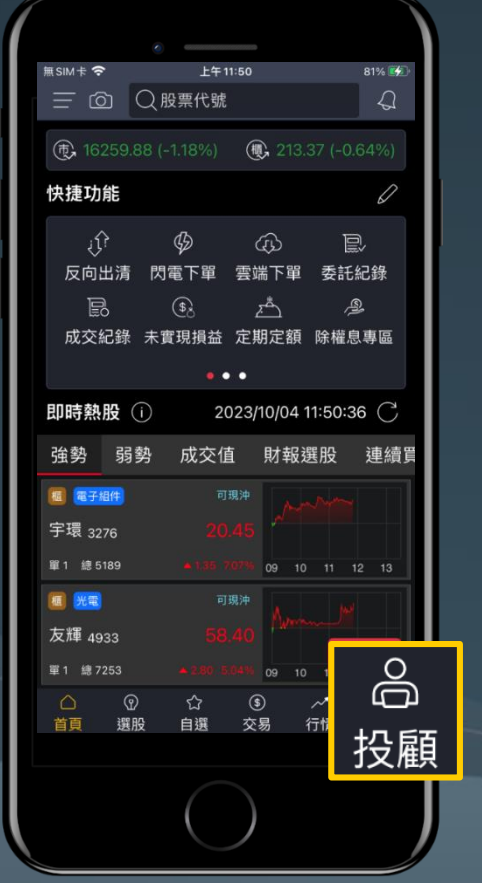

|                                     | Ę                      |         | 週季刊       |  |                            |                              |         |         | 報告                                 |                                                      |                                 |                              |         |         | 影音              |              |                                            |                                       |                                                                                                    |                               |                       |              |         |
|-------------------------------------|------------------------|---------|-----------|--|----------------------------|------------------------------|---------|---------|------------------------------------|------------------------------------------------------|---------------------------------|------------------------------|---------|---------|-----------------|--------------|--------------------------------------------|---------------------------------------|----------------------------------------------------------------------------------------------------|-------------------------------|-----------------------|--------------|---------|
| <br>晨訊                              | 週季刊                    | 報告      | 影音        |  | 晨訊                         | 迡                            | 季刊      | 報告      | 影                                  | 湆                                                    | 晨訊                              | 刘                            | 週季刊     | 報告      | 影               | 音            |                                            | 晨訊                                    | 迡                                                                                                    | 季刊                            | 報告                    |              | 影音      |
| 2023/10/04<br>晨訊-1121               | 4<br>004               |         |           |  | 2023/09<br>投資週刊            | <mark>/28</mark><br>1J-11209 | 28      |         |                                    |                                                      | Q<br>請<br>輔                     | 俞入關鍵                         | 字       |         |                 | 搜尋           |                                            |                                       | 2(<br>)<br>】<br>】<br>】                                                                                                    | 023/03/29<br>市漲知識<br>hatGPT、  | )<br>_題材系列<br>Midiour | l<br>nev > d | 全球 AI   |
| <mark>2023/10/03</mark><br>晨訊-1121  | 3<br>003               |         |           |  | 2023/09<br>投資週刊            | <mark>/22</mark><br>1]-11209 | 22      |         |                                    |                                                      | 2023/10<br>矽格(62                | <mark>/02</mark><br>257)-112 | 21002   |         |                 | 下單           |                                            | 會開始運動                                 |                                                                                                    |                               |                       |              |         |
| <mark>2023/10/0</mark> 2<br>晨訊-1121 | 2<br>002               |         |           |  | 2023/09<br>投資週刊            | <mark>/22</mark><br>1J-11209 | 22      |         |                                    |                                                      | <mark>2023/10</mark><br>達運 (61  | <mark>/02</mark><br> 20)-112 | 21002   |         |                 | 下單           |                                            | 1000000000000000000000000000000000000 | 21<br>12<br>13<br>13<br>13<br>13<br>13<br>13<br>13<br>13<br>13<br>13                                                                                                    | )22/12/22<br>市漲知識<br>[動車、約    | _題材系列<br>象能所帶列        | <br>來的投讀     | 資商機     |
| <mark>2023/09/2</mark><br>晨訊-1120   | 8<br>)928              |         |           |  | 2023/09<br>投資週刊            | <mark>/08</mark><br>1]-11209 | 08      |         |                                    |                                                      | 2023/09<br>信錦 (15               | <mark>/28</mark><br>582)-112 | 20928   |         |                 | 下單           |                                            |                                       | 2(<br>Calification of the second second | )22/12/19<br>市運知識             | EPOS                  |              |         |
| <mark>2023/09/2</mark><br>晨訊-1120   | 7<br>)927              |         |           |  | 2023/09<br>投資週             | <mark>/01</mark><br>HJ-11209 | 01      |         |                                    |                                                      | <mark>2023/09</mark><br>順德 (23  | <mark>/28</mark><br>351)-112 | 20928   |         |                 | 下單           |                                            | 128282.<br>127084493                  | 約網                                                                                                    | [濟衰退]<br>[示泉]<br>[示泉]<br>[示泉] | 推免,投 <u>;</u>         | 資回歸基         | 基本      |
| <mark>2023/09/2</mark><br>晨訊-1120   | 6<br>1926              |         |           |  | 2023/08<br>投資週刊            | <mark>/25</mark><br>1J-11208 | 25      |         |                                    |                                                      | <mark>2023/09</mark><br>華固 (25  | <mark>/28</mark><br>548)-112 | 20928   |         |                 | 下單           |                                            |                                       |                                                                                                    | )22/12/12<br>市漲知識             | EP.05                 | 는 나 편네.      | 승파      |
| 2023/09/2<br>晨訊-1120                | 5<br>)925              |         |           |  | 2023/08/18<br>投資週刊-1120818 |                              |         |         | 2023/09/28<br>鈊象 (3293)-1120928 下單 |                                                      |                                 |                              |         |         | <b>二</b>        | (庶夫國)<br> 漲! | 「忌血,                                       | 中小空早                                  | 開到                                                                                                    |                               |                       |              |         |
| 2023/09/2<br>晨訊-1120                | <mark>2</mark><br>1922 |         |           |  | 2023/08/11<br>投資週刊-1120811 |                              |         |         |                                    | 2023/09/28<br>6442-光聖(6442-光聖)-1120928<br>7002/00/27 |                                 |                              |         |         |                 | A STATE      | 2<br>REALER<br>ENDER                       | 022/12/05<br>市漲知識<br>後股鷹派洗<br>健度提升    | EP.04<br>快策轉向                                                                                                    | ?台股排                          | 操作                    |              |         |
| 2023/09/2<br>晨訊-1120                | 1<br>)921              |         |           |  | 2023/08/04<br>投資週刊-1120804 |                              |         |         |                                    |                                                      | 2023/09/27<br>聯嘉 (6288)-1120927 |                              |         |         | 下單              |              | ALICIE 71 ·<br>2022/11/28<br>のまジビの時間 50.02 |                                       |                                                                                                    |                               |                       |              |         |
| 2023/09/2                           | 0                      |         |           |  | 2023/07                    | 28                           |         |         |                                    |                                                      | 2023/09<br>東洋(41                | <mark>/26</mark><br>105)-112 | 20926   |         |                 | 下單           |                                            | A2-X408<br>X208440:2                  | か 力                                                                                                    | 合一大道                          | EF.03<br>選結束,フ        | 大盤回歸         | 帚       |
| △<br>首頁                             | ⑦ ☆ 選股 自選              | ⑤<br>交易 | ✓ ▲ 行情 投顧 |  | △                          | ⑦<br>選股                      | ☆<br>自選 | ⑤<br>交易 | ~*<br>行情                           | 合<br>投顧                                              | □<br>首頁                         | ⑦<br>選股                      | ☆<br>自選 | ⑤<br>交易 | <i>~~</i><br>行情 | 合<br>投顧      |                                            | □<br>首頁                               | ⑦<br>選股                                                                                                    | ☆<br>自選                       | ⑤<br>交易               | ~~<br>行情     | 。<br>投顧 |
| 晨訊                                  |                        |         |           |  |                            |                              | 週季      | ⊵刊      |                                    |                                                      |                                 | 石                            | 研究      | 報告      | 1               |              |                                            | 投顧影音                                  |                                                                                                    |                               |                       |              |         |
| 華南永昌客戶                              |                        |         |           |  |                            | 投顧會                          |         |         |                                    |                                                      | <u>一員</u> 限定                    |                              |         |         | 華南永昌客戶          |              |                                            |                                       |                                                                                                    |                               |                       |              |         |

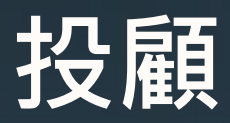

#### 加入投顧會員

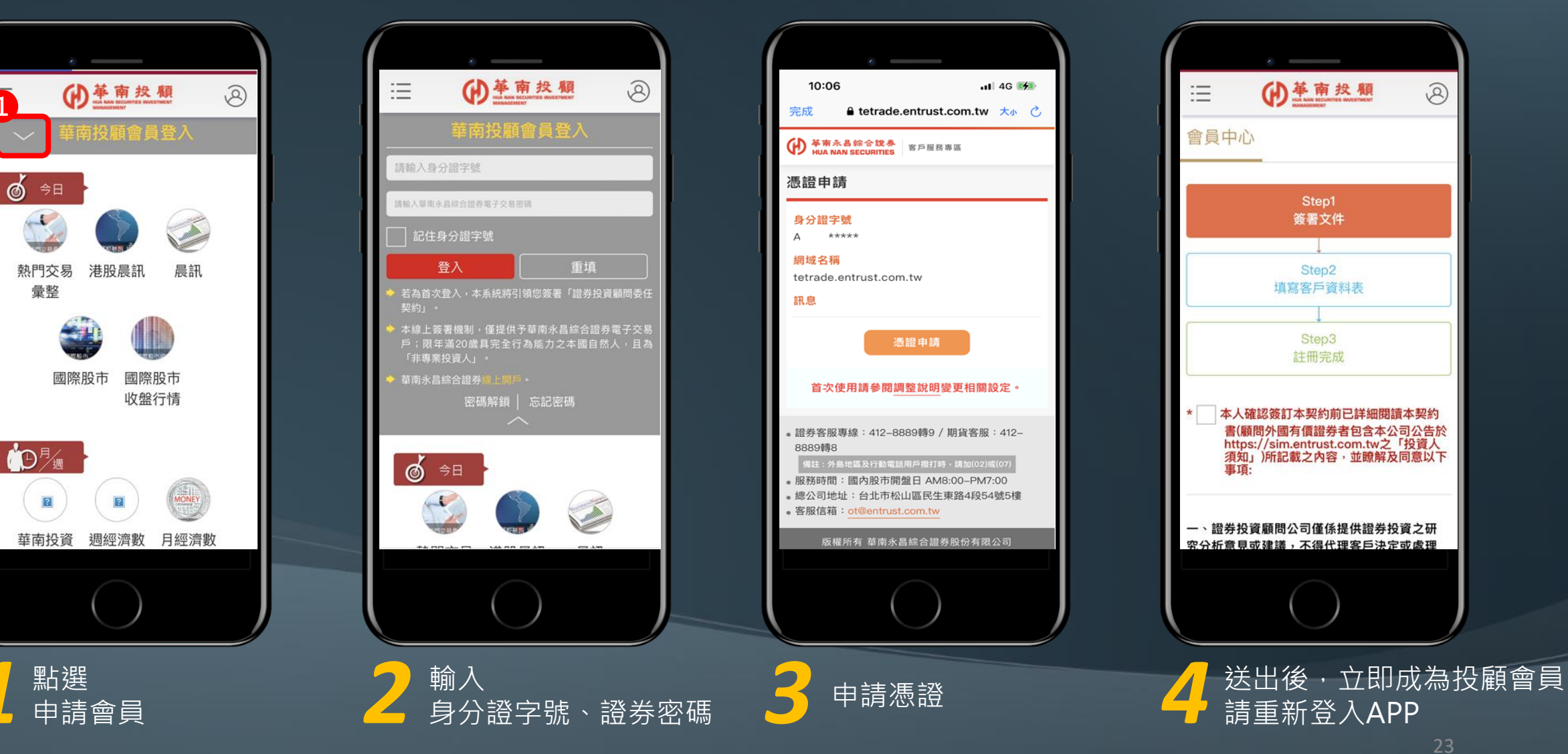

8

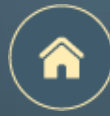

## END